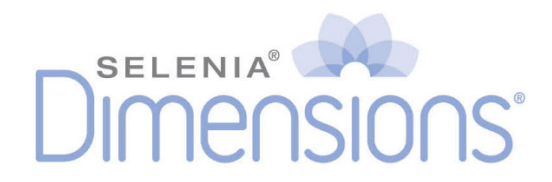

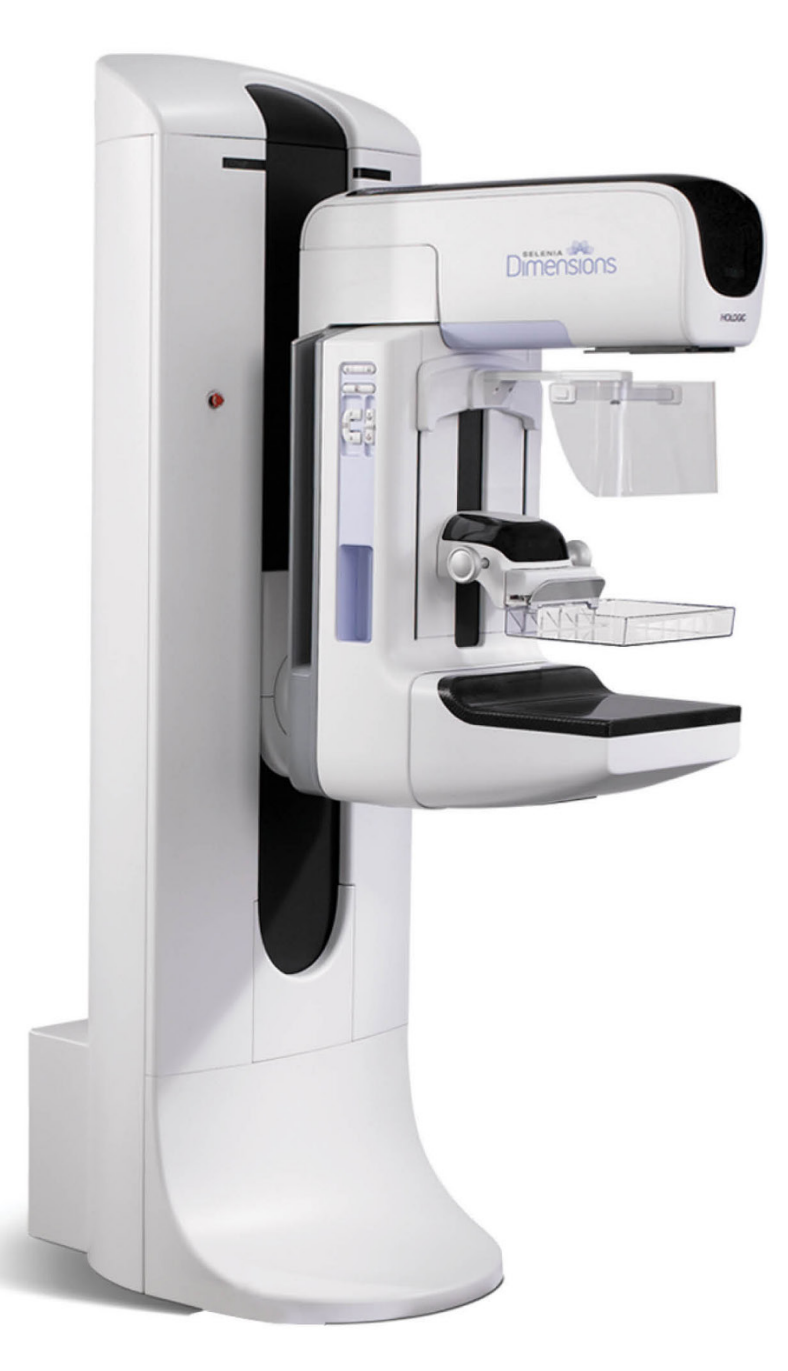

# Brukerveiledning

MAN-11060-1802 Oppdatering 002

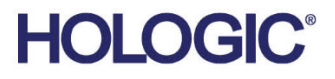

# Selenia<sup>®</sup> Dimensions<sup>®</sup>

Digitalt mammografisystem

Digitalt tomosyntesesystem

# Brukerveiledning

for programvareversjon 1.12

Delenummer MAN-11060-1802 Oppdatering 002 Desember 2024

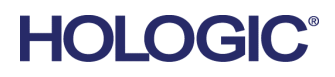

#### Produktstøtte

| USA:        | +1.877.371.4372                  |
|-------------|----------------------------------|
| Europa:     | +32 2 711 4690                   |
| Asia:       | +852 37487700                    |
| Australia:  | +1 800 264 073                   |
| Alle andre: | +1 781 999 7750                  |
| E-post:     | BreastHealth.Support@hologic.com |

© 2024 Hologic, Inc. Trykt i USA. Denne håndboken ble opprinnelig skrevet på engelsk.

Hologic, 3D, 3D Mammography, 3DQuorum, Affirm, C-View, Dimensions, FAST Paddle, Genius, Genius AI, Hologic Clarity HD, I-View, ImageChecker, Quantra, Selenia, SmartCurve, Unifi og tilhørende logoer er varemerker og / eller registrerte varemerker for Hologic, Inc., og/eller dets datterselskaper i USA og/eller andre land. Alle andre varemerker, registrerte varemerker og produktnavn tilhører deres respektive eiere.

Dette produktet kan være beskyttet av ett eller flere amerikanske eller utenlandske patenter som identifisert på www.Hologic.com/patent-information.

# Innhold

| List  | e over illustrasjoner                                                 | xi |
|-------|-----------------------------------------------------------------------|----|
| List  | e med tabeller                                                        | xv |
| 1: Ir | nnledning                                                             | 1  |
| 1.1   | Tiltenkte bruksområder                                                | 1  |
|       | 1.1.1 Selenia Dimensions System tiltenkt bruk                         | 1  |
|       | 1.1.2 Tiltenkt bruk av Genius AI Detection-programvaren               | 2  |
|       | 1.1.3 Kontraindikasjoner                                              | 2  |
| 1.2   | Beskrivelser av advarsler, forsiktighetsregler og merknader           | 2  |
| 1.3   | Tiltenkt bruker                                                       | 3  |
| 1.4   | Pasientmålgruppe                                                      | 3  |
| 1.5   | Kliniske fordeler                                                     | 3  |
| 1.6   | Potensielle bivirkninger på helse av mammografisystemer               | 3  |
| 1.7   | Systemets egenskaper                                                  | 3  |
| 1.8   | Om Genius 3D mammografiundersøkelse                                   | 4  |
| 1.9   | Mer Informasjon om tomosyntese                                        | 4  |
| 1.10  | Om C-visning og Intelligent 2D Imaging Technologies                   | 6  |
|       | 1.10.1 Advarsler for C-visning og Intelligent 2D Imaging Technologies | 6  |
|       | 1.10.2 Teorien bak C-visning og Intelligent 2D Imaging Technologies   | 7  |
| 1.11  | Om 3DQuorum-programvaren                                              | 8  |
|       | 1.11.1 Advarsel for 3DQuorum-programvare                              | 8  |
|       | 1.11.2 Teorien bak 3DQuorum-programvare                               | 9  |
| 1.12  | Om Genius AI Detection-programvaren                                   | 10 |
|       | 1.12.1 Forsiktighetsregler for Genius AI Detection-programvaren       | 10 |
| 1.13  | Brukerprofiler                                                        | 11 |
|       | 1.13.1 Mammografiteknolog                                             | 11 |
|       | 1.13.2 Radiolog                                                       | 11 |
|       | 1.13.3 Medisinsk fysiker                                              | 11 |
| 1.14  | Opplæringskrav                                                        |    |
| 1.15  | Kvalitetskontrollkrav                                                 |    |
| 1.16  | Hvor man finner installasjonsanvisninger                              |    |
| 1.17  | Hvor man finner tekniske beskrivelser                                 |    |
| 1.18  | Garantiuttalelse                                                      |    |
| 1.19  | Teknisk støtte                                                        |    |
| 1.20  | Produktklager                                                         |    |
| 1.21  | Hologic kybersikkerheterklæring                                       |    |
| 1.22  | Informasjon om antivirus                                              |    |
| 1.23  | Symboler                                                              |    |
| 1.24  | Dokumentkonvensjoner                                                  |    |
| 2: G  | enerell informasjon                                                   | 19 |

| 2.1  | System                                          | moversikt                                                   |    |
|------|-------------------------------------------------|-------------------------------------------------------------|----|
|      | 2.1.1                                           | Rørholder oversikt                                          | 19 |
|      | 2.1.2                                           | C-Arm oversikt                                              | 20 |
|      | 2.1.3                                           | Bildetakingsarbeidsstasjon oversikt                         | 21 |
| 2.2  | Sikke                                           | rhetsinformasjon                                            | 21 |
| 2.3  | Adva                                            | rsler og forholdsregler                                     | 22 |
| 2.4  | Nøds                                            | toppbrytere                                                 | 26 |
| 2.5  | Låser                                           |                                                             | 27 |
| 2.6  | Sams                                            | var                                                         | 27 |
|      | 2.6.1                                           | Samsvarskrav                                                | 27 |
|      | 2.6.2                                           | Samsvarserklæring                                           | 29 |
| 2.7  | Plasse                                          | ering av systemetikett                                      |    |
| 3: S | ystem                                           | kontroller- og indikatorer                                  | 33 |
| 3.1  | Syster                                          | m-strømbrytere                                              |    |
| 3.2  | Rørho                                           | older kontroller og indikatorer                             |    |
|      | 3.2.1                                           | Rørhodeskjerm                                               |    |
|      | 3.2.2                                           | Komprimeringsenhet kontroller og skjerm                     | 35 |
|      | 3.2.3                                           | C-arm kontrollpaneler                                       |    |
|      | 3.2.4                                           | Fotbryter for dobbelfunksjon                                |    |
| 3.3  | Bildetakingsarbeidsstasjon kontroller og skjerm |                                                             |    |
|      | 3.3.1                                           | Universal bildetakingsarbeidsstasjon kontroller og skjermer |    |
|      | 3.3.2                                           | Premium bildetakingsarbeidsstasjon kontroller og skjermer   |    |
|      | 3.3.3                                           | Standard bildetakingsarbeidsstasjon kontroller og skjermer  | 40 |
|      | 3.3.4                                           | Tastatur                                                    | 41 |
|      | 3.3.5                                           | Strekkodeskanner                                            | 41 |
|      | 3.3.6                                           | Universal bildetakingsarbeidsstasjon skjerm                 | 41 |
|      | 3.3.7                                           | Premium bildetakingsarbeidsstasjon berøringsskjerm          | 41 |
|      | 3.3.8                                           | Standard bildetakingsarbeidsstasjon skjerm                  | 41 |
|      | 3.3.9                                           | Bildevisningsskjerm                                         | 41 |
| 4: O | ppsta                                           | rt, funksjonstester og avslutning                           | 43 |
| 4.1  | Slik st                                         | tarter du systemet                                          |    |
|      | 4.1.1                                           | Klargjøring                                                 | 43 |
|      | 4.1.2                                           | Oppstart                                                    |    |
|      | 4.1.3                                           | Logg på                                                     |    |
| 4.2  | Utfør                                           | funksjonstestene                                            |    |
|      | 4.2.1                                           | Komprimering funksjonstester                                |    |
|      | 4.2.2                                           | C-Arm bevegelse funksjonstest                               |    |
| 4.3  | Nøds                                            | toppbrytere funksjonalitet                                  |    |
| 4.4  | Hvordan slå av systemet                         |                                                             |    |
| 4.5  | Slik fj                                         | erner du all strøm fra systemet                             | 58 |
| 5: B | ruker                                           | grensesnitt                                                 | 59 |
| 5.1  | Velg                                            | funksjon for å utføre skjermen                              |    |
|      | 0                                               | . ,                                                         |    |

| 5.2  | Om o    | ppgavelinjen                                        | 60 |
|------|---------|-----------------------------------------------------|----|
| 5.3  | Velg    | pasientskjermbilde                                  | 63 |
|      | 5.3.1   | Om merknadsfanen                                    | 65 |
|      | 5.3.2   | Åpne en pasient                                     | 65 |
|      | 5.3.3   | Legg til en ny pasient                              | 65 |
|      | 5.3.4   | Skriv inn pasientinformasjonen                      | 66 |
|      | 5.3.5   | Del pasientjournalene                               |    |
|      | 5.3.6   | Slett en pasient                                    | 69 |
|      | 5.3.7   | Pasientfilter                                       | 69 |
|      | 5.3.8   | Oppdatere arbeidslisten                             | 71 |
|      | 5.3.9   | Spørring på arbeidslisten                           | 71 |
|      | 5.3.10  | Admin                                               | 71 |
|      | 5.3.11  | Logg ut                                             | 71 |
|      | 5.3.12  | Avansert arbeidsflytstyring                         | 72 |
| 5.4  | Prosec  | dyreskjermbilde                                     | 72 |
|      | 5.4.1   | Slik brukes du implantat-tilstede knappen           |    |
|      | 5.4.2   | Slik bruker du padleskiftfunksjonen                 | 74 |
|      | 5.4.3   | Dialogboksen Prosedyreinformasjon                   | 74 |
|      | 5.4.4   | Legg til en prosedyre                               | 77 |
|      | 5.4.5   | Slik legger du til (eller sletter) en visning       |    |
|      | 5.4.6   | Slik redigere du en visning                         |    |
|      | 5.4.7   | Hente                                               |    |
|      | 5.4.8   | Lukk en pasient                                     |    |
| 5.5  | Hvore   | dan få tilgang til bildevurderingsfunksjonene       |    |
| 5.6  | Utdat   | agrupper                                            |    |
|      | 5.6.1   | Velg en utdatagruppe                                |    |
|      | 5.6.2   | Legg til eller rediger en utdatagruppe              |    |
|      | 5.6.3   | SmartSlices-utdatagrupper                           |    |
|      | 5.6.4   | Egendefinerte utdata                                |    |
| 5.7  | På for  | espørsel utdata                                     |    |
|      | 5.7.1   | Ārkiv                                               |    |
|      | 5.7.2   | Eksport                                             |    |
|      | 5.7.3   | Skriv ut                                            |    |
| 6: B | ildebe  | ehandling                                           | 91 |
| 6.1  | Bildev  | visningsskjerm                                      |    |
| 6.2  | Slik se | etter du eksponeringsparametrene                    |    |
|      | 6.2.1   | Velg bildeinnsamlingsmodus (Tomosyntese tilvalg)    |    |
|      | 6.2.2   | Velg eksponeringsmodus                              |    |
|      | 6.2.3   | Slik bruker du AEC sensor                           |    |
| 6.3  | Slik al | kkvirer du et bilde                                 | 93 |
|      | 6.3.1   | Konvensjonelle bildebehandlingssekvens av hendelser | 94 |
|      | 6.3.2   | Tomosyntese bildebehandling sekvens av hendelser    | 94 |
|      | 6.3.3   | Hvordan akseptere et avvist bilde                   |    |
|      | 6.3.4   | Hvordan godta eller avvise et ventende bilde        |    |

|     | 6.3.5    | Hudlinje lysstyrke                        | 95  |
|-----|----------|-------------------------------------------|-----|
| 6.4 | Slik akl | kvirer du et bilde med implantat          | 96  |
|     | 6.4.1    | Implantat borte fra brystvorten           | 96  |
|     | 6.4.2    | Implantat nær brystvorten                 | 97  |
|     | 6.4.3    | Implantat forskjøvet visninger            | 99  |
|     | 6.4.4    | Implantat lysstyrke                       | 100 |
| 6.5 | Hvorda   | an korrigere og bearbeide implantatbilder | 101 |
|     | 6.5.1    | Hvis bilde ikke blir akseptert            | 101 |
|     | 6.5.2    | Hvis bilde blir akseptert                 | 101 |
| 6.6 | Slik gje | nnomgår du bildene                        | 102 |
|     | 6.6.1    | Bildegjennomgangsverktøyfane              | 103 |
|     | 6.6.2    | Merknader fane                            | 104 |
|     | 6.6.3    | Andre bildegranskningsverktøy             | 105 |
|     | 6.6.4    | Projeksjonsindikator                      | 106 |
|     | 6.6.5    | Skiveindikator                            | 106 |
| 6.7 | Hvorda   | an sende bildene til utdataenhetene       | 106 |
| 6.8 | I-View   | kontrastforbedrede 2D-bilder              | 107 |
|     | 6.8.1    | Rørbelastningsindikator                   | 111 |
|     | 6.8.2    | Slik konfigurer du kontrastinnstillinger  | 113 |
| 6.9 | Prøveb   | ilder                                     | 114 |

#### 7: Tilbehør

| /. 1 | indent          | //                                                              | 11/ |
|------|-----------------|-----------------------------------------------------------------|-----|
| 7.1  | Slik ir         | nstallerer du tilbehør på C-armen                               |     |
| 7.2  | Pasier          | ntansiktsskjold                                                 |     |
|      | 7.2.1           | Hvordan installere og fjerne det uttrekkbare ansiktsskjoldet    |     |
|      | 7.2.2           | Slik bruker du det uttrekkbare ansiktsskjoldet                  |     |
|      | 7.2.3           | Hvordan installere og fjerne det konvensjonelle ansiktsskjoldet |     |
| 7.3  | Komp            | primeringspadler                                                |     |
|      | 7.3.1           | Rutine screening padler                                         |     |
|      | 7.3.2           | Kontakt og punkt komprimeringspadler                            |     |
|      | 7.3.3           | Forstørrelsespadler                                             |     |
|      | 7.3.4           | Lokaliseringspadler                                             |     |
|      | 7.3.5           | Stor ultralyd padle                                             |     |
|      | 7.3.6           | Hvordan installere og fjerne en komprimeringspadle              |     |
|      | 7.3.7           | Padle vedlikehold og rengjøring                                 |     |
|      | 7.3.8           | Padleskift                                                      |     |
|      | 7.3.9           | FAST Komprimeringsmodus                                         |     |
| 7.4  | Forste          | ørrelsesstativ                                                  |     |
|      | 7.4.1           | Hvordan installere og fjerne forstørrelsesstativet              |     |
| 7.5  | Trådkorsenheter |                                                                 |     |
|      | 7.5.1           | Slik installerer og fjerner du trådkorslokaliseringsenheten     |     |
|      | 7.5.2           | Slik bruker du trådkorslokaliseringsenheten                     |     |
|      | 7.5.3           | Hvordan installere og fjerne forstørrelse trådkorsenheten       |     |
|      | 7.5.4           | Hvordan justere trådkorsenheten                                 |     |
| 7.6  | Instru          | ksjoner for bruk av MammoPad brystpute                          |     |
|      |                 |                                                                 |     |

| 8: K         | liniske  | e prosedyrer                                       | 135        |
|--------------|----------|----------------------------------------------------|------------|
| 8.1          | Standa   | rd arbeidsflyt                                     |            |
|              | 8.1.1    | Klargjøring                                        |            |
|              | 8.1.2    | Ved gantry                                         |            |
|              | 8.1.3    | Ved bildetakingsarbeidsstasjonen                   |            |
| 8.2          | Screen   | ingprosedyre eksempel                              |            |
|              | 8.2.1    | Posisjoner pasienten                               |            |
|              | 8.2.2    | Sett eksponeringsteknikken                         |            |
|              | 8.2.3    | Akkvirer eksponeringen                             |            |
| 8.3          | Prosed   | lyre for nålelokalisering med tomosyntese          |            |
| 9: V         | edlike   | hold og rengjøring                                 | 143        |
| 9.1          | Rengjø   | pring                                              |            |
|              | 9.1.1    | Generell informasjon om rengjøring                 |            |
|              | 9.1.2    | For generell rengiøring                            |            |
|              | 9.1.3    | For å forhindre mulig skade eller utstyrsskade     |            |
|              | 9.1.4    | Bildetakingsarbeidsstasjon                         |            |
| 9.2          | Vedlik   | ehold                                              |            |
|              | 9.2.1    | Forebyggende vedlikeholdsplaner                    |            |
|              | 9.2.2    | Om gjenvinning                                     |            |
| 10: 9        | System   | administrasion grensesnitt                         | 149        |
| 10.1         | Admir    | n-skierm                                           | 149        |
| 10.2         | Om-sk    | ierm                                               | 152        |
| 10.          | 10.2.1   | Lisensieringsfane                                  |            |
| 10.3         | Endre    | bruker språkpreferanse                             |            |
| 10.4         | Still in | n automatisk henging og automatisk paring          |            |
| 10.5         | Sett fai | nene for flerliniet prosedvre                      | 155        |
| 10.6         | Aktive   | r og angi høvdeminnet                              | 156        |
| 10.7         | Aktive   | r og angi standard høvde                           | 158        |
| 10.8         | Angib    | ilder som automatisk godtas og automatisk avventes | 160        |
| 10.9         | Angi s   | tandardinnstillinger for kontrast                  |            |
| 10.10        | ) Angi n | preferanser for Genius AI Detection-programvaren   | 162        |
| 10.11        | System   | verktøv                                            | 164        |
| 10.11        | 10.11.1  | Systemverktøv for radiologteknologledere           | 164        |
|              | 10 11 2  | Fierntilgang til bilderapporter                    | 166        |
| 10.12        | Arkivv   | rerktøy                                            |            |
| Ved          | 1eoo A   | • Spesifikasioner                                  | 173        |
| A 1          | Produl   | ktmål                                              | 179<br>173 |
| 4 <b>1.1</b> | Δ11      | Ratholder (Cantry med C-arm)                       |            |
|              | A 1 7    | Rildetakingsarbeidsstasioner                       |            |
| Α 2          | Drift o  | o laorinosmilia                                    |            |
| ± 1.2        | A 2 1    | Generelle driftshetingelser                        |            |
|              | A 2 2    | Laorinosmilia                                      |            |
|              | 4 3.4.4  |                                                    |            |

| Ind   | eks                                               | _203              |
|-------|---------------------------------------------------|-------------------|
| Ord   | lboktermer                                        | 201               |
| D.2   | EUREF CINK tabeli                                 | 200               |
| D.1   | EUREF CNR tabell                                  | 199 م.<br>م.م     |
|       | EUREE docetabeller                                | <b>199</b><br>100 |
| Voc   | llegg D: Doseinformasion                          | 100               |
|       | C.6.2 Kvalitetskontroll for mobilt system         |                   |
|       | C.6.1 Mobilt system kontroller og funksjonstester |                   |
| C.6   | Test systemet etter reise                         |                   |
| C.5   | Klargjør systemet for bruk                        |                   |
| C.4   | Klargjør systemet for reiser                      |                   |
|       | C.3.2 Bildetakingsarbeidsstasjon                  |                   |
|       | C.3.1 Gantry                                      |                   |
| C.3   | Strømtilførsel                                    |                   |
|       | C.2.2 Bussmiljø                                   |                   |
|       | C.2.1 Støt- og vibrasjonsgrenser                  |                   |
| C.2   | Spesifikasjoner for mobil bruk                    |                   |
| C.1   | Betingelser for sikkerhet og andre forholdsregler |                   |
| Vec   | llegg C: Bruk av mobilt system                    | 191               |
| В.З   | UPS Meldinger                                     |                   |
| ЪЭ    | B.2.2 Systemmeldinger                             |                   |
|       | B.2.1 Feilnivåer                                  |                   |
| В.2   | Meldingstyper                                     |                   |
| В.1   | Feilgjenoppretting og feilsøking                  |                   |
| Vec   | llegg B: Systemmeldinger og varselmeldinger       | 187               |
|       |                                                   |                   |
| 1 1.0 | A.6.1 Bildereseptor                               |                   |
| A.6   | Bildebehandlingssystem teknisk informasion        |                   |
|       | A 57 Røntgengenerator                             |                   |
|       | A 5.6 I vsfeltindikasion                          |                   |
|       | A.5.5 Rantaenkellimering                          |                   |
|       | A.5.4 Rentgentør                                  |                   |
|       | A.5.2 Komprimering                                |                   |
|       | A.5.1 C-arm                                       |                   |
| A.5   | Rørholder teknisk informasjon                     |                   |
|       | A.4.2 Bildetakingsarbeidsstasjon                  |                   |
|       | A.4.1 Rørholder                                   |                   |
| A.4   | Strømtilførsel                                    |                   |
| A.3   | Strålingsskjold                                   |                   |

# Liste over illustrasjoner

| Figur 1: Rørholder for Selenia® Dimensions® System                         | 19 |
|----------------------------------------------------------------------------|----|
| Figur 2: C-arm oversikt                                                    | 20 |
| Figur 3: Bildetakingsarbeidsstasjoner                                      | 21 |
| Figur 4: Nødstoppbryter funksjonalitet                                     | 26 |
| Figur 5: Plassering av systemetiketten for gantry                          |    |
| Figur 6: Plassering av systemetiketten for Universal opptaksarbeidsstasjon |    |
| Figur 7: Plassering av systemetiketten for Premium opptaksarbeidsstasjon   |    |
| Figur 8: Plassering av systemetiketten for Standard opptaksarbeidsstasjon  | 31 |
| Figur 9: System-strømbrytere                                               |    |
| Figur 10: Rørholder kontroller og indikatorer                              | 34 |
| Figur 11: Rørhodeskjerm                                                    | 35 |
| Figur 12: Komprimeringsenhet                                               | 35 |
| Figur 13: Skjerm for komprimeringsenhet                                    | 35 |
| Figur 14: C-arm betjeningspanel                                            |    |
| Figur 15: Fotbryter for dobbelfunksjon                                     |    |
| Figur 16: Universal bildetakingsarbeidsstasjon kontroller og skjermer      |    |
| Figur 17: Premium bildetakingsarbeidsstasjon kontroller og skjermer        |    |
| Figur 18: Standard bildetakingsarbeidsstasjon kontroller og skjermer       | 40 |
| Figur 19: Vri for å tilbakestille nødstoppbryterne                         | 43 |
| Figur 20: Universal bildetakingsarbeidsstasjon strømbrytere                | 43 |
| Figur 21: Premium bildetakingsarbeidsstasjon strømbrytere                  | 43 |
| Figur 22: Standard bildetakingsarbeidsstasjon strømbrytere                 | 43 |
| Figur 23: Windows 10 påloggingsskjerm                                      | 44 |
| Figur 24: Oppstartsskjerm                                                  | 45 |
| Figur 25: System Logg på skjerm                                            | 46 |
| Figur 26: C-arm betjeningspanel (venstre side vist)                        | 48 |
| Figur 27: Nødstoppbryter funksjonalitet                                    | 57 |
| Figur 28: Universal bildetakingsarbeidsstasjon strømbrytere                | 58 |
| Figur 29: Premium bildetakingsarbeidsstasjon strømbrytere                  | 58 |
| Figur 30: Standard bildetakingsarbeidsstasjon strømbrytere                 | 58 |
| Figur 31: Et eksempel Velg funksjon for å utføre skjerm                    | 59 |
| Figur 32: Oppgavelinje                                                     | 60 |
| Figur 33: Velg pasientskjermbilde                                          | 63 |
| Figur 34: Bedriftsfanen                                                    | 64 |
| Figur 35: Legg til pasient skjermbildet                                    | 65 |
| Figur 36: Delt skjerm for pasientjournaler                                 | 66 |
| Figur 37: Velg riktig prosedyre for å dele pasientjournaler                | 68 |
| Figur 38: Filterfanen i pasientenfilterskjermen                            | 69 |
| Figur 39: Prosedyreskjermbilde                                             | 72 |
| Figur 40: Padleskiftknapper                                                | 74 |
| Figur 41: Dialogboksen Prosedyreinformasjon                                | 74 |
| Figur 42: Genius AI-deteksjon fane                                         | 76 |
|                                                                            |    |

| Figur 43: Legg til dialogboksen Prosedyre                               | 77  |
|-------------------------------------------------------------------------|-----|
| Figur 44: Legg til visningsskjerm                                       | 79  |
| Figur 45: Rediger visningsskjerm                                        | 80  |
| Figur 46: Utdatagrupperfelt                                             | 83  |
| Figur 47: Eksempel på innstillinger for utdataenhet                     | 84  |
| Figur 48: Et eksempel på en egendefinert utdatagruppe                   | 85  |
| Figur 49: Velg bildene for eksport                                      | 87  |
| Figur 50: Eksporter dialogboks                                          | 87  |
| Figur 51: Skriv ut skjerm                                               | 88  |
| Figur 52: Bildevisningsskjerm (SmartSlices-alternativ vist nedenfor)    | 91  |
| Figur 53: Eksponering på gang                                           | 93  |
| Figur 54: Eksponering fullført                                          | 93  |
| Figur 55: Merkede bilder i en prosedyre                                 | 94  |
| Figur 56: Sammenligning mellom standard lysstyrke og redusert lysstyrke | 95  |
| Figur 57: Sammenligning mellom standard lysstyrke og redusert lysstyrke | 100 |
| Figur 58: Verktøyfane (Tomosyntese tilvalg vist)                        | 102 |
| Figur 59: Bildegjennomgangsverktøy                                      | 103 |
| Figur 60: Verktøy på merknadsfanen                                      | 104 |
| Figur 61: Eksponeringsindeks                                            | 105 |
| Figur 62: Visningsmoduser                                               | 105 |
| Figur 63: Projeksjonsindikator                                          | 106 |
| Figur 64: Skiveindikator (SmartSlices-alternativet vises)               | 106 |
| Figur 65: I-View 2D-kontrastskjerm                                      | 107 |
| Figur 66: I-View 2D-kontrastskjerm, venteperiode                        | 108 |
| Figur 67: I-View 2D-kontrastskjerm, optimal bildeperiode                | 109 |
| Figur 68: I-View 2D kontrastinformasjon                                 | 113 |
| Figur 69: Prosedyreskjerm for prøver                                    | 114 |
| Figur 70: Prøvebildeskjerm                                              | 115 |
| Figur 71: C-arm tilbehør                                                | 117 |
| Figur 72: Juster det uttrekkbare ansiktsskjoldet på C-armen             | 118 |
| Figur 73: Ansiktsskjold installasjon                                    | 119 |
| Figur 74: Bruk av ansiktsskjold                                         | 119 |
| Figur 75: Hvordan installere det konvensjonelle ansiktsskjoldet         | 120 |
| Figur 76: Montering av en komprimeringspadle                            | 125 |
| Figur 77: Hvordan fjerne en komprimeringspadle                          | 125 |
| Figur 78: FAST-komprimeringsmodus objektglass                           | 127 |
| Figur 79: Installasjon av forstørrelsesstativet                         | 128 |
| Figur 80: Installasjon av trådkorslokaliseringsenheten                  | 129 |
| Figur 81: Hvordan installere og fjerne forstørrelse trådkorsenheten     | 131 |
| Figur 82: MammoPad installert på en brystplattform                      | 133 |
| Figur 83: Fjerne MammoPad fra brystplattformen                          | 133 |
| Figur 84: Fjerne MammoPad fra brystplattformen (fortsettelse)           | 134 |
| Figur 85: Eksempel på et screeningprosedyre skjermbilde                 | 137 |
| Figur 86: Eksponering på gang                                           | 138 |
| Figur 87: Eksponering fullført                                          | 139 |

| Figur 88: Beregne nåledybde                                                                             | 141 |
|----------------------------------------------------------------------------------------------------|-----|
| Figur 89: Admin-skjerm                                                                                  | 149 |
| Figur 90: System-fanen på skjermbildet Om (bildetakingsarbeidsstasjon)                                  | 152 |
| Figur 91: Lisensieringsfane i Om-skjermen                                                               | 153 |
| Figur 92: Aktiver automatisk henging og automatisk paring                                               | 154 |
| Figur 93: Aktiver fanene for flerlinjet prosedyre                                                       | 155 |
| Figur 94: Mine innstillinger-knapp i administrasjonsskjermen                                            | 156 |
| Figur 95: Konsollfanen i Rediger operatørskjermbildet                                                   | 156 |
| Figur 96: Høydejusteringskontrollpanel                                                                  | 157 |
| Figur 97: Felt for ønsket konsollhøyde og nåværende konsollhøyde                                        | 157 |
| Figur 98: Preferanseknappen i Admin-skjermen                                                            | 158 |
| Figur 99: Konsollfanen i skjermbildet Systempreferanser                                                 | 158 |
| Figur 100: Høydejusteringskontrollpanel                                                                 | 159 |
| Figur 101: Felt for ønsket konsollhøyde og nåværende konsollhøyde                                       | 159 |
| Figur 102: Still inn automatisk disposisjon for bilde                                                   | 160 |
| Figur 103: I-visning 2D kontrast standardinnstillinger                                                  | 161 |
| Figur 104: Automatisk valg for saksbehandling i Genius AI Detection-programvaren                        | 162 |
| Figur 105: Automatisk valg for saksbehandling i Genius AI Detection-programvaren                        | 162 |
| Figur 106: Brukervalg for saksbehandling i Genius AI Detection-programvaren                             | 163 |
| Figur 107: Systemverktøyknapp                                                                           | 164 |
| Figur 108: Skjermbildet Systemverktøy                                                                   | 164 |
| Figur 109: Systemverktøy påloggingsskjerm                                                               | 166 |
| Figur 110: Skjermbildet Systemverktøy velkommen                                                         | 167 |
| Figur 111: Opprett parametere for bilderapport                                                          | 167 |
| Figur 112: Last ned bilderapporten                                                                      | 168 |
| Figur 113: Arkivknappen                                                                                 | 169 |
| Figur 114: Multi Pasient On Demand Arkiv skjermbilde                                                    | 169 |
| Figur 115: Eksporter skjermbilde                                                                        | 171 |
| Figur 116: Rørholder (Gantry med C-arm) mål                                                             | 173 |
| Figur 117: Universal bildetakingsarbeidsstasjon mål                                                     | 174 |
| Figur 118: Premium bildetakingsarbeidsstasjon mål                                                       | 175 |
| Figur 119: Standard bildetakingsarbeidsstasjon mål                                                      | 176 |
| Figur 120: Mobil Universal bildetakingsarbeidsstasjon mål                                               | 177 |
| Figur 121: Mobil Premium bildetakingsarbeidsstasjon mål                                                 | 178 |
| Figur 122: UPS LCD skjerm                                                                               | 190 |
| Figur 123: Låseknott for tastaturskuff, høyre eller venstre side (Universal bildetakingsarbeidsstasjon) | 194 |
| Figur 124: Låseknott for tastaturskuff (Premium arbeidsstasjon)                                         | 194 |
| Figur 125: Utløser for skuffelås fra låst (A) til ulåst (D)                                             | 194 |
| Figur 126: Låseknotter for den svingbare skjermen på den mobile universelle bildetakingsarbeidsstasjon  |     |
| (serie I)                                                                                               | 195 |
| Figur 127: Låseknotter for den svingbare skjermen på den mobile universelle bildetakingsarbeidsstasjon  |     |
| (serie II)                                                                                              | 195 |
| Figur 128: Utløser for skuffelås fra låst (A) til ulåst (D)                                             | 196 |
| Figur 129: Låseknotter for den svingbare skjermen på den mobile universelle bildetakingsarbeidsstasjon  |     |
| (serie I)                                                                                               | 196 |

| Figur 130: Låseknotter for den svingbare skjermen på den mobile universelle bildetakingsarbeidsstasjon |     |
|----------------------------------------------------------------------------------------------------|-----|
| (serie II)                                                                                             | 196 |

# Liste med tabeller

| Tabell 1: Komprimeringstest                                          |    |
|----------------------------------------------------------------------|----|
| Tabell 2: C-arm opp og ned-bevegelse                                 |    |
| Tabell 3: C-arm mot urviseren rotasjon                               |    |
| Tabell 4: C-arm med klokken rotasjon                                 | 53 |
| Tabell 5: C-Arm rotasjonsbryter                                      | 54 |
| Tabell 6: Automatisk C-arm mot klokken rotasjon                      | 55 |
| Tabell 7: Automatisk C-arm med klokken rotasjon                      | 56 |
| Tabell 8: C-arm kollimering                                          | 56 |
| Tabell 9: Skiftende padle                                            | 57 |
| Tabell 10: Oppgavelinjemenyer                                        | 60 |
| Tabell 11: Velg pasientskjermbildet                                  | 64 |
| Tabell 12: Alternativer for filterfanen (krever tilgangsrettigheter) | 70 |
| Tabell 13: Prosedyreskjermen                                         | 73 |
| Tabell 14: Prosedyregrupper                                          |    |
| Tabell 15: Utdatagrupper for 3DQuorum-programvare                    | 84 |
| Tabell 16: Utdataenhetsinnstillinger for 3DQuorum-programvare        | 84 |
| Tabell 17: Konvensjonell 2D bildebehandling                          |    |
| Tabell 18: Tomosyntese bildebehandling                               |    |
| Tabell 19: Kontrastforbedret (I-View) bildebehandling                |    |
| Tabell 20: Tilgjengelig tilbehør                                     |    |
| Tabell 21: Bruker forebyggende vedlikehold                           |    |
| Tabell 22: Servicetekniker forebyggende vedlikehold                  |    |
| Tabell 23: Admin-skjermfunksjoner                                    |    |
| Tabell 24: Radiologteknologledere – Systemverktøyfunksjoner          |    |
| Tabell 25: Maksimal mA-innstilling som funksjon av kV                |    |
| Tabell 26: Systemmeldinger                                           |    |
| Tabell 27: 2D dose (EUREF)                                           |    |
| Tabell 28: BT dose (EUREF)                                           |    |
| Tabell 29: CEDM dose (EUREF)                                         |    |
|                                                                      |    |

# Kapittel 1 Innledning

Lest all denne informasjonen nøye før du betjener systemet. Følg alle advarsler og forholdsregler som angitt i denne håndboken. Ha denne håndboken tilgjengelig under prosedyrer. Leger bør fortelle pasientene om alle potensielle risikoer og bivirkninger beskrevet i denne håndboken med hensyn på driften av systemet.

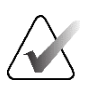

#### Merknad

Hologic konfigurerer noen systemer for å oppfylle spesifikke krav. Systemkonfigurasjonen din har kanskje ikke alle alternativene og tilbehør som er inkludert i denne håndboken.

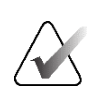

#### Merknad

Funksjonene vist i denne håndboken er kanskje ikke tilgjengelig i alle regioner. Kontakt din lokale Hologic-representant for informasjon.

### 1.1 Tiltenkte bruksområder

 $R_{\!\!X}$ Only

Forsiktig: I USA begrenser føderal lov denne enheten til å selges av eller på bestilling fra en lege.

#### 1.1.1 Selenia Dimensions System tiltenkt bruk

Hologic<sup>®</sup> Selenia<sup>®</sup> Dimensions<sup>®</sup>-systemet genererer digitale mammografiske bilder som kan brukes til screening og diagnose av brystkreft. Selenia Dimensions-systemet (2D eller 3D) er beregnet for bruk i de samme kliniske applikasjonene som et 2D-mammografisystem for screening av mammogrammer. Spesifikt kan Selenia Dimensions-systemet brukes til å generere 2D digitale mammogrammer og 3D mammogrammer. Hver screeningundersøkelse kan bestå av:

- et 2D FFDM-bildesett; eller
- et 2D- og 3D-bildesett, der 2D-bildet kan være enten et FFDM eller et 2D-bilde generert fra 3D-bildesettet, og 3D-bildesettet kan vises som enten 1 mm 3D-snittbilder eller 6-mm 3D SmartSlices.

Selenia Dimensions-systemet kan også brukes til ytterligere diagnostisk undersøkelse av brystet.

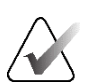

#### Merknad

I Canada og Singapore er tomosyntese ikke godkjent for screening, og må brukes i forbindelse med et 2D-bilde (enten et FFDM-bilde eller 2D-bilde generert fra 3D-bildesettet).

#### Kontrastforbedret digital mammografi

Kontrastforbedret digital mammografi (CEDM) er en utvidelse av den eksisterende indikasjonen for diagnostisk mammografi med Selenia Dimensions-systemet. CEDM-applikasjonen skal muliggjøre kontrastforbedrede brystbilder ved å bruke en dual energy-teknikk. Denne bildebehandlingsteknikken kan brukes som et supplement etter mammografi og/eller ultralydundersøkelser for å lokalisere en kjent eller mistenkt lesjon.

#### 1.1.2 Tiltenkt bruk av Genius Al Detection-programvaren

Genius AI® Detection-programvaren er en datamaskinstøttet programvare for deteksjon og diagnose (CADe/CADx) beregnet på bruk med kompatible digitale brysttomosyntesesystemer (DBT) for å identifisere og markere interesseområder, inkludert bløtvevstetthet (masser, arkitektoniske forvrengninger, og asymmetrier) og forkalkninger mens det leses DBT-undersøkelser fra kompatible DBT-systemer, og gir konfidenspoeng som gir vurdering av funnsikkerhet og en poengsum for kansusskår. Enheten har til hensikt å hjelpe til med tolkningen av digitale brysttomosynteseundersøkelser samtidig, der tolkelegen bekrefter eller avviser funnene under avlesingen av undersøkelsen.

#### 1.1.3 Kontraindikasjoner

Det er ingen kjente kontraindikasjoner.

### 1.2 Beskrivelser av advarsler, forsiktighetsregler og merknader

Beskrivelse av advarsler, forsiktighetsregler og merknader brukt i denne håndboken:

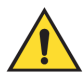

#### ADVARSEL!

Prosedyrene du må følge nøyaktig for å forhindre mulig farlig eller dødelig personskade.

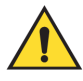

#### Advarsel:

Prosedyrer du må følge nøye for å forhindre skade.

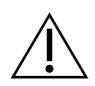

#### Forsiktig:

Prosedyrene du må følge nøyaktig for å forhindre skade på utstyr, tap av data eller skade på filer i programvareapplikasjoner.

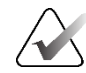

Merk

Merknader viser tilleggsinformasjon.

# 1.3 Tiltenkt bruker

Kvalifisert, teknisk opplært personell plasserer pasienten og betjener apparatet (f.eks. en mammografiteknolog), kalibrerer apparatet (f.eks. en medisinsk fysiker) og tolker bildet som tas av apparatet (f.eks. en radiolog).

# 1.4 Pasientmålgruppe

Asymptomatiske pasienter som har gjennomsnittlig risiko eller høyere risiko enn gjennomsnittet for brystkreft, trenger brystkreftscreening. De pasientene som kan ha symptomer relatert til brystkreft eller unormale funn ved en screeningundersøkelse, trenger også bildediagnostikk med samme eller lignende modaliteter. Kvalifisert, medisinsk opplært personell avgjør, basert på felles beslutningstaking med pasienten og, i noen tilfeller, behandleren, om det er indikasjoner for en radiografisk undersøkelse basert på pasientens alder, helse og fysiske tilstand.

# 1.5 Kliniske fordeler

Befolkningsbasert mammografiscreening er den beste metoden for å oppdage brystkreft før symptomene oppstår, og det er den eneste metoden som har vist seg å redusere dødeligheten.

# 1.6 Potensielle bivirkninger på helse av mammografisystemer

Nedenfor er en liste over de potensielle bivirkningene (slik som komplikasjoner) knyttet til bruken av enheten (disse risikoene er de samme som for andre skjermfilm- eller digitale mammografisystemer):

- Overdreven brystkomprimering
- Overdreven røntgeneksponering
- Elektrisk støt
- Infeksjon
- Hudirritasjon, skrubbsår eller punkteringssår

### 1.7 Systemets egenskaper

Systemet gir brukergrensesnittene for utføring av screening og diagnostiske mammogrammer:

- Konvensjonell mammografi med digital bildereseptor som tilsvarer stor mammografifilm i størrelse.
- Tomosynteseskanning med en digital bildereseptor som tilsvarer stor mammografifilm i størrelse (tilvalg Tomosyntese).
- Konvensjonell digital mammografi og tomosynteseskanning under en komprimering (tilvalg Tomosyntese).

### 1.8 Om Genius 3D mammografiundersøkelse

Genius<sup>®</sup> 3D Mammography<sup>TM</sup>-undersøkelse (også kjent som Genius<sup>®</sup>-undersøkelse) akkvireres på et Hologic<sup>®</sup> 3D Mammography<sup>TM</sup>-system, og har et 2D- og 3D<sup>TM</sup> bildesett. 2D-bildet kan enten være et ervervet 2D-bilde eller et 2D-bilde generert fra 3D<sup>TM</sup>-bildesettet. Genius<sup>®</sup>-undersøkelsen er bare tilgjengelig på et Hologic<sup>®</sup> 3D Mammography<sup>TM</sup>-system.

Genius<sup>®</sup> 3D Mammography<sup>TM</sup> er merkenavnet på en Hologic<sup>®</sup> 3D Mammography<sup>TM</sup>-undersøkelse, og er kanskje ikke tilgjengelig i alle markeder.

# 1.9 Mer Informasjon om tomosyntese

Hologic Selenia Dimensions-systemet mottok FDA-godkjenning for Hologic tomosyntesetilvalget 11. februar 2011 (se PMA-nummer P080003). Denne FDA-godkjenningen gjelder screening og diagnostisk bildebehandling. Mer informasjon er tilgjengelig fra FDAs nettsted på <u>http://www.accessdata.fda.gov/scripts/cdrh/cfdocs/cfpma/pma.cfm?id=P080003</u>.

Det genererte 2D-alternativet (C-View) i forbindelse med tomosyntese fikk FDA-godkjenning 16. mai 2013 (se PMA-nummer P080003 S001). Mer informasjon er tilgjengelig fra FDAs nettsted på <u>http://www.accessdata.fda.gov/scripts/cdrh/cfdocs/cfpma/pma.cfm?id=P080003S001</u>.

En liste over vitenskapelige publikasjoner om brysttomosyntese er tilgjengelig fra Hologics nettsted. Flertallet av studiene ble gjort med det kommersielt frigitte Hologic Selenia Dimensions tomosyntesesystemet. Se publikasjonen på <u>http://www.hologic.com/sites/default/files/Tomo-Bibliography-Rev-13.pdf</u>.

Hologic-nettstedet har flere hvitbøker og sammendragskort om brystbildebehandlingspublikasjoner. Se dokumenter på <u>http://www.hologic.com/en/learning-center/white-papers/breastimaging/</u>.

Uavhengige publikasjoner har undersøkt Hologic Selenia Dimensions tomosyntesesystemer i populasjonsbaserte screening-sekvenser i Europa. Resultatene viser konsekvent en signifikant økning i invasiv kreftdeteksjonsrate samtidig med en reduksjon i falske positive. Følgende publikasjoner anbefales.

# Integration of 3D digital mammography with tomosynthesis for population breast-cancer screening (STORM): a prospective comparison study.

Ciatto S, Houssami N, Bernardi D, Caumo F, Pellegrini M, Brunelli S, Tuttobene P, Bricolo P, Fantò C, Valentini M, Montemezzi S, Macaskill P. Lancet Oncol. 2013 Jun;14(7):583-9. doi: 10.1016/S1470-2045(13)70134-7. Epub 2013 Apr 25.

http://www.ncbi.nlm.nih.gov/pubmed/23623721

#### Prospective trial comparing full-field digital mammography (FFDM) versus combined FFDM and tomosynthesis in a population-based screening programme using independent double reading with arbitration.

Skaane P, Bandos AI, Gullien R, Eben EB, Ekseth U, Haakenaasen U, Izadi M, Jebsen IN, Jahr G, Krager M, Hofvind S.

Eur Radiol. 2013 Aug;23(8):2061-71. doi: 10.1007/s00330-013-2820-3. Epub 2013 Apr 4.

http://www.ncbi.nlm.nih.gov/pubmed/23553585

# Comparison of digital mammography alone and digital mammography plus tomosynthesis in a population-based screening program.

Skaane P, Bandos AI, Gullien R, Eben EB, Ekseth U, Haakenaasen U, Izadi M, Jebsen IN, Jahr G, Krager M, Niklason LT, Hofvind S, Gur D.

Radiology. 2013 Apr;267(1):47-56. doi: 10.1148/radiol.12121373. Epub 2013 Jan 7.

http://www.ncbi.nlm.nih.gov/pubmed/23297332

# Two-view digital breast tomosynthesis screening with synthetically reconstructed projection images: comparison with digital breast tomosynthesis with full-field digital mammographic images.

Skaane P, Bandos AI, Eben EB, Jebsen IN, Krager M, Haakenaasen U, Ekseth U, Izadi M, Hofvind S, Gullien R.

Radiology. 2014 Jun;271(3):655-63. doi: 10.1148/radiol.13131391. Epub 2014 Jan 24

http://www.ncbi.nlm.nih.gov/pubmed/24484063

# Breast Cancer Screening Using Tomosynthesis in Combination With Digital Mammography

Sarah M. Friedewald, MD1; Elizabeth A. Rafferty, MD2; Stephen L. Rose, MD3,4; Melissa A. Durand, MD5; Donna M. Plecha, MD6; Julianne S. Greenberg, MD7; Mary K. Hayes, MD8; Debra S. Copit, MD9; Kara L. Carlson, MD10; Thomas M. Cink, MD11; Lora D. Barke, DO12; Linda N. Greer, MD13; Dave P. Miller, MS14; Emily F. Conant, MD15 JAMA. 2014;311(24):2499-2507. doi:10.1001/jama.2014.6095

http://jama.jamanetwork.com/article.aspx?articleid=1883018

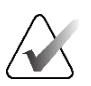

#### VIKTIG:

Hologic anbefaler på det sterkeste at brukere gjør seg kjent med lokale eller regionale forskrifter. Disse forskriftene kan innføre begrensninger på forskjellige typer klinisk bruk. Fordi regelverket kan utvikle seg og endres over tid, anbefales periodisk gjennomgang.

# 1.10 Om C-visning og Intelligent 2D Imaging Technologies

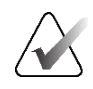

#### Merknad

Intelligent 2D<sup>™</sup> bildebehandling er kanskje ikke tilgjengelig i alle regioner. Kontakt din salgsrepresentant for informasjon.

C-View<sup>™</sup> og Intelligent 2D<sup>™</sup>-programvare bruker bildedata tilgjengelig fra en brysttomosyntesebildetaking for å generere ett digitalt mammogram (2D) per brysttomosyntesebildetaking. Det syntetiserte 2D-bildet er opprettet uten behov for en ekstra digital mammografisk eksponering. Det syntetiserte 2D-bildet er designet for å virke likt og tjene samme formål som et digitalt mammogram (2D) når det brukes som en del av en screeningstudie som bruker tomosyntese. C-View eller Intelligent 2D-bildet tolkes i kombinasjon med et brysttomosyntesebildesett og er ikke ment å brukes uten de medfølgende brysttomosyntesebildene for å ta en klinisk beslutning eller diagnose.

### 1.10.1 Advarsler for C-visning og Intelligent 2D Imaging Technologies

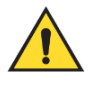

#### Advarsel:

Ikke ta en klinisk beslutning eller diagnose fra C-View eller Intelligent 2D-bilder uten å gjennomgå det medfølgende tomosyntesebildesettet.

Bruk C-View eller Intelligent 2D-syntetiserte 2D-bilder på samme måte som du ville brukt konvensjonell digital mammografi (2D) når du utførte en screeningstudie med tomosyntese.

- Mens man vurderer C-View- eller Intelligent 2D-bilder for elementer eller interesseområder, kan man sammenligne med et tidligere digitalt mammogram (2D) hvis et slikt finnes, og deretter gjennomgå de relaterte tomosyntesebildene nøye.
- Undersøk nøye hele tomosyntesebildesettet før du tar en klinisk beslutning.

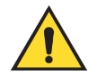

#### Advarsel:

Utseendet til et C-View- eller Intelligent 2D-syntetisert 2D-bilde kan avvike fra et konvensjonelt digital mammografi (2D)-bilde, akkurat som 2D-film og digitale mammografi (2D)-bilder fra forskjellige leverandører kan se annerledes ut.

Brukere bør sørge for at de er tilstrekkelig opplært og er kjent med utseendet til C-View og Intelligent 2D-syntetiserte 2D-bilder før de brukes sammen med tomosyntesebildesett.

# 1.10.2 Teorien bak C-visning og Intelligent 2D Imaging Technologies

#### Oversikt

C-View og Intelligent 2D-programvare er en bildebehandlingsapplikasjon for etterbehandling av pikseldata fra tomosyntesedata, fanget på et Hologic tomosyntesebildebehandlingssystem til et digitalt mammografibilde (2D). C-View eller Intelligent 2D syntetisert 2D-bilde kan brukes i stedet for et digitalt mammogram (2D) som en del av en screeningstudie som benytter tomosyntese.

C-View og Intelligent 2D-programvaren behandler tomosyntesedata for å generere 2D-bilder som er designet for å virke like og tjene samme formål som et digitalt mammogram (2D) når de brukes som en del av en screeningstudie som bruker tomosyntese.

#### Konfigurasjon

C-View og Intelligent 2D-programvaren har ingen brukerkonfigurerbare innstillinger som påvirker utseendet til de resulterende syntetiserte 2D-bildene. C-View og Intelligent 2D-bilder er produsert i enten DICOM Breast Tomosynthesis Image-format, som en enkelt tykk skive, eller DICOM Digital Mammography X-Ray Image-format. Stedets PACS-administrator kan i samråd med Hologic tilkoblingsingeniører velge utdataformatet som er best egnet for stedets IT-infrastruktur og arbeidsstasjoner. Hvert DICOM-topptekst på C-View eller Intelligent 2D-bilde inneholder informasjonen som trengs for å skille den fra alle medfølgende konvensjonelle 2D-bilde(r) eller tomosyntesebildesett i samme visning. En kommentar («C-View» eller «Intelligent 2D») brennes også til de syntetiserte 2D-bildepikseldataene.

#### Arbeidsflyt

Som med alle bildebehandlingsstudier, velger teknologen pasienten og identifiserer hvilken type bildebehandling som skal gjøres. For en undersøkelse med C-View eller Intelligent 2D-bilder, er prosessen med å fotografere emnet og fullføre studien alt som er nødvendig. C-View og Intelligent 2D-programvaren fungerer uten direkte menneskelig inngripen.

### 1.11 Om 3DQuorum-programvaren

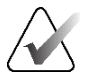

#### Merknad

3DQuorum<sup>®</sup> bildebehandling er kanskje ikke tilgjengelig i alle regioner. Kontakt din salgsrepresentant for informasjon.

3DQuorum®-programvaren bruker bildedata tilgjengelig fra en høyoppløselig brysttomosyntesebildetaking for å generere SmartSlices, som er 3D-bilder i "blokk"-format. SmartSlices er opprettet uten behov for en ekstra digital tomosynteseeksponering. En SmartSlice kan oppfattes som en "tykk" versjon av et tomosyntesesnittbilde og tilsvarer seks snitt (6 mm) fra den originale tomosynteserekonstruksjonen. SmartSlice-volumet består av sekvensielt syntetiserte snittbilder. Hver SmartSlice deler halvparten av innholdet med forrige SmartSlice og den andre halvparten med påfølgende SmartSlice. Derfor, når du ser gjennom SmartSlices, føres bildene frem tre 1-mm tomosyntesesnittbilder om gangen. Det resulterende antallet bilder som skal gjennomgås av en radiolog i en studie er en tredjedel av antallet av et 1-mm tomosynteserekonstruert bildesett.

SmartSlices er designet for å redusere den totale tolkningstiden for tomosyntesescreeningsstudier ved å redusere det totale antallet bilder som en radiolog må gjennomgå. SmartSlices-bilder er ikke ment å brukes uten syntetiserte 2D-bilder for å foreta en klinisk beslutning eller diagnose.

#### 1.11.1 Advarsel for 3DQuorum-programvare

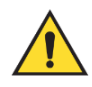

#### Advarsel:

Ikke foreta en klinisk beslutning eller diagnose fra SmartSlice-bilder uten å gjennomgå det medfølgende syntetiserte 2D-bildesettet.

Bruk SmartSlices på samme måte som du ville brukt 3D 1-mm snittbilder (eller tomosynteserekonstruerte snittbilder) når du gjennomgår en tomosyntesescreeningsstudie. Brukere bør sørge for at de er tilstrekkelig opplært og er kjent med utseendet til SmartSlices før de brukes istedenfor som er rekonstruert med snittbilder som er rekonstruert ved hjelp av tomosyntese.

#### 1.11.2 Teorien bak 3DQuorum-programvare

#### Oversikt

3DQuorum-programvare er en bildebehandlingsapplikasjon for etterbehandling av et begrenset antall snittbilder fra tomosyntesedata, fanget på et Hologic tomosyntesebildebehandlingssystem til et kombinert 3D-bilde. SmartSlices-bildesettet reduserer antall bilder til en tredjedel sammenlignet med tomosynteserekonstruerte snittdatasett samtidig som klinisk informasjon opprettholdes. Som et resultat kan lesetidene for radiologen reduseres med ca. 13 %. Og for arkiverings og overføringsformål kan filstørrelser reduseres med over 50 %. SmartSlices kan brukes i stedet for de tomosynteserekonstruerte snittbildene ved gjennomgang av en screeningsstudie som bruker tomosyntese. SmartSlices oppnår samme følsomhet som å lese 1-mm 3D™-snittbilder.

#### Konfigurasjon

3DQuorum-programvaren har ingen brukerkonfigurerbare innstillinger som påvirker utseendet til resulterende SmartSlices. SmartSlices lagres og overføres som en serie med rammer ved bruk av DICOM Breast Tomosynthesis Image-objektformatet. DICOM-toppteksten for SmartSlices inneholder informasjonen som trengs for å skille den fra alle medfølgende snittbilder som er rekonstruert ved hjelp av tomosyntese i samme visning. En kommentar ("3DQuorum") er også brent inn i SmartSlices-pikseldataene.

Under den første installasjonen av 3DQuorum-programvaren er systemet konfigurert til å tillate sending av tomosynteserekonstruerte snittbilder og SmartSlices til PACS og diagnostiske arbeidsstasjoner. Standard utdatagrupper kan konfigureres til å sende bare SmartSlices, kun tomosynteserekonstruerte snittbilder, eller begge deler til de foretrukne enhetene automatisk. Stedets PACS-administrator kan i samråd med Hologic tilkoblingsingeniører velge utdataformater som er best egnet for stedets IT-infrastruktur og arbeidsstasjoner.

Som med introduksjonen av enhver ny bildeteknologi, anbefaler Hologic å teste SmartSlices med PACS, arbeidsstasjoner og andre Imaging Enterprise-enheter for å sikre kompatibilitet.

#### Arbeidsflyt

Som med alle bildebehandlingsstudier, velger teknologen pasienten og identifiserer hvilken type bildebehandling som skal gjøres. For tomosyntese-screeningundersøkelser med 3DQuorum-programvare er prosessen med å ta bilder av emnet og fullføre studien alt som er nødvendig. 3DQuorum-programvaren fungerer uten direkte menneskelig inngripen.

# 1.12 Om Genius Al Detection-programvaren

Genius AI Detection®-programvaren er en programvaremodul beregnet på å identifisere mistenkelige brystlesjoner som fremstår som bløtvevstettheter (masser, arkitektoniske forvrengninger og asymmetrier) eller forkalkningsklynger i brysttomosyntesebilder. Genius AI Detection-programvaren analyserer tomosyntesedatasettet for hver visning fra en Hologic 3D Mammography<sup>™</sup>-undersøkelse for å identifisere slike lesjoner ved hjelp av dyp-læring neurale nettverk. For hver identifiserte lesjon produserer Genius AI Detection-programvaren følgende CAD-funn:

- Skive hvor lesjonen er best representert.
- Plassering av lesjonen.
- Oversikt over lesjonen.
- Sikkerhetsresultat av lesjonen.
- Korrelerte funn for lesjonen (hvis relevant).

I tillegg produserer Genius AI Detection-programvaren en poengsum for hele brysttomosynteseundersøkelsen som representerer tilliten til at undersøkelsen inneholder en ondartet lesjon.

Genius AI Detection-programvaren lagrer alle egenskapene til disse CAD-funnene i et DICOM mammografi CAD SR-objekt for lagring og visning på DICOM-kompatible vurderingsarbeidsstasjoner og arkivsystemer. Et alternativ for å opprette et DICOM sekundæropptaksbilde er tilgjengelig når arbeidsstasjonene ikke kan tolke DICOM mammografi CAD SR-objekter.

#### Arbeidsflyt

Som med alle bildebehandlingsstudier, velger teknologen pasienten og identifiserer hvilken type bildebehandling som skal gjøres. For en Genius 3D™ mammografiundersøkelse er prosessen med å ta bilder av emnet og fullføre studien alt som er nødvendig. Genius AI-deteksjon-programvaren fungerer uten direkte menneskelig inngripen.

#### 1.12.1 Forsiktighetsregler for Genius AI Detection-programvaren

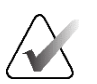

#### Viktig

Radiologen bør bare basere tolkningen på bilder av diagnostisk kvalitet og bør ikke bare være avhengig av programvarebaserte Genius AI-deteksjonsmarkører for å bestemme kliniske disposisjoner.

#### Viktig Genius

Genius AI Detection-programvaren er et hjelpemiddel som skal brukes av radiologer samtidig mens de tolker Hologic 3D Mammography™-bildesett.

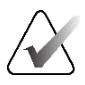

Viktig

Genius AI Detection-programvaren forbedrer ikke det brukeren ser; snarere hjelper det med å identifisere områder på 3D<sup>™</sup> -mammogrammer som bør undersøkes.

# 1.13 Brukerprofiler

### 1.13.1 Mammografiteknolog

- Oppfyller alle kravene som gjelder stedet der mammografiteknologen opererer.
- Fullført opplæring på mammografisystemet.
- Har trening i mammografiposisjoner.
- Vet hvordan den bruker en datamaskin og periferiutstyr.

#### 1.13.2 Radiolog

- Oppfyller alle kravene som gjelder stedet der radiologen opererer.
- Vet hvordan man bruker en datamaskin og periferiutstyr.

#### 1.13.3 Medisinsk fysiker

- Oppfyller alle kravene som gjelder stedet der medisinsk fysiker opererer.
- Kjenner til mammografi.
- Har erfaring med digital bildebehandling.
- Vet hvordan man bruker en datamaskin og periferiutstyr.

# 1.14 Opplæringskrav

I USA må brukerne være registrerte radiologiske teknologer som oppfyller kriteriene for å utføre mammografi. Mammografibrukere må oppfylle alle gjeldende MQSA-personalkrav i henhold til FDA-retningslinjene for konvensjonell og digital mammografi.

Brukeren har flere muligheter for opplæring, som inkluderer, men ikke er begrenset til:

- Opplæring på stedet av en Hologic Clinical Services-spesialist
- På-stedet jobbopplæring, også kjent som kollegaopplæring

I tillegg er brukerhåndboken en veiledning i hvordan du bruker systemet.

Alle brukere må sørge for at de får opplæring i korrekt bruk av systemet før bruk på pasienter.

Hologic påtar seg ikke ansvaret for personskade eller skade som skyldes feil systemdrift.

# 1.15 Kvalitetskontrollkrav

Anlegg i USA må bruke kvalitetskontrollhåndbok for å lage et kvalitetssikrings- og kvalitetskontrollprogram. Anlegget må lage programmet for å oppfylle kravene i Mammography Quality Standards Act eller for å bli akkreditert av ACR eller et annet akkrediteringsorgan.

Fasiliteter utenfor USA kan bruke kvalitetskontrollhåndbok som en guide for å lage et program for å oppfylle lokale standarder og forskrifter.

### 1.16 Hvor man finner installasjonsanvisninger

Installasjonsinstruksjoner finnes i servicehåndboken.

### 1.17 Hvor man finner tekniske beskrivelser

Tekniske beskrivelser finnes i servicehåndboken.

# 1.18 Garantiuttalelse

Med mindre noe annet er uttrykkelig oppgitt i avtalen: i) Det garanteres overfor den opprinnelige kunden at utstyr produsert av Hologic i det vesentlige vil yte i samsvar med publiserte produktspesifikasjoner i ett (1) år fra forsendelsesdatoen, eller hvis installasjon kreves, fra installasjonsdatoen («garantiperioden»), ii) røntgenrør for mammografi ved digital avbildning garanteres i tjuefire (24) måneder, med full garanti de første tolv (12) månedene, og røntgenrørene garanteres på en lineær basis, proporsjonalt med verdien, i månedene 13 – 24, iii) bytte av deler og nyproduserte komponenter garanteres for den gjenværende garantiperioden eller nitti (90) dager fra forsendelse (det som er lengst), iv) det garanteres at forbruksartikler samsvarer med publiserte spesifikasjoner i en periode som ender på utløpsdatoen som vises på den respektive emballasjen, v) det garanteres at lisensiert programvare fungerer i samsvar med publiserte spesifikasjoner, vi) det garanteres at tjenester leveres på en profesjonell måte, vii) utstyr som ikke er produsert av Hologic garanteres fra dets produsent og slike produsentgarantier skal gjelde Hologics kunder så langt produsenten tillater det for slikt utstyr som ikke er produsert av Hologic. Hologic garanterer ikke at bruk av produktet vil være uten avbrudd eller feil, eller at produktene vil fungere med tredjepartsprodukter som ikke er autorisert av Hologic. Disse garantiene gjelder ikke for noen komponent som: (a) repareres, flyttes eller endres av andre enn servicepersonell autorisert av Hologic; (b) utsettes for fysiske (inkludert termiske eller elektriske) påkjenninger eller misbruk; (c) oppbevares, vedlikeholdes eller brukes på en måte som ikke stemmer med Hologics spesifikasjoner eller instruksjoner, inkludert kundens manglende tillatelse for programvareoppgraderinger anbefalt av Hologic; eller (d) leveres under en ikke-Hologic garanti, som en forhåndsutgivelse eller «som den er».

# 1.19 Teknisk støtte

Se copyright-siden i denne håndboken for kontaktinformasjon for produktsupport.

# 1.20 Produktklager

Rapporter eventuelle klager eller problemer med kvaliteten, påliteligheten, sikkerheten eller ytelsen til dette produktet til Hologic. Hvis enheten har forårsaket eller bidratt til pasientskade, må du umiddelbart rapportere hendelsen til den Hologic-autoriserte representanten og kompetent myndighet i den respektive medlemsstaten eller det respektive landet. Kompetente myndigheter for medisinsk utstyr er vanligvis helsedepartement i de enkelte land eller en avdeling i helsedepartementet.

# 1.21 Hologic kybersikkerheterklæring

Hologic tester kontinuerlig datamaskinens status og nettverkssikkerhet for å undersøke mulige sikkerhetsproblemer. Hologic leverer oppdateringer av produktet ved behov.

For Kybersikkerhet «De beste metodene»-dokumenter for Hologic produkter, se Hologic internettsted *<u>www.Hologic.com</u>*.

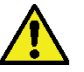

#### Advarsel:

For å opprettholde datamaskin- og nettverkssikkerheten, må man installere alle cybersikkerhetsoppdateringer som leveres av Hologic. Ikke-godkjent programvare skal ikke installeres på systemet.

# 1.22 Informasjon om antivirus

Kontakt servicerepresentanten din for installasjon av antivirusprogrammet.

# 1.23 Symboler

Denne delen beskriver symbolene på dette systemet.

| Symbol          | Beskrivelse                                   | Standard                   |
|-----------------|-----------------------------------------------|----------------------------|
|                 | Forsiktig-stråling                            | Hologic                    |
| $(((\bullet)))$ | Ikke-ioniserende elektromagnetisk<br>stråling | IEC 60417, henvisning 5140 |
| 4               | Advarsel, elektrisitet                        | ISO 7010, henvisning W012  |
| 4               | Farlig spenning                               | IEC 60417, henvisning 5036 |

| Symbol                                                                                                    | Beskrivelse                                                                                                    | Standard                           |
|----------------------------------------------------------------------------------------------------|----------------------------------------------------------------------------------------------------|------------------------------------|
| <u> </u>                                                                                                    | Advarsel                                                                                                    | ISO 7010, henvisning W001          |
|                                                                                                    | Forsiktig                                                                                                    | ISO 15223-1:2021, henvisning 5.4.4 |
|                                                                                                    | Nødstopp                                                                                                    | Hologic                            |
| X                                                                                                    | Kast elektrisk og elektronisk utstyr<br>separat fra standardavfall. Send<br>utrangert materiale til Hologic eller<br>kontakt servicerepresentanten. | WEEE-direktiv 2012/19/EU           |
| *                                                                                                    | Type B pasientnær del                                                                                                    | IEC 60417, henvisning 5840         |
| Ą                                                                                                    | Ekvipotensialitet                                                                                                    | IEC 60417, henvisning 5021         |
|                                                                                                    | Beskyttende jord                                                                                                    | IEC 60417, henvisning 5019         |
|                                                                                                    | Sikring                                                                                                    | IEC 60417, henvisning 5016         |
| $\sim$                                                                                                    | Vekselstrøm                                                                                                    | IEC 60417, henvisning 5032         |
| 0                                                                                                    | Strøm «AV»                                                                                                    | IEC 60417, henvisning 5008         |
|                                                                                                    | «PÅ» (strøm)                                                                                                    | IEC 60417, henvisning 5007         |
| RXONLY                                                                                                    | Reseptbelagt bruk                                                                                                    | FDA 21 CFR 801.109                 |
| EC REP                                                                                                    | Autorisert representant i EU                                                                                                    | ISO 15223-1:2021, henvisning 5.1.2 |
| <b>C</b> <del>C</del> <del>C</del> <del>C</del> <del>C</del> <del>C</del> <del>C</del> <del>C</del> <del>C</del> <del>C</del> <del>C</del> | CE-merke med varslet<br>referansenummer for instans                                                                                                 | MDR-regulering (EU) 2017/745       |

| Symbol                          | Beskrivelse                                                            | Standard                           |
|---------------------------------|------------------------------------------------------------------------|------------------------------------|
| MD                              | Medisinsk enhet                                                        | ISO 15223-1:2021, henvisning 5.7.7 |
| NON<br>STERILE                  | Usteril                                                                | ISO 15223-1:2021, henvisning 5.2.7 |
| www.hologic.com/package-inserts | Se bruksanvisningen                                                    | ISO 15223-1:2021, henvisning 5.4.3 |
| Translations in Box             | Oversettelser i boks                                                   | Hologic                            |
| G                               | Resirkulerbar-symbol                                                   | Unikode, henvisning U+267C         |
| Ē.                              | Tilrettelegging for<br>funksjonshemmede eller<br>handikappede personer | ISO 7000, henvisning 0100          |
| Ť                               | Oppbevares tørt                                                        | ISO 15223-1:2021, henvisning 5.3.4 |
| Ţ                               | Skjør, håndter med forsiktighet                                        | ISO 15223-1:2021, henvisning 5.3.1 |
|                                 | Skal ikke stables                                                      | ISO 7000:2014, henvisning 2402     |
|                                 | Temperaturgrense                                                       | ISO 15223-1:2021, henvisning 5.3.7 |
| Temp Logger Activated           | Temperaturlogger aktivert                                              | Hologic                            |
| Temp Logger SN                  | Serienummer for temperaturlogger                                       | Hologic                            |
| <u>tt</u>                       | Denne side opp                                                         | ISO 7000:2014, henvisning 0623     |

| Symbol      | Beskrivelse                                  | Standard                           |
|-------------|----------------------------------------------|------------------------------------|
|             | Må ikke brukes hvis emballasjen er<br>skadet | ISO 15223-1:2021, henvisning 5.2.8 |
| P/N         | Delenummer                                   | Hologic                            |
| REV         | Oppdatering                                  | Hologic                            |
| Model       | Modellnummer                                 | Hologic                            |
| REF         | Katalognummer                                | ISO 15223-1:2021, henvisning 5.1.6 |
| LOT         | Partikode                                    | ISO 15223-1:2021, henvisning 5.1.5 |
| SN          | Serienummer                                  | ISO 15223-1:2021, henvisning 5.1.7 |
| QTY         | Antall                                       | Hologic                            |
| SFW SHIPPED | Programvareversjon levert                    | Hologic                            |
| SFW Version | Programvareversjonsnummer                    | Hologic                            |
| CASE        | Kasse (eske eller pakke)                     | Hologic                            |
| VC          | Leverandørkode                               | Hologic                            |
|             | Produsent                                    | ISO 15223-1:2021, henvisning 5.1.1 |
|             | Produksjonsdato                              | ISO 15223-1:2021, henvisning 5.1.3 |
| Made in USA | Produsert i USA                              | Hologic                            |
| Patents     | Patenter                                     | Hologic                            |

| Symbol | Beskrivelse                 | Standard                           |
|--------|-----------------------------|------------------------------------|
|        | Brukes innen                | ISO 15223-1:2021, henvisning 5.1.4 |
| (      | Må ikke brukes flere ganger | ISO 15223-1:2021, henvisning 5.4.2 |

# 1.24 Dokumentkonvensjoner

Når du blir bedt om å legge til tekst, skriver du inn teksten som er skrevet ut i monospaced font nøyaktig som vist.

# Kapittel 2 Generell informasjon

- 2.1 Systemoversikt
- 2.1.1 Rørholder oversikt

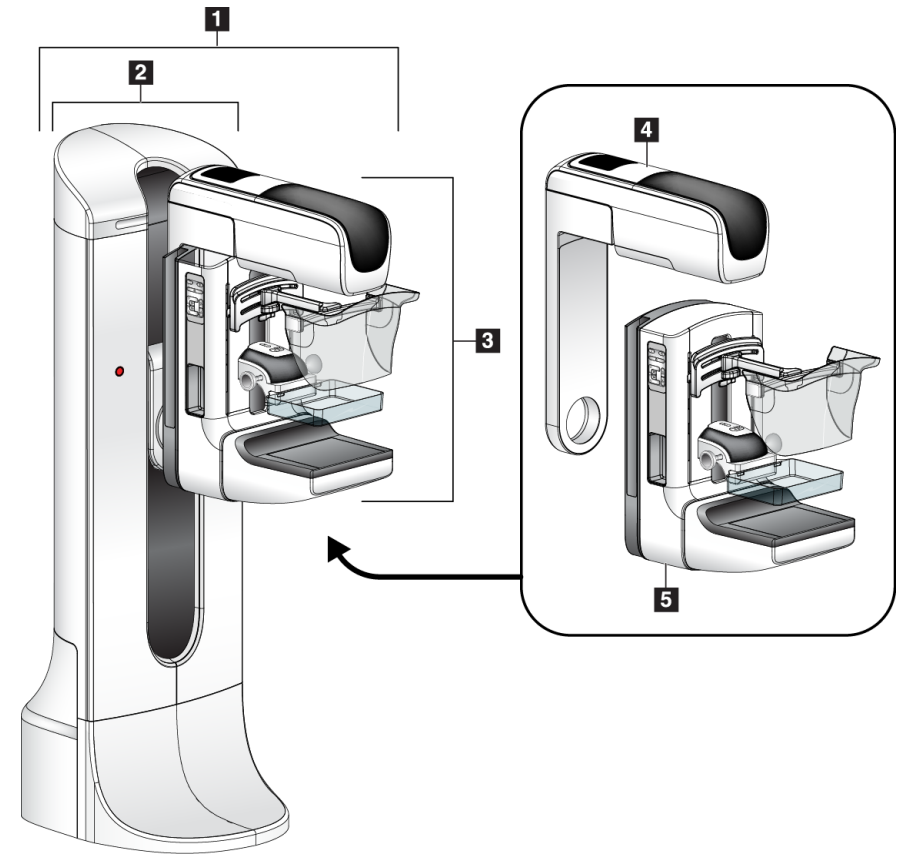

Figur 1: Rørholder for Selenia® Dimensions® System

#### Bildetekst

- 1. Rørholder (Gantry og C-arm)
- 2. Gantry
- 3. C-arm (Rørarm og komprimeringsarm)
- 4. Rørarm
- 5. Komprimeringsarm

#### 2.1.2 C-Arm oversikt

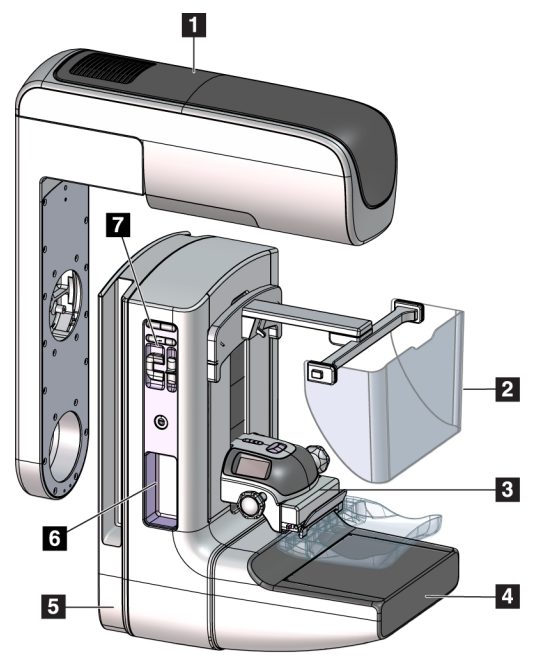

Figur 2: C-arm oversikt

#### Bildetekst

- 1. Rørarm
- 2. Ansiktsskjold for pasient
- 3. Komprimeringsenhet
- 4. Bildereseptor
- 5. Komprimeringsarm
- 6. Pasienthåndtak
- 7. C-arm betjeningspanel
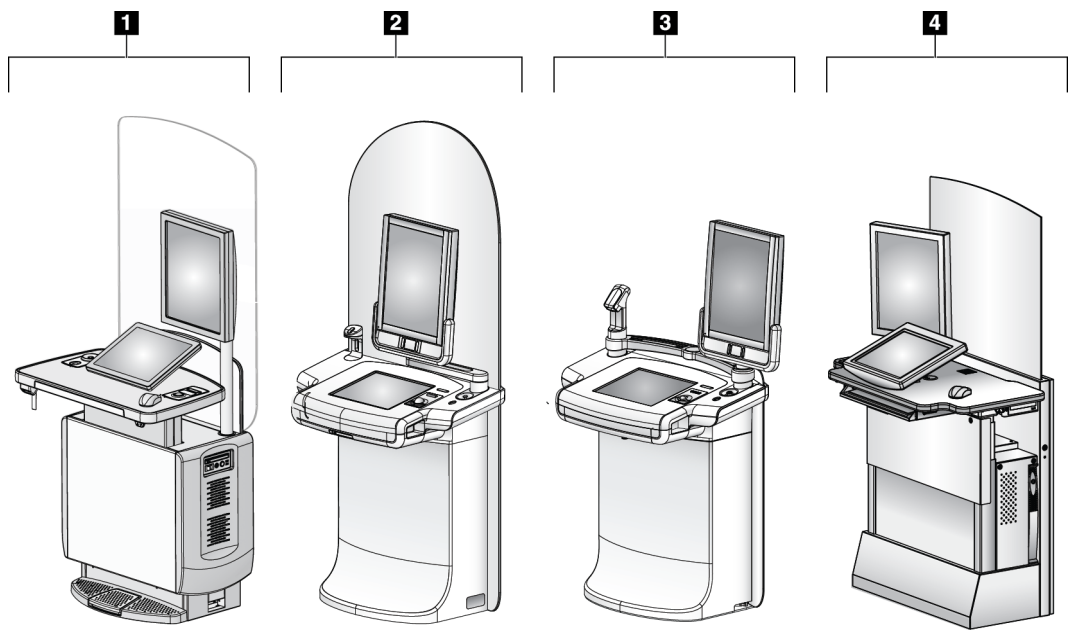

### 2.1.3 Bildetakingsarbeidsstasjon oversikt

Figur 3: Bildetakingsarbeidsstasjoner

#### Bildetekst

- 1. Universal bildetakingsarbeidsstasjon
- 2. Premium bildetakingsarbeidsstasjon
- 3. Mobil ildetakingsarbeidsstasjon
- 4. Standard bildetakingsarbeidsstasjon

### 2.2 Sikkerhetsinformasjon

Les og forstå denne håndboken før du bruker systemet. Hold håndboken tilgjengelig under systemoperasjon.

Følg alltid alle instruksjonene i denne håndboken. Hologic påtar seg ikke ansvaret for personskade eller skade som skyldes feil systemdrift. Kontakt din lokale Hologic-representant for opplæringsalternativer.

Systemet har sikkerhetslåser, men brukeren må forstå hvordan systemet skal betjenes trygt. Brukeren må også forstå helsefarene ved røntgenstråling.

## 2.3 Advarsler og forholdsregler

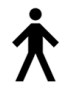

Dette systemet er klassifisert som KLASSE I, TYPE B ANVENDT DEL, IPX0, permanent tilkoblet utstyr, kontinuerlig drift med kortvarig belastning i henhold til IEC 60601-1. Det er ingen spesielle bestemmelser for å beskytte systemet mot brennbare anestetika eller inntrenging av væsker.

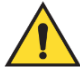

### ADVARSEL!

Fare for elektrisk støt. Koble dette utstyret bare til strømforsyning med vernejording.

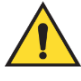

### ADVARSEL!

For elektriske sikkerhetskrav i Nord-Amerika, bruk en sykehusgrad-kontakt for å levere riktig jord.

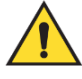

### ADVARSEL!

Elektrisk utstyr som brukes i nærheten av brennbare anestetika, kan forårsake eksplosjon.

Systemet er ikke designet for bruk i eksplosiv atmosfære (f.eks. i nærheten av en brannfarlig blanding av bedøvelsesmiddel og luft eller oksygen eller nitrogenoksid).

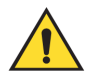

### ADVARSEL!

Ikke rør et system som står i brann. Forlat området. Bruk bare brannslukkere som er godkjent for elektriske branner.

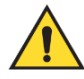

### ADVARSEL!

For å korrekt isolere systemet, må du bare feste godkjent tilbehør eller tilleggsutstyr til systemet. Bare godkjent personell kan endre tilkoblingene.

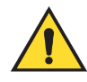

### ADVARSEL!

Hold 1,5 meter sikker avstand mellom pasienten og andre ikke-pasienter-enheter.

Ikke installer ikke-pasient-systemkomponenter (som Workflow Manager, en diagnostisk arbeidsstasjon eller en papirskriver) i pasientområdet.

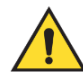

### ADVARSEL!

Kun utdannede serviceteknikere autorisert gjennom Hologic kan åpne noen av panelene. Dette systemet inneholder dødelige spenninger.

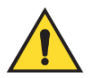

### ADVARSEL!

Brukeren må rette opp problemer før systemet tas i bruk. Kontakt en godkjent servicerepresentant for forebyggende vedlikehold.

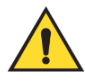

### ADVARSEL!

Etter strømbrudd, fjern pasienten fra systemet før du slår på strømmen.

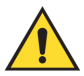

### Advarsel:

Elektriske kretser i systemet kan forårsake alvorlig personskade eller død. Dekslene skal ikke fjernes eller modifiseres, unntatt av autorisert servicepersonell. Hvis strømkabelen til portalen eller AWS er skadet, må systemet slås av og repareres før bruk.

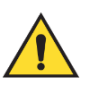

#### Advarsel:

Denne enheten inneholder farlige materialer. Send utrangert materiale til Hologic eller kontakt servicerepresentanten.

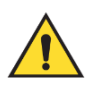

#### Advarsel:

C-arm-bevegelse er motorisert.

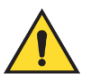

### Advarsel:

Du øker pasientdosen til høye nivåer når du øker innstillingen for AEC-eksponeringsjustering. Du øker bildestøyen eller reduserer bildekvaliteten når du reduserer AEC-eksponeringsjusteringen.

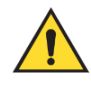

#### Advarsel:

Advarsel:

Kontroller tilgangen til utstyret i henhold til lokale forskrifter for strålevern.

Diskstasjonene som er installert i dette systemet er et klasse I laserprodukt. Forhindre direkte eksponering til strålen. Skjult laserstråling eksisterer hvis kassen til en diskstasjon er åpen.

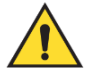

### Advarsel:

Strekkodeskanneren installert i dette systemet er et klasse II laserprodukt. Forhindre direkte eksponering til strålen. Skjult laserstråling eksisterer hvis dekslet er åpent.

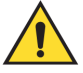

### Advarsel:

Dette systemet produserer ioniserende stråling, som kan være farlig for pasienter og operatører hvis ikke sikkerhets- og bruksanvisningene i denne håndboken følges.

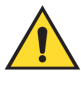

### Advarsel:

Elektriske kretser inne i systemet kan generere elektromagnetisk stråling, som kan forstyrre annet utstyr eller implanterte enheter.

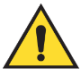

#### Advarsel:

Hold hele kroppen bak strålingsskjoldet under eksponeringen. Ikke slå eller trykk på strålingsskjoldet for å unngå at det går i stykker. Et ødelagt strålingsskjold kan føre til skarpe kanter.

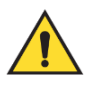

#### Advarsel:

Ikke flytt C-armen mens systemet henter bildet.

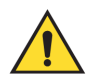

### Advarsel:

Når du setter på eller tar av paddlen, må du holde fingrene unna paddleklemmens åpning for å unngå skader.

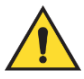

### Advarsel:

Hvis en padle berører mulige smittsomme materialer, kontakt din smittevernrepresentant for fjerne kontaminering fra padlen.

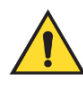

### Advarsel:

Ikke la pasienten være uten tilsyn under prosedyren.

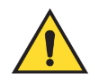

### Advarsel:

Hold pasientens hender til enhver tid borte fra alle knapper og brytere.

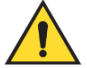

#### Advarsel:

Plasser hver fotbryter i en posisjon der de, når de brukes, forblir innen rekkevidde for nødbryterne.

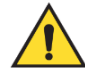

### Advarsel:

Fotbryterne posisjoneres for å forhindre utilsiktet bruk av en pasient eller rullestol.

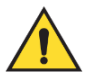

### Advarsel:

For å forhindre en høyere stråledose til pasienten, må du bare plassere godkjente materialer i røntgenstrålestien.

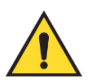

### Advarsel:

Dette systemet kan være farlig for pasienten og brukeren. Følg alltid sikkerhetsforskriftene for røntgeneksponering.

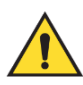

#### Advarsel:

Bruk ansiktsskjold for eksponeringer, unntatt ved studier av forstørrelser.

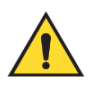

#### Advarsel:

Ansiktsskjoldet beskytter ikke pasienten mot stråling.

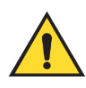

### Advarsel:

Fare for fastklemming. Forsikre deg om at C-armen har 50 cm (20 tommer) klaring til ethvert objekt under C-armens rotasjon. Ikke bruk automatisk rotasjon når C-armklaringen er mindre enn 50 cm (20 tommer).

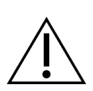

#### Forsiktig:

Systemet er medisinsk utstyr og ikke en vanlig datamaskin. Gjør kun godkjente endringer i maskinvaren eller programvaren. Installer denne enheten bak en brannmur for nettverkssikkerhet. Datavirusbeskyttelsen eller nettverkssikkerheten for dette medisinske utstyret blir ikke levert sammen med utstyret (for eksempel en datamaskinbrannmur). Nettverkssikkerhet og antivirustiltak er brukerens ansvar.

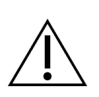

#### Forsiktig:

Ikke slå av bildetakingsarbeidsstasjons sikringer unntatt i nødsfall. Sikringene kan slå av UPS (Uninterruptible Power Supply) og risikere tap av data.

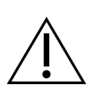

#### Forsiktig:

Fare for tap av data. Ikke plasser magnetiske medier i nærheten av eller på enheter som lager magnetfelt.

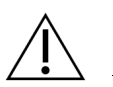

Forsiktig: Ikke bruk noen varmekilde (som en varmepute) på bildereseptoren.

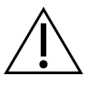

Forsiktig:

For å forhindre mulig skade fra termisk sjokk på digital bildereseptor, følg anbefalt prosedyre for å slå av utstyret.

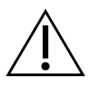

Forsiktig:

Skjermen er kalibrert for å samsvare med DICOM-standardene. Ikke gjør noen justeringer på lysstyrke eller kontrast på skjermen.

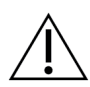

Forsiktig: Bruk minst mulig mengde rengjøringsvæsker. Væskene må ikke strømme eller flyte.

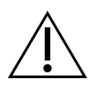

### Forsiktig:

For å forhindre skade på de elektroniske komponentene, ikke bruk desinfiseringsmiddel på systemet.

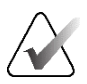

#### Merknad:

I noen land leverer Hologic ikke Gantry-strømkabelen. Hvis strømkabelen ikke leveres, må den installerte kabelen oppfylle følgende krav og alle lokale forskrifter som gjelder: 3-leder, 8 AWG (10 mm<sup>2</sup>) kobber ikke mer enn 25 fot (7,62 meter) i lengde.

### 2.4 Nødstoppbrytere

Nødstoppbryterne fjerner strømmen fra Gantry og bildetakingssarbeidsstasjonens løftemekanisme (på arbeidsstasjonene som inkluderer det alternativet). Ikke bruk nødstoppbryterne rutinemessig til å slå av systemet.

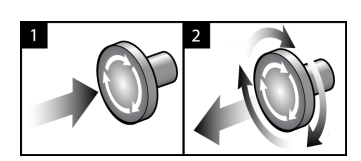

Figur 4: Nødstoppbryter funksjonalitet

Det er tre nødbrytere, en på hver side av Gantry og en på bildetakingssarbeidsstasjonen.

- 1. For å slå av gantry og deaktivere løftemekanismen for bildetakingsstasjonen, trykker du på en av nødstoppbryterne.
- 2. For å tilbakestille nødstoppbryteren, vri med klokken omtrent en kvart omdreining til bryteren spretter ut igjen.

### 2.5 Låser

Systemet har sikkerhetslåser:

- C-armens vertikale bevegelse og rotasjon blir deaktivert når komprimeringskraft påføres. En serviceingeniør kan konfigurere låsingskraften fra 22 Newton (5 pund) til 45 Newton (10 pund).
- Hvis røntgenknappen og/eller røntgenfotbryteren\* slippes før eksponeringen er avsluttet, stopper eksponeringen og en alarmmelding vises.

\*(Røntgen-fotbryteralternativet er bare tilgjengelig på universal bildetakingsarbeidsstasjonskonsollen.)

- I tomo-modus tillater ikke systemet eksponering hvis rutenettet er i røntgenfeltet (alternativet tomosyntese).
- Speil- og filterposisjonsflagg forhindrer også røntgenstråler når lysfeltspeilet eller filterenheten ikke er riktig plassert.

### 2.6 Samsvar

Denne delen beskriver kravene til samsvar med mammografisystemet og produsentens ansvar.

### 2.6.1 Samsvarskrav

Produsenten har ansvaret for sikkerheten, påliteligheten og ytelsen til dette utstyret med følgende bestemmelser:

- Den elektriske installasjonen av rommet oppfyller alle krav.
- Utstyret brukes i henhold til Brukerhåndboken.
- Monteringsoperasjoner, utvidelser, justeringer, endringer eller reparasjoner utføres bare av autorisert personell.
- Nettverket og kommunikasjonsutstyret er installert for å oppfylle IEC-standarder. Det komplette systemet (nettverks- og kommunikasjonsutstyr og mammografisystemet) må være i samsvar med IEC 60601-1.

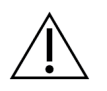

#### Forsiktig:

Medisinsk elektrisk utstyr krever spesielle forholdsregler for EMC og må installeres, tas i bruk og brukes i henhold til den oppgitte EMC-informasjonen.

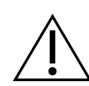

#### Forsiktig:

Bærbar og mobil RF-kommunikasjon kan påvirke medisinsk elektrisk utstyr.

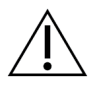

#### Forsiktig:

Bruk av uautorisert tilbehør og kabler kan føre til økt utslipp eller redusert immunitet. For å opprettholde isolasjonskvaliteten for systemet, fest bare godkjent Hologic-tilbehør eller tilleggsutstyr til systemet.

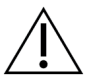

#### Forsiktig:

Medisinsk elektrisk utstyr (ME) eller ME-system skal ikke brukes ved siden av eller stables med annet utstyr. Hvis bruk ved siden av eller stablet er nødvendig, må du sørge for at ME-utstyret eller ME-systemet fungerer riktig i denne konfigurasjonen.

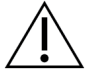

#### Forsiktig:

Dette systemet er kun ment for bruk av helsepersonell. Dette systemet kan forårsake radioforstyrrelser eller forstyrre driften av utstyr i nærheten. Det kan være nødvendig å iverksette avbøtende tiltak, for eksempel å reorientere eller flytte utstyret eller skjerme stedet.

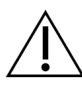

#### Forsiktig:

Endringer eller modifikasjoner som ikke er uttrykkelig godkjent av Hologic, kan annullere din tillatelse til å bruke utstyret.

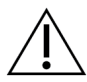

#### Forsiktig:

Dette utstyret er testet og funnet i samsvar med begrensningene for en digital enhet i klasse A i henhold til del 15 av FCC-reglene. Disse begrensningene er utformet for å gi rimelig beskyttelse mot skadelig interferens når utstyret brukes i et kommersielt miljø. Utstyret genererer, bruker og kan utstråle radiofrekvensenergi, og hvis det ikke installeres og brukes i henhold til instruksjonene, kan det forårsake skadelig interferens på radiokommunikasjon. Bruk av dette utstyret i et boligområde vil sannsynligvis føre til skadelig interferens. I slike tilfeller vil det kreves at brukere korrigerer interferensen på egen bekostning.

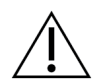

### Forsiktig:

Basert på ENCLOSURE PORT IMMUNITY to RF WIRELESS COMMUNICATIONS EQUIPMENT testnivå i henhold til IEC 60601-1-2 utg. 4 viser denne enheten følsomhet for GMRS 460, FRS 460 overføringsfrekvens. Ha minst 30 cm avstand mellom GMRS- og FRS-radioer og systemet.

### 2.6.2 Samsvarserklæring

Produsenten oppgir at denne enheten er laget for å oppfylle følgende krav:

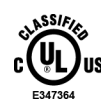

Medisinsk – Påført elektromagnetisk strålingsutstyr kun med hensyn til elektrisk støt, brann og mekaniske farer i samsvar med ANSI / AAMI ES 60601-1 (2005) + A1: 2012, C1: 2009 / (R)2012, A2: 2010 / (R)2012 og CAN/CSA-C22.2 Nr. 60601-1 (2014)

- CAN / CSA ISO 13485-03 medisinske enheter- Kvalitetsstyringssystemer Krav til reguleringsformål (vedtatt ISO 13485:2003 andre utgave, 15.07.2003)
- CAN / CSA C22.2 NO. 60601-1:2014 Medisinsk elektrisk utstyr del 1: Generelle krav til grunnleggende sikkerhet og grunnleggende ytelse
- EN 60601-1: 2006 / A1: 2013 Medisinsk elektrisk utstyr. Generelle krav til grunnleggende sikkerhet og grunnleggende ytelse
- ETSI EN 300 330-1: V1.3.1, og ETSI EN 300 330-2: V1.5.1: 2006 Elektromagnetisk kompatibilitet og radiospektrumsaker (ERM); Enheter med kort rekkevidde (SRD); Radioutstyr i frekvensområdet 9 kHz til 25 MHz og induktive sløyfesystemer i frekvensområdet 9 kHz til 30 MHz
- ETSI EN 301 489-1: V1.6.1, og ETSI EN 301 489-3: V1.8.1: 2008 Elektromagnetisk kompatibilitet og radiospektrumsaker (ERM); Elektromagnetisk kompatibilitet (EMC) standard for radioutstyr og tjenester
- FCC, 47 CFR Del 15, Subpart C, Avsnitt 15.225: 2009
- FDA, 21 CFR [Deler 900 og 1020]
- IEC 60601-1: 2005 / A1: 2012 ed 3,1 Medisinsk elektrisk utstyr Del 1: Generelle krav til grunnleggende sikkerhet og grunnleggende ytelse
- IEC 60601-1-2 Ed. 4th: 2014 Medisinsk elektrisk utstyr Del 1-2: Generelle krav til grunnleggende sikkerhet og grunnleggende ytelse – Sikkerhetsstandard: Elektromagnetisk kompatibilitet – Krav og tester
- IEC 60601-1-3 Ed. 2,0: 2008 / A1: 2013 Medisinsk elektrisk utstyr Del 1-3: Spesielle krav til sikkerheten til røntgenkildeenheter og røntgenrørsenheter for medisinsk diagnose
- IEC 60601-2-28: 2017 Medisinsk elektrisk utstyr Del 2-28: Spesielle krav til grunnleggende sikkerhet og grunnleggende ytelse for røntgenrørsenheter for medisinsk utstyr
- IEC 60601-2-45: 2011 / AMD1: 2015 Medisinsk elektrisk utstyr Del 2-45: Spesielle krav til grunnleggende sikkerhet og grunnleggende ytelse for mammografisk røntgenutstyr og mammografisk stereotaktisk utstyr
- RSS-210: Utgave 7, 2007 Spesifikasjoner for radiostandarder lisensfrie radiokommunikasjonsenheter med lav effekt: Kategori I utstyr
- ANSI / AAMI ES 60601-1: +A1: 2012, C1: 2009 / (R)2012 og A2: 2010 / (R)2012 Medisinsk elektrisk utstyr, Del 1: Generelle krav til grunnleggende sikkerhet og grunnleggende ytelse, inkluderer endring (2010)

# 2.7 Plassering av systemetikett

Se følgende for plassering av systemetikett og serienummer.

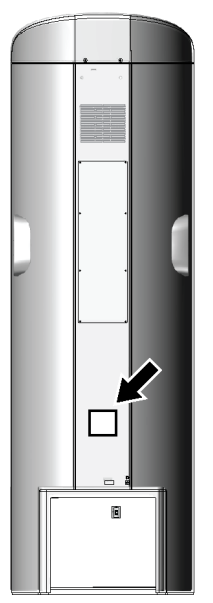

*Figur 5: Plassering av systemetiketten for gantry* 

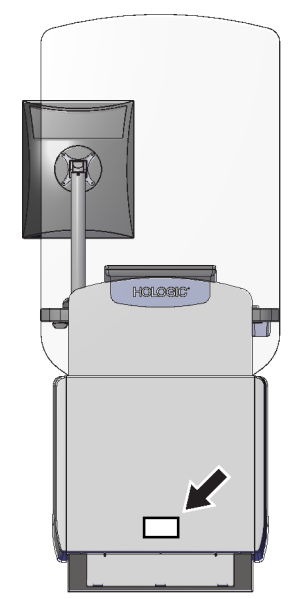

Figur 6: Plassering av systemetiketten for Universal opptaksarbeidsstasjon

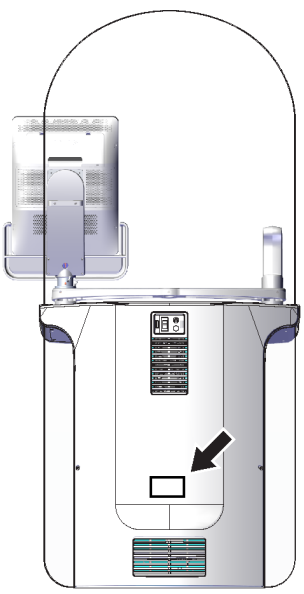

Figur 7: Plassering av systemetiketten for Premium opptaksarbeidsstasjon

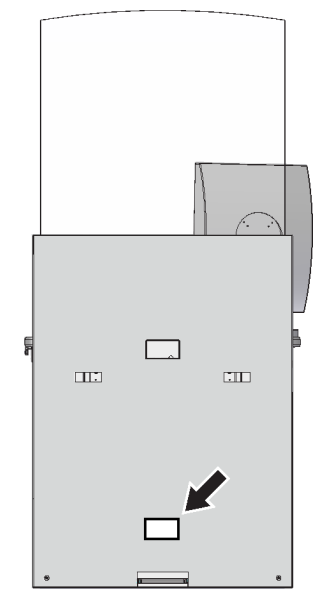

Figur 8: Plassering av systemetiketten for Standard opptaksarbeidsstasjon

# Kapittel 3 Systemkontroller- og indikatorer

### 3.1 System-strømbrytere

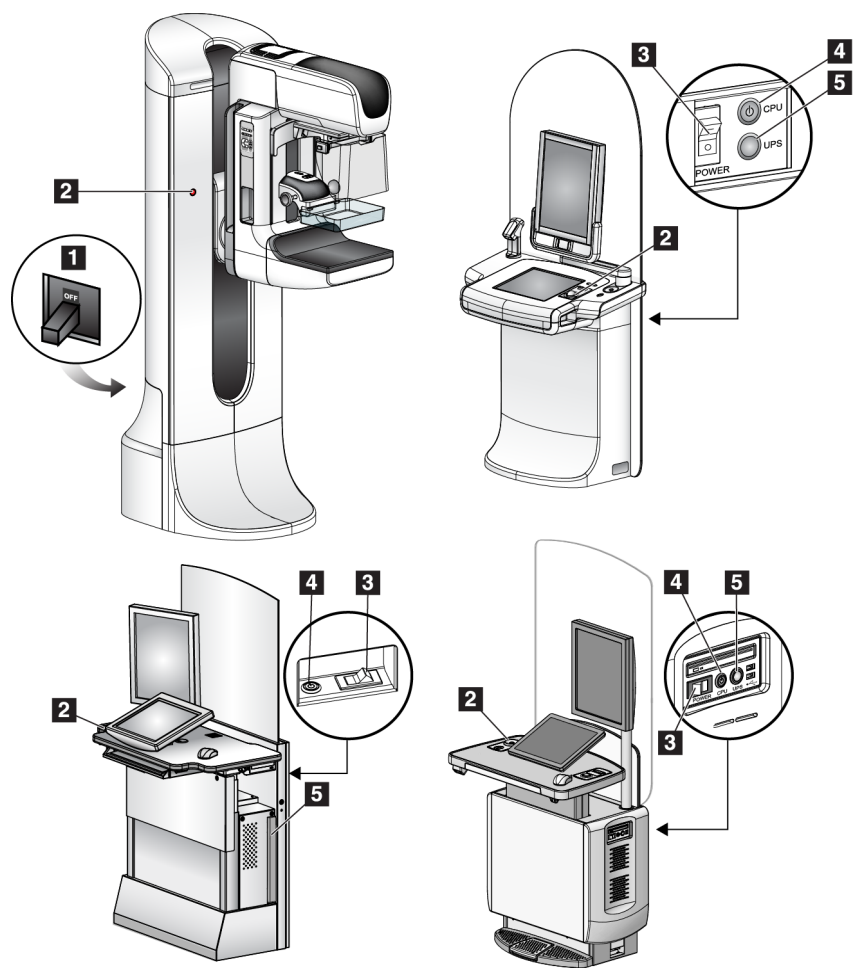

Figur 9: System-strømbrytere

#### Bildetekst

- 1. Gantry kurssikringer
- 2. Nødstoppbryter (to på Gantry, en på bildetakingsarbeidsstasjon)
- 3. Strømbryter for bildetakingsarbeidsstasjon
- 4. Datamaskinens knapp for å slå på /tilbakestille
- 5. Avbruddsfri strømforsyning (UPS) av/på knapp

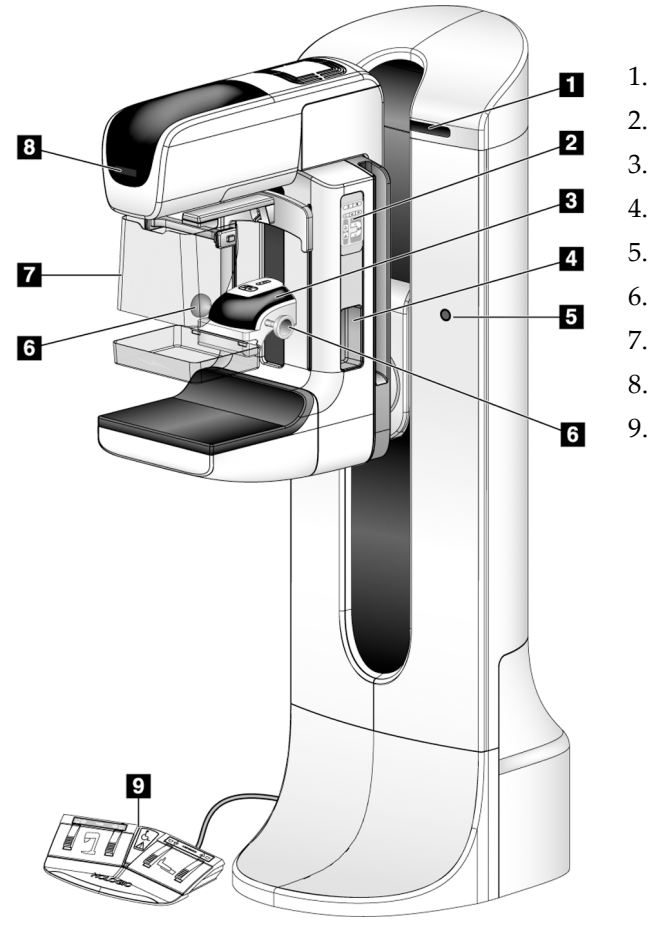

### 3.2 Rørholder kontroller og indikatorer

*Figur 10: Rørholder kontroller og indikatorer* 

Bildetekst

C-arm kontrollpaneler (hver side)

Rotasjonsvinkel (hver side)

Pasienthåndtak (hver side)

Komprimeringshåndhjul

Ansiktsskjold for pasient

Rørhodeskjerm

Fotbrytere

Nødstoppbrytere (hver side)

Komprimeringsenhet

### 3.2.1 Rørhodeskjerm

Rørhodeskjermen viser:

- SID
- Filtertype
- Kollimator-innstilling
- Padleposisjon

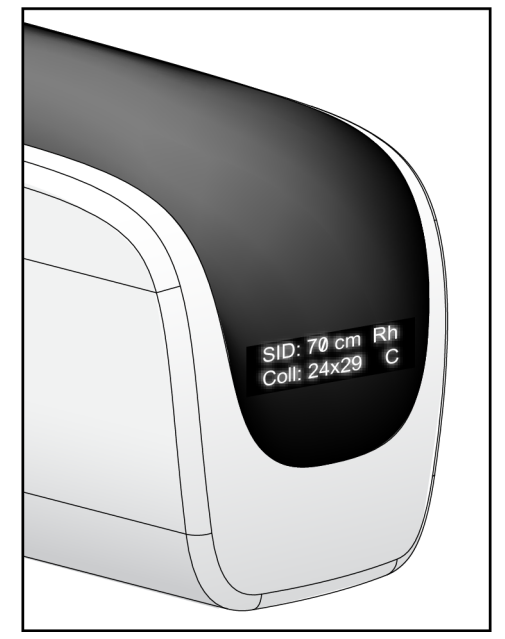

Figur 11: Rørhodeskjerm

### 3.2.2 Komprimeringsenhet kontroller og skjerm

#### Bildetekst

- 1. Manuelle komprimeringshåndhjul
- 2. Padleskiftknapper
- 3. AEC-sensor-knapper
- 4. Skjerm for komprimeringsenhet
- 5. RASK Komprimeringsmodus objektglass
- 6. Padleklemme

Komprimeringsenhetens skjerm viser:

- AEC-sensor posisjon
- Komprimeringskraft (viser 0,0 når kraft er mindre en 4 pund)
- Komprimeringstykkelse
- Vinkel på C-armen etter rotasjon (i 5 sekunder)

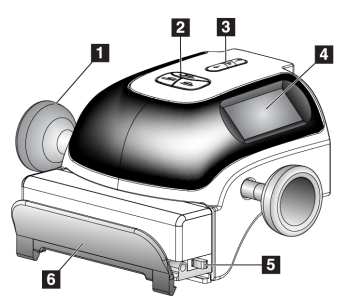

Figur 12: Komprimeringsenhet

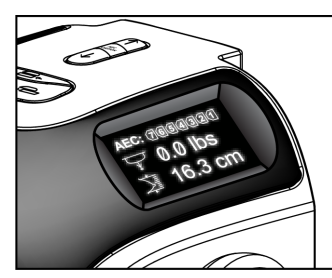

Figur 13: Skjerm for komprimeringsenhet

### 3.2.3 C-arm kontrollpaneler

C-armens kontrollpaneler sørger for kollimator og C-arm-funksjonene. Se <u>Utfør</u> <u>funksjonstestene</u> på side 48.

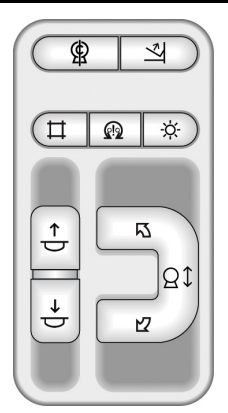

Figur 14: C-arm betjeningspanel

### 3.2.4 Fotbryter for dobbelfunksjon

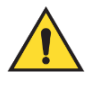

#### Advarsel:

Plasser hver fotbryter i en posisjon der de, når de brukes, forblir innen rekkevidde for nødbryterne.

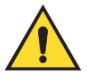

### Advarsel:

Fotbryterne posisjoneres for å forhindre utilsiktet bruk av en pasient eller rullestol.

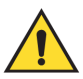

#### Advarsel:

For å unngå snubling eller aktivering ved et uhell, må pasienter og operatører av systemet være klar over plasseringen av fotbryterne og tilhørende kabler.

For å bruke fotbryteren:

- Trykk på fotbryteren for å aktivere.
- Slipp fotbryteren for å stoppe bevegelsen.

#### Bildetekst

- 1. C-arm ned
- 2. C-arm opp
- 3. Komprimering ned
- 4. Komprimering opp

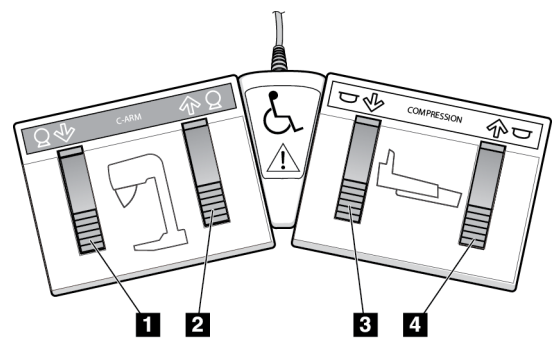

Figur 15: Fotbryter for dobbelfunksjon

### 3.3 Bildetakingsarbeidsstasjon kontroller og skjerm

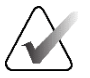

### Merknad

Hologic konfigurerer noen systemer for å oppfylle spesifikke krav. Systemkonfigurasjonen din har kanskje ikke alle alternativene og tilbehør som er inkludert i denne håndboken.

### 3.3.1 Universal bildetakingsarbeidsstasjon kontroller og skjermer

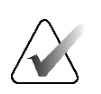

#### Merknad

Hologic konfigurerer noen systemer for å oppfylle spesifikke krav. Systemkonfigurasjonen din har kanskje ikke alle alternativene og tilbehør som er inkludert i denne håndboken.

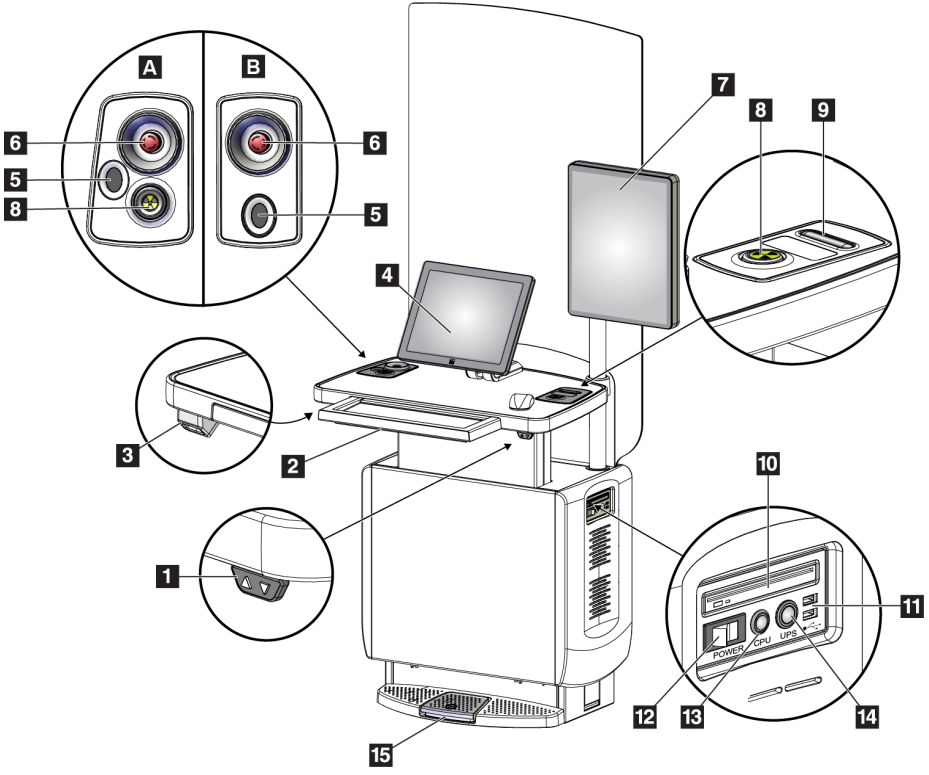

Figur 16: Universal bildetakingsarbeidsstasjon kontroller og skjermer

#### Bildetekst

- 1. Høydejusteringsbryter
- 2. Tastatur (i skuff)
- 3. Strekkodeskanner
- 4. Kontrollmonitor
- 5. Fingeravtrykk skanner\*
- 6. Nødstoppbryter\*
- 7. Bildevisningsskjerm
- 8. Røntgenundersøkelse aktiveringsknapp\*
- 9. Komprimering utløserknapp

#### Merknad

Kontrollene for Universal bildetakingsarbeidsstasjon installert i et mobilt miljø er de samme som kontrollene for Universal bildetakingsarbeidsstasjonen.

- 10. CD/DVD stasjon
- 11. USB-porter
- 12. Strømbryter for bildetakingsarbeidsstasjon
- 13. Datamaskinens knapp for å slå på /tilbakestille
- 14. Avbruddsfri strømforsyning (UPS) av/på-knapp
- 15. Røntgen-fotbryter

\*A = oppsett for serie II Universal bildetakingsarbeidsstasjon; B = oppsett for serie I Universal bildetakingsarbeidsstasjon

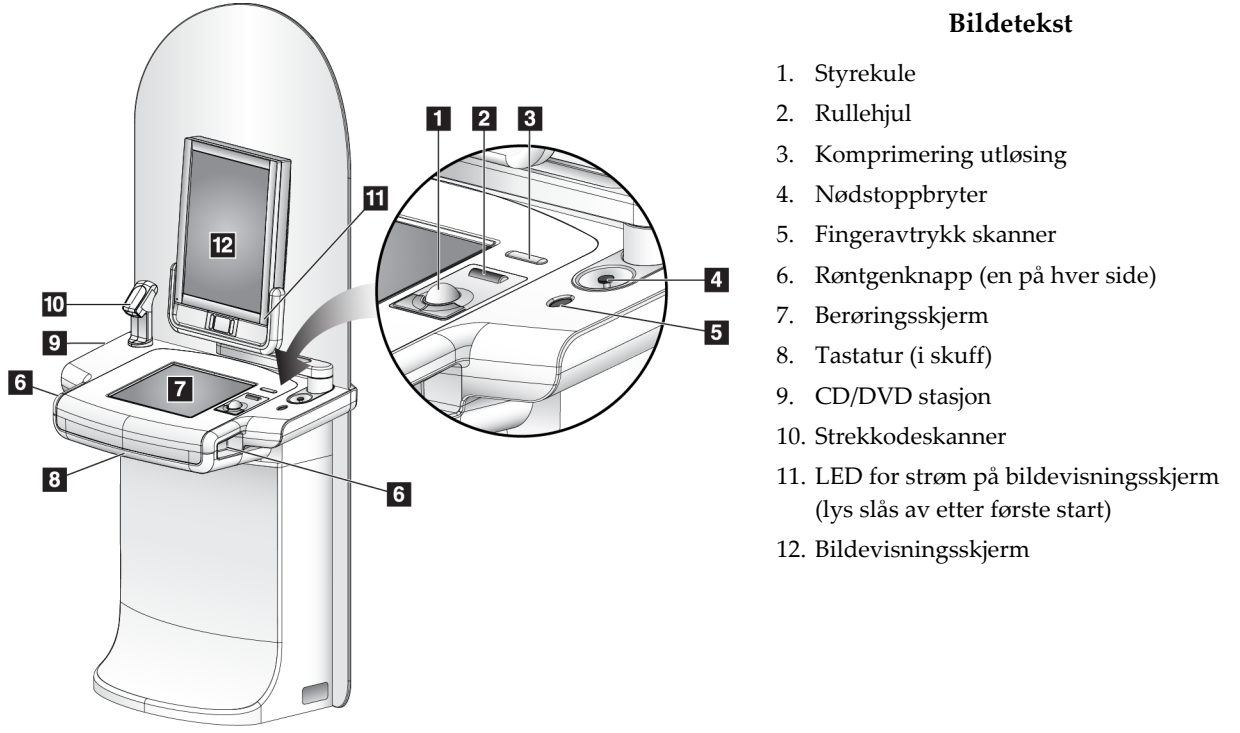

### 3.3.2 Premium bildetakingsarbeidsstasjon kontroller og skjermer

Figur 17: Premium bildetakingsarbeidsstasjon kontroller og skjermer

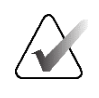

#### Merknad

Kontrollene for Premium bildetakingsarbeidsstasjon installert i et mobilt miljø er de samme som kontrollene for Premium bildetakingsarbeidsstasjonen.

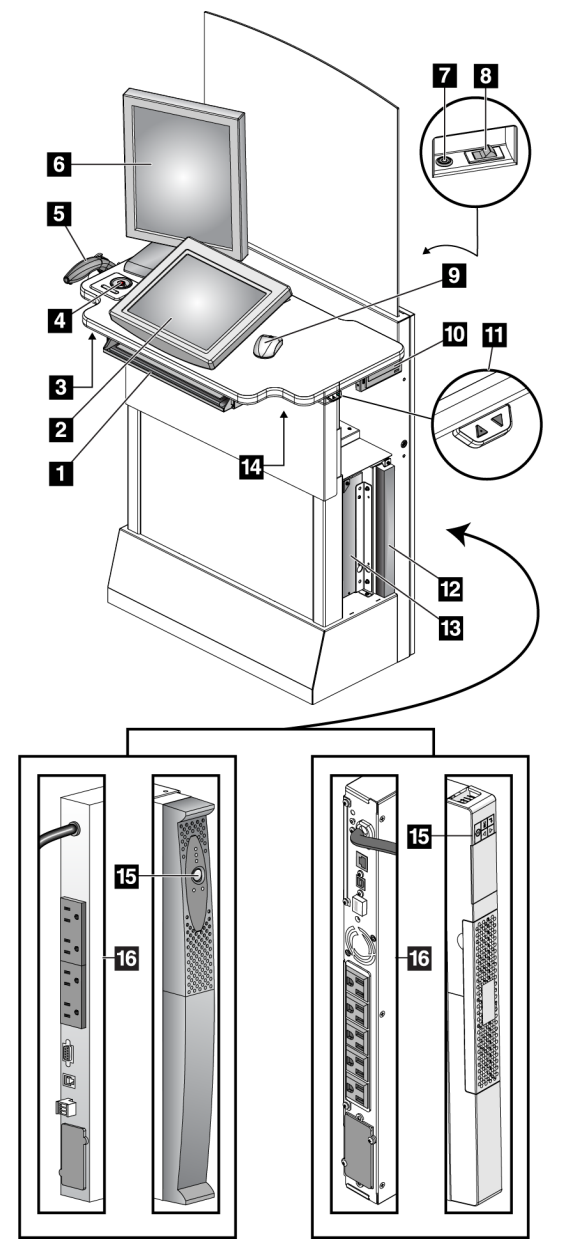

Figur 18: Standard bildetakingsarbeidsstasjon kontroller og skjermer

### 3.3.3 Standard bildetakingsarbeidsstasjon kontroller og skjermer

#### Bildetekst

- 1. Tastatur
- 2. Kontrollskjerm
- 3. Venstre røntgenbryter
- 4. Nødstoppbryter
- 5. Strekkodeskanner (ekstrautstyr)
- 6. Bildevisningsskjerm
- 7. Datamaskinens knapp for å slå på /tilbakestille
- 8. Kurssikringer på-bryter
- 9. Mus
- 10. DVD-stasjon
- 11. Høydejusteringsbryter (ekstrautstyr)
- 12. UPS (tilleggsutstyr)
- 13. Datamaskinen
- 14. Høyre røntgenbryter
- 15. UPS av/på-knapp
- 16. Baksiden av UPS

### 3.3.4 Tastatur

Bruk tastatur i skuffen på forsiden av bildetakingsarbeidsstasjonen for datainnskriving.

### 3.3.5 Strekkodeskanner

Bruk denne enheten for datainnskriving fra strekkoder for pasient- eller prosedyredokumenter.

### 3.3.6 Universal bildetakingsarbeidsstasjon skjerm

Bruk musen eller den valgfrie berøringsskjermen for å velge elementer.

### 3.3.7 Premium bildetakingsarbeidsstasjon berøringsskjerm

Bruk berøringsskjerm eller styrekule for å velge elementer.

### 3.3.8 Standard bildetakingsarbeidsstasjon skjerm

Bruk musen for å velge elementer.

### 3.3.9 Bildevisningsskjerm

Se bilder på bildevisningsskjermen.

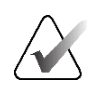

### Merknad

Bildevisningsskjermen din kan se annerledes ut enn bildevisningsskjermen som vises i denne håndboken, men funksjonen er identisk.

# Kapittel 4 Oppstart, funksjonstester og avslutning

### 4.1 Slik starter du systemet

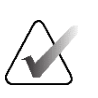

#### Merknad

Hvis systemet forblir på over natten, må du starte systemet på nytt hver dag for å garantere best ytelse.

### 4.1.1 Klargjøring

- 1. Forsikre deg om at det ikke er noen hindringer for C-armens bevegelse eller for operatørens utsikt.
- 2. Forsikre deg om at alle tre nødstoppbryterne er i tilbakestillingsposisjon (ikke trykket).

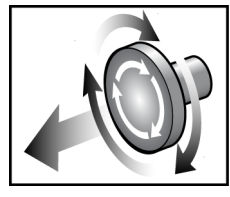

Figur 19: Vri for å tilbakestille nødstoppbryterne

3. Forsikre deg om at Gantry-bryteren er i På-posisjon.

### 4.1.2 Oppstart

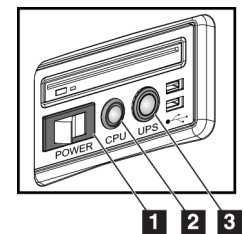

Figur 20: Universal bildetakingsarbeidsstasjon strømbrytere

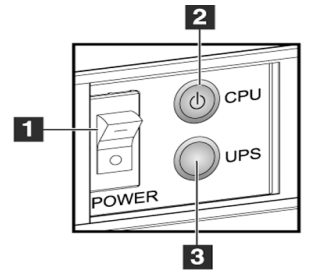

Figur 21: Premium bildetakingsarbeidsstasjon strømbrytere

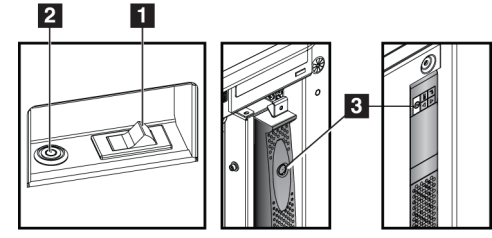

Figur 22: Standard bildetakingsarbeidsstasjon strømbrytere

#### Bildetekst

- 1. Strømbryter for bildetakingsarbeidsstasjon
- 2. Datamaskinens knapp for å slå på/tilbakestille
- 3. UPS (tilleggsutstyr) av/på-knapp

#### For å starte systemet:

- 1. Hvis UPS-en var slått AV, trykker du på UPS-strømknappen for å sette strøm på UPS-en (se de forrige figurene).
- 2. Slå PÅ bildetakingsarbeidsstasjonens strømbryter (se de forrige figurene).
- 3. Trykk på datamaskinens strømbryter (se de forrige figurene). Datamaskinen slås på og Windows 10-påloggingsskjermen åpnes på bildetakingsarbeidsstasjonens kontrollskjerm.

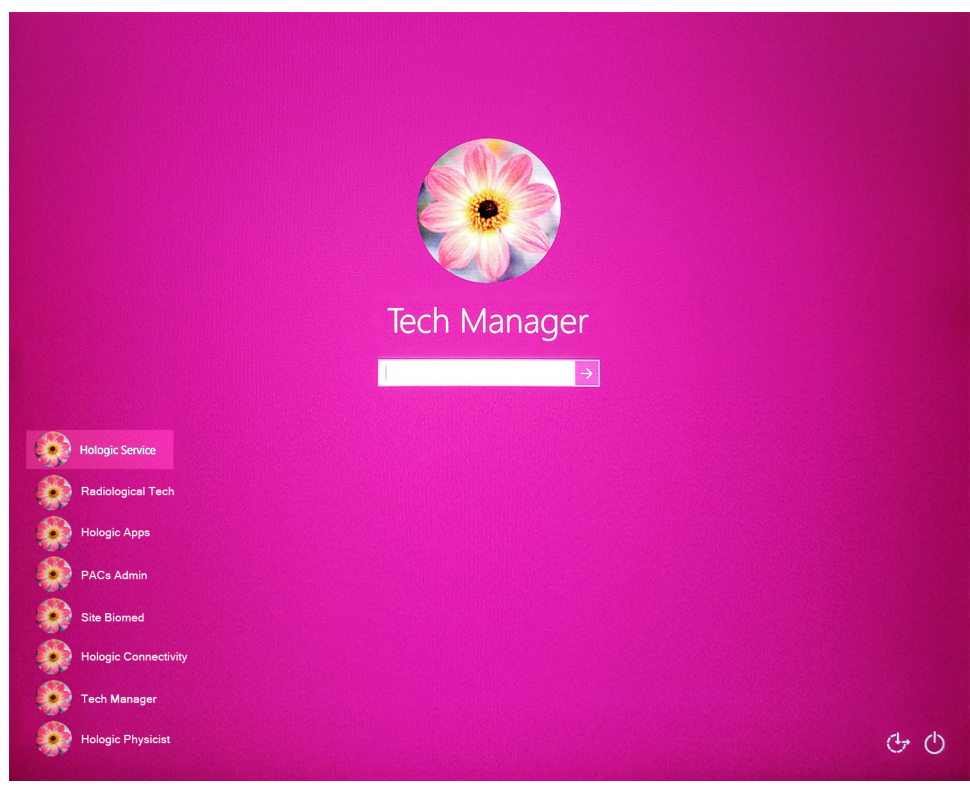

Figur 23: Windows 10 påloggingsskjerm

4. Velg ditt brukernavn og legg inn ditt passord.

5. *Startup*-skjermbildet for Selenia dimensjonsystemet åpnes på bildetakingsarbeidsstasjonens kontrollskjerm. Gantry slår seg deretter automatisk på.

### Selenia Dimensions

|                         | and the second second se |                                 |
|-------------------------|----------------------------------------------------------------------------------------------------|---------------------------------|
| Shutdown Reboot Log Out |                                                                                                    | Log In                          |
| 0 👔 No User             | : ° > ° • • •                                                                                                    | 🦪 <sup>0</sup> 🥥 🎯 🖹 4:27:39 PM |

Figur 24: Oppstartsskjerm

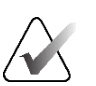

#### Merknad

For å logge av Windows 10-operativsystemet, velg Logg ut-knappen.

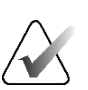

#### Merknad

*Oppstarts*-skjermen inkluderer en **Avslutt**-knapp som slår av systemet, og en **Omstart**-knapp som starter systemet på nytt.

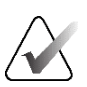

#### Merknad

Systemet kan ta mellom fem minutter og førtifem minutter for å forberede seg på bildetaking. Ventetiden avhenger av detektorens strømkonfigurasjon. En tidtaker i oppgavelinjen viser ventetiden før systemet er klart. Ikke akkvirer kliniske bilder eller QC-bilder med mindre systemstatusikonet indikerer at systemet er klart.

### 4.1.3 Logg på

- 1. Velg Logg på-knappen på *Oppstart-skjermen*.
- 2. Skjermbildet *Velg en operatør* (System logg på) åpnes og viser en liste over brukernavn for ledere og teknologer. Velg om nødvendig knappen **Vis alle** for å vise brukernavnene for tjenesten, programmer og leger.

| Select an Operator or Authenticate | Fingerprint    |      |     | Carl Con the    |
|------------------------------------|----------------|------|-----|-----------------|
| Manager, Tech                      |                |      |     | Log In          |
| Tech, Radiological                 |                |      |     |                 |
|                                    |                |      |     | Show All        |
|                                    |                |      |     |                 |
|                                    |                |      |     | Username        |
|                                    |                |      |     |                 |
|                                    | Password       |      |     |                 |
|                                    |                |      |     | Exit            |
| 0 🕦 No User                        | : <sup>0</sup> | 54 0 | I ( | @ 😰 11:15:37 AM |

Figur 25: System Logg på skjerm

- 3. Bruk en av følgende metoder for å logge på systemet:
- Velg knappen for det aktuelle brukernavnet. Skriv inn passordet og velg deretter Log in (Logg på)-knappen.
- Velg knappen **Username** (Brukernavn). Skriv inn brukernavn og passord og velg deretter knappen **Log In** (Logg på).
- Valider ditt fingeravtrykk ved å presse fingeren i fingeravtrykkskanneren.

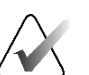

#### Merknad

Det meste av den unike, repeterbare fingeravtrykkinformasjonen kommer fra fingeren, ikke fingertuppen. Flat fingerplassering som vist på venstre bilde gir rask og nøyaktig identifikasjon av fingeravtrykk.

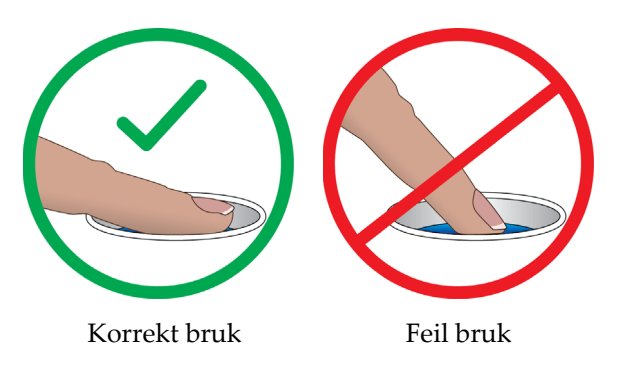

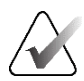

### Merknad

Hvis kvalitetskontrolloppgaver skal utføres, åpnes skjermbildet *Velg funksjon som skal utføres*. Du kan utføre kvalitetsoppgaver, eller du kan velge **Hopp over**.

## 4.2 Utfør funksjonstestene

For å sikre at kontrollene fungerer som de skal, gjør du funksjonstestene som en del av den månedlige visuelle sjekklisten din. Forsikre deg om at alle knappene fungerer som de skal (C-armens kontrollpaneler, venstre og høyre side).

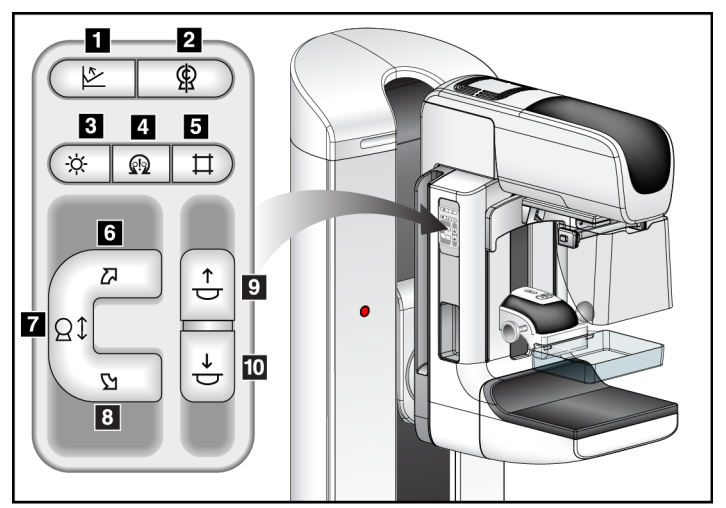

Figur 26: C-arm betjeningspanel (venstre side vist)

#### Bildetekst

- 1. Komprimering utløsing
- 2. C-arm Null
- 3. Lysfeltlampe
- 4. Aktiver motor
- 5. Overstyring for kollimator
- 6. Med klokken C-arm-rotasjon
- 7. C-arm opp og ned
- 8. Mot urviseren C-arm-rotasjon
- 9. Komprimering opp
- 10. Komprimering ned

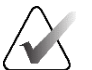

### Merknad

C-armens vertikale bevegelse og rotasjon blir deaktivert når komprimeringskraft påføres. En serviceingeniør kan konfigurere utestengingskraften fra 22 Newton (5 pund) til 45 Newton (10 pund).

| Tabell 1: Komprimeringstest |                                                             |  |
|-----------------------------|-------------------------------------------------------------|--|
| Funksjon                    | Funksjonstest                                               |  |
| Komprimering ned            | Trykk på en <b>Komprimering ned</b> -knapp:                 |  |
|                             | Komprimeringsbremsen aktiveres.                             |  |
| <b>₩</b>                    | Lysfeltlampen lyser.                                        |  |
|                             | Komprimeringsenheten senkes.                                |  |
|                             | Merknad Når du trykker på <b>Komprimering ned</b> -knappen, |  |
|                             | forblir komprimeringsbremsen aktivert til du trykker på     |  |
|                             | Komprimeringsjrigjøring-knuppen.                            |  |
|                             | Komprimering ned-bevegelse stopper:                         |  |
|                             | <ul> <li>Når du slipper knappen.</li> </ul>                 |  |
|                             | <ul> <li>Når du når kraft ned-grensen.</li> </ul>           |  |
|                             | <ul> <li>Når du når den nedre bevegelsesgrensen.</li> </ul> |  |
| Komprimering opp            | Trykk på en <b>Komprimering opp</b> -knapp:                 |  |
| $\mathbf{\uparrow}$         | Komprimeringsenheten beveger seg mot toppen.                |  |
|                             | Merknad Knappen <b>Komprimering opp</b> frigjør IKKE        |  |
| $\cup$                      | komprimeringsbremsen.                                       |  |
|                             | Komprimering opp-bevegelsen stopper automatisk:             |  |
|                             | <ul> <li>Når du slipper knappen.</li> </ul>                 |  |
|                             | Når du når den øvre bevegelsesgrensen.                      |  |
|                             |                                                             |  |
|                             |                                                             |  |
|                             |                                                             |  |
| Komprimering utløsing       | Trykk på <b>Komprimering utløser</b> -knappen:              |  |
|                             | Komprimeringsmotorbremsen utløses.                          |  |
|                             | Komprimeringsenheten løfter.                                |  |
|                             |                                                             |  |
|                             |                                                             |  |

### 4.2.1 Komprimering funksjonstester

### 4.2.2 C-Arm bevegelse funksjonstest

### C-arm opp og ned-bevegelse

| Tabell 2: C-arm opp og ned-bevegelse |                                                                                                    |  |
|--------------------------------------|----------------------------------------------------------------------------------------------------|--|
| Funksjon                             | Funksjonstest                                                                                                    |  |
| C-arm opp                            | <ul> <li>Trykk på C-arm opp knappen.</li> <li>C-arm bevegelsen stopper når knappen slippes.</li> <li>C-arm bevegelsen stopper når C-arm når den øvre bevegelsesgrensen.</li> <li>C-armens vertikale bevegelse og rotasjon blir deaktivert når komprimeringskraft påføres. En serviceingeniør kan konfigurere utestengingskraften fra 22 Newton (5 pund) til 45 Newton (10 pund).</li> </ul> |  |

Taball 2. C 

|           | uccu 2. C unit opp og nou occegete                                                                                                    |
|-----------|----------------------------------------------------------------------------------------------------|
| Funksjon  | Funksjonstest                                                                                                    |
| C-arm ned | <ul> <li>Trykk på C-arm ned knappen.</li> <li>C-arm bevegelsen stopper når knappen slippes.</li> <li>C-arm bevegelsen stopper når C-arm når den nedre bevegelsesgrensen.</li> <li>C-armens vertikale bevegelse og rotasjon blir deaktivert når komprimeringskraft påføres. En serviceingeniør kan konfigurere utestengingskraften fra 22 Newton (5 pund) til 45 Newton (10 pund).</li> </ul> |

Tabell 2: C-arm opp og ned-bevegelse

### C-Arm Rotasjon

| Tabell 3: C-arm mot urviseren rotasjon |                                                                                                    |
|----------------------------------------|----------------------------------------------------------------------------------------------------|
| Funksjon                               | Funksjonstest                                                                                                    |
| Mot urviseren<br>C-arm-rotasjon        | Trykk på <b>Mot urviseren C-arm rotasjon</b> knappen (element 1) for å<br>starte mot urviseren C-arm rotasjon. C-arm bevegelsen stopper når<br>bryteren slippes. For å finjustere C-armens rotasjon i<br>engradssegmenter, holder du knappen nede i et sekund, og slipper<br>deretter raskt. Gjenta hvis nødvendig. |

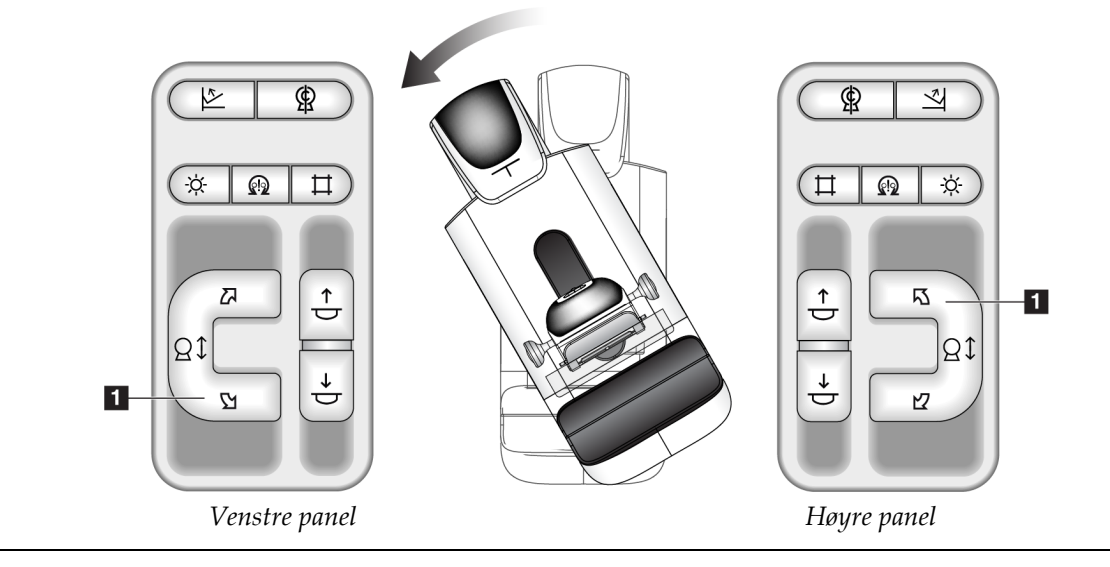

| Funksjon                      | Funksjonstest                                                                                                    |
|-------------------------------|----------------------------------------------------------------------------------------------------|
| Med klokken<br>C-arm-rotasjon | Trykk på <b>Med klokken C-arm rotasjon</b> knappen (element 1) for å<br>starte med klokken C-arm rotasjon. C-arm bevegelsen stopper når<br>bryteren slippes. For å finjustere C-armens rotasjon i<br>engradssegmenter, holder du knappen nede i et sekund, og slipper<br>deretter raskt. Gjenta hvis nødvendig. |

Tabell 4: C-arm med klokken rotasjon

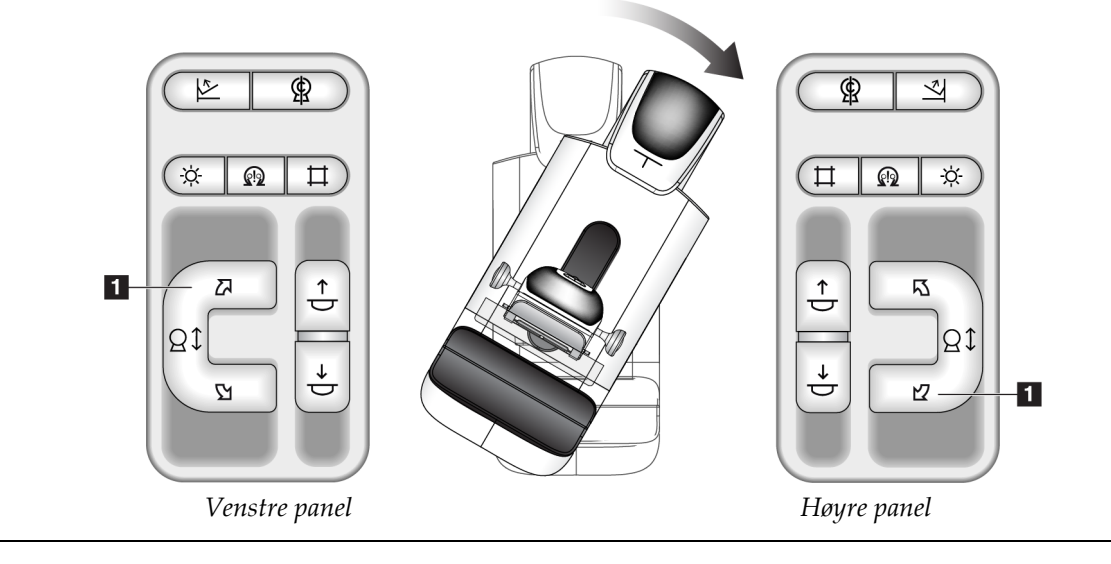

|                       | 5 5                                                                          |
|-----------------------|------------------------------------------------------------------------------|
| Funksjon              | Funksjonstest                                                                |
| C-Arm rotasjonsbryter | Skyv C-armens rotasjonsbryter bort fra deg for å bevege<br>C-armen mot deg.  |
|                       | Trekk C-armens rotasjonsbryter mot deg for å flytte<br>C-armen bort fra deg. |
|                       | C-arm bevegelsen stopper når bryteren slippes.                               |

Tabell 5: C-Arm rotasjonsbryter

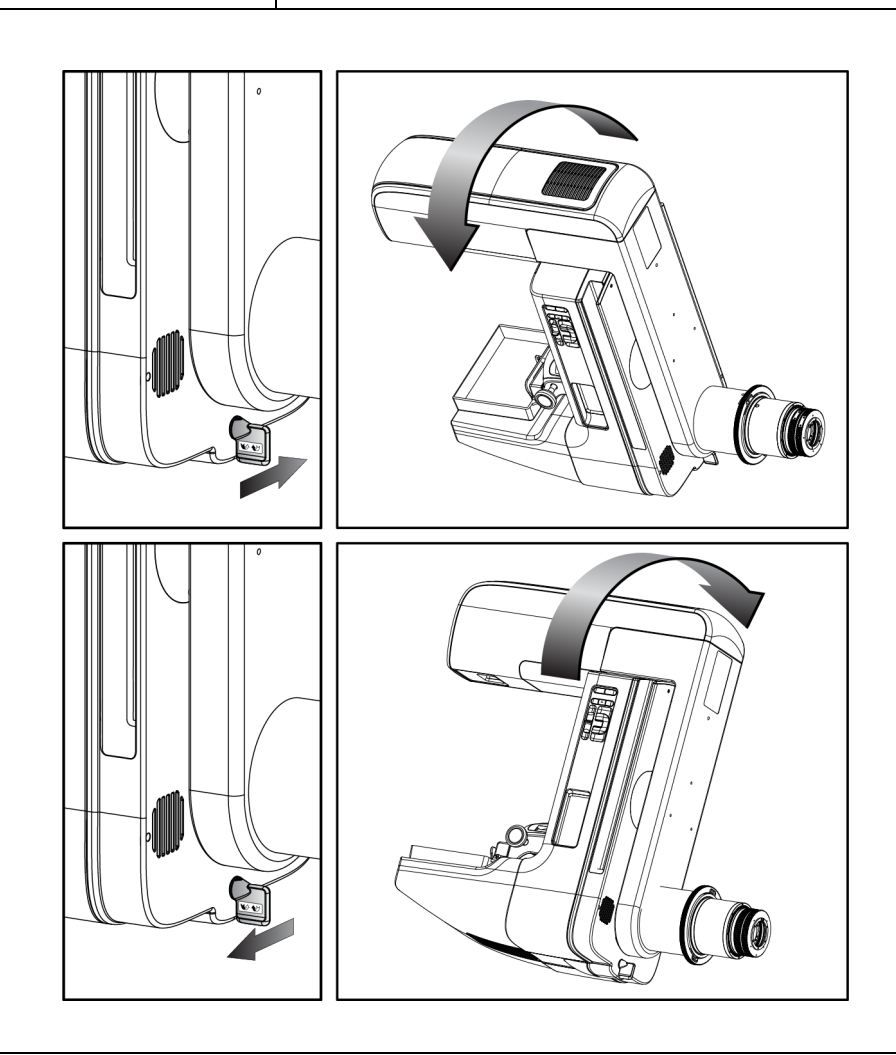

### C-Arm automatisk rotasjon (Auto-Rotate)

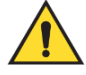

### Advarsel:

Fare for fastklemming. Forsikre deg om at C-armen har 50 cm (20 tommer) klaring til ethvert objekt under C-armens rotasjon. Ikke bruk automatisk rotasjon når C-armklaringen er mindre enn 50 cm (20 tommer).

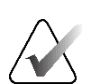

#### Merknad

For å stoppe C-armens automatiske rotasjonsbevegelse, trykk på en hvilken som helst knapp eller nødstoppbryteren.

| Aktiver motor | Trykk på <b>Motor aktiver</b> -knappen og en <b>Rotasjon</b> -knapp<br>samtidig for å aktivere automatisk rotasjon med eller mot<br>urviseren.                              |
|---------------|----------------------------------------------------------------------------------------------------|
| C-arm null    | Trykk på <b>Motor aktiver</b> -knappen og <b>C-arm null</b> -knappen<br>samtidig. Slipp opp knappene. Maskinen piper og<br>C-armen går automatisk tilbake til nullstilling. |

| Tabell 6: Automatisk C-arm mot klokken rotasjon |                                                                                                    |  |
|-------------------------------------------------|----------------------------------------------------------------------------------------------------|--|
| Funksjon                                        | Funksjonstest                                                                                                    |  |
| Automatisk mot klokken<br>C-arm rotasjon        | Trykk på knappen <b>Motor aktiver</b> (element 1) og <b>mot</b><br><b>klokken C-arm rotasjon</b> knappen (element 2) samtidig.<br>Slipp opp knappene. Maskinen piper og C-armen går<br>automatisk mot klokken. |  |

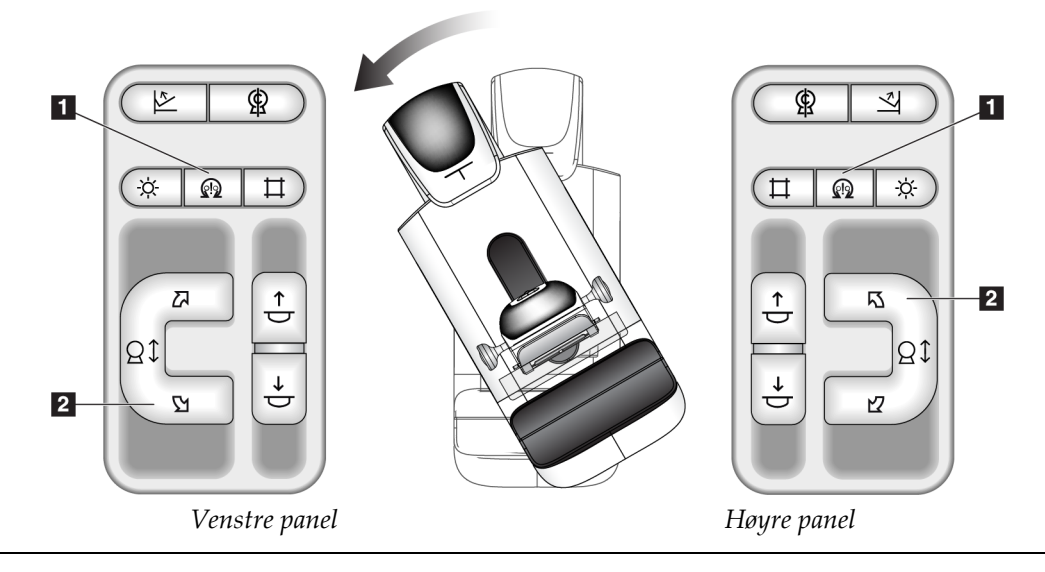

| Funksjon               | Funksjonstest                                                   |
|------------------------|-----------------------------------------------------------------|
| Automatisk med klokken | Trykk på knappen <b>Motor aktiver</b> (element 1) og <b>med</b> |
| C-arm rotasjon         | Slipp opp knappene. Maskinen piper og C-armen går               |
|                        | automatisk med klokken.                                         |

Tabell 7: Automatisk C-arm med klokken rotasjon

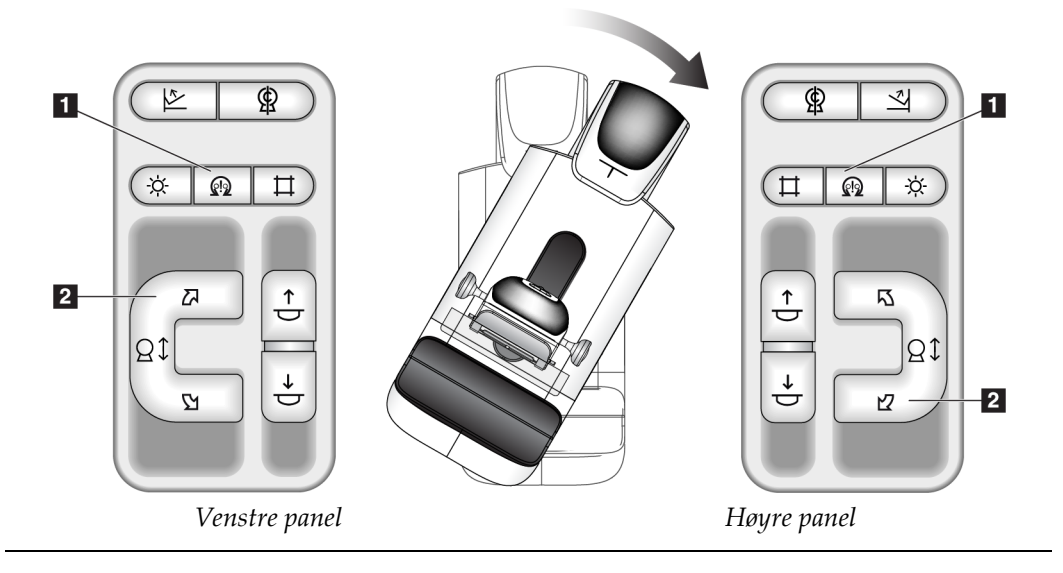

### Kollimering

| Funksjon                   | Funksjonstest                                                                                                    |
|----------------------------|----------------------------------------------------------------------------------------------------|
| Overstyring for kollimator | <b>Kollimator overstyring</b> -knappen endrer kollimasjonen<br>gjennom de forskjellige røntgenfeltene.<br>Trykk på knappen <b>Lysfeltlampe</b> for å vise røntgenfeltet,<br>og trykk deretter på knappen <b>Overstyring av kollimator</b><br>for å velge et røntgenfelt.                                                                                                    |
| Lysfeltlampe               | For komprimeringspadler: Trykk på knappen<br><b>Lysfeltlampe</b> for å se røntgenfeltet i to minutter.<br>For lokaliseringspadler: Trykk på knappen <b>Lysfeltlampe</b><br>for å se røntgenfeltet for det konfigurerte tidsrommet.<br>Standard tid for biopsi eller nåle lokaliseringspadler er ti<br>minutter.<br>Trykk på knappen <b>Lysfeltlampe</b> igjen for å slå av<br>lysfeltlampen.<br>Lysfeltlampen tennes automatisk ved komprimering<br>ned-bevegelsen. |
### Skiftende padler

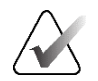

#### Merknad

De fleste padler kan brukes med skifte padle-funksjonen. Den store 24 x 29 cm rammeløse screeningpadler, den store 24 x 29 cm SmartCurve®-systempadlen, og forstørrelsespadlene er ikke kompatible med skifte padle-funksjonen.

Bruk 18 x 24 cm rammeløse screeningpadler til å teste funksjonen skift padle.

| Funksjon   | Funksjonstest                                                                                                    |
|------------|----------------------------------------------------------------------------------------------------|
| Padleskift | Screening padle på 18 x 24 cm beveger seg omtrent 2,5 cm<br>i venstre, midtre eller høyre posisjon. Mens komprimering<br>påføres, kan du ikke flytte padlen. Kollimatoren er<br>programmert til å følge padleposisjonen. |
|            | For å teste denne funksjonen:                                                                                                    |
|            | 1. Installer padlen på 18 x 24 cm i komprimeringsenheten.                                                                                                    |
|            | 2. Velg en visning.                                                                                                    |
|            | <ol> <li>Bruk knappene Padle skift på Prosedyre-skjermen for<br/>å overstyre posisjonen.</li> </ol>                                                                                                    |
|            | <ol> <li>Bekreft at padlen automatisk beveger seg til den nye<br/>posisjonen.</li> </ol>                                                                                                    |
|            | 5. Slå på lysfeltlampen.                                                                                                    |
|            | <ol> <li>Bekreft at kollimatorposisjonen samsvarer med<br/>padleposisjonen.</li> </ol>                                                                                                    |
|            | <ol> <li>Gjenta denne fremgangsmåten for den andre<br/>padleposisjonen.</li> </ol>                                                                                                    |

Tabell 9: Skiftende padle

## 4.3 Nødstoppbrytere funksjonalitet

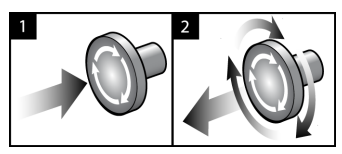

Figur 27: Nødstoppbryter funksjonalitet

Det er tre nødbrytere, en på hver side av Gantry og en på bildetakingssarbeidsstasjonen.

- 1. For å slå av gantry og deaktivere løftemekanismen for bildetakingsstasjonen, trykker du på en av nødstoppbryterne.
- 2. For å tilbakestille nødstoppbryteren, vri med klokken omtrent en kvart omdreining til bryteren spretter ut igjen.

### 4.4 Hvordan slå av systemet

- 1. Lukk alle åpne pasientprosedyrer. Se *Lukk en pasient* på side 81.
- 2. Fra skjermen *Velg pasient* velger du **Logg ut**-knappen.
- 3. Velg *Avslutt*-knappen fra **Oppstart**-skjermen.
- 4. Velg Ja i bekreftelsesdialogboksen.

### 4.5 Slik fjerner du all strøm fra systemet

Se følgende figurer for illustrasjoner av knappene og bryterne som det er referert til i følgende fremgangsmåter.

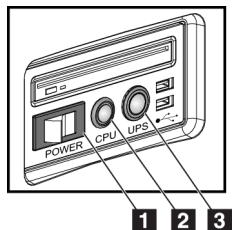

Figur 28: Universal bildetakingsarbeidsstasjon strømbrytere

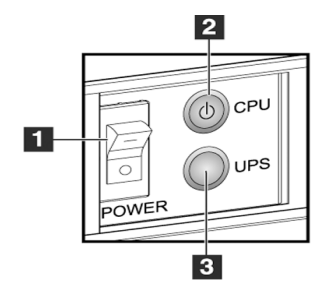

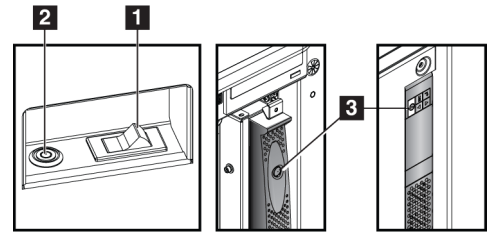

Figur 30: Standard bildetakingsarbeidsstasjon strømbrytere

#### Figur 29: Premium bildetakingsarbeidsstasjon strømbrytere

#### Bildetekst

- 1. Strømbryter for bildetakingsarbeidsstasjon
- 2. Datamaskinens knapp for å slå på/tilbakestille
- 3. UPS (tilleggsutstyr) av/på-knapp

For å fjerne all strøm fra systemet:

- 1. Slå av systemet.
- 2. Hvis systemet ditt inkluderer UPS, trykker du på UPS-knappen (element 3).
- 3. Slå AV strømbryteren til bildetakingsstasjonen (element 1).
- 4. Kople bildetakingsarbeidsstasjonens strømkabel fra strømuttaket.
- 5. Slå av Gantry-bryteren.
- 6. Slå AV hovedstrømbryteren.

# Kapittel 5 Brukergrensesnitt

### 5.1 Velg funksjon for å utføre skjermen

Etter innlogging åpner *Velg funksjon for å utføre* skjermen. Dette skjermbildet viser kvalitetskontrolloppgavene.

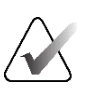

#### Merknad

Skjermbildet *Velg pasient* åpnes når det ikke er planlagt å utføre noen kvalitetskontrolloppgaver.

| Veig Funksjon fora utiøre       Navn     Sist utført       DiCOM-skriverkvalitetskontroll     16.02.2022       Få kalibrering     16.02.2022       CEDM Gain Calibration     16.02.2022       Kalibrering av geometri     31.05.2018       Evaluering av artefakt     16.02.2022       Phantom-bildekvalitet     16.02.2022                                           |
|----------------------------------------------------------------------------------------------------|
| Navn         Sist utført         Forfallsdato           DICOM-skriverkvalitetskontroll         16.02.2022           Få kalibrering         16.02.2022           CEDM Gain Calibration         16.02.2022           Kalibrering av geometri         31.05.2018           Evaluering av artefakt         16.02.2022           Phantom-bildekvalitet         16.02.2022  |
| DICOM-skriverkvalitetskontroll         16.02.2021           Få kalibrering         16.02.2022           CEDM Gain Calibration         16.02.2022           Kalibrering av geometri         31.05.2018         05.11.2018           Evaluering av artefakt         16.02.2022         16.02.2022           Phantom-bildekvalitet         16.02.2022         16.02.2022 |
| Få kalibrering         16.02.2022           CEDM Gain Calibration         16.02.2022           Kalibrering av geometri         31.05.2018         05.11.2018           Evaluering av artefakt         16.02.2022         16.02.2022           Phantom-bildekvalitet         16.02.2022         16.02.2022                                                             |
| CEDM Gain Calibration         16.02.2022           Kalibraring av geometri         31.05.2018         05.11.2018           Evaluering av artefakt         16.02.2022         16.02.2022           Phantom-bildekvalitet         16.02.2022         16.02.2022                                                                                                    |
| Kalibrering av geometri         31.05.2018         05.11.2018           Evaluering av artefakt         16.02.2022         16.02.2022           Phantom-bildekvalitet         16.02.2022         16.02.2022                                                                                                    |
| Evaluering av artefakt     16.02.2022       Phantom-bildekvalitet     16.02.2022                                                                                                    |
| Phantom-bildekvalitet 16.02.2022                                                                                                    |
|                                                                                                    |
| SNR/CNR 16.02.2022                                                                                                    |
| Indikator for kompresjonstykkelse 16.02.2022                                                                                                    |
| Diagnostisk gjennomgang av arbeidsstasjonskvalitetskontroll 16.02.2022                                                                                                    |
| Visningsbokser og visningsforhold 16.02.2022                                                                                                    |
| Sjekkliste for visuelt 16.02.2022                                                                                                    |
| Avvise analyse 16.02.2022                                                                                                    |
| Gjenta analyse 16.02.2022                                                                                                    |
| Kompresjonstest 16.02.2022                                                                                                    |
|                                                                                                    |
| Antall result                                                                                                    |

Figur 31: Et eksempel Velg funksjon for å utføre skjerm

#### For å fullfører en planlagt kvalitetskontrolloppgave:

- 1. Velg en kvalitetskontrolloppgave fra listen.
- 2. Velg **Start**-knappen. Følg instruksjonene for å fullføre prosedyren. (**Start**-knappen er ikke tilgjengelig for alle typer tester.)

- ELLER -

Velg knappen **Merknadfullført** for å merke statusen til denne prosedyren som ferdig. Velg **ja** for å bekrefte at den valgte prosedyren er fullført.

3. Velg Avslutt QC.

#### For å fortsette uten å fullføre alle planlagte kvalitetskontrolloppgaver:

Hvis alle kvalitetskontrolloppgaver ikke er fullført på dette tidspunktet, velger du knappen **Hopp over**.

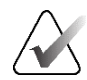

#### Merknad

Hvis du velger **Hopp over**-knappen, åpnes skjermbildet *Velg pasient*. Se <u>Velg</u> <u>pasientskjermbilde</u> på side 63 for informasjon om dette skjermbildet.

Hvis du velger **Admin**-knappen, åpnes *Admin*-skjermen. Se Hvordan bruke administrasjonsskjerm for informasjon om dette skjermbildet.

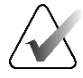

#### Merknad

Kvalitetskontrolloppgaver er tilgjengelige for utfylling når som helst. Velg Admin-knappen og deretter **Kvalitetskontroll**-knappen for å få tilgang til listen over kvalitetskontrolloppgaver.

### 5.2 Om oppgavelinjen

Oppgavelinjen nederst på skjermen viser flere ikoner. Velg ikonet for å få tilgang til informasjon eller utføre systemoppgaver.

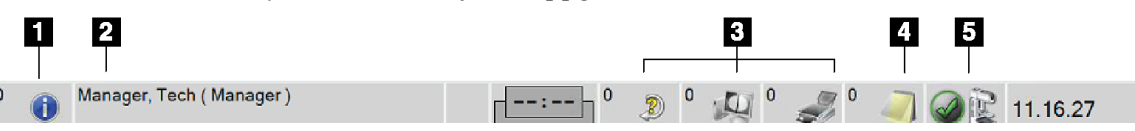

Figur 32: Oppgavelinje

Tabell 10: Oppgavelinjemenyer

|   | Beskrivelse                                                                            | Meny                 |
|---|----------------------------------------------------------------------------------------|----------------------|
| 1 | Informasjonsikon                                                                       | Ingen alarmer        |
|   | Velg <b>Informasjon</b> -ikonet for å vise Alarm-menyen.                               | Erkjenn alle         |
|   | Denne delen av oppgavelinjen blinker med gul farge når det foreligger<br>en alarm.     | Administrere alarmer |
|   | Velg <b>Bekreft alle</b> for å stoppe den blinkende indikasjonen.                      |                      |
|   | Velg <b>Håndter alarmer</b> for å vise og lukke eventuelle åpne alarmer.               |                      |
| 2 | Gjeldende brukernavn                                                                   | Brukere-menyen       |
|   | Velg brukernavndelen på oppgavelinjen for å vise brukermenyen.                         | Logg ut              |
|   | Logg ut returnerer deg til Oppstart-skjermen.                                          | Mine innstillinger   |
|   | <b>Mine innstillinger</b> lar deg velge brukerinnstillinger og arbeidsflytpreferanser. | Skriv ut             |
|   | <b>Utskrift</b> sender den viste pasientlisten til en tilkoblet skriver.               |                      |

Tabell 10: Oppgavelinjemenyer

|           | Beskrivelse                                                                                                    | Meny |
|-----------|----------------------------------------------------------------------------------------------------|------|
|           | Beskrivelse         Leseprioritetsindikator         Leseprioritetsindikatoren vises hvis du har Genius AI         Detection-programvaren. Ikonfargen endres til gul hvis det er pasienter som er høyt prioritert for lesing av deteksjonsresultater fra Genius AI         Detection-programvaren. Velg ikonet Reading Priority (Leseprioritet)         for å vise listen over pasienter som er markert med høy leseprioritet av         Genius AI Detection-programvaren. Velg knappen X for å fjerne         pasienten fra leseprioritetslisten. Se Om Genius AI         Detection-programvaren         på side 10 for mer informasjon.         Image: State of the state of the state of | Meny |
| 02:35     | Kontrastagent tidtakerKontrastagentidtakeren vises hvis du har I-View kontrastforbedrede.2D-bilderpå side 107. Tidtakeren aktiveres under en2D-kontrastprosedyre. Tidtakeren viser hvor mye tid som er igjen i<br>hver kontrastfase. Fargen på tidtakeren indikerer kontrastfasen.(Initial) Gul = Ventetid, kontrastmiddel er ikke helt spredt.Grønn = Optimal bildeperiode, kontrastmiddel er fullstendig spredt.(Senere) Gul = Sen periode, kontrastmiddelet forsvinner.                                                                                                    |      |
| 3<br>0 2) | <b>Utdataenhet ikoner</b><br>Velg et hvilket som helst ikon for utdataenhet for å vise skjermbildet<br><i>Administrer køer</i> . Dette skjermbildet viser statusen til jobber i køen,<br>jobbinformasjon for valgt utdata, og lar deg filtrere køvisningen.<br>Nummeret på ikonet viser antall jobber som er igjen i køen.                                                                                                    |      |
| 4         | <b>Merknader ikon</b><br>Velg ikonet <b>Merknader</b> for å vise skjermbildet <i>Pasienter med ikke-leste</i><br><i>merknader</i> . Nummeret på ikonet viser antall pasienter med ikke-leste<br>merknader.                                                                                                    |      |

|            | Beskrivelse                                                                                                    | Meny                                                              |
|------------|----------------------------------------------------------------------------------------------------|-------------------------------------------------------------------|
| 5          | Systemstatus ikoner                                                                                                    | Ingen feil                                                        |
|            | Hvis <b>Systemstatus (rørhode)</b> -ikonet har et grønt avkrysningsmerke<br>ved siden av, er systemet klart til bruk. Velg ikonet <b>Systemstatus</b> for å<br>vise Feil-menyen.                    | Fjern alle feil<br>Røntgenrør, 0 grader<br>Røntgenrør, -15 grader |
| E 5<br>min | Hvis <b>Systemstatus</b> -ikonet er rødt med et tall ved siden av, må systemet<br>vente det antall minutter som vises før neste bilde trygt kan tas.                                                | Røntgenrør, +15 grader<br>Systemdiagnostikk<br>System standarder  |
| <u>A</u> È | Hvis <b>Systemstatus</b> -ikonet har et gult utropstegn ved siden av seg, og<br>denne oppgavelinjen blinker gult, er det en feil. Velg ikonet<br><b>Systemstatus</b> for mer informasjon om feilen. | Om                                                                |
|            | Fjern alle feil sletter alle feilmeldinger.                                                                                                    |                                                                   |
|            | <b>Røntgenrør, 0 grader</b> setter rørhodet på null rotasjonsgrader for neste eksponering.                                                                                                    |                                                                   |
|            | <b>Røntgenrør, -15 grader</b> setter rørhodet på -15 rotasjonsgrader for eksponering.                                                                                                    |                                                                   |
|            | <b>Røntgenrør, +15 grader</b> setter rørhodet på +15 rotasjonsgrader for eksponering.                                                                                                    |                                                                   |
|            | Systemdiagnostikk gir tilgang til delsysteminnstillingene.                                                                                                    |                                                                   |
|            | <b>Systemstandarder</b> åpner skjermbilde <i>Gantrystandarder</i> -skjermbildet for<br>å stille standardverdiene for komprimering og generator.                                                     |                                                                   |
|            | <b>Om</b> viser informasjon om bildetakingsarbeidsstasjon(se <u>Om-skjerm</u> på side 152).                                                                                                    |                                                                   |

#### Tabell 10: Oppgavelinjemenyer

| Pasie   | ontnavn         | ~                  |                 |                            |               | ( Appa                    |
|---------|-----------------|--------------------|-----------------|----------------------------|---------------|---------------------------|
| Planlag | t Pågår Fullfør | t Gjeldende bruker | Avvise Vent Mer | knader Alle Qc             |               | Abue                      |
| lavn    |                 |                    | / Pasient-ID    | Eksamen                    | Status        | Ny                        |
| Ð       | Test^Patient    |                    | 654321          | Standard 2D Contrast       | Planlagt      |                           |
| •       | Test^Patient    |                    | 123456          | Flere                      | Planlagt      | Rediger                   |
| ſ       | Test^Patient    |                    | 123789          | Left Specimen - Convention | onal Planlagt |                           |
|         |                 |                    |                 |                            |               | Delt                      |
|         |                 |                    |                 |                            |               | Slett                     |
|         |                 |                    |                 |                            |               | Filter                    |
|         |                 |                    |                 |                            |               | Oppdatere<br>arbeidsliste |
|         |                 |                    |                 |                            |               | Arbeidsliste for          |
|         |                 |                    |                 |                            |               | spørring                  |
|         |                 |                    |                 |                            |               |                           |
|         |                 |                    |                 |                            |               | Administrator             |
|         |                 |                    |                 |                            |               |                           |
|         |                 |                    |                 |                            |               | <u> </u>                  |
|         |                 |                    |                 |                            |               | Logg ut                   |

# 5.3 Velg pasientskjermbilde

Figur 33: Velg pasientskjermbilde

| Element      | Beskrivelse                                                                                                    |  |  |  |  |  |  |  |
|--------------|----------------------------------------------------------------------------------------------------|--|--|--|--|--|--|--|
| 1. Hurtigsøk | Søk i den valgte fanen etter pasientnavn, pasient-ID eller adgangsnummer.                                                                                                    |  |  |  |  |  |  |  |
| 2. Faner     | Fanene øverst på skjermen kan konfigureres. En bruker med riktige tillatelser kan<br>slette faner og opprette nye faner.                                                                                                    |  |  |  |  |  |  |  |
|              | Fanen <b>Planlagt</b> viser de planlagte prosedyrene.                                                                                                    |  |  |  |  |  |  |  |
|              | Fanen <b>Pågår</b> viser prosedyrene som ikke er fullførte.                                                                                                    |  |  |  |  |  |  |  |
|              | • Fanen <b>Fullført</b> viser de fullførte prosedyrene.                                                                                                    |  |  |  |  |  |  |  |
|              | • Fanen Nåværende bruker viser prosedyrene for den nåværende operatøren.                                                                                                    |  |  |  |  |  |  |  |
|              | • Fanen <b>Avvis</b> viser prosedyrene med avviste visninger.                                                                                                    |  |  |  |  |  |  |  |
|              | • Fanen <b>Ventende</b> viser prosedyrene med ventende visninger.                                                                                                    |  |  |  |  |  |  |  |
|              | • Fanen <b>Alle</b> viser alle prosedyrer for alle brukere.                                                                                                    |  |  |  |  |  |  |  |
|              | <ul> <li>Fanen Merknader viser pasientene med ikke-synlige merknader som<br/>standard. Se <u>Om merknadsfanen</u> på side 65 for fullstendig informasjon.</li> </ul>                                                                                                    |  |  |  |  |  |  |  |
|              | • Fanen <b>QC</b> viser kvalitetskontrollprosedyrer.                                                                                                    |  |  |  |  |  |  |  |
|              | Fanen <b>Bedrift</b> vises hvis du har <u>Avansert arbeidsflytstyring</u> på side 72. Denne fanen<br>viser en liste over alle studier som er opparbeidet på systemer i en avansert<br>arbeidsflytstyring-klynge. Distribusjon av studiene styres fra denne fanen.<br>Planlagt Pågår Fullført Gjeldende bruker Avvise Vent Merknader Alle Qc Bedritten ←<br>Navn Fødselsdato Eksamen Dato/klokkeslet Tidligere Status Pa<br>© Test Patient 01.02.1934 Standard Scre Nei Planlagt 12<br>Figur 34: Bedriftsfanen |  |  |  |  |  |  |  |
| 3. Knapper   | Du får tilgang til mange funksjoner fra dette skjermbildet ved å velge en bestemt                                                                                                    |  |  |  |  |  |  |  |
|              | knapp:                                                                                                    |  |  |  |  |  |  |  |
|              | • Apne: Apner den valgte pasienten.                                                                                                    |  |  |  |  |  |  |  |
|              | • Ny: Legg til en ny pasient – se <u>Legg til en ny pasient</u> på side 65.                                                                                                    |  |  |  |  |  |  |  |
|              | • <b>Rediger</b> : Skriv inn pasientinformasjonen – se <u>Skriv inn pasientinformasjonen</u> på side 66.                                                                                                    |  |  |  |  |  |  |  |
|              | • <b>Delt</b> : Fjern bildene fra en prosedyre eller en pasient, og flytt bildene til en annen prosedyre eller pasient – se <i>Del pasientjournalene</i> på side 66.                                                                                                    |  |  |  |  |  |  |  |
|              | • <b>Slett</b> : Slett den valgte pasienten – se <u>Slett en pasient</u> på side 69.                                                                                                    |  |  |  |  |  |  |  |
|              | • <b>Filter</b> : Bruk et pasientfilter – se <u><i>Pasientfilter</i></u> på side 69.                                                                                                    |  |  |  |  |  |  |  |
|              | • <b>Oppdatere arbeidsliste</b> : Oppdater informasjonen om planlagt pasientarbeidsliste – se <u>Oppdatere arbeidslisten</u> på side 71.                                                                                                    |  |  |  |  |  |  |  |
|              | • <b>Spør i arbeidslisten</b> : Søk etter en pasient i modalitetsarbeidslisten – se                                                                                                    |  |  |  |  |  |  |  |
|              | <ul> <li>Admin: Gå til Admin-skiermbildet – se Hvordan bruke Admin-skiermen</li> </ul>                                                                                                    |  |  |  |  |  |  |  |
|              | <ul> <li>Logg ut: Gå ut av systemet – se <u>Logg ut</u> på side 71.</li> </ul>                                                                                                    |  |  |  |  |  |  |  |

Tabell 11: Velg pasientskjermbildet

### 5.3.1 Om merknadsfanen

- Etter å ha valgt kategorien **Merknader** from fra *Velg pasient-skjermbildet, vises* en liste over pasienter med merknader.
- Standardverdien for listen er pasienter med sette og ikke sette merknader.
- Du kan endre verdien for å vise pasienter med sette merknader eller pasienter med ikke sette merknader.
- Velg Åpne for å få tilgang til *Prosedyre*-skjermen for den valgte pasienten.

#### 5.3.2 Åpne en pasient

- 1. Velg en fane for å vise den ønskede pasientlisten.
- 2. Velg en pasient fra listen. Åpne-knappen blir aktiv.
- 3. Velg Åpne for å få tilgang til *Prosedyre*-skjermen for den pasienten.

#### 5.3.3 Legg til en ny pasient

1. Fra skjermen Velg pasient velger du Ny-knappen. Legg til pasient skjermen åpner.

| Legg til pasient       |                                   |                                          |
|------------------------|-----------------------------------|------------------------------------------|
| Siste*                 |                                   | Åpne                                     |
| Første                 |                                   |                                          |
| Midten                 |                                   |                                          |
| Pasient-ID*            |                                   |                                          |
| Fødselsdato*           |                                   | ·                                        |
| Kjønn*                 | Kvinnelige                        |                                          |
| Tiltredelsesnummer     |                                   |                                          |
| Prosedyre*             | Conventional ~                    |                                          |
|                        | Standard Screening - Conventional |                                          |
|                        |                                   | Tilbake                                  |
| Managar Tach (Managar) |                                   |                                          |
| Watater ech (Wanader)  |                                   | A 65 1 1 5 5 5 5 5 5 5 5 5 5 5 5 5 5 5 5 |

Figur 35: Legg til pasient skjermbildet

- 2. Skriv inn den nye pasientinformasjonen og velg en prosedyre.
- 3. Klikk på Å**pne**-knappen. Skjermbildet *Prosedyre* for den nye pasienten åpnes.

#### 5.3.4 Skriv inn pasientinformasjonen

- 1. I skjermbildet *Select Patient* (Velg pasient) velger du pasientnavnet og deretter knappen **Edit**-knappen.
- 2. I skjermbildet *Edit Patient* (Rediger pasient) gjør du endringer og velger deretter knappen **Save** (Lagre).
- 3. Velg **OK** til meldingen *Oppdatering vellykket*.

#### 5.3.5 Del pasientjournalene

Split-funksjonen lar deg flytte bilder når bildene ble hentet i en feil prosedyre eller en feil pasient.

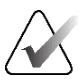

#### Merknad

Du kan ikke dele bilder for beskyttede pasienter.

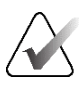

#### Merknad

Arkiverte pasientjournaler trenger fortsatt korreksjon på PACS eller andre arkivsystemer etter bruk av del-funksjonen.

| Del pas              | sientjour    | naler: Pa  | atient, T | Test               |                     |           | 0             |   |                               |
|----------------------|--------------|------------|-----------|--------------------|---------------------|-----------|---------------|---|-------------------------------|
| Standard Screening - | Combo        |            |           |                    |                     |           |               |   | Gruppeliste<br>Enhetsdetaljer |
| Pasientr             | navn         | v          |           |                    |                     |           | $\mathcal{P}$ | × | Lagre ennet                   |
| Topptekst            | Pasient-ID   | Studiedato | Studietid | Tiltredelsesnummer | Pasient fødselsdato | Serie tid |               |   | Arkiv                         |
|                      |              |            |           |                    |                     |           |               |   | Velg Alle                     |
|                      |              |            |           |                    |                     |           |               |   | Slett tom                     |
|                      |              |            |           |                    |                     |           |               |   |                               |
|                      |              |            |           |                    |                     |           |               |   | Delt                          |
|                      |              |            |           |                    |                     |           |               |   | Tilbake                       |
| 0 🚺 Ma               | anager, Tech | (Manager)  |           |                    | ° 🤰 ° 🛵             | ° 🛹 °     | 2             |   | 18.48.51                      |

Figur 36: Delt skjerm for pasientjournaler

#### Bilder ervervet i feil prosedyre

- 1. Fra skjermen Velg pasient velger pasienten.
- 2. Velg **Del**-knappen. *Del pasientjournaler* skjermen åpnes.
- 3. Klikk på bildet som skal flyttes. Hvis alle bilder flyttes, velg **Velg alle**.
- 4. Velg søkekriteriene (for eksempel pasientnavn eller tiltredelsesnummer) ved hjelp av rullegardinlisten under bildene.
- 5. Skriv inn den samme pasientinformasjonen og velg **Søk**-knappen (forstørrelsesglasset).
- 6. Når pasientnavnet vises, velger du riktig prosedyre for bildene.
- 7. Hvis ALLE bildene flyttes og du vil slette den feil prosedyren, velger du **Slett tom**.
- 8. Hvis du vil arkivere bildene eller lagre dem på en lagret enhet, velger du **Arkiv**. Kontroller at riktige utganger er valgt.
- 9. Velg **Del**, og velg deretter **OK** til meldingen *Deling vellykket*.

#### Bilder ervervet fra feil pasient

- 1. Fra skjermen Velg pasient, velg pasienten som har bilder som må fjernes.
- 2. Velg **Del**-knappen. *Del pasientjournaler* skjermen åpnes.
- 3. Klikk på bildet som skal flyttes. Hvis alle bilder flyttes, velg **Velg alle**.
- 4. Velg søkekriteriene (for eksempel pasientnavn eller tiltredelsesnummer) ved hjelp av rullegardinlisten under bildene.
- 5. Skriv inn søkekriteriene og velg Søk-knappen (forstørrelsesglasset).
- 6. Når pasientnavnet vises, velger du riktig prosedyre.

| Del pasientjournaler: Test, Patie | nt         |            |           | 0                               |       |                |
|-----------------------------------|------------|------------|-----------|---------------------------------|-------|----------------|
| Standard Screening - Tomo         |            |            |           |                                 |       | Gruppeliste    |
| RCCTomo RMLOTomo LCCTomo LMLOTomo |            |            |           |                                 |       | Enhetsdetaljer |
| Pasientnavn · patient             |            |            |           | P                               | ×     | Lagre enhet    |
| Topptekst                         | Pasient-ID | Studiedato | Studietid | Tiltredelsesnummer              | Pasie | -              |
| P Test^Patient                    | 123789     |            |           |                                 | 1957  | Arkiv          |
| Left Specimen - Conventional      | 123789     | 20220224   | 001827    |                                 | 1957  |                |
| e-● Test^Patient                  | 123456     |            |           |                                 | 1965  | Velg Alle      |
| Standard Screening - Tomo         | 123456     | 20220223   | 102913    |                                 | 1965  |                |
| Standard Screening - Conventional | 123456     |            |           |                                 | 1965  | Slett tom      |
| Patient^Test                      | 987654     |            |           |                                 | 1957  |                |
| Standard Screening - Combo        | 987654     | 20220225   | 121819    |                                 | 1957  |                |
| Patient                           | 456789     |            |           |                                 | 1961  |                |
| Standard Screening - Tomo         | 456789     | 20220227   | 143617    |                                 | 1961  |                |
| Test^Patient                      | 654321     |            |           |                                 | 1972  |                |
| Standard 2D Contrast              | 654321     | 20220227   | 003020    |                                 | 1972  | Delt           |
| <                                 |            |            |           |                                 | >     | Tilbake        |
| Manager, Tech ( Manager )         | -          | -: 0       | ۵ 🔹       | 🗐 <sup>0</sup> 🍠 <sup>0</sup> 🧳 | ] @   | 18.50.19       |

Figur 37: Velg riktig prosedyre for å dele pasientjournaler

- 7. Hvis ALLE bildene flyttes og du vil slette den feil pasienten fra pasientlisten, velger du **Slett tom**.
- 8. Hvis du vil arkivere bildene eller lagre dem på en lagret enhet, velger du **Arkiv**. Kontroller at riktige utganger er valgt.
- 9. Velg Del, og velg deretter OK til meldingen Deling vellykket.

#### 5.3.6 Slett en pasient

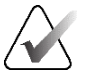

#### Merknad

Gjenvinning fjerner normalt kravet om å slette pasienter manuelt. Se <u>Om gjenvinning</u> på side 148.

- 1. Fra skjermen *Velg pasient* velg en eller flere pasienter.
- 2. Velg Slett-knappen.
- 3. Når bekreftelsesmeldingen vises, velger du Ja.

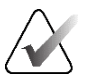

#### Merknad

Teknologene har ikke tillatelse til å slette pasienter.

#### 5.3.7 Pasientfilter

Etter at du har valgt **Filter**-knappen i *Velg pasient*-skjerm, åpnes *Pasientfilter*-skjermen for den valgte pasientlisten.

| Pasient filter: All |                                       |            |                                               |                  |                                               |
|---------------------|---------------------------------------|------------|-----------------------------------------------|------------------|-----------------------------------------------|
| Filter Kolonner     |                                       |            |                                               |                  |                                               |
| Pasientnavn         |                                       |            |                                               |                  | ^ Åpne                                        |
| Pasient-ID          |                                       |            |                                               |                  |                                               |
| Tiltredelsesnummer  |                                       |            |                                               |                  |                                               |
| Området             |                                       |            | $\sim$                                        |                  |                                               |
| Disposisjon         | ⊠ Akseptert<br>□ Avvist<br>□ Straffet |            |                                               |                  | Oppdatere<br>arbeidsliste<br>Arbeidsliste for |
| Rolle               | Meg                                   |            | ~                                             |                  | spørring                                      |
| Kilde Kilde         | □ Arbeidsliste<br>☑ Lokale            |            |                                               |                  |                                               |
| Merknad tilstand    | □ lkke sett                           |            |                                               |                  | ↓ Lagre                                       |
| Resultater          |                                       |            |                                               |                  | Lagre som                                     |
| Navn                | /                                     | Pasient-ID | Eksamen                                       | Status           |                                               |
| CAD Test            |                                       | 12121912   | Standard Screening - ComboHD                  | Fullført         | Slett fanen                                   |
| Test^Patient        |                                       | 654321     | Standard 2D Contrast                          | Planlagt         |                                               |
| ⊕ ⊕ Test^Patient    |                                       | 123456     | Flere                                         | Planlagt         |                                               |
| Test^Patient        |                                       | 123789     | Left Specimen - Conventional                  | Planlagt         |                                               |
|                     |                                       |            |                                               |                  | Bestill faner                                 |
| <b>4</b> –          |                                       |            |                                               | Antall resultate | er: 4                                         |
| Manager, Tech ( Mar | nager )                               | [          | :) <sup>0</sup> 2 <sup>0</sup> 4 <sup>0</sup> | 🦨 ° 🧻            | Ø 👔 16.52.36                                  |

Figur 38: Filterfanen i pasientenfilterskjermen

#### Filterfane

Bruk fanen **Filter** for å endre filteralternativene for pasientlisten. Når du velger eller avbryter et alternativ, vises endringen i resultatområdet på skjermen.

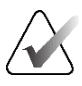

#### Merknad

Du må ha tilgang på ledernivå for å lagre disse nye filtrene i den valgte fanen i *Velg pasient-*skjermen. (Se <u>Andre funksjoner på filterfanen</u> på side 70.)

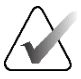

#### Merknad

Når du velger en linje i resultatlisten og deretter velger du Å**pne**-knappen, åpnes *prosedyre-*skjermen for den valgte pasienten.

#### Andre funksjoner på filterfanen

Fanen **Filter** tillater brukere med tilgangsrettigheter å legge til, endre eller slette faner i *Velg pasient-*skjermen. Se følgende tabell.

| Endre gjeldende pasients<br>filterparametre. | 1.<br>2. | Velg en fane på <i>Velg pasient-</i> skjermbildet.<br>Velg <b>Filter</b> -knappen.<br>Velg filteralternativene |
|----------------------------------------------|----------|----------------------------------------------------------------------------------------------------|
|                                              | 3.<br>4. | Velg Lagre-knappen.                                                                                            |
|                                              | 5.       | Forsikre deg om at navnet på fanen du valgte er i<br>navnefeltet.                                              |
|                                              | 6.       | Velg OK.                                                                                                    |
| Opprette en ny fane for Velge                |          | Velg en fane på <i>Velg pasient-</i> skjermbildet.                                                             |
| pasient-skjermbildet.                        | 2.       | Velg <b>Filter</b> -knappen.                                                                                   |
|                                              | 3.       | Velg filteralternativene for fanen.                                                                            |
|                                              | 4.       | Velg Lagre som-knappen.                                                                                        |
|                                              | 5.       | Legg inn nytt navn for fanen.                                                                                  |
|                                              | 6.       | Velg OK.                                                                                                    |
| Slett en fane i Velg                         | 1.       | Velg en fane på <i>Velg pasient-</i> skjermbildet.                                                             |
| pasient-skjermbildet.                        | 2.       | Velg <b>Filter</b> -knappen.                                                                                   |
|                                              | 3.       | Velg <b>Slett</b> -knappen.                                                                                    |
|                                              | 4.       | Velg <b>Ja</b> i bekreftelsesdialogboksen.                                                                     |

Tabell 12: Alternativer for filterfanen (krever tilgangsrettigheter)

#### Kolonnefane

Bruk fanen **Columns** (Kolonner) for å legge til flere søkealternativer (for eksempel alder, kjønn, merknader) i den filtrerte listen. Alternativene vises som kolonner i resultatområdet. For å legge til flere kolonner i en filtrert liste, velger man kategorien **Columns** (Kolonner) og velger deretter alternativene.

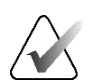

#### Merknad

Du må ha tilgang på ledernivå for å lagre disse nye kolonnene til pasientfilteret.

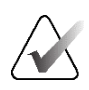

#### Merknad

Når du velger en linje i resultatlisten og deretter velger du Å**pne**-knappen, åpnes *prosedyre-*skjermen for den valgte pasienten.

#### Rekkefølge faner knapp

Velg knappen Rekkefølge faner for å endre rekkefølgen på pasientlistefanene.

#### 5.3.8 Oppdatere arbeidslisten

Velg knappen **Oppdater arbeidsliste** for å oppdatere den planlagte pasientlisten fra leverandøren av modalitetsarbeidsliste.

#### 5.3.9 Spørring på arbeidslisten

Velg knappen **Spørring arbeidsliste** for å søke etter en pasient eller en liste over pasienter hos leverandøren av modalitetsarbeidslister.

Det er to metoder for å legge inn spørringsinformasjonen:

- **Tastatur** Skriv inn spørreinformasjonen i ett eller flere felt. Den planlagte prosedyren vises, og pasienten legges til i den lokale databasen. Alle felt som kan spørres, kan konfigureres. Standardfeltene er pasientnavn, pasient-ID, tiltredelsesnummer, forespurt prosedyre-ID og planlagt prosedyredato.
- Strekkodeskanner– Skann strekkoden for det konfigurerte spørrefeltet. Den planlagte prosedyren vises, og pasienten legges til i den lokale databasen. Feltet som strekkodeskanneren skanner kan konfigureres. Standard spørringsfelt kan være pasient-ID, tiltredelsesnummer eller ID for forespurt prosedyre.

#### 5.3.10 Admin

Velg **Admin**-knappen for å få tilgang til *Admin*-skjermen og systemadministrasjonsfunksjonene. Se <u>Systemadministrasjon grensesnitt</u> på side 149 for mer informasjon.

#### 5.3.11 Logg ut

Velg Logg ut-knappen for å avslutte og returnere til Oppstart-skjermen.

### 5.3.12 Avansert arbeidsflytstyring

Avansert arbeidsflytstyring er en arbeidsflytmotor som lar kompatible Hologic-systemer kommunisere og utveksle bilder med hverandre. Avansert arbeidsflytstyring holder oversikt over alle pasienter, prosedyrer og bilder som er akkvirert på alle systemer i en Avansert arbeidsflytstyringsklynge. I tillegg synkroniserer Avansert arbeidsflytstyring varsler og gir bilder til alle systemene i klyngen.

Systemer med Avansert arbeidsflytstyring viser Bedrift-fanen på <u>Velg pasientskjermbilde</u> på side 63. Denne fanen viser prosedyrene som er anskaffet på alle systemer i en Avansert arbeidsflytstyringsklynge.

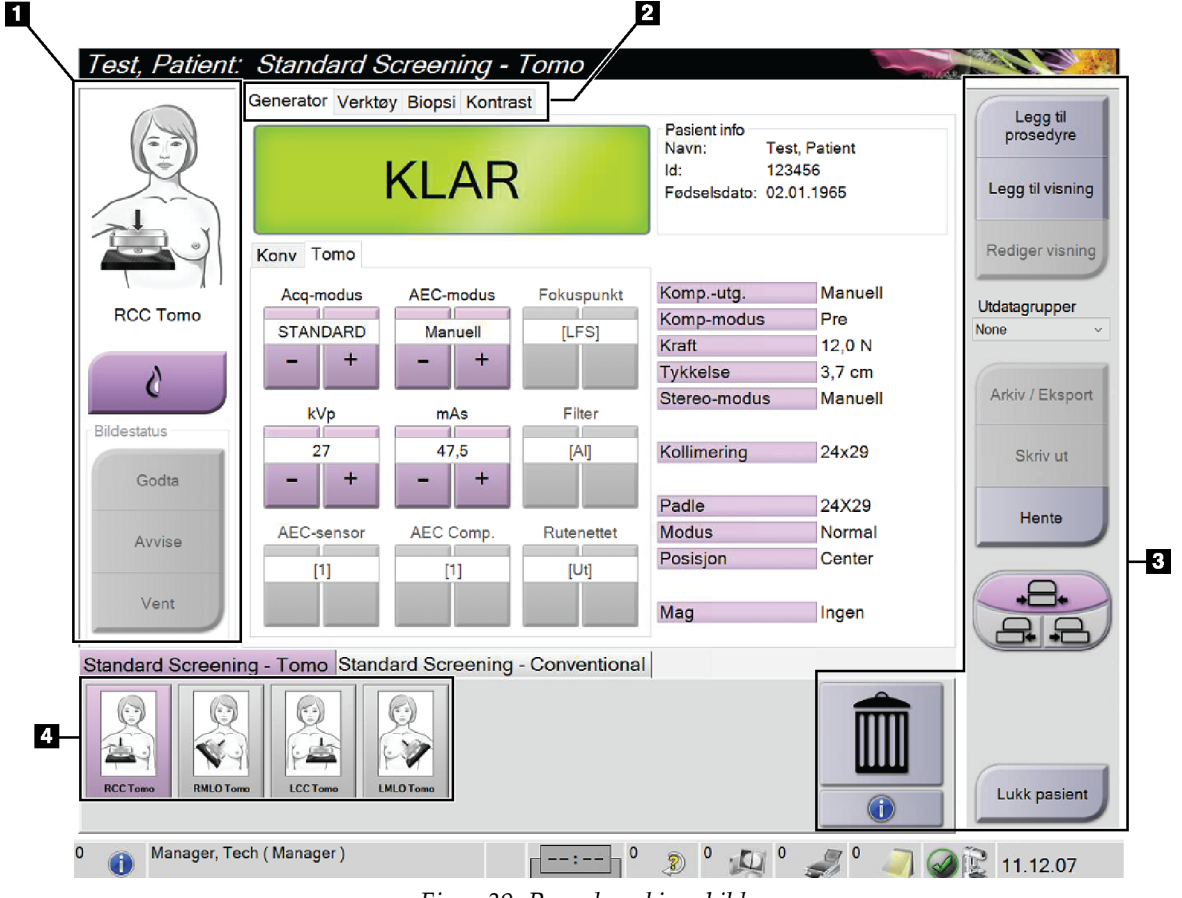

### 5.4 Prosedyreskjermbilde

Figur 39: Prosedyreskjermbilde

| Element           | Beskrivelse                                                                              |
|-------------------|------------------------------------------------------------------------------------------|
| 1. Bildestatus    | Visningsikonet viser gjeldende valgte visning.                                           |
|                   | <b>Implantat tilstede</b> -knapp – velg når pasienten har et implantat.                  |
|                   | Aksepter-knapp – velg for å akseptere bildet.                                            |
|                   | <b>Avvis</b> -knapp – velg for å avvise bildet.                                          |
|                   | <b>Vent</b> -knapp – velg for å avvente bildet.                                          |
| 2. Faner          | Velg fanen Generator for å justere eksponeringsteknikkene for prosedyren.                |
|                   | Velg fanen <b>Verktøy</b> for å se gjennom bildene.                                      |
|                   | Velg fanen <b>Biopsi</b> for å lage mål.                                                 |
|                   | Velg kategorien <b>Kontrast</b> for å utføre I-View <sup>™</sup> 2D-kontrastprosedyrer.  |
| 3. Knapper        | Du får tilgang til mange funksjoner fra dette skjermbildet ved å velge en bestemt knapp: |
|                   | Legg til prosedyre: Legg til en ny pasient.                                              |
|                   | <b>Legg til visning:</b> Legg til en ny visning.                                         |
|                   | Rediger visning: Tilordne en annen visning til et bilde.                                 |
|                   | Arkiver/eksporter: Send bilder til utdata.                                               |
|                   | Skriv ut: Skriv ut bilder.                                                               |
|                   | Hente: Forespør de konfigurerte enhetene med den gjeldende pasientinformasjonen.         |
|                   | Padleskift: Omgå standard padleposisjon for den valgte visningen.                        |
|                   | Lukk pasient: Avslutt pasienten og prosedyren.                                           |
|                   | Papirkurv: Slett en visning.                                                             |
| 4. Miniatyrbilder | Velg en fane for å vise miniatyrvisningene eller miniatyrbildene for den prosedyren.     |

Tabell 13: Prosedyreskjermen

### 5.4.1 Slik brukes du implantat-tilstede knappen

Knappen **Implant Present** (Implantat tilstede) er over **Accept** (Aksepter)-knappen i skjermbildet *Procedure* (Prosedyre). Denne knappen bruker spesiell implantatbehandling på implantatet og implantatforskjøvne visninger, og endrer DICOM-taggen «Implantat tilstede» i bildeoverskriften. Når denne knappen er valgt, vises en avkryssningsmerke på knappen.

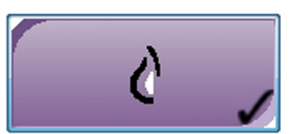

Velg knappen **Implantat tilstede** for både implantat- og implantatforskjøvne visninger før du akkvirerer bildet.

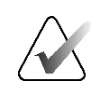

#### Merknad

**Implantat tilstede**-knappen blir automatisk valgt hvis noen prosedyrefaner inneholder en ID-visning.

#### 5.4.2 Slik bruker du padleskiftfunksjonen

Se <u>Padleskift</u> på side 126 for informasjon om padleskift-funksjonen.

- 1. I skjermbildet *Prosedyre* velger du en ikke-eksponert miniatyrbildevisning. Padlen beveger seg til standardposisjonen for den visningen.
- 2. Velg en padleforskyvningsknapp for å omgå standard padleposisjon for den valgte visningen. Padlen beveger seg til den nye posisjonen.

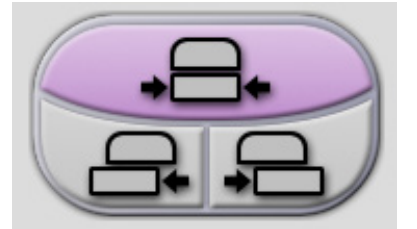

*Figur 40: Padleskiftknapper* 

#### 5.4.3 Dialogboksen Prosedyreinformasjon

For å vise prosedyreinformasjon, velg knappen **Prosedyreinformasjon** under knappen **Slett visning** (papirkurven). Dialogboksen Prosedyreinformasjon åpnes med følgende informasjon:

- Prosedyrenavn
- Tiltredelsesnummer
- Prosedyrestatus
- Prosedyre start og slutt dato og tid
- Doseinformasjon (hver bryst og kumulativt)

|   | Prosedyre li       | nfo <b>second</b>                        |
|---|--------------------|------------------------------------------|
|   | Prosedyre          |                                          |
|   | Prosedyre          | Standard Screening - Tomo                |
| • | Tiltredelsesnummer |                                          |
|   | Status             | Pågår                                    |
|   | Startdato          | 23.02.2022 10.29                         |
|   | ESD(Venstre)       | 0.00 mGy                                 |
|   | AGD(Venstre)       | 0.00 mGy                                 |
|   | ESD(Høyre)         | 2.76 mGy                                 |
|   | AGD(Høyre)         | 0.52 mGy                                 |
|   | ESD(Totalt)        | 2.76 mGy                                 |
|   | AGD(Totalt)        | 0.52 mGy                                 |
|   |                    |                                          |
|   | Slett prosedyre    | Kjør Analytics Gå tilbake til prosedyren |

Figur 41: Dialogboksen Prosedyreinformasjon

For prosedyrer som ikke inneholder noen eksponerte visninger, velger du knappen **Slett prosedyre** for å fjerne den valgte prosedyren fra pasienten.

For å kjøre bildeanalysen manuelt, velg Kjør Analytics-knappen.

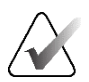

Merknad

**Kjør Analytics**-knappen viser bare om du har lisens for CAD ImageChecker<sup>®</sup>, Quantra<sup>™</sup> eller Genius AI-deteksjon programvare.

Velg Gå tilbake til prosedyre for å avslutte dialogboksen.

#### Om Kjør Analytics-knappen

ImageChecker<sup>®</sup> CAD, Quantra-programvare for vurdering av volumetrisk brysttetthet og Genius AI Detection-programvaren er tilgjengelig på Selenia Dimensions og 3Dimensions-systemene.

Når du har lisens for en av disse funksjonene:

- Bildeanalyse kjøres automatisk når du velger knappen Lukk prosedyre fullført for å lukke en pasient etter å ha akkvirert nye bilder. Bildeanalyse kjøres automatisk etter redigering av en pasient, redigering av en visning eller lagt til en visning når du velger knappen Lukk prosedyren fullført for å lukke en pasient.
- Bildeanalyse kan kjøres manuelt ved å velge **Kjør Analytics**-knappen i dialogboksen Prosedyreinfo. Kjør bildeanalyse manuelt etter behov på bilder som mottas eller importeres fra en ekstern kilde.
- Bildeanalyse kjøres bare på bilder som er akkvirert ved hjelp av samme programvareversjon eller den umiddelbare tidligere mindre programvareversjonen som bildetakingsarbeidsstasjonen.
- Dialogboksen Prosedyreinfo inneholder faner som viser vellykket- eller feilstatus for bildeanalysen.
- Miniatyrbilder for bildeanalyseresultatene vises i miniatyrbildeseksjonen på *Prosedyre-*skjermen.

#### Om Genius Al-deteksjon fane

Genius AI Detection-programvaren er en tilgjengelig funksjon på Selenia Dimensions og 3Dimensions-systemene. For å vise deteksjonsresultater fra Genius AI Detection-programvaren, velg knappen **Procedure Information** (Prosedyreinformasjon) som ligger under **Delete View** (Slett visning) (papirkurven). Dialogboksen *Procedure Info* (Prosedyreinformasjon) åpnes. Velg fanen **Genius AI Detection** (Genius AI Detection)-fanen for å vise følgende informasjon:

- Resultater
- Indikator for lesetid
- Leseprioritet
- Dato og klokkeslett for analyse av resultatene fra Genius AI Detection-programvaren
- Poengsum for sak
- CAD kompleksitet
- Vis navn, tid, og om visningen er inkludert for saksbehandling

| Prosedyre                                                                                                    | Info                                                                                      |                                                                                                    |                                                                   |
|----------------------------------------------------------------------------------------------------|-------------------------------------------------------------------------------------------|----------------------------------------------------------------------------------------------------|-------------------------------------------------------------------|
| Prosedyre Geni                                                                                                    | is Al Detectio                                                                            | on Quantra 3D                                                                                                    |                                                                   |
| Resultater<br>Versjon<br>Indikator for lese<br>Leseprioritet<br>Visninger Navn<br>RCC<br>RMLC<br>LCC<br>LMLC<br>RCC | Success<br>1.0<br>Medium<br>Høy<br>TomoHD - 1<br>TomoHD - 9:<br>TomoHD - 9:<br>TomoHD - 1 | Datokjøring<br>Poengsum for s<br>CAD kompleksi<br>0:35:01 PM Ne<br>10:44:02 PM Ja<br>16:29 PM Ja<br>9:17:00 PM Ja<br>0:36:03 PM Ja | 2/24/2022 - 9:24 PM<br>sak 55%<br>itet Multiple findings<br>felle |
| Slett prosedyre                                                                                                    | J                                                                                         | Kjør Analytic                                                                                                    | Gå tilbake til<br>prosedyren                                      |

Figur 42: Genius AI-deteksjon fane

Velg Return to Procedure (Gå tilbake til prosedyre) for å avslutte dialogboksen.

### 5.4.4 Legg til en prosedyre

1. For å legge til en annen prosedyre, velg knappen **Legg til prosedyre** på *Prosedyre-*skjermen for å få tilgang til dialogboksen Legg til prosedyre.

| .egg til prosedyre                |        |
|-----------------------------------|--------|
| Prosedyre                         |        |
| Conventional                      | ~      |
| Standard Screening - Conventional | ~      |
| Prosedyre Info                    |        |
| Arv tiltredelsesnummer            |        |
| Tiltredelsesnummer                |        |
|                                   |        |
|                                   |        |
|                                   |        |
|                                   | ОК     |
|                                   | Avbryt |

Figur 43: Legg til dialogboksen Prosedyre

- 2. Bruk rullegardinmenyene til å velge prosedyretypen som skal legges til.
- 3. Gjeldende tiltredelsesnummer brukes automatisk. Hvis du vil bruke et annet tiltredelsesnummer, fjerner du avkryssningsboks for «Arv tiltredelsesnummer» og angir ønsket nummer.
- 4. Velg **OK**-knappen. En ny fane legges til med miniatyrvisningene for prosedyren som ble valgt.

Merknad

#### Tilgjengelige prosedyrer

Tabellen som følger viser hovedgruppene av prosedyrer som er tilgjengelige på systemet.

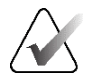

Noen prosedyrer i listen viser bare når systemet er lisensiert for den prosedyren.

| Prosedyregruppe        | Beskrivelse                                                                            |
|------------------------|----------------------------------------------------------------------------------------|
| Konvensjonell          | Kun digital mammografi (2D) bildebehandling                                            |
| Combo                  | Digital mammografi- (2D) og<br>brysttomosyntesebildebehandling                         |
| Tomo                   | Kun brysttomosyntesebildebehandling                                                    |
| TomoHD                 | Brysttomosyntesebildebehandling og et generert 2D-bilde                                |
| ComboHD                | Digital mammografi- (2D) og<br>brysttomosyntesebildebehandling og et generert 2D bilde |
| Stereo biopsi          | Biopsi som bruker stereotaktisk målinnretting                                          |
| Tomo Biopsi            | Biopsi som bruker tomosyntetisk målinnretting                                          |
| Prøve                  | Spesialisert prøvebildebehandling                                                      |
| 2D kontrast            | Kontrastforbedret digital bildebehandling                                              |
| Kontrast stereo biopsi | Biopsi som bruker kontrast stereotaktisk målinnretting                                 |

| Tabell 14: Prosedyregr | upper |
|------------------------|-------|
|------------------------|-------|

### 5.4.5 Slik legger du til (eller sletter) en visning

Slik legger du til en visning

1. Velg knappen **Legg til visning** for å få tilgang til skjermbildet *Legg til visning*.

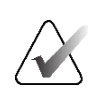

**Merknad** Avhengig av lisensinnstillingene for systemet ditt, kan det hende du ser forskjellige faner.

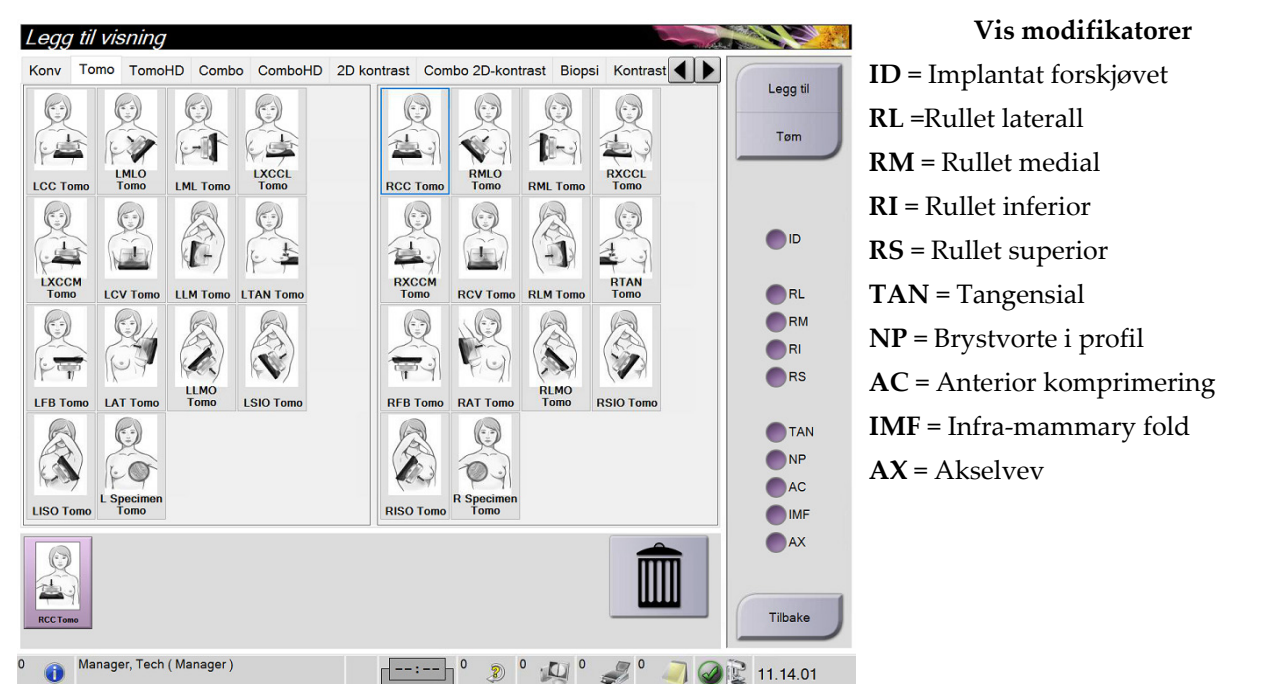

Figur 44: Legg til visningsskjerm

- 2. Velg fanen, og velg deretter visningen. Du kan velge maksimalt tre visningsmodifikatorer fra høyre panel på skjermen.
- 3. Velg **Legg til**-knappen. Et miniatyrbilde av hver valgte visning legges til i nederste panel på skjermen.

#### Slik fjerner du en visning

- For å fjerne en enkelt visning fra listen som er lagt til. Velg visningen og velg deretter papirkurvikonet.
- For å fjerne en alle visninger fra listen som er lagt til: velg **Slett**-knappen.

#### 5.4.6 Slik redigere du en visning

Bruk skjermen *Rediger visning* for å tilordne en annen visning til et bilde.

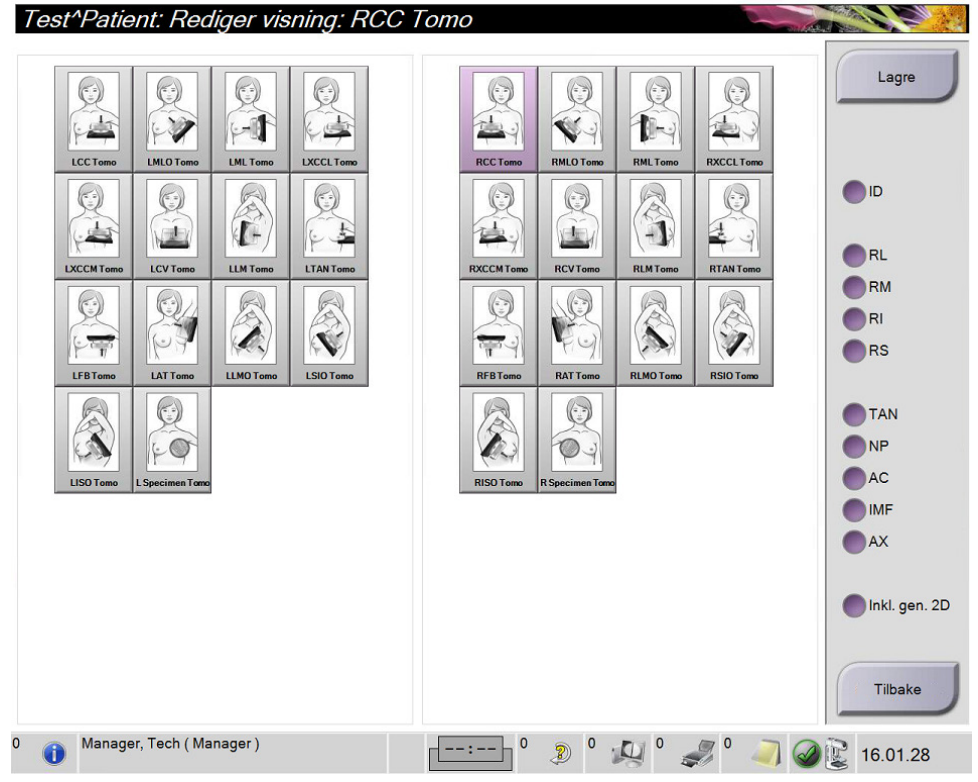

Figur 45: Rediger visningsskjerm

- 1. I skjermbildet Prosedyre velger du en eksponert miniatyrbildevisning.
- 2. Velg Rediger visning-knappen.
- 3. Velg visning fra skjermbildet. Du kan velge maksimalt tre visningsmodifikatorer. Se *Legge til eller fjerne en visning* på side 79 for en beskrivelse av visningsmodifikatorer.
- 4. Velg Lagre, og velg deretter OK til meldingen Oppdatering vellykket.

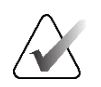

#### Merknad

*Rediger visning*-skjermen for biopsiprosedyrer viser forskjellige visningsmodifikatorer. Se Affirm<sup>®</sup> veiledningssystem for brystbiopsi *brukerhåndbok*.

#### 5.4.7 Hente

Velg knappen **Hent** for å spørre de konfigurerte enhetene med den gjeldende pasientinformasjonen. **Hent**-knappen utfører den samme funksjonen som **Hent spørring**-knappen i *Admin*-skjermen.

### 5.4.8 Lukk en pasient

Velg knappen **Close Patient** (Lukk pasient). Hvis bilder ble akkvirert, åpnes dialogboksen Lukk prosedyre. Velg ett av følgende alternativer:

| Lukk prose | Lukk<br>prosedyren<br>fullført<br>Lukk<br>prosedyren som<br>pågår<br>Lukk<br>prosedyren som<br>er avsluttet |                              | Close Procedure Complete: (Lukk<br>prosedyre fullført) Avslutter prosedyren og<br>setter prosedyren i fanen Completed<br>(Fullført).<br>Close Procedure In Progress: (Lukk<br>prosedyre som pågår) Avslutter prosedyren<br>og setter prosedyren i fanen In Progress<br>(Pågår).                           |
|------------|----------------------------------------------------------------------------------------------------|------------------------------|----------------------------------------------------------------------------------------------------|
|            |                                                                                                    | Gå tilbake til<br>prosedyren | Close Procedure Discontinue: (Lukk<br>prosedyre som er avsluttet) Avslutter<br>prosedyren og setter prosedyren i fanen All<br>(Alle). En dialogboks åpnes, og du må velge<br>årsaken til at prosedyren ble avsluttet fra en<br>liste eller legge til en ny grunn.<br>Return To Procedure: (Gå tilbake til |

Hvis det er bilder merket som Venter, åpnes en dialogboks med følgende alternativer:

- Godta alle og lukk fullført
- Lukk prosedyren som pågår
- Gå tilbake til prosedyre

Hvis MPPS er aktivert, sendes prosedyrestatusinformasjon til utdataenhetene når du velger **Complete** (Fullført) eller **Discontinue** (Avslutt). Du kan også klikke og holde nede fanen over miniatyrbildene for å sende en melding om prosedyrestatus på nytt i løpet av prosedyren. En dialogboks for *prosedyrehandling* åpnes med knapper for å sende en status på nytt eller for å gå tilbake til prosedyren.

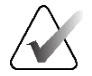

#### Viktig

Når du er lisensiert for 3DQuorum-programvare, følg standardprosedyren for å lukke en pasient. Hvis det er SmartSlices som ikke har fullført behandling, åpnes en dialogboks med følgende melding:

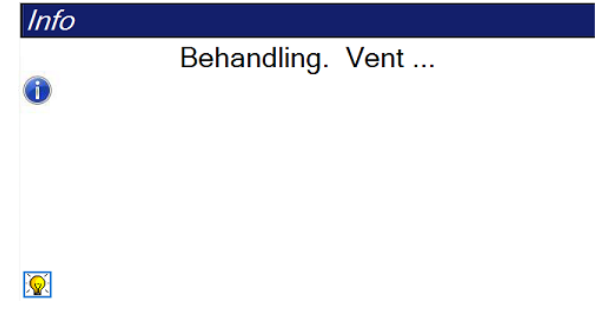

Vent til behandlingen er fullført før du åpner neste pasient.

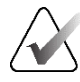

#### Merknad

Når du er lisensiert for Genius AI Detection-programvaren, CAD ImageChecker eller Quantra-programvaren, kjøres bildeanalyser automatisk når du velger knappen **Close Procedure Complete** (Lukk prosedyre fullført) etter å ha tatt nye bilder. Resultatene sendes automatisk til utdataenhetene. Når du åpner pasienten på nytt, vises miniatyrbilder for resultatene i skjermbildet *Prosedyre*, og statusfaner er tilgjengelige i dialogboksen *Prosedyreinfo*.

### 5.5 Hvordan få tilgang til bildevurderingsfunksjonene

Velg fanen **Verktøy** på *Prosedyre-skjermen* for å få tilgang til bildevurderingsfunksjonene. Se <u>Bildegjennomgangsverktøyfane</u> på side 103 for informasjon.

### 5.6 Utdatagrupper

De aksepterte bildene sendes automatisk til utdataenhetene i den valgte utdatagruppen. Systemkonfigurasjonen styrer om bildene sendes etter at en pasient er lukket eller umiddelbart etter at hvert bilde er akseptert.

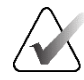

#### Merknad

Tomosyntesebilder sendes ikke til en utskriftsenhet i den valgte utdatagruppen. Du kan skrive ut valgte tomosyntesesnitt og SmartSlices fra *Print*-skjermen (Skriv ut).

### 5.6.1 Velg en utdatagruppe

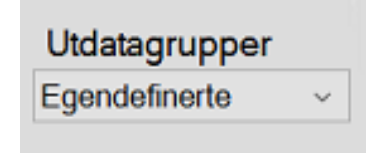

Figur 46: Utdatagrupperfelt

Velg en utdatagruppe som PACS, diagnosearbeidsstasjon, CAD-enheter og skrivere fra rullegardinlisten utdatagrupper i *Prosedyre*-skjermen.

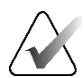

#### Merknad

Bilder sendes ikke hvis en utdatagruppe ikke er valgt.

#### 5.6.2 Legg til eller rediger en utdatagruppe

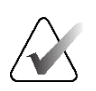

#### Merknad

Konfigurasjonen av utdatagrupper skjer under installasjonen, men du kan redigere eksisterende grupper eller legge til nye grupper.

#### Slik legger du til en ny gruppe:

- 1. Gå til Admin-skjermen.
- 2. Velg Administrere utdatagrupper-knappen.
- 3. Velg knappen **Ny**, skriv inn informasjonen, og velg deretter utdataenheten(e).
- 4. Velg Legg til, og velg deretter OK til meldingen Oppdatering vellykket.
- 5. Du kan velge hvilken som helst gruppe du vil angi som standard.

#### Slik rediger du en utdatagruppe:

- 1. Gå til Admin-skjermen.
- 2. Velg Administrere utdatagrupper-knappen.
- 3. Velg **Rediger**-knappen, og gjør deretter endringene.
- 4. Velg Lagre, og velg deretter OK til meldingen Oppdatering vellykket.

#### 5.6.3 SmartSlices-utdatagrupper

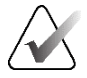

#### Merknad

Konfigurasjonen av utdatagrupper skjer under installasjonen, men du kan redigere eksisterende grupper eller legge til nye grupper.

Under installasjonen av 3DQuorum-programvaren opprettes nye standard utdatagrupper i systemet for å inkludere utdataalternativer for SmartSlice-bilder. De nye utdatagruppene lar deg kontrollere om SmartSlices, tomosynteserekonstruerte snittbilder eller begge deler sendes til de foretrukne enhetene automatisk. Se tabellen på neste side for en beskrivelse av utdatagrupper.

| Navn på utdatagruppe | Forklaring av konfigurasjon                                                                                     |
|----------------------|----------------------------------------------------------------------------------------------------|
| SmrtSlces,DBT,2D     | Sender alle konfigurerte datatyper.                                                                             |
| SmartSlices, 2D      | Sender SmartSlices og 2D-datatyper (syntetisert 2D eller<br>FFDM). Ingen 1-mm rekonstruerte snittbilder vises.  |
| DBT,2D               | Sender 1-mm rekonstruerte snittbilder og 2D-datatyper<br>(syntetisert 2D eller FFDM). Ingen SmartSlices sendes. |
| Egendefinerte        | Gir behovsbetinget valg av utdataer og datatyper.                                                               |

Tabell 15: Utdatagrupper for 3DQuorum-programvare

For å opprette de tre nye utdatagruppetypene, er hver ImageStorage-utdatasenhet konfigurert til å ha tre Installert enhet-oppføringer. Dette gir maksimal fleksibilitet til å eksperimentere med enten SmartSlices alltid brukes i diagnostisk lesing, alltid er arkivert eller bare sendes på forespørsel. Se tabellen på neste side for en beskrivelse av installerte innstillinger for utdataenhet.

| Utdatanavn                         | Forklaring av konfigurasjon                                                             |
|------------------------------------|-----------------------------------------------------------------------------------------|
| Enhetsnavn                         | Sender alle ønskede datatyper unntatt SmartSlices og<br>1-mm rekonstruerte snittbilder. |
| Enhetsnavn – 3D 1 mm<br>snittbilde | Sender bare 1-mm rekonstruerte snittbilder.                                             |
| Enhetsnavn – SmartSlices           | Sender kun SmartSlices.                                                                 |

Tabell 16: Utdataenhetsinnstillinger for 3DQuorum-programvare

| ImageStorage[PACS]               |
|----------------------------------|
| ImageStorage[PACS-3D 1mm Slices] |
| ImageStorage[PACS-SmartSlices]   |

Figur 47: Eksempel på innstillinger for utdataenhet

Ettersom det tas beslutninger om hvilke data som skal sendes til arbeidsstasjoner for diagnose, hvilke data som skal arkiveres og hvilke data som kun skal sendes på forespørsel, kan standardkonfigurasjonene tilpasses ytterligere. Endringer kan gjøres under opplæring i kliniske applikasjoner eller ved å kontakte Hologic Technical Support.

### 5.6.4 Egendefinerte utdata

Med alternativet Egendefinert utgangsgruppe kan du lage en utgangsgruppe fra skjermen *Prosedyre*. Den egendefinerte utgangsgruppen du lager forblir som alternativet Tilpasset til en annen tilpasset utdatagruppe blir laget.

#### For a lage en tilpasset utdatagruppe fra Prosedyre -skjermbildet:

- 1. I skjermbildet *Prosedyre* velger du **Egendefinert** fra rullegardinlisten utdatagrupper.
- 2. Velg fra listen over tilgjengelige enheter i dialogboksen *utdatagruppe,* og velg deretter **OK**.

| Utgangsgruppe                          | 2 |        |
|----------------------------------------|---|--------|
| Velg utgangene for denne egendefinerte |   |        |
| utdatagruppen.                         |   |        |
|                                        |   |        |
| Printer[ MG Printer (1001) ]           |   |        |
|                                        |   |        |
|                                        |   |        |
|                                        |   |        |
|                                        |   |        |
|                                        |   |        |
|                                        |   |        |
|                                        |   | ок     |
|                                        |   | Avbryt |

Figur 48: Et eksempel på en egendefinert utdatagruppe

### 5.7 På forespørsel utdata

På forespørsel utdata er **Arkiver/eksporter** eller **Utskrift**. Du kan manuelt arkivere, eksportere eller gjøre utskrift av pasienten som nå er åpnet til prosedyren er avsluttet.

Når du velger en **På forespørsel utgang**-knapp, har du muligheten til å sende bilder fra pasienten som er åpne enhver av de konfigurerte utdataenhetene.

#### 5.7.1 Arkiv

- 1. Velg Arkiver/eksporter-knappen.
- 2. Velg prosedyren eller visningene i skjermbildet *På forespørsel arkiv*:
- Velg alle-knappen velger alle elementene som vises på dette skjermbildet.
- Tøm-knappen fjerner elementer som er valgt bort i dette skjermbildet.
- **Tidligere**-knappen viser tidligere prosedyrer og visninger for denne pasienten.
- Avvist-knappen viser avviste visninger for denne pasienten.
- 3. Velg en lagringsenhet:
- Velg knappen Enhetsliste og velg blant alternativene i rullegardinmenyene *Lagringsenhet*.

-ELLER-

- Velg en utdatagruppe fra *Utdata gruppe* nedtrekkslisten.
- 4. Velg Arkiver-knappen for å sende de valgte bildene til det valgte arkivet.

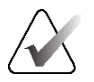

#### Merknad

Bruk administrer kø-verktøyet i oppgavelinjen for å gjennomgå arkivstatusen.

### 5.7.2 Eksport

- 1. Velg **Arkiver/eksporter**-knappen (på høyre side av *Prosedyre*-skjermbildet).
- 2. Velg bildene som skal eksporteres, og velg deretter knappen Eksporter.

| optekst                                          | Pasient-ID | Studiedato | Studietid | Tiltredelsesnummer | Pa |               |
|--------------------------------------------------|------------|------------|-----------|--------------------|----|---------------|
| Test^Patient                                     | 123456     |            |           |                    | 19 | Gruppeliste   |
| Standard Screening - Tomo                        | 123456     | 20220223   | 102913    |                    | 19 |               |
| R CC Tomo Anslag (Ubehandlet)                    | 123456     | 20220223   | 102913    |                    | 19 | Ennetsdetaije |
| R CC Tomo Anslag (Behandlet)                     | 123456     | 20220223   | 102913    |                    | 19 |               |
| R CC Tomo Rekonstruerte skiver                   | 123456     | 20220223   | 102913    |                    | 19 | Lagre enhe    |
| 🐼 R MLO Tomo Anslag (Ubehandlet)                 | 123456     | 20220223   | 102913    |                    | 19 |               |
| 😡 R MLO Tomo Anslag (Behandlet)                  | 123456     | 20220223   | 102913    |                    | 19 |               |
| R MLO Tomo Rekonstruerte skiver                  | 123456     | 20220223   | 102913    |                    | 19 | Velg Alle     |
| L CC Tomo Anslag (Ubehandlet)                    | 123456     | 20220223   | 102913    |                    | 19 |               |
| L CC Tomo Anslag (Behandlet)                     | 123456     | 20220223   | 102913    |                    | 19 | Tøm           |
| L CC Tomo Rekonstruerte skiver                   | 123456     | 20220223   | 102913    |                    | 19 | Display       |
| L MLO Tomo Anslag (Ubehandlet)                   | 123456     | 20220223   | 102913    |                    | 19 | Tidligere     |
| L MLO Tomo Anslag (Behandlet)                    | 123456     | 20220223   | 102913    |                    | 19 | Avvist        |
| L MLO Tomo Rekonstruerte skiver                  | 123456     | 20220223   | 102913    |                    | 19 |               |
| - 200                                            |            |            |           |                    | >  | Eksport       |
| ndard Screening - Tomo Standard Screening - Conv | entional   |            |           |                    |    |               |
| RCCTenes RHLDTenes                               |            |            |           |                    |    | Arkiv         |
|                                                  |            |            |           |                    |    | TIDake        |

Figur 49: Velg bildene for eksport

3. I dialogboksen Eksporter velger du Mål fra rullegardinlisten over medieenheter.

| Eksport                                                               |             |       |
|-----------------------------------------------------------------------|-------------|-------|
| Målet                                                                 | SYSTEM (C:) | ~     |
| Fremgang                                                              |             |       |
|                                                                       |             |       |
| Anonymisere                                                           |             | Start |
| <ul> <li>Løs ut USB-enhet etter skriving</li> <li>Avansert</li> </ul> |             | Lukke |

Figur 50: Eksporter dialogboks

- For å anonymisere pasient-data, velg **Anonymisere**.
- For å løse ut den flyttbare medielagringsenheten automatisk når eksporten er fullført, velger du Løs ut USB-enhet etter skriving.
- For å velge en mappe på de lokale systemene for lagring av valgene dine, og for å velge Eksporteringstyper for bildet, velg **Avansert**.
- 4. Velg **Start**-knappen for å sende de valgte bildene til den valgte enheten.

#### 5.7.3 Skriv ut

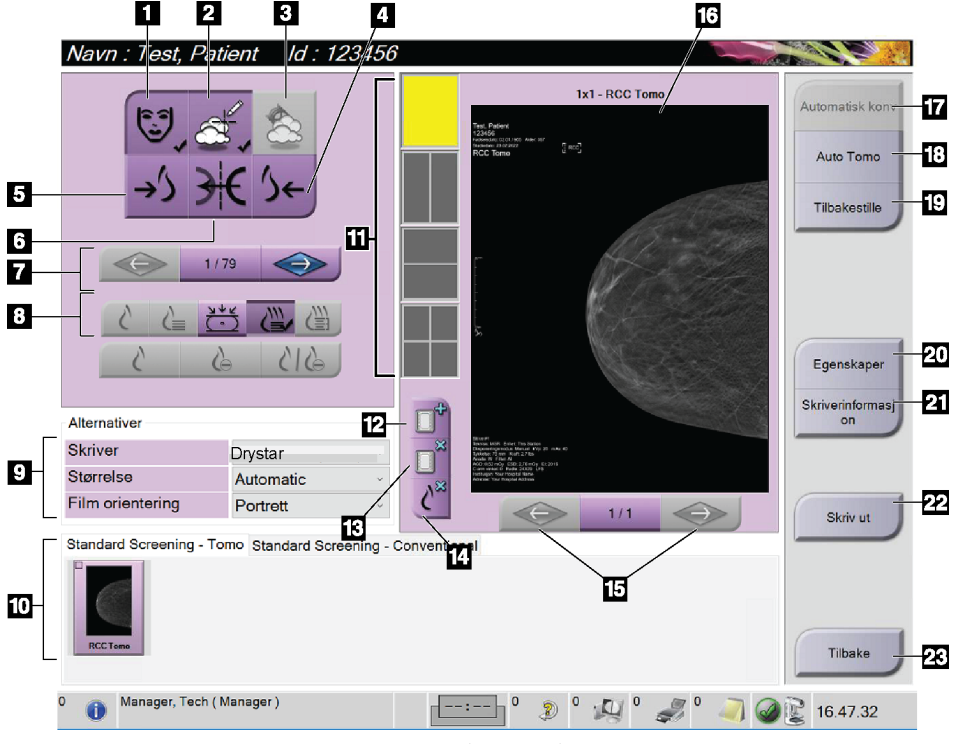

Figur 51: Skriv ut skjerm

#### Bildetekst

- 1. Vis eller skjul pasientdata.
- 2. Vis eller skjul markeringer og merknader.
- 3. Vis eller skjul mål i bilder fra en biopsi.
- 4. Skriv ut bildet fra et dorsalt perspektiv.
- 5. Skriv ut bildet fra et ventralt perspektiv.
- 6. Speilvend bildet.
- 7. Gå til forrige eller neste tomosyntese-del eller projeksjon (Tomosyntese tilvalg).
- 8. Velg visninger for konvensjonell, projeksjon eller gjenoppbygging (Tomosyntese tilvalg). C-visning-knappen viser om systemet er lisensiert for C-visning-bildebehandling.
- 9. Velg skriveralternativene.
- 10. Vis miniatyrbilder.
- 11. Velg filmformat (antall fliser).
- 12. Opprett en ny film.

- 13. Slett en film.
- 14. Slett et bilde fra en film.
- 15. Gå gjennom filmsidene.
- 16. Forhåndsvisningsområde.
- 17. Skriv ut konvensjonelle (og C-visning-bilder, hvis systemet er lisensiert) med standardoppsettet.
- Skriv ut tomosyntese-bilder (snittbilder eller projeksjoner) merket for utskrift (Tomosyntese tilvalg).
- 19. Sett tilbake *Print-*skjermen (Utskrift) til standardinnstillinger.
- 20. Åpne Properties-skjermen (Egenskaper).
- 21. Vis skriverens IP-adresse, AE-tittel, port og mulighet for utskrift i ekte størrelse.
- 22. Start utskriftsprosessen.
- 23. Gå tilbake til skjermen Procedure (Prosedyre).

- 1. Fra skjermen *Procedure* (Prosedyre) velger du **Print**-knappen (Utskrift) for å vise skjermen *Print* (Skriv ut).
- 2. Velg filmformat fra filmformatområdet på skjermen.
- 3. Velg et miniatyrbilde.
- 4. Velg bildemodus (Konvensjonelt, Projeksjon eller Rekonstruksjon). C-visning-knappen viser om systemet er lisensiert for C-visning-bildebehandling.
- 5. Velg området for forhåndsvisning av utskrift (element 16) i *Print-*skjermen (Skriv ut). Bildet som vises i dette området er bildet som skrives ut på filmen.
- Hvis du vil sette andre bilder på den samme multiformatfilmen, gjentar du trinn 3 til
   5.
- For å skrive ut de samme bildene i et annet filmformat av, velg knappen New Film (Ny film) (element 12), og fullfør deretter trinn 2 til 6.
- 8. Bruk knappene øverst til venstre på skjermen *Print* (Skriv ut) (element 1 til element 6) for å skjule eller vise pasientdata, markører og merknader og for å endre orienteringen av bildet.
- 9. Velg **Print**-knappen (Utskrift) for å skrive ut filmene dine.

# Kapittel 6 Bildebehandling

### 6.1 Bildevisningsskjerm

Etter at du har eksponert, åpnes det akkvirerte bildet på bildevisningsskjermen. Pasientog prosedyreinformasjon kan vises på skjermen. For å slå informasjonen av eller på, gå til fanen **Tools** (Verktøy) i *Procedure*-skjermen (Prosedyre) og velg **Patient Information**-knappen (Pasientinformasjon).

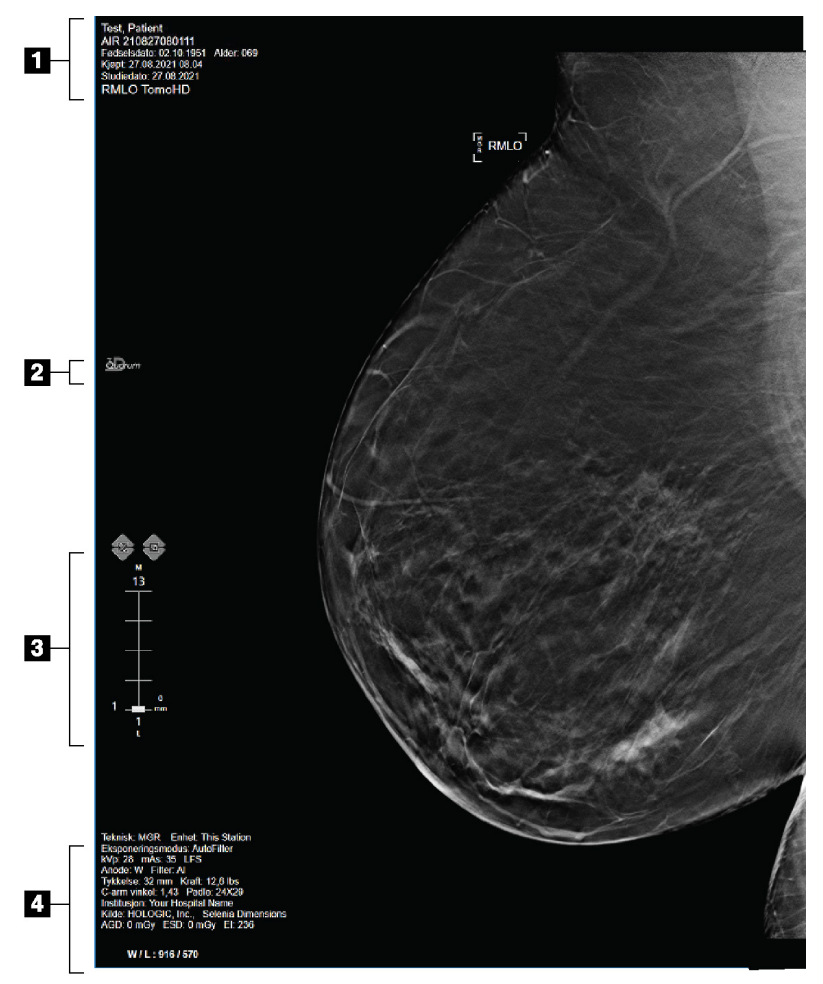

Figur 52: Bildevisningsskjerm (SmartSlices-alternativ vist nedenfor)

#### Bildetekst

- 1. Pasientinformasjon og undersøkelsesdato
- 2. 3DQuorum-programvarelogo
- 3. Skiveindikator
- 4. Eksponeringsinformasjon

### 6.2 Slik setter du eksponeringsparametrene

#### 6.2.1 Velg bildeinnsamlingsmodus (Tomosyntese tilvalg)

- Standard For rutine tomosyntese screening prosedyrer
- Forbedret For diagnostiske tomosyntese visninger

#### Advarsel:

Forbedret bildetakingsmodus med kombo-modus (DM + BT) kan produsere stråledose som er høyere enn MQSA-screeningsgrensen på 3,0 mGy, og bør derfor bare brukes i diagnostisk evaluering.

#### 6.2.2 Velg eksponeringsmodus

Bruk de automatiske eksponeringskontrollmodusene (AEC) for å la systemet kontrollere eksponeringsteknikkene. AEC moduser are tilgjengelig fra 20-49 kV.

- Manuell Brukeren velger kV, mA, fokalpunkt og filter.
- AEC: Auto-tid Brukeren velger kV, fokalpunkt og filter. Systemet velger mA.
- AEC: Auto-kV Brukeren velger fokalpunkt. Brukeren velger kV, mA og filter (Rhodium).
- AEC: Auto-Filter Brukeren velger fokalpunkt. Brukeren velger kV, mA og filter.

### 6.2.3 Slik bruker du AEC sensor

AEC-sensoren har syv manuelle posisjoner og en automatisk posisjon. De manuelle posisjonene starter ved brystveggkanten (posisjon 1) og når mot brystvortekanten (posisjon 7). Den automatiske posisjonen velger to regioner innenfor et område som strekker seg fra brystveggen til brystvorten.

Bruk pluss (+) og minus (-) på komprimeringsenheten eller i AEC-sensorområdet på skjermen for å endre sensorposisjon. Du kan velge Auto AEC for å tillate systemet å beregne den beste eksponeringen av brystet.
# 6.3 Slik akkvirer du et bilde

Se Kliniske prosedyrer på side 135 for informasjon om kliniske prosedyrer.

- 1. Velg en visning fra miniatyrbildevisningen nederst på skjermen Prosedyre.
- 2. Trykk og hold inne **røntgen**-knappen og/eller **røntgen-fotbryter** for full eksponering. Under eksponeringen:
- Systemstatuslinjen viser strålesymbolet og en gul bakgrunn (se figuren nedenfor).

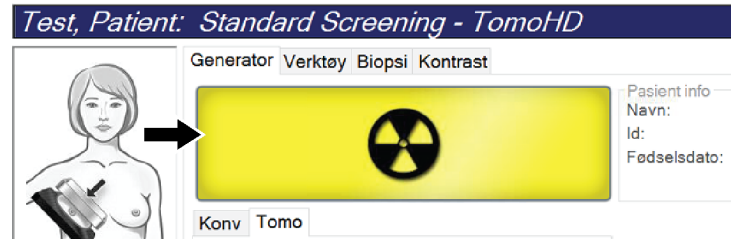

Figur 53: Eksponering på gang

• En hørbar tone fortsetter å høres under eksponeringen.

Den hørbare tonen er en kontinuerlig sekvens av toner. Tonen lyder under hele kombinasjonsopptaket fra initieringen av eksponeringen til slutten av den konvensjonelle visningen. Det er ingen avbrudd i den hørbare tonen mellom brysttomosyntese og konvensjonell digital mammografisk eksponering. Ikke slipp eksponeringsbryteren under hørbar tone.

3. Når tonen stopper og systemmeldingen viser **Ventemodus** (se følgende figur), kan du slippe **røntgen**-knappen og/eller **røntgen-fotbryteren**.

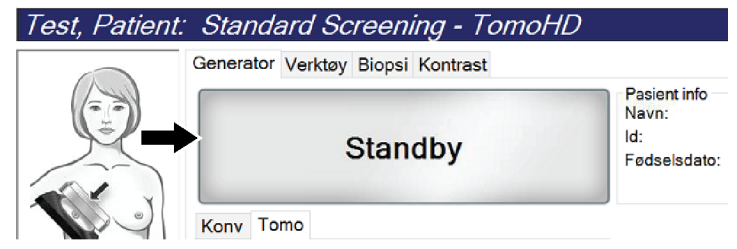

Figur 54: Eksponering fullført

4. Når røntgenbildet er ferdig, vises bildet på bildevisningsskjermen. Skjermbildet *Prosedyre* endres automatisk til **Verktøy**-fanen.

Velg ett av følgende alternativer for fullføre akkvireringen:

- Godta bildet. Bildet overføres med alle attributter til utdataenheter.
- **Avvis** bildet. Når dialogboksen åpnes, velger du årsaken til at bildet avvises. *Bildevisningsskjermen* lukkes. Du kan gjenta den avviste visningen, eller velge en annen visning. Hvis du velger **Avvis**, vises et «X» i miniatyrbildet.
- **Vent** bildet. Bildet lagres for fremtidig gjennomgang. Hvis du velger **Vent**, vises et spørsmålstegn «?» i miniatyrbildet.

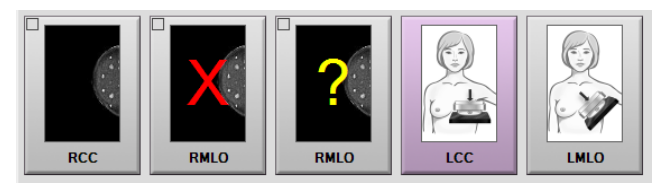

Figur 55: Merkede bilder i en prosedyre

5. Gjenta trinnene 1 til 4 for hver visning.

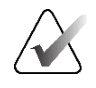

#### Merknad

En lederbruker kan konfigurere systemet slik at det automatisk aksepterer eller automatisk avventer nye bilder.

## 6.3.1 Konvensjonelle bildebehandlingssekvens av hendelser

- 1. Gjennomgå bildet etter eksponeringen og legg til en kommentar, om nødvendig.
- 2. **Godta**, **Avvis**, eller **Avvent** bildet. Et miniatyrbilde erstatter miniatyrvisningen i Casestudie-området på skjermen.

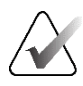

#### Merknad

En lederbruker kan konfigurere systemet slik at det automatisk aksepterer eller automatisk avventer nye bilder.

### 6.3.2 Tomosyntese bildebehandling sekvens av hendelser

- 1. Vent til bildekonstruksjonen er fullført.
- 2. Gjennomgå projeksjonsbildene for bevegelse.
- 3. **Godta**, **Avvis**, eller **Avvent** bildene. Et miniatyrbilde erstatter miniatyrvisningen i Casestudie-området på skjermen.

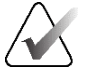

#### Merknad

En lederbruker kan konfigurere systemet slik at det automatisk aksepterer eller automatisk avventer nye bilder.

# 6.3.3 Hvordan akseptere et avvist bilde

Hvis et avvist bilde er bedre enn det nye bildet, kan du hente og bruke det gamle bildet. Velg fanen Verktøy på *Prosedyre-skjermen for å få tilgang til bildet, så* **Godta** bildet.

## 6.3.4 Hvordan godta eller avvise et ventende bilde

For å godta eller avvise et ventet bilde, velg det ventede miniatyrbildet, og velg deretter knappen **Godta** eller **Avvis**.

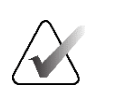

#### Merknad

En lederbruker kan konfigurere systemet slik at det automatisk aksepterer eller automatisk avventer nye bilder.

## 6.3.5 Hudlinje lysstyrke

En valgfri bildebehandlingsinnstilling er tilgjengelig for 2D-bildebehandling for å redusere lysstyrken og overskygging av huden ved screeningsvisninger. For å aktivere dette tilvalget, kontakt din lokale Hologic-representant.

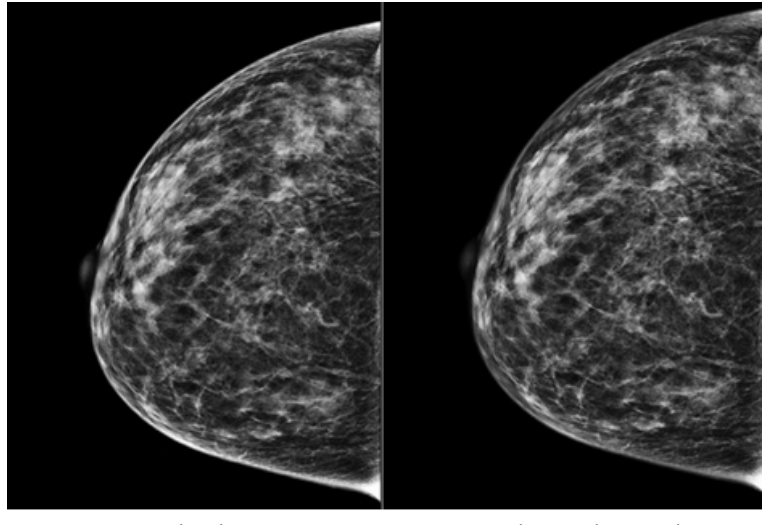

StandardRedusert lysstyrkeFigur 56: Sammenligning mellom standard lysstyrke og redusert lysstyrke

# 6.4 Slik akkvirer du et bilde med implantat

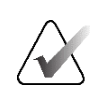

#### Merknad

Velg ALLTID knappen **Implantat tilstede** for alle implantatvisninger. Denne knappen behandler implantatbildene riktig.

## 6.4.1 Implantat borte fra brystvorten

- 1. Velg en visning fra miniatyrbildevisningen nederst på skjermen *Prosedyre*.
- 2. For AEC-modus, velg Auto Filter.
- 3. Bruk knappene + og for å flytte AEC-sensoren til vevet bak brystvorten.

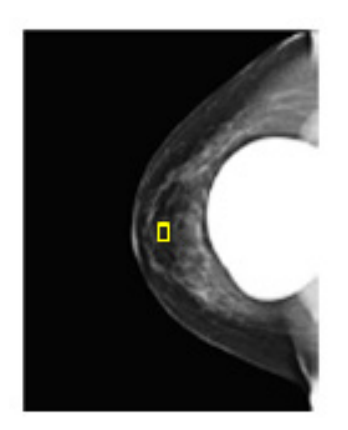

- 4. Akkvirer eksponeringen.
- 5. Godta, Avvis, eller Avvent bildene.

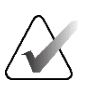

#### Merknad

En lederbruker kan konfigurere systemet slik at det automatisk aksepterer eller automatisk avventer nye bilder.

6. Gjenta trinnene 1 til 5 for hver visning.

# 6.4.2 Implantat nær brystvorten

- 1. Velg en visning fra miniatyrbildevisningen nederst på skjermen *Procedure* (Prosedyre).
- 2. For AEC-modus, velg Manual (Manuell).
- 3. Bruk knappene + og for å velge kVp- og mA-verdier. Se tabellene i <u>Verditabeller for</u> <u>implantat nær brystvorten</u> på side 98 for anbefalte verdier basert på visningstype og komprimeringstykkelse.

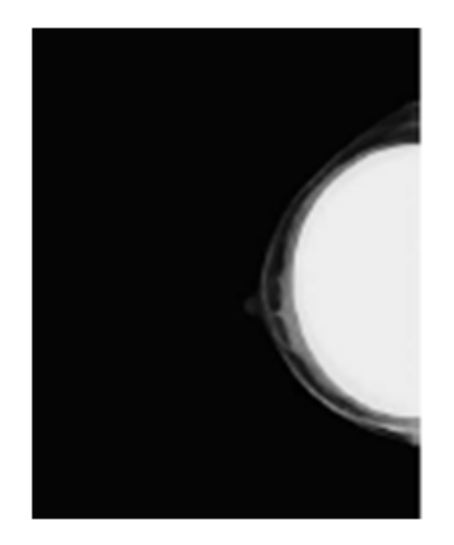

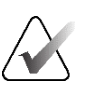

### Merknad

CEDM-visningen består av to separate eksponeringer. Bare teknikkene for den første, lavere energieksponeringen kan innstilles manuelt. Systemet setter automatisk teknikkene for den andre eksponeringen basert på teknikkene fra den første eksponeringen.

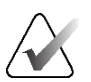

### Merknad

For kombo-visninger, velg verdier for tomosynteseeksponeringen fra tabell 17 og verdier for kontrastforbedret (CEDM) eksponering fra tabell 18.

For mer informasjon om å akkvirere kontrastforbedrede bilder, se <u>I-View</u> <u>kontrastforbedrede 2D-bilder</u> på side 107.

- 4. Akkvirer eksponeringen.
- 5. Avvent (Godta), Reject (Avvis), eller Pend (Avvent) bildene.

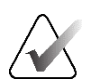

### Merknad

En lederbruker kan konfigurere systemet slik at det automatisk aksepterer eller automatisk avventer nye bilder.

6. Gjenta trinnene 1 til 5 for hver visning.

| Tabell 17: Konvensjonell 2D bildebehandling |    |     |        |
|---------------------------------------------|----|-----|--------|
| Komprimeringstykkelse                       | kV | mAs | Filter |
| < 4 cm                                      | 28 | 100 | Rh     |
| 4 - < 6 cm                                  | 28 | 120 | Rh     |
| 6 - < 8 cm                                  | 28 | 140 | Rh     |
| 8–10 cm                                     | 28 | 160 | Rh     |
| > 10 cm                                     | 28 | 180 | Rh     |

# Verditabeller for implantat nær brystvorten

Tabell 18: Tomosyntese bildebehandling

| Komprimeringstykkelse | kV | mAs | Filter |
|-----------------------|----|-----|--------|
| < 4 cm                | 29 | 60  | Al     |
| 4 - < 6 cm            | 31 | 70  | Al     |
| 6 - < 8 cm            | 33 | 90  | Al     |
| 8–10 cm               | 35 | 100 | Al     |
| > 10 cm               | 38 | 100 | Al     |

| Komprimeringstykkelse | kV | mAs | Filter |
|-----------------------|----|-----|--------|
| < 3,5 cm              | 26 | 30  | Rh     |
| 3,5 - < 4 cm          | 27 | 40  | Rh     |
| 4 - < 5 cm            | 28 | 40  | Rh     |
| 5 cm - < 5,5 cm       | 29 | 60  | Ag     |
| 5,5 cm - < 6 cm       | 30 | 60  | Ag     |
| 6 - < 7,5 cm          | 31 | 80  | Ag     |
| 7,5 - < 8,5 cm        | 32 | 120 | Ag     |
| 8,5–12 cm             | 33 | 120 | Ag     |
| > 12 cm               | 33 | 160 | Ag     |

Tabell 19: Kontrastforbedret (I-View) bildebehandling

# 6.4.3 Implantat forskjøvet visninger

- 1. Velg en visning fra miniatyrbildevisningen nederst på skjermen *Prosedyre*.
- 2. For AEC-modus, velg Auto Filter.
- 3. Bruk knappene + og for å flytte AEC-sensoren til vevet bak brystvorten.

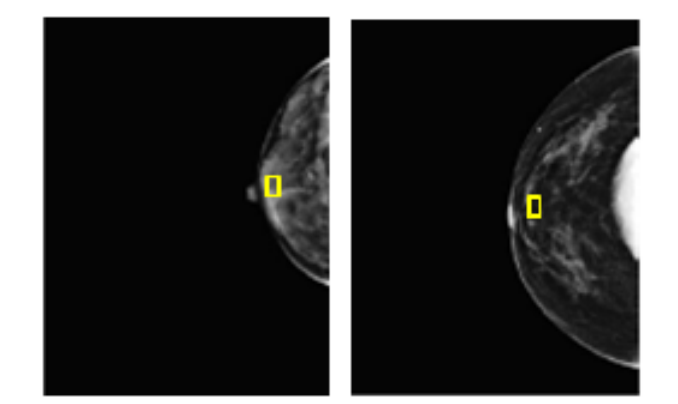

- 4. Akkvirer eksponeringen.
- 5. Godta, Avvis, eller Avvent bildene.

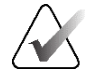

## Merknad

En lederbruker kan konfigurere systemet slik at det automatisk aksepterer eller automatisk avventer nye bilder.

6. Gjenta trinnene 1 til 5 for hver visning

# 6.4.4 Implantat lysstyrke

En valgfri bildebehandlingsinnstilling er tilgjengelig for både 2D og 3D bildebehandling med implantater. Implantatets lysstyrke kan reduseres for å forbedre synligheten av implantat / brystgrenseområdet. For å aktivere dette tilvalget, kontakt din lokale Hologic-representant.

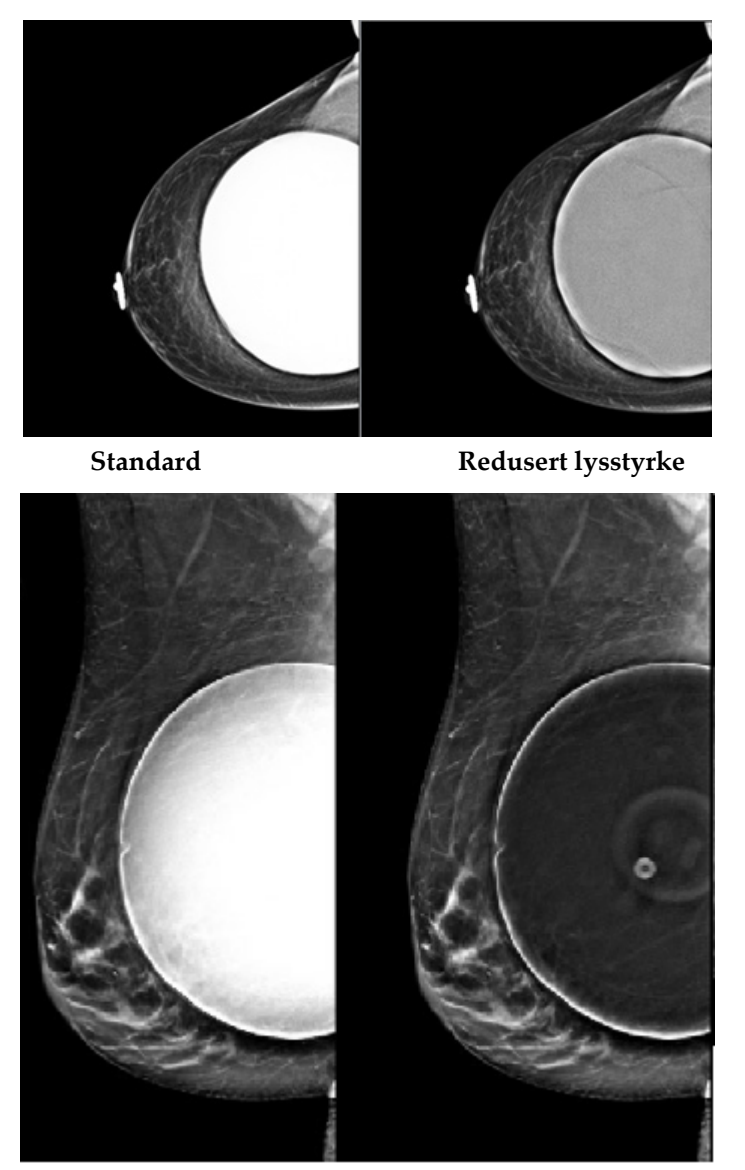

StandardRedusert lysstyrkeFigur 57: Sammenligning mellom standard lysstyrke og redusert lysstyrke

# 6.5 Hvordan korrigere og bearbeide implantatbilder

Du må korrigere bildet hvis du akkvirer et implantat eller en implantatforskjøvet visning uten **Implantat tilstede**-knappen aktivert.

# 6.5.1 Hvis bilde ikke blir akseptert

Velg knappen **Implantat tilstede** på *Prosedyre*-skjermen for indikere at et implantat er tilstede. En avkryssningsmerke vises på knappen og bildet bearbeides på nytt.

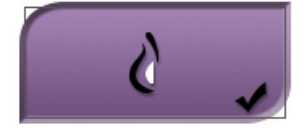

# 6.5.2 Hvis bilde blir akseptert

- 1. Velg bildet.
- 2. Velg knappen **Implantat tilstede** på *Prosedyre*-skjermen for korrigere bildet. En avkryssningsmerke vises på knappen og bildet bearbeides på nytt.
- 3. Trykk deretter knappen **Godta** for å akseptere endringene.

### Merknad

Det korrigerte bildet sendes automatisk til de valgte utdataenhetene hvis systemet er satt til å sende bilder når **Godta**-knappen er valgt.

# 6.6 Slik gjennomgår du bildene

Gjennomgang av bildene innebærer bruk av miniatyrbilder, verktøy for gjennomgang av bilder og visningsmodus.

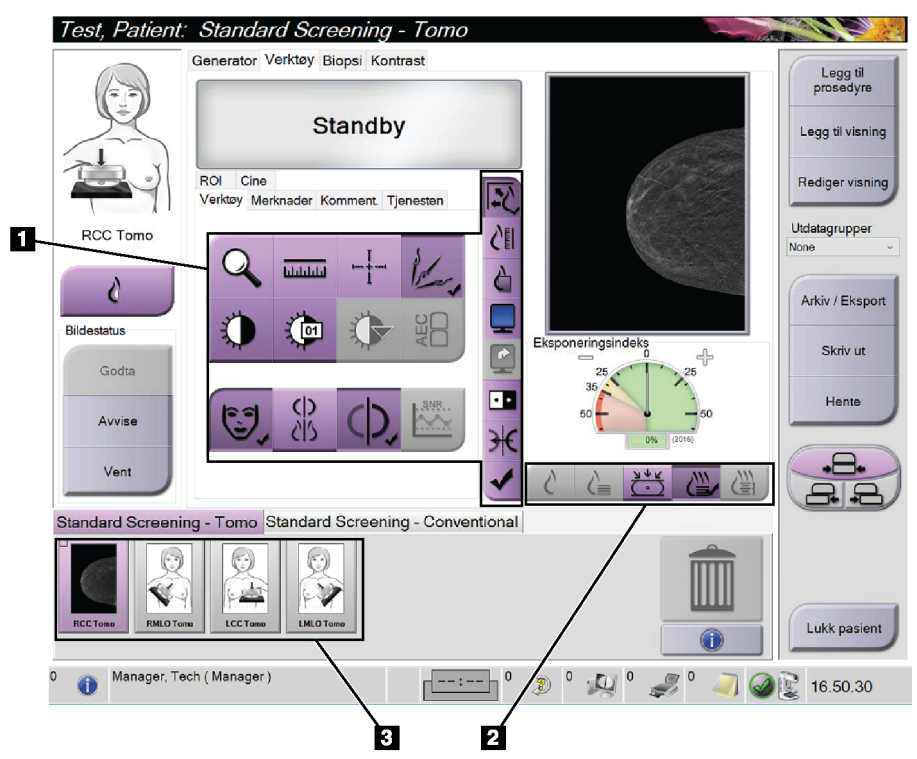

Figur 58: Verktøyfane (Tomosyntese tilvalg vist)

- 1. Bildegjennomgangsverktøy se *Bildegjennomgangsverktøyfane* på side 103.
- 2. Bildevisningsmoduser se *Visningsmoduser* på side 105.
- 3. Miniatyrvisninger og miniatyrbilder. Velg et hvilket som helst miniatyrbilde for å vise det bildet på bildevisningsskjermen.

# 6.6.1 Bildegjennomgangsverktøyfane

Fanen **Verktøy** på *Prosedyre*-skjermen gir verktøy for bildevurderinger. Et avkrysningsmerke vises på aktive verktøyet.

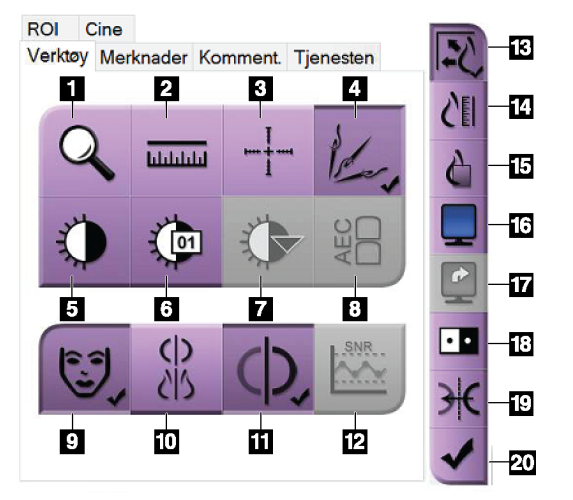

Figur 59: Bildegjennomgangsverktøy

- 1. Zoom-verktøyet forstørrer en del av bildet.
- 2. Verktøyet Linjal måler avstanden mellom to punkter.
- 3. **Trådkors**-verktøyet viser et trådkors på skjermen *Bildevisning*.
- 4. **Avmetalliser**-verktøyet for behandling av tomosyntese-bilder som inneholder metallgjenstander.
- 5. Vindu/nivå-verktøyet endrer lysstyrke og kontrast.
- 6. **Vindu/nivå finjustering**-verktøyet tillater inntasting av spesifikke vindu- og nivåverdier.
- 7. **LUT-valg**-verktøyet blar gjennom tilgjengelige vindu- / nivåinnstillinger for et vist bilde med LUT-er tilknyttet.
- 8. AEC-knappen viser AEC-sensorområdene som brukes til eksponeringsberegningen. Sensorområdevisning på *Bildevisning-skjermen.*
- 9. Knappen Pasientinformasjon aktiverer visningen av pasientinformasjon.
- 10. Knappen Auto-Hanging henger automatisk den valgte studien i en 4-opp-konfigurasjon.
- 11. Knappen **Autoparing** deaktiverer automatisk paring for det valgte bildet i en multi-opp-konfigurasjon.
- 12. SNR/CNR-knappen beregner signal-støy-forholdet og kontrast-støy-forholdet på ACR-fantom.
- 13. Fit-to-Viewport-knappen tilpasser bildet i bildeflisen.
- 14. Sann størrelse-knappen viser bildet i den faktiske størrelsen på brystet.
- 15. Vis faktiske piksler-knappen viser bildet i full oppløsning.
- 16. **Multi-opp visning**-knappen velger antall fliser som skal vises.
- 17. Forhåndsvisning bildeflis-knappen angir den aktive Multi-Up-flisen.
- 18. Verktøyet Inverter bilde endrer svart til hvitt og hvitt til svart.
- 19. Speil-knappen reverserer (speilvender) bildet.
- 20. **Merke for utskrift**-knappen merker projeksjons- eller rekonstruksjonsbildene til et tomosyntesebilde for å skrive ut senere.

# 6.6.2 Merknader fane

Verktøyene i kategorien **Merknader** lar deg merke og kommentere bilder og sende merknader om det viste bildet eller prosedyren. Nedtrekkslisten for varselutdatagrupper nederst på fanen lar deg velge destinasjonen for merknadene.

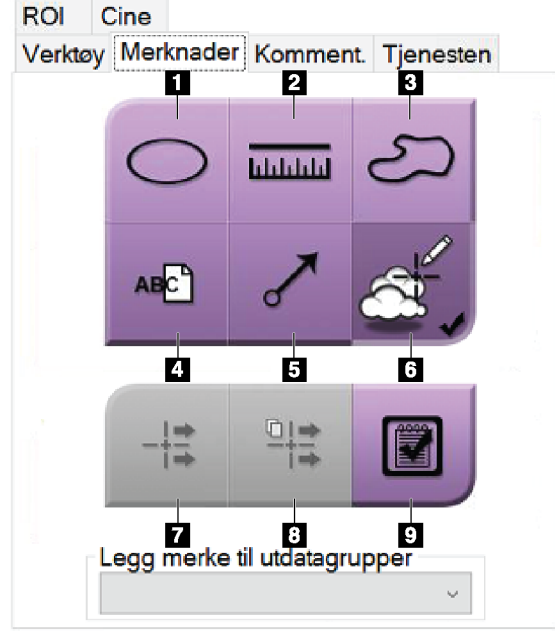

*Figur 60: Verktøy på merknadsfanen* 

- 1. Verktøyet **Oval** tegner en oval markering på bildet.
- 2. Verktøyet Linjal måler avstanden mellom to punkter.
- 3. Verktøyet Frihånd tegner en frihåndsmerking på bildet.
- 4. Verktøyet **Tekst** legger til en tekstnotat til bildet uten merking.
- 5. Verktøyet **Pil** tegner en pilmarkering på bildet.
- 6. Verktøyet Markeringer viser eller skjuler markeringer og merknader på et bilde.
- 7. Verktøyet **Send merknad** sender en melding om det gjeldende bildet til den valgte destinasjonen.
- 8. Verktøyet **Send alle merknader** sender alle merknader for alle bilder i den åpnede prosedyren til den valgte destinasjonen.
- 9. Verktøyet Vist endrer statusen til pasientmerknader til vist.

# 6.6.3 Andre bildegranskningsverktøy

#### Andre faner

- Kommentarer: Legge til kommentarer til et bilde.
- Service: Merknadet bilde for servicebruk.
- ROI: Tegn en område av interesse på bildeskjermen.
- **Cine**: Vis en serie bilder som en film (Tomosyntese tilvalg).

### Eksponeringsindeks

Eksponeringsindeksen er en guide for bildekvalitet. Når eksponeringsindeksen indikerer det røde eller gule området, kan du se på det valgte bildet for støy og bestemme om bildet skal akkvireres på nytt.

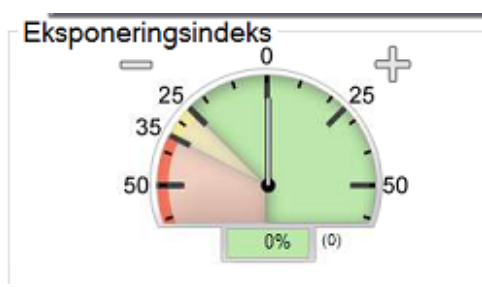

*Figur 61: Eksponeringsindeks* 

### Visningsmoduser

Bruk knappene i området Displaymodus (Visningsmoduser) på skjermen for å velge visningstype som skal vises på bildevisningsskjermen. Du kan skifte mellom konvensjonelle, genererte 2D, projeksjoner, rekonstruksjoner og SmartSlices for å vise kombinasjonsbildene.

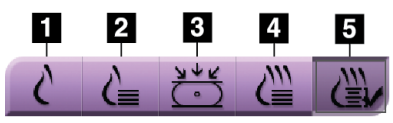

Figur 62: Visningsmoduser

- 1. Conventional-knappen (Konvensjonelt) viser konvensjonelle 2D-bilder.
- 2. **Generated 2D**-knappen (Generert 2D) viser et 2D-bilde generert fra det akkvirerte tomografiske bildet.
- 3. **Projections**-knappen (Projeksjoner) viser projeksjonsbildene fra den 15° svingen.
- 4. Knappen Reconstructions (Rekonstruksjoner) viser 1-mm rekonstruerte snittbilder.
- 5. SmartSlices-knappen viser 6-mm snittbilder fra 3DQuorum-programvaren.

#### 6.6.4 Projeksjonsindikator

Projeksjonsindikatoren på bildevisningsskjermen viser bare på tomosynteseprosedyrer. Velg visningsmodus for projeksjoner for å vise indikatoren.

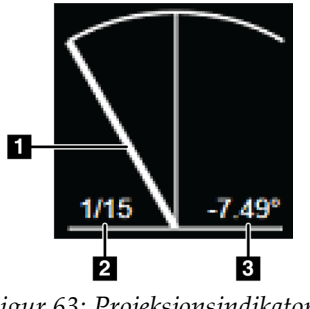

#### Figur 63: Projeksjonsindikator

#### Bildetekst

- 1. Bruk rullehjulet på musen for å veksle mellom projeksjonene
- 2. Nummer for projeksjonen for bildet
- 3. Vinkel på røret for projeksjonen

#### 6.6.5 Skiveindikator

Snittindikatoren på bildevisningsskjermen viser bare på tomografiske rekonstruksjoner, inkludert SmartSlices.

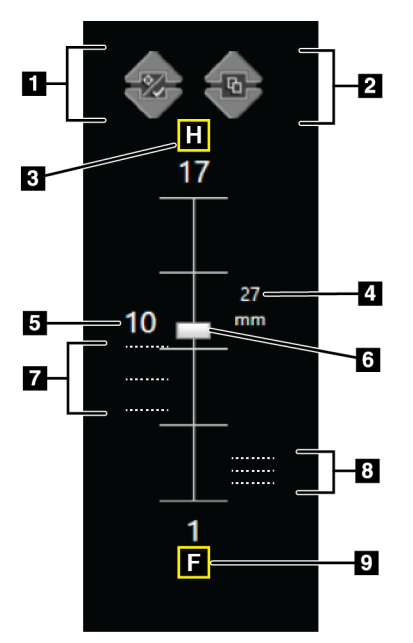

Figur 64: Skiveindikator (SmartSlices-alternativet vises)

#### Bildetekst

- 1. Pilene **Up** (Opp) og **Down** (Ned) lar deg bytte mellom snittbilder som inneholder et lesjonsmål og snittbilder som er merket for utskrift.
- 2. Pilene Up (Opp) og Down (Ned) lar deg bytte mellom snittbilder som inneholder merknader.
- "H" (anatomisk henvisning til hoderetning) 3.
- 4. Høyde innenfor brystvolumet (for SmartSlices)
- Nummer på tomosynteserekonstruert skive eller 5. SmartSlice-bilde
- 6. Rullefeltet beveger seg gjennom snittbildene i rekonstruksjonen.
- 7. Snittbilder som inneholder mål eller er merket for utskrift.
- 8. Snittbilder som inneholder merknader.
- 9. "F" (anatomisk henvisning til fotretning)

#### 6.7 Hvordan sende bildene til utdataenhetene

Du kan sende bildene til utdataenheter eller bruke Arkiv / eksport-funksjonen til å kopiere bilder til midlertidige lagringsmedier. Se <u>Utdatagrupper</u> på side 82 og <u>På</u> forespørsel utdata på side 86 for instruksjoner.

# 6.8 I-View kontrastforbedrede 2D-bilder

# Advarsel:

Pasienter kan få bivirkninger av kontrastmidler. Se kontrastmidlets bruksanvisning for fullstendig informasjon.

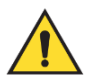

# Advarsel:

Kontrastforbedret mammografi bruker kontrastmidler som injiseres intravenøst. Allergiske reaksjoner kan forekomme.

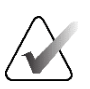

## Merknad

Hologic konfigurerer noen systemer for å oppfylle spesifikke krav. Systemkonfigurasjonen din har kanskje ikke alle alternativene og tilbehør som er inkludert i denne håndboken.

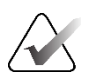

### Merknad

 $Ikke \ bruk \ SmartCurve-systemets \ padler \ til \ I-View-program vare prosed yrer.$ 

1. Velg fanen **Contrast** (Kontrast) for å utføre funksjonen I-View<sup>®</sup> 2D-kontrast (CEDM).

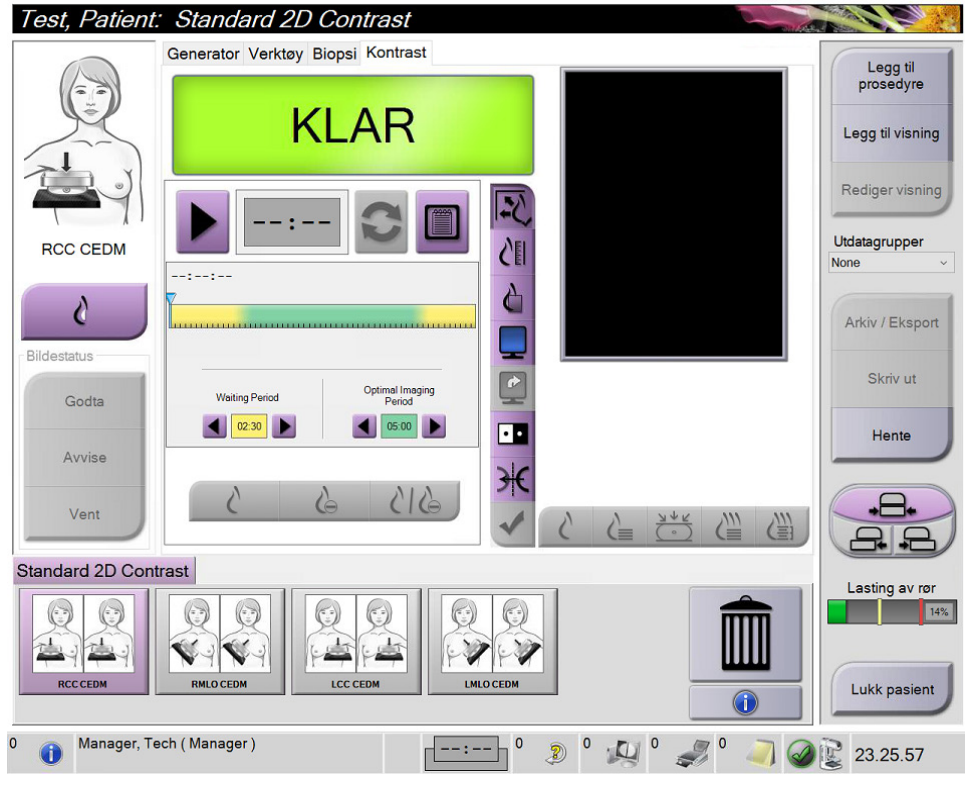

Figur 65: I-View 2D-kontrastskjerm

2. Sett kontrastinnstillinger. For mer informasjon, se <u>Slik konfigurer du</u> <u>kontrastinnstillinger</u> på side 113.

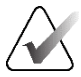

#### Merknad

Kontrastinformasjon er inkludert i DICOM-overskriften på I-View-bilder.

For å starte kontrastdosen og starte tidtakeren, velg Start (Pil)-knappen.
Tidtakeren begynner i Waiting Period (Ventetid), som vises med gul bakgrunn.

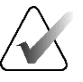

#### Merknad

Du kan justere lengden på tidene for fasene Waiting Period (Venteperiode) og Optimal Imaging Period (Optimal bildebehandlingsperiode) for hver prosedyre. Bruk venstre og høyre piltast.

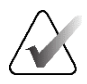

#### Merknad

Du kan justere lengden på standardtiden for fasene **Waiting Period** (Venteperiode) og **Optimal Imaging Period** (Optimal bildeperiode) på tidtakeren. Se <u>Angi</u> <u>standardinnstillinger for kontrast</u> på side 161.

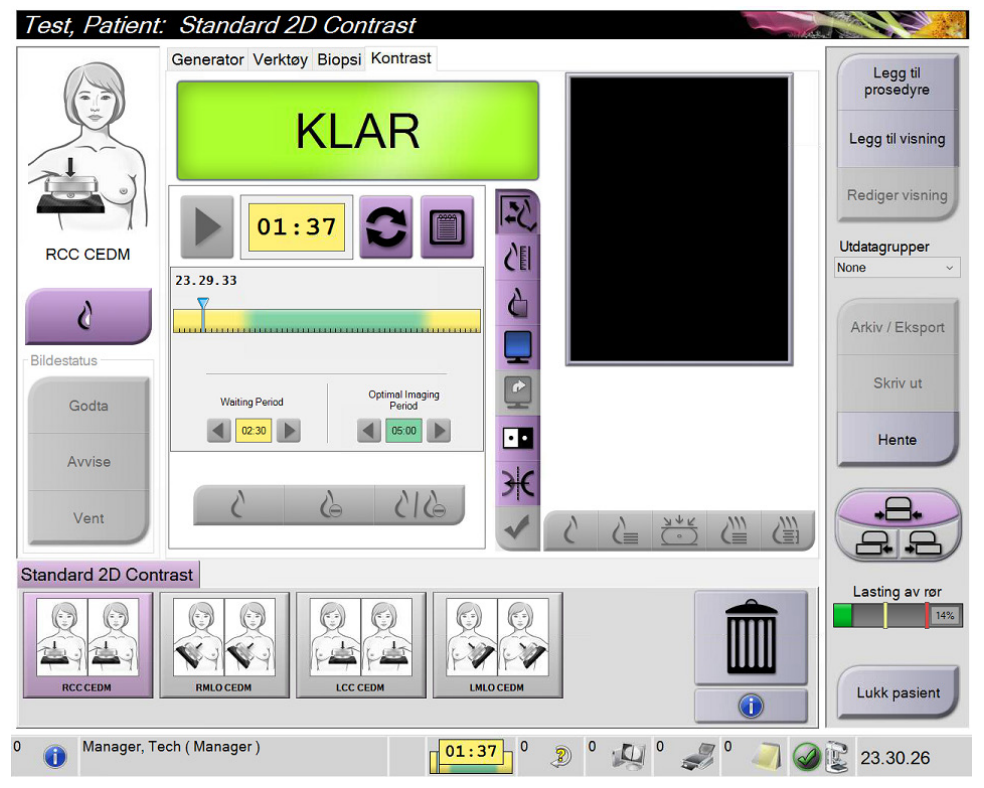

Figur 66: I-View 2D-kontrastskjerm, venteperiode

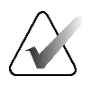

### Merknad

Tidtakerfunksjonen lar deg ikke stoppe tidtakeren, bare starte og tilbakestille den. Tidtakeren stopper bare når du avslutter pasientprosedyren. Etter **Waiting Period** (Venteperiode) starter tidtakeren **Optimal Imaging Period** (Optimal avbildningsperiode), som vises med en grønn bakgrunn.

4. Ta bildene under **Optimal Imaging Period** (Optimal bildeperiode). Etter at du har akkvirert et bilde, vises en markør under tidtakeren.

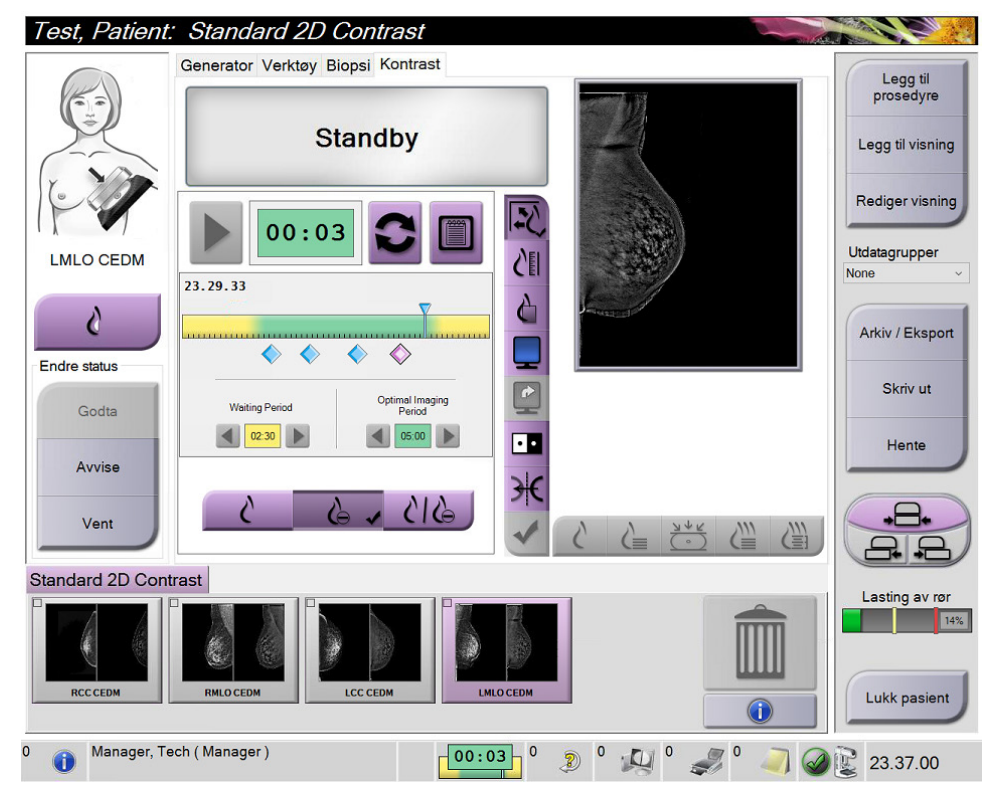

Figur 67: I-View 2D-kontrastskjerm, optimal bildeperiode

- 5. Velg knappene for lavenergi og subtraksjon for å vise både lavenergibilder og bilder med dobbel energi.
- Low Energy: Konvensjonelt lavenergibilde
- Subtraksjon Kontrastert, underbilde
- Vis bilder med lav energi og subtraksjon i 2-opp-skjerm: Viser både lav- og underskjermbildene side om side i en delt skjerm.

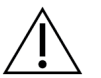

Forsiktig: Å utføre en I-View 2D-kontrastprosedyre øker gjenopprettingstiden maskinen

trenger før flere bilder hentes. Når ikonet Systemstatus vises rødt (<sup>5</sup>min), vises en anbefalt ventetid. Denne ventetiden lar temperaturen på røntgenrøret synke for å unngå skader som kan ugyldiggjøre garantien på røntgenrøret. Hvis systemstatusikonet blir rødt under en prosedyre, følger du veiledningen i avsnittet <u>Rørbelastningsindikator</u> på side 111.

Røntgenrørets varmebelastning spores av rørbelastningsindikatoren. Vær oppmerksom på statusen for rørinnlasting når du akkvirer kontrastforbedrede bilder. Se <u>Rørbelastningsindikator</u> på side 111 for mer informasjon.

# 6.8.1 Rørbelastningsindikator

Fanen **Generator** i *Prosedyre*-skjermen inneholder en rørbelastningsindikator. Denne indikatoren viser gjeldende varmebelastning på røntgenrøret.

Rørbelastningsindikatoren viser en av følgende tre statuser:

• Grønn status betyr at røntgenrørets varmebelastning er under det som regnes som stabil varmebelastning. Med grønn status kan systemet ta imot 4 pasienter per time med I-View kontrastforsterkede prosedyrer.

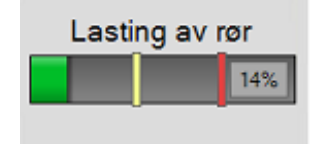

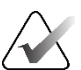

#### Merk

Varmebelastning i stabil tilstand for Dimensions-røntgenrøret er definert som kontinuerlig drift ved 55 % av røntgenrørets varmekapasitet. «Steady state» representerer kontinuerlig Combo-avbildning med 8 pasienter per time.

• Gul status betyr at røntgenrørets varmebelastning er over det som regnes som stabil drift (se merknaden ovenfor). Med gul status har systemet fortsatt god varmekapasitet til å ta imot en full I-View kontrastforsterket prosedyre og opprettholde slike opptak for opptil fire pasienter i timen.

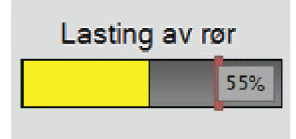

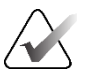

### Merk

Tallet som vises i hjørnet av indikatoren «Tube Loading», viser den estimerte rørvarmebelastningen, der 55 % representerer stabil tilstand. Det forventes at «Tube Loading»-indikatoren blir gul under en I-View kontrastforsterket prosedyre og forblir gul så lenge prosedyren varer. Det er også mulig, men sjeldent, at indikatoren for «Tube Loading» vises gult når du åpner en pasient for å starte en kontrastforsterket I-View-prosedyre. I begge tilfeller kan I-View-prosedyren fortsette uten avbrudd. Så lenge indikatoren for rørbelastning forblir gul, anses rørets varmebelastning som sikker.

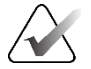

Merk

Når statusen for rørbelastning er gul, kan ikonet for systemstatus blinke rødt med et tall som angir hvor mange minutter det vil ta før varmebelastningen faller under stabil tilstand. Det er ikke nødvendig å vente med å ta bilder med gul «Tube Loading»-indikator til tross for det blinkende «System Status»-ikonet. «System Status»-ikonet er kun til informasjon og krever ingen handling når «Tube loading»-indikatoren er gul.

Rød status betyr at røntgenrørets varmebelastning nettopp har passert en terskelverdi, noe som anses som potensielt risikabelt ved forsøk på å ta flere bilder. Når statusen er rød, har systemet fortsatt noe varmekapasitet igjen (terskelen er satt til 75 % av rørets varmebelastningskapasitet). Det anbefales imidlertid å vente i det foreslåtte antall minutter som er angitt under «Tube Loading»-indikatoren før du tar et bilde til. Vanligvis er denne tiden svært kort (ca. ett minutt). Så snart «Tube Loading»-indikatoren går tilbake til gul status, kan et nytt bilde tas.

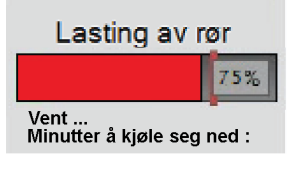

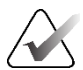

### Merk

Under visse omstendigheter (f.eks. stor komprimert brysttykkelse eller mer enn fire kontrastvisninger), er det normalt at «Tube Loading»-indikatoren blir rød etter den siste eksponeringen av en kontrastforsterket I-View-prosedyre. Systemet vil raskt komme tilbake til likevekt, og det vil gå tilbake til gul eller til og med grønn status i løpet av få minutter. Selv om indikatoren for rørbelastning av og til lyser rødt, kan systemet fortsatt opprettholde en hastighet på 4 pasienter i timen som gjennomgår kontrastforsterkede I-View-undersøkelser. Det er fortsatt plass til ytterligere varmetilførsel til røntgenrøret.

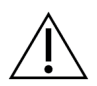

#### Forsiktig

Overdreven varmeoppbygging kan skade røntgenrøret.

# 6.8.2 Slik konfigurer du kontrastinnstillinger

1. Fra kategorien **Kontrast** velger du **Konfigurer kontrast**-knappen for å redigere kontrastinnstillingene. Dialogboksen Kontrastinformasjon åpnes.

| Informasjon om kontrast              |                      |        |
|--------------------------------------|----------------------|--------|
|                                      |                      |        |
| Kontrast inngangsrute                | Intra-arterial route | ~      |
| Kontrastagent                        | Diatrizoate          | ~      |
| Konsentrasjon av kontrastmiddel      | 240 · m              | ıg/ml  |
| Totalt bolusvolum                    | 0.0 ÷ m              | ıl     |
|                                      | lb                   |        |
| Pasient Vekt                         | 0.0 ÷ = 0.0          | *<br>* |
| Kontrastkonsentrasjon per kroppsvekt | 0.0                  | ıl/kg  |
| Mengde kontrastagent                 | 0.0 ÷ m              | ป      |
| Lagre og lukk                        | Avbryt               |        |

Figur 68: I-View 2D kontrastinformasjon

- 2. Bruk nedtrekkslistene til å velge passende innstillinger.
- 3. Angi data for feltet '**Kontrastkonsentrasjon per kroppsvekt**' eller feltet '**Mengde kontrastmiddel**'. Det andre feltet fylles automatisk ut med riktig informasjon.
- 4. Velg Lagre og lukk.

# 6.9 Prøvebilder

Systemet kan brukes til bildebehandling av biopsiprøver.

Slik akkvirerer du prøvebilder:

- 1. Velg en pasient fra arbeidslisten, eller legg til en ny pasient manuelt.
- 2. Legg til eller velg ønsket prosedyrebildebehandling.

| Test, Patient.         | : Left Specimen - Conventional    | - and for                                                                    |                               |
|------------------------|-----------------------------------|------------------------------------------------------------------------------|-------------------------------|
|                        | Generator Verktøy Biopsi Kontrast |                                                                              | Legg til                      |
|                        | KLAR                              | Pasient info<br>Navn: Test, Patient<br>Id: 123789<br>Fødselsdato: 04.03.1957 | prosedyre<br>Legg til visning |
| $\left  \right\rangle$ | Konv Tomo                         |                                                                              | Rediger visning               |
| L Specimen             | Acq-modus AEC-modus Fokuspunkt    | Komputg. Manuell<br>Komp-modus Pre                                           | Utdatagrupper                 |
|                        | [STANDARD] Autotid LFS            | Kraft 12,0 N                                                                 | None ~                        |
| 1                      | - + - +                           | Tykkelse 4,6 cm                                                              |                               |
| •                      |                                   | Stereo-modus Manuell                                                         | Arkiv / Eksport               |
| Bildestatus            | kVp mAs Filter                    |                                                                              |                               |
|                        | 26 [Auto] Rh                      | Kollimering 18x29                                                            | Skriv ut                      |
| Godta                  | - + - +                           | Padle 24X29                                                                  |                               |
|                        | AEC-sensor AEC.Comp Butenettet    | Modus Normal                                                                 | Hente                         |
| Avvise                 |                                   | Posision Center                                                              |                               |
| Vent                   |                                   | Mag Ingen                                                                    | +8+                           |
| Left Specimen - C      | Conventional                      |                                                                              |                               |
| LSpecimen              |                                   |                                                                              | Lukk pasient                  |
| 0 🕕 Manager, Te        | ech (Manager)                     | 🔊 ° 🚑 ° 🦪 ° 🧻 🥝                                                              | 15.00.28                      |

Figur 69: Prosedyreskjerm for prøver

- 3. Forsikre deg om at C-armen er satt til 0 grader.
- 4. Klargjør prøven og legg den på bildedetektoren.

5. Akkvirer bildene. For mer informasjon om å akkvirere bilder, se <u>Slik akkvirer du et</u> <u>bilde</u> på side 93.

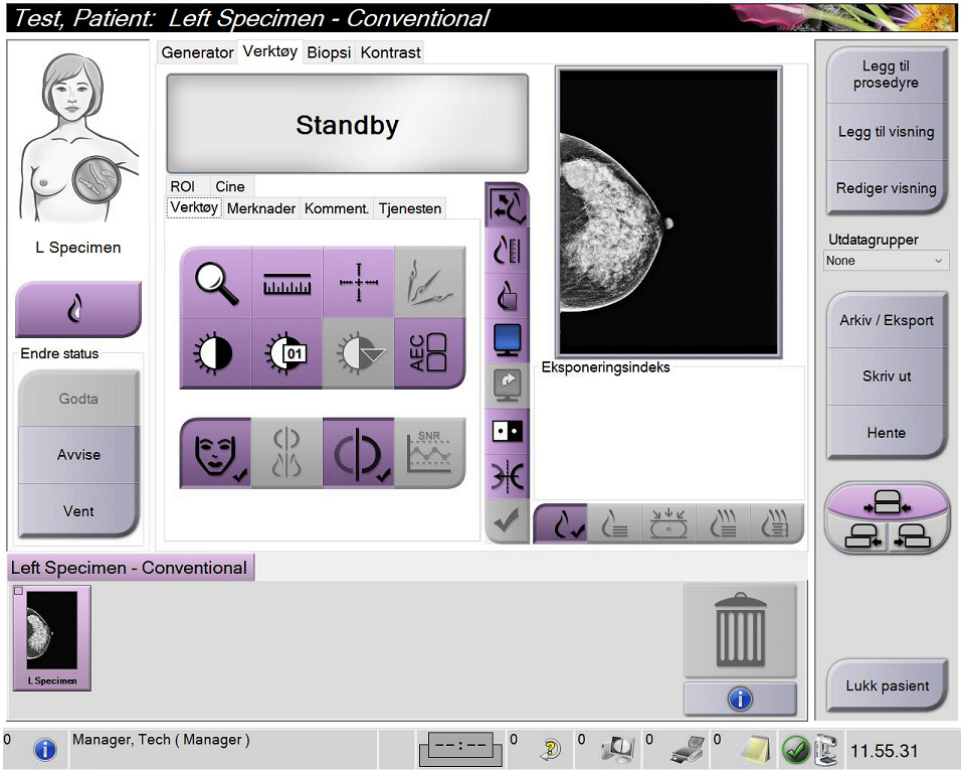

Figur 70: Prøvebildeskjerm

6. Gjennomgå bildene etter behov.

# Kapittel 7 Tilbehør

Systemet kan utføre screening- eller diagnostiske applikasjoner med spesifisert tilbehør. Dette kapittelet beskriver hvordan du bruker alt mulig systemtilbehør.

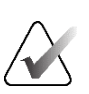

#### Merknad

Hologic konfigurerer noen systemer for å oppfylle spesifikke krav. Systemkonfigurasjonen din har kanskje ikke alle alternativene og tilbehør som er inkludert i denne håndboken.

# 7.1 Slik installerer du tilbehør på C-armen

Det uttrekkbare ansiktsskjoldet, forstørrelsesstativet og lokaliserings trådkorset er installert i spor på C-armen. Sporene har etiketter med ikoner for å indikere tilbehøret som festes i sporet. Hver tilbehør har to linjer. Juster tilbehøret etter den tilhørende linjen på C-armen. Når kroken på tilbehøret er i riktig dybde, justeres den andre, tynnere linjen med linjen på C-armen. De neste avsnittene inneholder installasjonsinstruksjoner for hvert tilbehør.

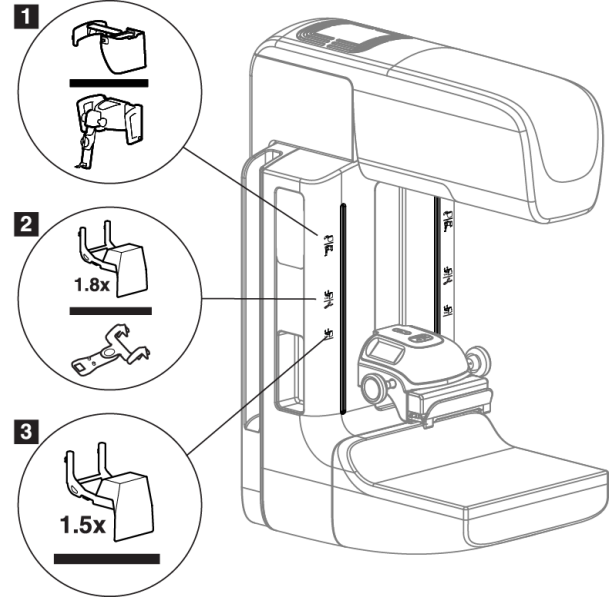

Figur 71: C-arm tilbehør

- Spor for uttrekkbar ansiktsskjerm (Tomosyntese tilvalg) eller Affirm<sup>®</sup> brystbiopsi-veiledningssystem (biopsi tilvalg)
- 2. Spor for 1,8x Mag-stativ og lokaliserings trådkors
- 3. Spor for 1,5x Mag-stativ

# 7.2 Pasientansiktsskjold

Ansiktsskjoldet holder hodet og ansiktet til pasienten borte fra røntgenfeltet under undersøkelsen. Inspiser skjoldet hver dag før bruk.

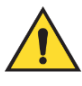

#### Advarsel:

Ansiktsskjoldet må festes for alle eksponeringer unntatt forstørrelsesstudier.

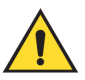

### Advarsel:

Sørg for at ansiktsskjermen er helt på plass på C-armen. Feil montering av ansiktsskjermen kan føre til skade på pasienten og brukeren.

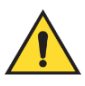

Advarsel:

Ansiktsskjoldet beskytter ikke pasienten mot stråling.

# 7.2.1 Hvordan installere og fjerne det uttrekkbare ansiktsskjoldet

For å installere det uttrekkbare ansiktsskjoldet:

- 1. Trekk ansiktsskjoldet helt ut til ytre posisjon.
- 2. Rett inn krokene på ansiktsskjoldet etter monteringshullene på C-armen, indikert med et ansiktsskjermikon.
- 3. Sett krokene på begge sider av ansiktsskjoldet i festespaltene på C-armen. Låsehåndtaket (se punkt 1 i følgende figur) er i opp-posisjon.
- 4. Skyv ansiktsskjoldet ned og til låst posisjon. Låsehendelen er nede når ansiktsskjoldet låses.

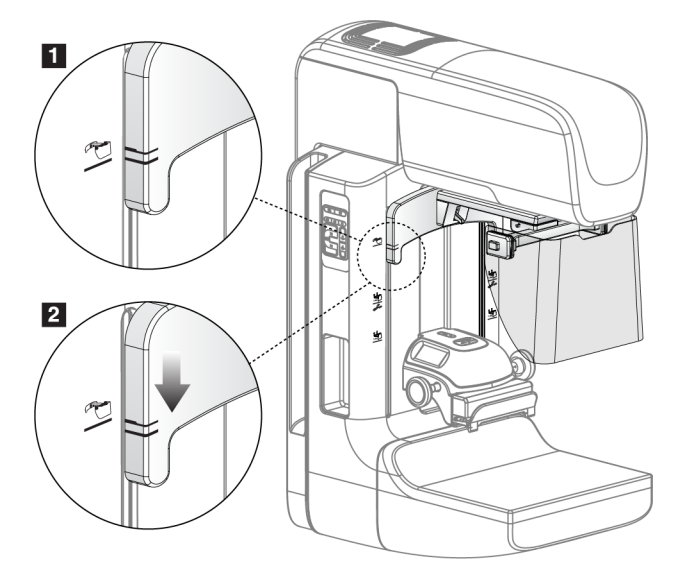

Figur 72: Juster det uttrekkbare ansiktsskjoldet på C-armen

Slik fjerner du det uttrekkbare ansiktsskjoldet:

- 1. Trykk og hold opplåsningshendelen (se punkt 1 i forrige figur) i opp-posisjon.
- 2. Løft ansiktsskjoldet fra sporene og fjern det fra C-armen.

# 7.2.2 Slik bruker du det uttrekkbare ansiktsskjoldet

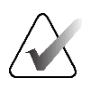

#### Merknad

Før du eksponerer, må du sørge for at ansiktsskjoldet er helt forlenget eller helt trukket tilbake.

For å forlenge ansiktsskjoldet, trekk ansiktsskjoldet vekk fra C-armen til enheten låses i den ytre posisjonen.

Slik forkortes ansiktsskjoldet:

- 1. Trykk på en låseutløser (se element 2 i følgende figur en på hver side).
- 2. Skyv ansiktsskjoldet mot C-armen til enheten stopper.

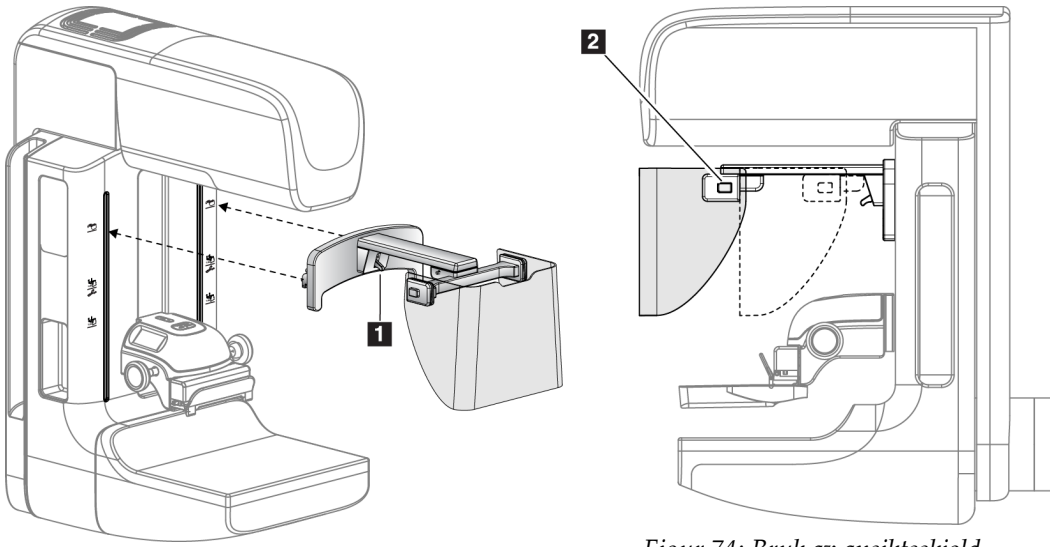

Figur 73: Ansiktsskjold installasjon

Figur 74: Bruk av ansiktsskjold

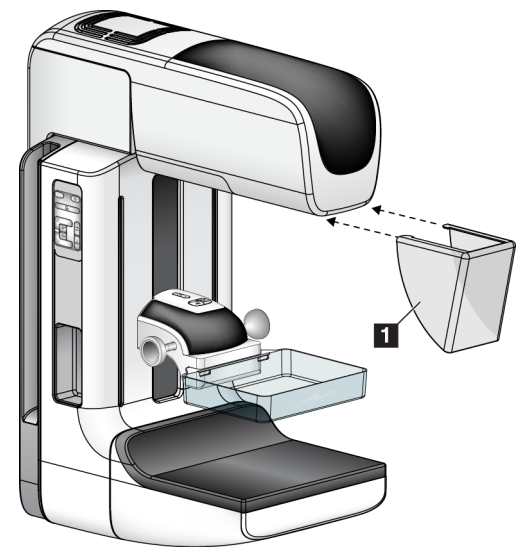

7.2.3 Hvordan installere og fjerne det konvensjonelle ansiktsskjoldet

Figur 75: Hvordan installere det konvensjonelle ansiktsskjoldet

For å installere det konvensjonelle ansiktsskjoldet:

- 1. Sett tappendene på ansiktsskjoldet (element 1 i forrige figur) forsiktig inn i sporene foran på rørhodefestet.
- 2. Skyv ansiktsskjoldet på rørhodefestet til ansiktsskjoldet låses.

For å fjerne det konvensjonelle ansiktsskjoldet:

- 1. Trekk sidene på ansiktsskjoldet i vannrett retning (vekk fra rørhodet).
- 2. Fjern ansiktsskjoldet.

# 7.3 Komprimeringspadler

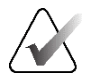

### Merknad

Noen padler er valgfrie og følger kanskje ikke med systemet ditt.

Systemet kan identifisere hver padle og automatisk justere kollimatoren.

Tilgjengelig tilbehør avhenger av systemkonfigurasjonen.

| Tilbehør                   |                         | 2D/BT | 2D Screening |
|----------------------------|-------------------------|-------|--------------|
| Rutine screening padler    | 18 x 24 cm              | *     | *            |
|                            | 24 x 29 cm              | *     | *            |
|                            | Små bryst               | *     | *            |
|                            | 18 x 24 cm SmartCurve®  | *     | *            |
|                            | 24 x 29 cm SmartCurve   | *     | *            |
|                            | SmartCurve Mini         | *     | *            |
| Kontakt og punkt           | 10 cm kontakt           | *     |              |
| komprimeringspadler        | 15 cm kontakt           | *     |              |
|                            | 7,5 cm punktkontakt     | *     | Se merknad   |
|                            | Rammeløs punktkontakt   | *     |              |
| Forstørrelsespadler        | 7,5 cm Punkt Mag        | *     |              |
|                            | 10 cm Mag               | *     |              |
|                            | 15 cm Mag               | *     |              |
| Lokaliseringspadler        | 10 cm rektangulær åpen  | *     |              |
|                            | 15 cm rektangulær åpen  | *     |              |
|                            | 10 cm perforert         | *     |              |
|                            | 15 cm perforert         | *     |              |
|                            | 10 cm mag perforert lok | *     |              |
|                            | 10 cm mag lokalisering  | *     |              |
| Ultralyd padle             | 15 cm stor ultralyd     | *     |              |
| Ansiktsskjold for pasient  |                         | *     | *            |
| Forstørrelsesstativ        |                         | *     |              |
| Lokalisering trådkorsenhet |                         | *     |              |
| Forstørrelse trådkorsenhet |                         | *     |              |

Tabell 20: Tilgjengelig tilbehør

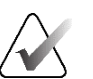

### Merknad

På 2D-screeningssystemet, bruk bare 7,5 cm punktkontakt padle for kalibrering av komprimeringstykkelse.

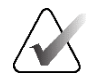

### Merknad

Den 24 x 29 cm rammeløse screeningpadlen, den 24 x 29 cm SmartCurve-systempadlen, forstørrelsespadlene og lokaliseringspadlene er IKKE kompatible med padle skift-funksjonen.

# 7.3.1 Rutine screening padler

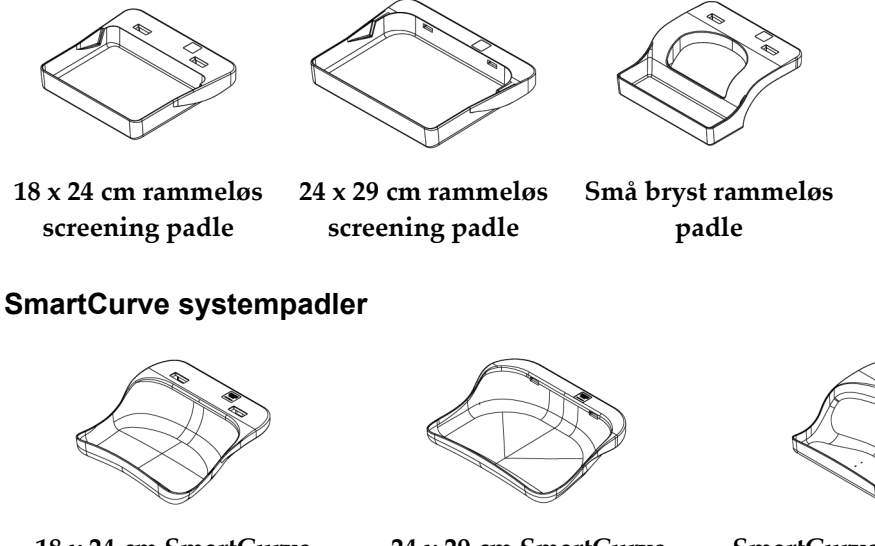

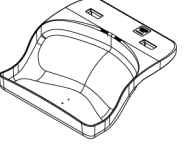

18 x 24 cm SmartCurve rammeløs screening padle

24 x 29 cm SmartCurve rammeløs screening padle

SmartCurve system mini screening padler

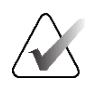

### Merknad

SmartCurve systempadler er kanskje ikke egnet for alle pasienter. Hvis brystet ikke kan immobiliseres eller komprimeres ordentlig på grunn av padlenes krumning, bruk standard screening padler.

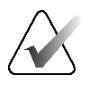

#### Merknad

SmartCurve systempadler anbefales ikke for kløftvisning, rullede visning eller mosaikkvisning av veldig store bryster. Bruk de vanlige flatskjermer for disse visningene.

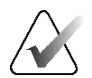

#### Merknad

SmartCurve-systempadlene har plass til de fleste bryststørrelser. På grunn av krumningen på padlene, kan det hende at noen pasienter som vil bruke den mindre standard flatpadle, lettere kan plasseres ved hjelp av den større SmartCurve-padlen.

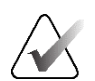

#### Merknad

SmartCurve systempadler er ikke kompatible med FAST-komprimeringsmodus.

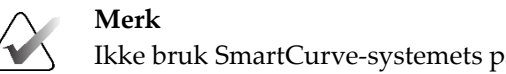

Ikke bruk SmartCurve-systemets padler til I-View-programvareprosedyrer.

# 7.3.2 Kontakt og punkt komprimeringspadler

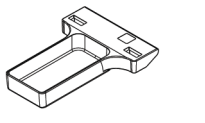

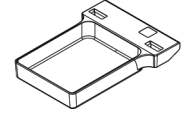

10 cm kontakt rammeløs padle

15 cm kontakt rammeløs padle

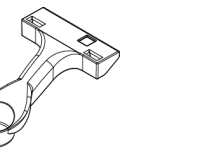

7,5 cm punktkontakt rammeløs padle

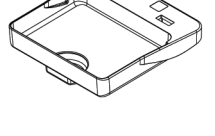

Punktkontakt rammeløs padle

# 7.3.3 Forstørrelsespadler

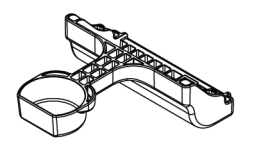

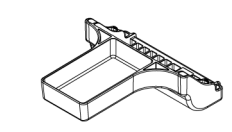

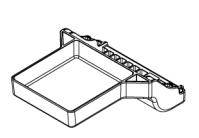

7,5 cm punkt forstørrelse 10 cm forstørrelse padle 15 cm forstørrelse padle padle

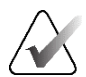

**Merknad** Du kan ikke

Du kan ikke skaffe deg tomosyntesebilder med forstørrelsespadlene.

# 7.3.4 Lokaliseringspadler

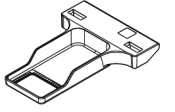

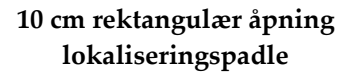

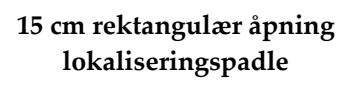

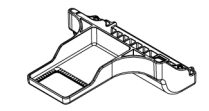

10 cm forstørrelse lokaliseringspadle

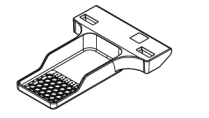

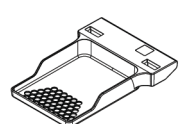

10 cm perforert lokaliseringspadle

15 cm perforert lokaliseringspadle

10 cm forstørrelse perforert lokaliseringspadle

# 7.3.5 Stor ultralyd padle

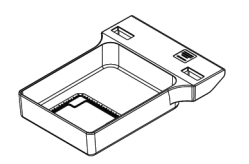

15 cm stor ultralyd padle

# 7.3.6 Hvordan installere og fjerne en komprimeringspadle

Hvordan installere en komprimeringspadle:

- 1. Hold fronten på padlen med en hånd foran komprimeringsenheten.
- 2. Vipp padlen (mellom 30 og 45 grader), og sett deretter baksiden av padlen på sporet på baksiden av komprimeringsenheten (element 1 i følgende figur).
- 3. Skyv padlen langs sporet til spaltene på toppen av padlen er under låsene på padleklemmen (element 2 i følgende figur).
- 4. Komprimer padleklemmen (element 3 i følgende figur) med den ledige hånden.
- 5. Roter paddelen opp (element 4 i følgende figur).
- 6. Slipp padleklemmen for å låse padlen.

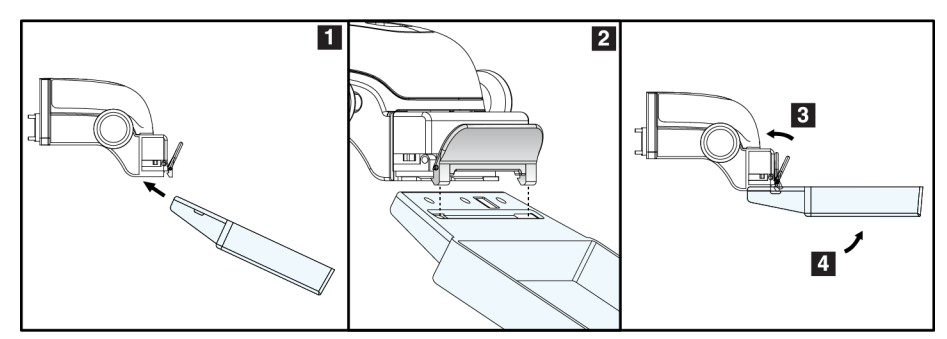

Figur 76: Montering av en komprimeringspadle

### Hvordan fjerne en komprimeringspadle:

- 1. Hold padlen med en hånd mens du bruker den ledige hånden til å komprimere padleklemmen for å løsne låsen (element 1 i følgende figur).
- 2. Senk padlen (element 2 i følgende figur) og fjern padlen fra komprimeringsenheten (element 3 i følgende figur).
- 3. Frigjør plateklemmen.

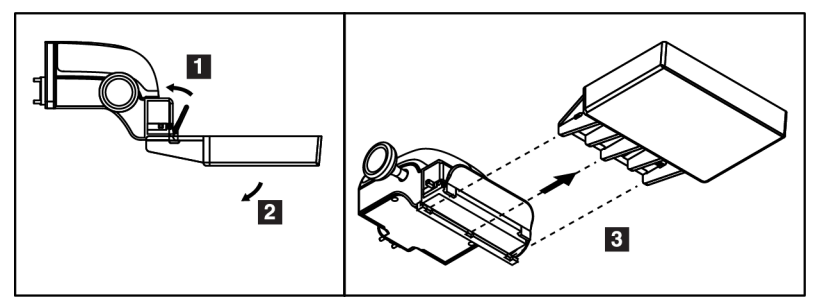

Figur 77: Hvordan fjerne en komprimeringspadle

# 7.3.7 Padle vedlikehold og rengjøring

Rengjør padlene etter hver bruk. Se <u>Vedlikehold og rengjøring</u> på side 143 for rengjøringsinstruksjoner.

### 7.3.8 Padleskift

Systemet lar de fleste padler bevege seg til venstre eller høyre for midtposisjonen. Funksjonen hjelper småbrystundersøkelser med sidevisninger. Når en sidevisning er valgt, flytter systemet kollimatoren automatisk for den valgte padleposisjonen.

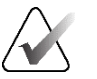

#### Merknad

Den 24 x 29 cm rammeløse screening padlen, den 24 x 29 cm SmartCurve-systempadlen og forstørrelsespadlene er IKKE kompatible med padle shift-funksjonen.

## 7.3.9 FAST Komprimeringsmodus

#### **Om FAST Komprimeringsmodus**

Det fullautomatiske selvjusterende skråstilte (FAST) komprimeringsmodus er til bruk når sammensetningen av brystvevet ikke tillater jevn komprimering over hele brystet med en flat komprimeringspadle. For disse pasientene kan ikke nok komprimering føre til at et bilde ser ut til å være ute av fokus i den fremre regionen fra både ufrivillig bevegelse og ikke nok komprimering.

FAST-komprimeringsmodusen som brukes med denne typen bryst, gir disse funksjonene:

- Reduserte bevegelsesartefakter, fordi komprimeringen er mer effektiv
- Mer jevn komprimering, fra brystveggen til brystvorten
- Maksimal pasientkomfort, fordi overkomprimering på brystveggen forhindres

Når FAST-komprimeringsmodus er valgt, vippes padlen automatisk når komprimering påføres. Padlen starter i flat stilling til det påføres noe komprimeringskraft. Padlen heller deretter til den maksimale vinkelen er nådd.

FAST-komprimeringsmodus krever ikke overdreven komprimering, men du må bruke nok komprimering for å forhindre bevegelse av brystet. Du bør bruke en jevn mengde komprimering, spesielt for relaterte venstre og høyre visninger. FAST-komprimeringsmodus er kanskje ikke best for bryster som er like eller symmetriske i tykkelse fra brystveggen til brystets fremre område.

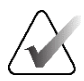

### Merknad

Bare den 18 x 24 cm rammeløse screening padlen og den 24 x 29 cm rammeløse screening padlen er kompatible med FAST-komprimeringsmodus.

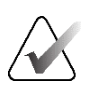

#### Merknad

Systemet piper når RASK komprimeringsmodus er aktivert, men er ikke kompatibel med gjeldende padle.

### Slik brukes FAST-komprimeringsmodus objektglass

For å aktivere FAST-komprimeringsmodus, skyv objektglasset (fra begge sider) til «F» er synlig og objektglasset klikker på plass.

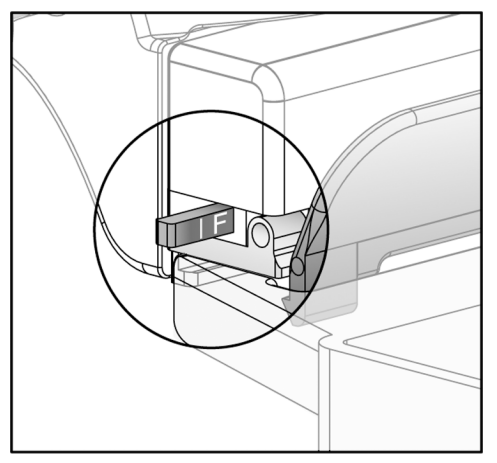

Figur 78: FAST-komprimeringsmodus objektglass

# 7.4 Forstørrelsesstativ

Forstørrelsesstativet har en brystplattform og et bukskjold. Når forstørrelsesstativet er installert, trekkes rutenettet automatisk inn og røntgeneksponeringsteknikkene settes til standardverdiene for forstørrelse. Bruk forstørrelsespadlene bare når forstørrelsesstativet er installert (se *Forstørrelsespadler* på side 123).

# 7.4.1 Hvordan installere og fjerne forstørrelsesstativet

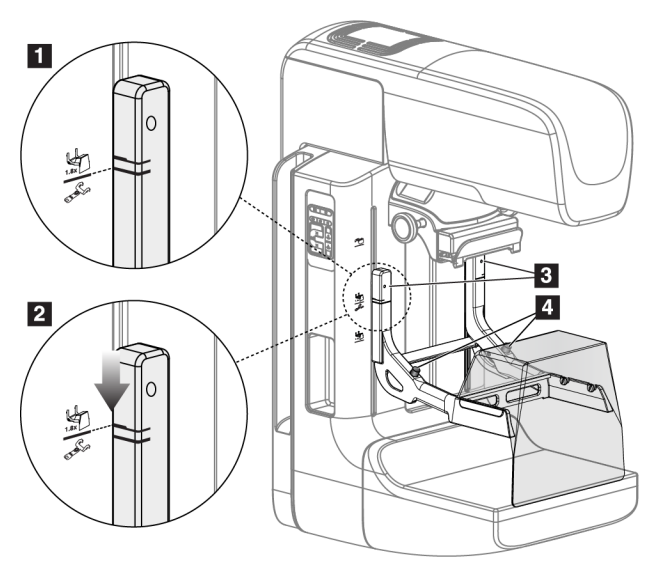

Figur 79: Installasjon av forstørrelsesstativet

### Slik installerer du forstørrelsesstativet

- 1. Fjern ansiktsskjoldet (se *Pasientansiktsskjold* på side 118).
- 2. Fjern komprimeringspadlen (se <u>*Hvordan installere og fjerne en komprimeringspadle*</u> på side 125).
- 3. Flytt komprimeringsenheten helt til toppen.
- 4. Hold stativet på hver side rett under de svarte knappene (se element 4 i den forrige figuren). Ikke trykk på de svarte knappene.

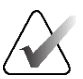

### Merknad

De svarte knappene brukes bare når du fjerner forstørrelsesstativet.

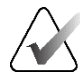

#### Merknad

Det er to sett med monteringsspor for forstørrelsesstativet – det ene settet er for 1,8x, og det andre settet er for 1,5x. Se <u>Slik installerer du tilbehør på C-armen</u> på side 117 (C-armtilbehør) for mer informasjon.
- 5. Sett de tykke svarte linjene på forstørrelsesstativet på linje med de tykke svarte linjene på C-armen. Når disse linjene møtes, er krokene til forstørrelsesstativet på linje med monteringsspaltene på C-armen. Se element 1 i forrige figur.
- 6. Sett krokene på forstørrelsesstativet inn i sporene på C-armen. Skyv forstørrelsesstativet ned, til de tynne svarte linjene på forstørrelsesstativet og den svarte linjen på C-armen møtes. Se element 2 i forrige figur.
- 7. Låsepinnene glir inn i hullene og låser enheten. Du hører et hørbart klikk.

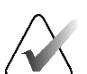

#### Merknad

Hvis forstørrelsesstativet ikke er riktig installert, er det en indikator med rød aksel som stikker ut (se element 3 i forrige figur). Når stativet er installert riktig, trekkes indikatoren inn.

#### Slik fjerner du forstørrelsesstativet

- 1. Fjern forstørrelsespadlen.
- 2. Hold i håndtakene på forstørrelsesstativet og trykk på de svarte knappene.
- 3. Løft og fjern enheten fra C-armen.

## 7.5 Trådkorsenheter

#### 7.5.1 Slik installerer og fjerner du trådkorslokaliseringsenheten

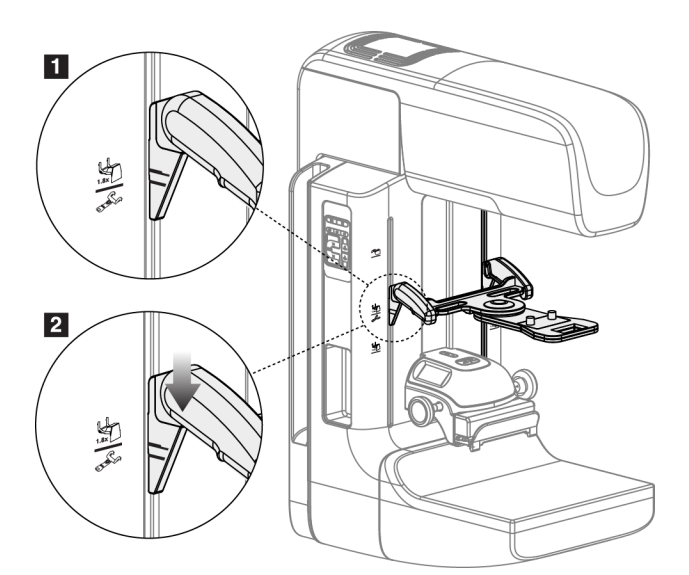

Figur 80: Installasjon av trådkorslokaliseringsenheten

#### For å installere trådkorslokaliseringsenheten:

- 1. Fjern ansiktsskjoldet (se *Pasientansiktsskjold* på side 118).
- Flytt komprimeringsenheten under monteringssporene, indikert med et trådkorsikon. Se <u>Slik installerer du tilbehør på C-armen</u> på side 117 (C-armtilbehør) for mer informasjon.
- 3. Hold trådhårkorsenheten i håndtakene og sett de tykke linjene på enheten på linje med linjen på C-armen. Komprimer utløserspakene.
- 4. Sett krokene i åpningene på C-armen.
- 5. Skyv krokene mot bunnen til de tynne svarte linjene på trådkorset møter den svarte linjen på C-armen.
- 6. Slipp spakene. Låsepinnene glir inn i hullene og låser enheten på plass.

#### For å fjerne trådkorslokaliseringsenheten:

- 1. Komprimer utløserspakene.
- 2. Løft rammen mot toppen og fjern krokene fra åpningene på C-armen.

#### 7.5.2 Slik bruker du trådkorslokaliseringsenheten

- 1. Trådkorsenheten roterer mot venstre eller høyre for rørhodet. Vri enheten vekk fra røntgenstrålen under eksponeringen ervervet med lokaliseringspadlen.
- 2. Når du roterer enheten tilbake til forsiden for bruk, må du sørge for at rotasjonen fortsetter til enheten klikker på plass.
- 3. Slå på lysfeltlampen.
- 4. Drei de to trådkorsknappene til skyggen på brystet samsvarer med trådkorset på bildet som identifiserer den mistenkte lesjonen.

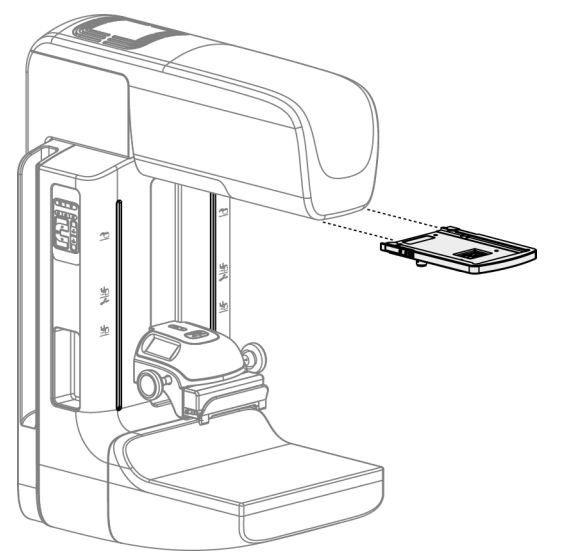

### 7.5.3 Hvordan installere og fjerne forstørrelse trådkorsenheten

Figur 81: Hvordan installere og fjerne forstørrelse trådkorsenheten

#### For å installere forstørrelse trådkorsenheten:

- 1. Fjern ansiktsskjoldet (se <u>Hvordan installere og fjerne det konvensjonelle ansiktsskjoldet</u> på side 120).
- 2. Sett forstørrelse trådkorsenheten på linje med rørhodet.
- 3. Skyv trådkorsenheten på skinnene på hver side av rørhodet som brukes av det konvensjonelle ansiktsskjoldet. Påse at enheten smetter i posisjon.
- 4. Installer gjenværende forstørrelsesenheter.

#### For å fjerne forstørrelse trådkorsenhet:

- 1. Hold på sidene av enheten.
- 2. Trekk enheten mot deg og fjern den fra rørhodet.

#### 7.5.4 Hvordan justere trådkorsenheten

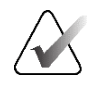

#### Merknad

Hvis rektangelet med trådkors virker skjevt mot åpningen i padlen, utfør denne justeringsprosedyren.

- 1. Installer den rektangulære lokaliseringspadlen.
- 2. Løsne justeringsskruen på bunnen av trådkorsenheten.
- 3. Legg et stykke hvitt papir på bildereseptoren for å gjøre trådkorsets skygger lettere å se.
- 4. Flytt lokaliseringspadlen ca. 6 cm over bildereseptoren.
- 5. Slå på lysfeltet.
- 6. Roter trådkorsenheten til lysrektangelet er på linje med åpningen i lokaliseringspadlen.
- 7. Stram justeringsskruen.

## 7.6 Instruksjoner for bruk av MammoPad brystpute

MammoPad<sup>®</sup> brystputer er medisinske engangsprodukter til engangsbruk. De er gjennomtrengelige for elektromagnetisk stråling og lateksfrie. Bruk en ny pute for hver pasient. Følg denne prosedyren for å sikre at puten er riktig installert.

1. Åpne posen som inneholder MammoPad-brystputene, ta ut den ene puten og forsegl posen.

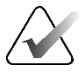

#### Merk

Putene må oppbevares i en forseglet plastpose for å forhindre forurensning som kan påvirke bildekvaliteten. Oppbevares borte fra direkte sollys og forsegle posen når den ikke er i bruk.

- 2. Ta av papirunderlaget fra puten og kast det.
- 3. Plasser den selvklebende siden på brystplattformen i henhold til instruksjonene i følgende merknad for din type system. Ikke plasser puten over malte markører.

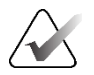

#### Merk

Selenia<sup>®</sup> og de fleste andre FFDM-systemer – Orienter det avrundede hjørnet nederst til venstre på detektoren. Glatt ut puten fra baksiden til fronten av brystplattformen.

Dimensjoner<sup>®</sup> og GE-systemer - Orienter det avrundede hjørnet nederst til høyre på detektoren. Glatt ut puten fra forsiden til baksiden av brystplattformen.

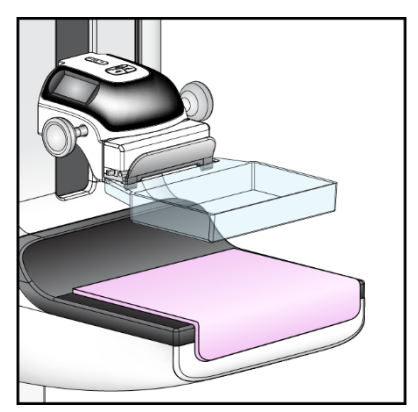

Figur 82: MammoPad installert på en brystplattform

- 4. Følg din normale posisjonsrutine for alle visninger.
- 5. Fjern puten fra brystplattformen og kast den når undersøkelsen er fullført.
  - a. Ta tak i det ene hjørnet av MammoPad og trekk forsiktig oppover og diagonalt bakover fra brystplattformen.

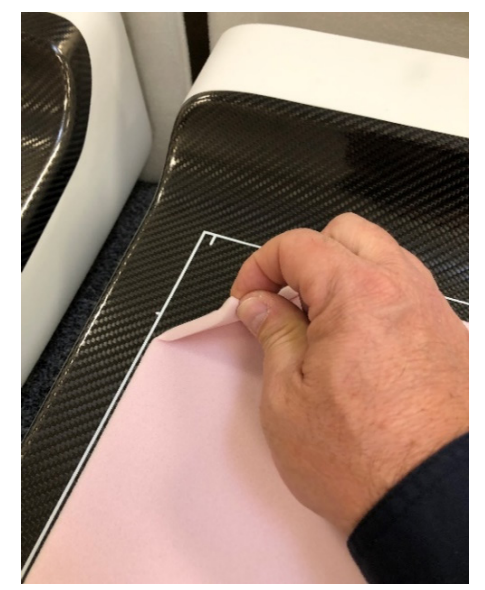

Figur 83: Fjerne MammoPad fra brystplattformen

b. Når MammoPad er løsnet fra toppen av brystplattformen, trekker du forsiktig diagonalt for å fjerne den fra forsiden av brystplattformen. Fortsett til MammoPad er helt fjernet.

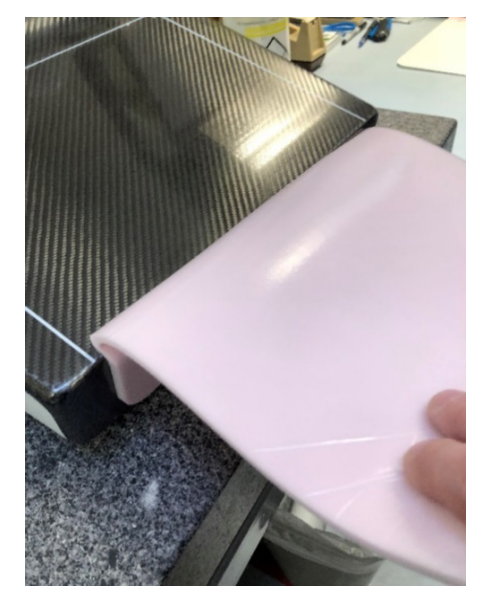

*Figur 84: Fjerne MammoPad fra brystplattformen (fortsettelse)* 

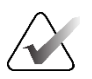

### Merk

Hvis puten ble utsatt for blod eller kroppsvæsker, følg fremgangsmåten for kassering av biologisk farlig materiale for ditt anlegg.

## Kapittel 8 Kliniske prosedyrer

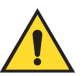

#### Advarsel:

Denne enheten er beregnet på å festes til gulvet. Hvis systemet brukes uten at det er festet korrekt til gulvet, kan det oppstå en situasjon med overbalanse, som kan føre til personskade eller død.

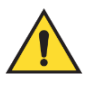

#### Advarsel:

C-arm-bevegelse er motorisert.

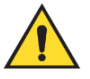

#### Advarsel:

Hold pasientens hender til enhver tid borte fra alle knapper og brytere.

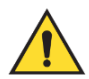

#### Advarsel:

Plasser hver fotbryter i en posisjon der de, når de brukes, forblir innen rekkevidde for nødbryterne.

I en nødsituasjon kan en av nødavstengningsknappene brukes til å slå av strømmen umiddelbart og stoppe utstyrets bevegelser.

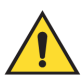

#### Advarsel:

Før du starter en bevegelse av kompresjonsarmen eller tubearmen, må du kontrollere at bevegelsesbanen er fri for personer og hindringer.

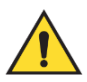

#### Advarsel:

Fotbryterne posisjoneres for å forhindre utilsiktet bruk av en pasient eller rullestol.

## 8.1 Standard arbeidsflyt

#### 8.1.1 Klargjøring

- 1. Velg en pasient fra arbeidslisten, eller legg til en ny pasient manuelt.
- 2. Identifiser de nødvendige prosedyrene.
- 3. Velg settet for utdataenheten hvis det er behov for en annen eller ekstra enhet.
- 4. Montere padlen.
- 5. Velg første visning.

#### 8.1.2 Ved gantry

- 1. Still inn C-armens høyde og rotasjonsvinkel.
- 2. Forsikre deg om at lysfeltet lyser opp riktig område.
- 3. Plasser pasienten og komprimer brystet.

#### 8.1.3 Ved bildetakingsarbeidsstasjonen

- 1. Sett eksponeringsteknikken.
- 2. Akkvirer bildet.
- 3. Frigjør pasienten.
- 4. Forhåndsvis bildet. Se på eksponeringsindeksen for å sikre at eksponeringen er innenfor akseptabelt område.
- 5. Du kan bruke vindu / nivå-verktøyet eller andre alternativer for bildegjennomgang under forhåndsvisning av bilder.
- 6. Godta, avvis eller avvent på bildet.
- 7. Utfør bildetakingssyklusen som påkrevd for de forespurte prosedyrene.
- 8. Hvis nødvendig, legg til en ekstra visning eller prosedyre.
- 9. Forsikre deg om at pasienten er trygt borte fra systemet etter at du har fullført undersøkelsen.
- 10. Lukk prosedyren.

|               |                       | KLAR                 |                     | Pasient info<br>Navn: Tes<br>Id: 123<br>Fødselsdato: 02.0 | t, Patient<br>456<br>11.1965 | Legg til<br>prosedyre<br>Legg til visning |
|---------------|-----------------------|----------------------|---------------------|-----------------------------------------------------------|------------------------------|-------------------------------------------|
|               | Konv Tomo             |                      |                     |                                                           |                              | Rediger visnin                            |
| RCC Tomo      | Acq-modus<br>STANDARD | AEC-modus<br>Manuell | Fokuspunkt<br>[LFS] | Komputg.<br>Komp-modus<br>Kraft                           | Manuell<br>Pre<br>12,0 N     | Utdatagrupper<br>None                     |
| ldestatus     | kVp                   | mAs                  | Filter              | Tykkelse<br>Stereo-modus                                  | 3,7 cm<br>Manuell            | Arkiv / Ekspo                             |
| Godta         | AEC-sensor            | - +                  | Rutenettet          | Padle                                                     | 24X29<br>24X29<br>Normal     | Skriv ut<br>Hente                         |
| Avvise        | [1]                   | [1]                  | [Ut]                | Posisjon<br>Mag                                           | Center                       | -8.                                       |
| Andard Screer | ing - Tomo Stand      | lard Screening       | - Conventiona       | <u>1</u>                                                  | <b>Î</b>                     | Lukk pasien                               |

## 8.2 Screeningprosedyre eksempel

Figur 85: Eksempel på et screeningprosedyre skjermbilde

#### 8.2.1 Posisjoner pasienten

- 1. Hev eller senk brystplattformen for pasienten.
- 2. Flytt rørhodet til projeksjonsvinkelen.
- 3. Flytt pasienten til C-armen.
- 4. Posisjoner pasienten som påkrevet.
- 5. Legg pasientens arm eller hånd på pasienthåndtaket eller mot siden av kroppen.
- 6. Be pasienten om å holde seg borte fra systemkontrollene.
- 7. Komprimer brystet.
- Når det er mulig, bruk fotbryterkontrollene for å gi håndfri komprimeringskontroll og justering av C-armens høyde.
- Bruk lysfeltlampen etter behov for å se røntgenfeltet.
- Påfør komprimering sakte. Stopp om nødvendig og foreta justeringer i pasientposisjon.
- Bruk håndhjulene for sluttkomprimering.

#### 8.2.2 Sett eksponeringsteknikken

Velg eksponeringsteknikker for prosedyren. Se <u>Slik setter du eksponeringsparametrene</u> på side 92 for informasjon.

#### 8.2.3 Akkvirer eksponeringen

- 1. Bekreft at alle eksponeringsfaktorene er riktig innstilt.
- 2. Hvis systemet ikke viser Klar på 30 sekunder, må du kontrollere at tilbehør er riktig installert og at padlen er låst på plass. Når generatorstatusen viser **Klar**, er systemet klart for eksponering.

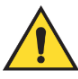

#### Advarsel:

# Dette systemet kan være farlig for pasienten og brukeren. Følg alltid sikkerhetsforskriftene for røntgeneksponering.

- 3. Trykk og hold inne **røntgen**-knappen og/eller **røntgen-fotbryter** for full eksponering. Under eksponeringen:
- En systemmelding med strålingssymbolet og en gul bakgrunn vises (se følgende figur)
- En hørbar tone fortsetter å høres under eksponeringen

Adferden til den hørbare tonen under en kombinasjonseksponering har endret seg for å unngå tidlige utløsing av røntgenknappen og/eller røntgenfotbryteren fra brukerne. Den hørbare tonen er nå en kontinuerlig sekvens av toner. Tonen lyder under hele kombinasjonsopptaket fra initieringen av eksponeringen til slutten av den konvensjonelle visningen. Det er ingen avbrudd i den hørbare tonen mellom brysttomosyntese og konvensjonell digital mammografisk eksponering. Ikke slipp eksponeringsbryteren under hørbar tone.

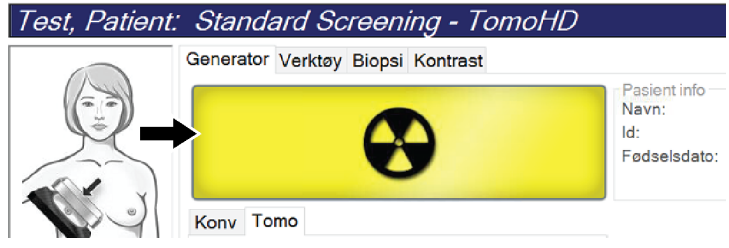

Figur 86: Eksponering på gang

4. Når tonen stopper og systemmeldingen viser **Standby** (se følgende figur), kan du slippe **røntgen**-knappen og/eller **røntgen-fotbryteren**.

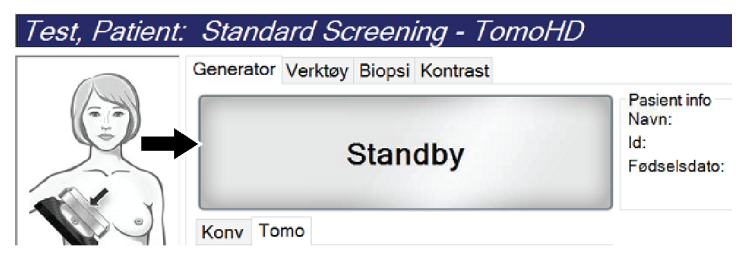

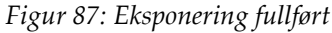

5. Frigjør komprimeringsenheten. Hvis funksjonen for automatisk utløsning er satt, løfter komprimeringsenheten seg automatisk etter eksponeringen.

## 8.3 Prosedyre for nålelokalisering med tomosyntese

- 1. Installer en lokaliseringspadle, og installer trådkorsenheten på rørhodet. Forsikre deg om at trådkorsguidene er utenfor røntgenfeltet.
- 2. Åpne en ny prosedyre med en Tomo- eller TomoHD-visning for din tilnærming.
- 3. Plasser pasienten og bruk komprimering.
- 4. Akkvirer et tomo søk. Forsikre deg om at ROI er synlig i lokaliseringspadlens åpning. Hvis ikke, plasser pasienten på nytt og gjenta.
- 5. Legg merke til komprimeringstykkelsen, og legg merke til tykkelsen på overflødig vev gjennom lokaliseringspadlens åpning.
- 6. Bla gjennom rekonstruksjonsskivene for å identifisere hvor lesjonen sees best. Legg merke til antall skiver (hver skive har en tykkelse på 1 mm).
- 7. Plasser bildetakingsarbeidsstasjonens trådkors på lesjonen.
- 8. For å finne koordinatene til Gantrys trådkorsenhet, blar du gjennom rekonstruksjonene til du kan identifisere de alfanumeriske koordinatene.
- 9. Beregne nåledybde:

| Verdi                                     | Eksempel  |
|-------------------------------------------|-----------|
| Brystkomprimeringstykkelse                | 50 mm     |
| (+) Vevtykkelse gjennom padlens åpning    | + 7 mm    |
| (-) Skivenummer der lesjonen er funnet    | - 30 mm   |
| (+) Valgfri avstand forbi ROI for kabelen | + 5-15 mm |
| (=) Nåledybde på lokaliseringskabelen     | 32–42 mm  |

- 10. Slå på kollimatorlampen og juster trådkorsenheten på rørhodet for å samsvare med bildetakingsarbeidsstasjonens trådkors.
- 11. Plasser og sett inn nålen.
- 12. Flytt trådkorsenheten ut av røntgenfeltet.

- 13. Akkvirer et annet Tomo-bilde for å være sikker på at nålen er på riktig sted. For å beregne om det er nødvendig med en korreksjon, sammenlign snittnummeret på nålens punkt og skivenummeret på lesjonen.
- 14. Før guidekabelen gjennom nålen, og fjern eventuelt nålen, og la kabelen være på plass.
- 15. Gjennomfør følgende trinn hvis ønskelig:
  - c. Akkvirer en konvensjonell eller tomo-visning for å være sikker på riktig kabelplassering.
  - d. Ta den ortogonale visningen for å dokumentere kabel- eller nåleplassering (enten i tomo eller konvensjonell).
- 16. Bare legg til ett visningsikon om gangen for ortogonale visninger for å fjerne muligheten for padle skift på grunn av mulig minimal komprimering.

## Eksempel: Beregning av nåledybde med tomosyntese

I dette eksemplet bruker du verdiene fra tabellen på forrige side og ser følgende figur.

Beregn nåledybden fra vevshudlinjen (enhet 1) i stedet for fra lokaliseringspaddelen (enhet 9). Sett inn nålen minst 27 mm (brystkomprimering + utbulende vev).

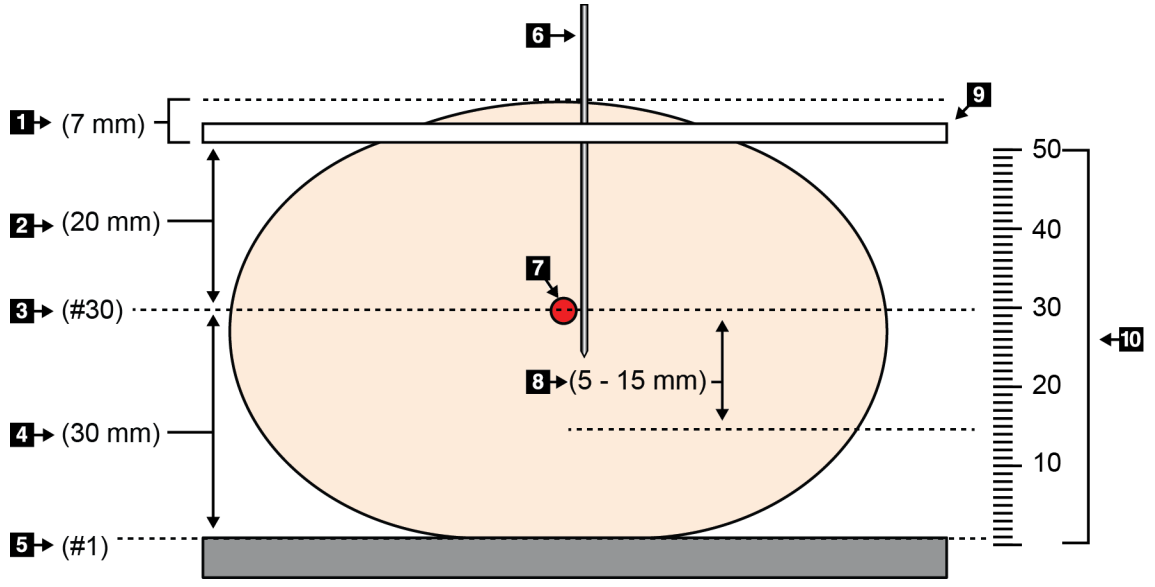

#### Figur 88: Beregne nåledybde

| Element | Beskrivelse                                                                                              | Eksempel  |
|---------|----------------------------------------------------------------------------------------------------|-----------|
| 1       | Vevtykkelse gjennom lokaliseringspadlens åpning                                                          | 7 mm      |
| 2       | Tykkelse målt fra lokaliseringspadlen til lesjonen                                                       |           |
| 3       | Lesionsskivenummer (skivenummer der lesjon er best sett (klarest))                                       | 30 mm     |
| 4       | Tykkelse målt fra detektoren til lesjonen                                                                |           |
| 5       | Skive nummer 1                                                                                           |           |
| 6       | Nål                                                                                                    |           |
| 7       | Lesjon                                                                                                   |           |
| 8       | Fremføring av nålen 5 – 15 mm mer enn lesjonen (valgfritt)                                               | 5 – 15 mm |
| 9       | Lokaliseringspadle                                                                                       |           |
| 10      | Tykkelse på brystkomprimering fra detektoren (0 mm) til<br>lokaliseringspadlen (50 mm i dette eksemplet) | 50 mm     |

## Kapittel 9 Vedlikehold og rengjøring

## 9.1 Rengjøring

#### 9.1.1 Generell informasjon om rengjøring

Før hver undersøkelse, rengjør og bruk et desinfeksjonsmiddel på en enhver del av systemet som berører en pasient. Vær oppmerksom på padlene og bildereseptoren.

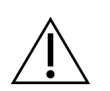

#### Forsiktig:

Ikke bruk noen varmekilde (som en varmepute) på bildereseptoren.

Vær forsiktig med komprimeringspadlene. Inspiser padlene. Bytt ut padlen når du ser skader.

#### 9.1.2 For generell rengjøring

Bruk en lofri klut eller pute og påfør et fortynnet oppvaskmiddel.

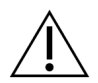

Forsiktig: Bruk minst mulig mengde rengjøringsvæsker. Væskene må ikke strømme eller flyte.

Hvis det er nødvendig med mer enn såpe og vann, anbefaler Hologic noe av det følgende:

- 10 % klorblekemiddeloppløsning og vann med en del kommersielt tilgjengelig klorblekemiddelløsning (normalt 5,25 % klor og 94,75 % vann) og ni deler vann. Mix denne løsningen daglig for best resultat.
- Kommersielt tilgjengelig isopropylalkoholoppløsning (70 volumprosent isopropylalkohol, ikke fortynnet)
- 3 % maksimal konsentrasjon av hydrogenperoksidoppløsning

Etter at du har påført noen av løsningene ovenfor, bruk en pute og påfør en fortynnet oppvaskmiddel for å rengjøre deler som berører pasienten.

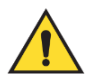

#### Advarsel:

Hvis en padle berører mulige smittsomme materialer, kontakt din smittevernrepresentant for fjerne kontaminering fra padlen.

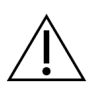

#### Forsiktig:

For å forhindre skade på de elektroniske komponentene, ikke bruk desinfiseringsmiddel på systemet.

#### 9.1.3 For a forhindre mulig skade eller utstyrsskade

Ikke bruk etsende løsemiddel, slipende vaskemiddel eller polering. Velg et rengjørings-/desinfiseringsmiddel som ikke skader plast, aluminium eller karbonfiber.

Ikke bruk sterke vaskemidler, skuremidler, høy alkoholkonsentrasjon eller metanol i noen konsentrasjon.

Ikke utsett utstyrsdeler for damp eller sterilisering ved høy temperatur.

Ikke la væske komme inn i de indre delene av utstyret. Ikke påfør rengjøringssprayer eller væsker på utstyret. Bruk alltid en ren klut og påfør sprayen eller væsken på kluten. Hvis væske kommer inn i systemet, må du koble fra strømforsyningen og undersøke systemet før du tar det i bruk igjen.

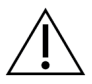

Forsiktig:

Feil rengjøringsmetoder kan skade utstyret, redusere bildets ytelse eller øke risikoen for elektrisk støt.

Slå straks av systemet hvis væske søles på det. Ikke slå på systemet før væsken har tørket helt. Ikke sprut eller spray rengjøringsløsning på systemet.

Følg alltid instruksjonene fra produsenten av produktet du bruker til rengjøring. Instruksjonene inkluderer anvisninger og forholdsreglene for påføring og kontakttid, oppbevaring, vaskekrav, verneklær, holdbarhet og avhending. Følg instruksjonene og bruk produktet på den sikreste og mest effektive metoden.

#### 9.1.4 Bildetakingsarbeidsstasjon

#### Slik rengjør du skjermen på bildevisningsskjermen

Unngå å berøre skjermen på bildevisningsskjermen.

Vær forsiktig når du rengjør den ytre overflaten av LCD-skjermen. Bruk alltid en ren, myk, lofri klut til å rengjøre skjermområdet. Mikrofiberkluter anbefales.

- Bruk aldri spray eller flyt væske på skjermen.
- Bruk aldri trykk på visningsområdet.
- Bruk aldri vaskemiddel med fluorider, ammoniakk, alkohol eller slipemidler.
- Bruk aldri blekemiddel.
- Bruk aldri stålull.
- Bruk aldri en svamp med slipemidler.

Det er mange kommersielt tilgjengelige produkter for rengjøring av LCD-skjermer. Alle produkter som ikke inneholder ingrediensene beskrevet ovenfor og som brukes i henhold til produsentens anvisninger, kan brukes.

#### Slik rengjør du berøringsskjermen

Bruk et vindus- eller glassrengjøringsmiddel til å rengjøre berøringsskjermen. Påfør rengjøringsproduktet på en klut, og rengjør deretter berøringsskjermen. Ikke bruk rengjøringsproduktet på skjermen uten kluten.

#### Slik rengjør du tastaturet

Tørk av overflatene med en CRT-tørk. Hvis nødvendig, rengjør tastaturet med en støvsuger. Hvis det kommer væsker inn på tastaturet, kontakt teknisk support for å få en erstatning.

#### Slik rengjør du fingeravtrykkskanneren

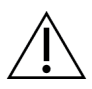

#### Forsiktig:

Slik beskytter du fingeravtrykkskanneren:

- Ikke påfør noe flytende produkt direkte på fingeravtrykkskannervinduet.
- Ikke bruk produkter som inneholder alkohol.
- Senk aldri fingeravtrykkskanneren i væske.
- Trykk aldri på fingeravtrykkskannervinduet med slipende materiale.
- Ikke skyv på fingeravtrykkskannervinduet.

Gjør ett av følgende for å rengjøre fingeravtrykkskannervinduet:

- Påfør den klebende siden av selvklebende tape, og fjern deretter tapen.
- Fukt et produkt som inneholder ammoniakkbase på en klut, og rengjør fingeravtrykkskannervinduet.

## 9.2 Vedlikehold

## 9.2.1 Forebyggende vedlikeholdsplaner

|                                                           | Anbefalt hyppighet |          |                   |          |                    |              |  |  |
|-----------------------------------------------------------|--------------------|----------|-------------------|----------|--------------------|--------------|--|--|
| Beskrivelse av<br>vedlikeholdsoppgave                     | Hver<br>bruk       | Ukentlig | Annenhv<br>er uke | Månedlig | Annenhver<br>måned | Halvårlig    |  |  |
| Rengjør og desinfiser padle                               | $\checkmark$       |          |                   |          |                    |              |  |  |
| Rengjør og desinfiser<br>brystplattformen                 | ✓                  |          |                   |          |                    |              |  |  |
| Inspiser visuelt alle padlene for<br>skader               | ✓                  |          |                   |          |                    |              |  |  |
| Flatfeltkalibrering av detektor *                         |                    | ✓        |                   |          |                    |              |  |  |
| Evaluering av artefakt *                                  |                    | ✓        |                   |          |                    |              |  |  |
| Fantombilde *                                             |                    | ✓        |                   |          |                    |              |  |  |
| Måling av signal til støy / kontrast<br>til støy *        |                    | ✓        |                   |          |                    |              |  |  |
| Kalibrering av geometri<br>(tomosyntese tilleggsutstyr) * |                    |          |                   |          |                    | ✓            |  |  |
| Indikator for<br>komprimeringstykkelse *                  |                    |          | ~                 |          |                    |              |  |  |
| Visuell sjekkliste *                                      |                    |          |                   | ✓        |                    |              |  |  |
| Komprimering *                                            |                    |          |                   |          |                    | $\checkmark$ |  |  |
| * Se håndbok for kvalitetskontroll                        |                    |          |                   |          |                    |              |  |  |

Tabell 21: Bruker forebyggende vedlikehold

| Postriveles av vedlikeholdsonnæve                                             | Anbefalt hyppighet |       |  |  |  |
|-------------------------------------------------------------------------------|--------------------|-------|--|--|--|
| beskriverse av veurikenorusoppgave                                            | Halvårlig          | Årlig |  |  |  |
| Rengjør og inspiser Gantry og bildetakingsarbeidsstasjon                      | ✓                  |       |  |  |  |
| Undersøk strålingsskjoldet for sprekker, sprekker, brudd og for tette fester. | ✓                  |       |  |  |  |
| Kontroller alle primære strømtilkoblinger                                     | ✓                  |       |  |  |  |
| Kontroller låser, sikkerhets- og grensebrytere                                | ✓                  |       |  |  |  |
| Inspiser/smør C-arm                                                           | ✓                  |       |  |  |  |
| C-arm / verifiser alle C-arm-knappene                                         | ✓                  |       |  |  |  |
| Verifiser C-arm og rotasjonskalibrering                                       | ✓                  |       |  |  |  |
| Bytt brystplattformfilter                                                     | ✓                  |       |  |  |  |
| Verifiser kalibrering av komprimeringskraft                                   | ✓                  |       |  |  |  |
| Verifiser kalibrering av komprimeringstykkelse                                | $\checkmark$       |       |  |  |  |
| Inspiser LED kollimatorlampe for støv og smuss                                | ✓                  |       |  |  |  |
| Rengjør og smør kollimatoren og snekkeskruene                                 | $\checkmark$       |       |  |  |  |
| Utfør verifisering av rotasjonsbrems                                          | $\checkmark$       |       |  |  |  |
| Kontroller kalibrering av røntgenfelt/lysfelt                                 | ✓                  |       |  |  |  |
| Bekreft kV-kalibrering og rørstrømkalibrering                                 | $\checkmark$       |       |  |  |  |
| Kontroller HVL-evaluering                                                     | ✓                  |       |  |  |  |
| Verifiser bekreftelse av måldose                                              | ✓                  |       |  |  |  |
| Verifiser AEC eksponeringskompensasjon 2D                                     | ✓                  |       |  |  |  |
| Utfør systemoppløsningstest *                                                 | ✓                  |       |  |  |  |
| Utfør Phantom-bildekvalitetsevaluering*                                       | ✓                  |       |  |  |  |
| Utfør evaluering av artefakt *                                                | ✓                  |       |  |  |  |
| Sikkerhetskopier bildetakingsarbeidsstasjonsfiler                             | ✓                  |       |  |  |  |
| Evaluer UPS ytelsesstatus / batteristatus                                     | $\checkmark$       |       |  |  |  |
| Sikkerhetskopier alle kalibreringsdata                                        | $\checkmark$       |       |  |  |  |
| * Se håndbok for kvalitetskontroll                                            |                    |       |  |  |  |

Tabell 22: Servicetekniker forebyggende vedlikehold

## 9.2.2 Om gjenvinning

Gjenvinning er en automatisk funksjon som gjør diskplass tilgjengelig for lagring av nyanskaffede bilder. Konfigurerbare parametere lar et gitt antall bilder samles før gjenvinning starter og eldre bilder fjernes fra systemet.

## Kapittel 10 Systemadministrasjon grensesnitt

## 10.1 Admin-skjerm

Denne delen beskriver funksjonene som er tilgjengelige i *Admin*-skjermen. For å få tilgang til alle funksjonene på dette skjermbildet, logg på systemet som en bruker med administrator-, leder- eller tjenestetillatelser.

Se tabellen på neste side for beskrivelser av Admin-skjermfunksjonene.

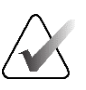

#### Merknad

Avhengig av lisensinnstillingene for systemet ditt, kan det hende du ser forskjellige knapper.

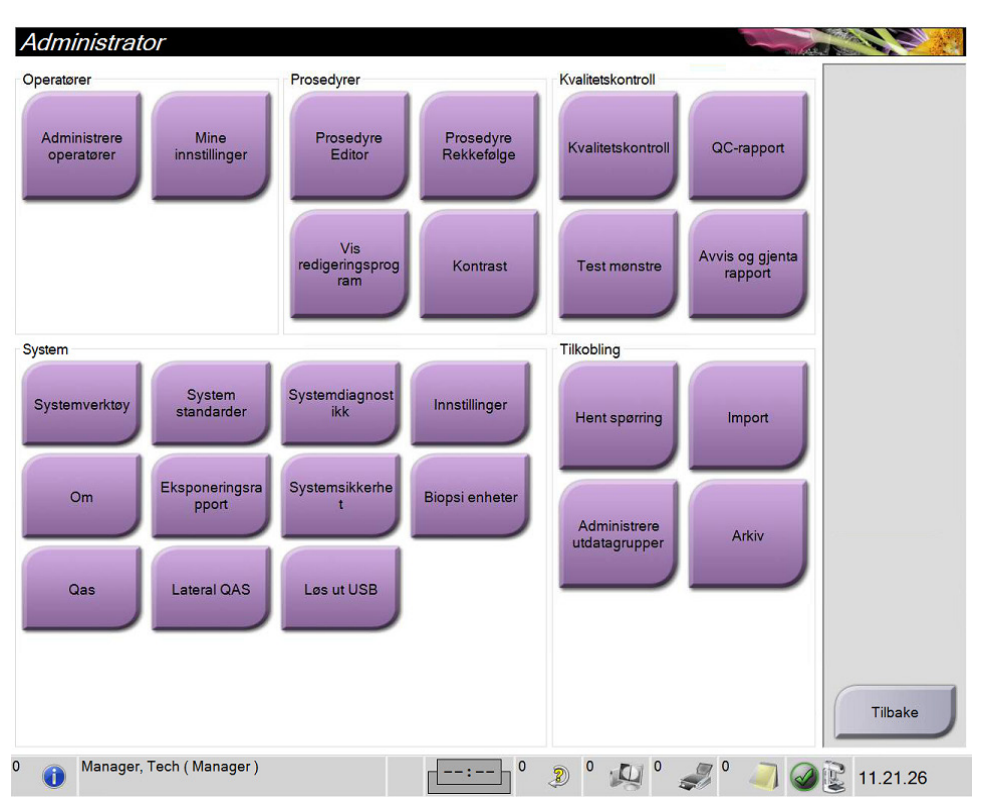

Figur 89: Admin-skjerm

| Gruppe                                | Knapp                      | Funksjon                                                                                                    |  |  |
|---------------------------------------|----------------------------|----------------------------------------------------------------------------------------------------|--|--|
| Operatører Administrere<br>operatører |                            | Legg til, slett eller endre operatørinformasjon.                                                                      |  |  |
|                                       | Mine innstillinger         | Endre informasjonen for gjeldende operatør.                                                                           |  |  |
| Prosedyrer                            | Prosedyre Editor           | Legg til eller rediger prosedyrene, eller endre<br>visningsrekkefølgen for hver bruker.                               |  |  |
|                                       | Prosedyre Rekkefølge       | Se eller endre rekkefølgen på prosedyrene i en<br>prosedyregruppe.                                                    |  |  |
| Vis<br>redigeringsprogram             |                            | Angi standard visningsrekkefølge for en prosedyre og rediger<br>individuelle visninger.                               |  |  |
|                                       | Kontrast                   | Få tilgang til den kontrastforbedrede digitale<br>mammografifunksjonaliteten og konfigurer<br>standardinnstillingene. |  |  |
| Kvalitetskontroll                     | Kvalitetskontroll          | Velg en kvalitetskontrolloppgave du vil utføre eller merke som<br>fullført.                                           |  |  |
|                                       | QC-rapport                 | Opprett en QC-rapport.                                                                                                |  |  |
|                                       | Testmønstre                | Velg og send testmønstrene til utdataenhetene.                                                                        |  |  |
|                                       | Avvis og gjenta<br>rapport | Opprett en avvis og gjenta rapport.                                                                                   |  |  |

Tabell 23: Admin-skjermfunksjoner

| Gruppe                              | Knapp                           | Funksjon                                                                                                    |  |  |  |  |
|-------------------------------------|---------------------------------|----------------------------------------------------------------------------------------------------|--|--|--|--|
| System                              | Systemverktøy                   | Grensesnittet for service for konfigurering av eller identifisering<br>av problemer i bildetakingsarbeidsstasjonen.                                           |  |  |  |  |
|                                     | System standarder               | Still inn Gantry standard verdier.                                                                                                    |  |  |  |  |
|                                     | Systemdiagnostikk               | Viser status for alle delsystemer.                                                                                                    |  |  |  |  |
|                                     | Innstillinger                   | Still inn systemvalg.                                                                                                    |  |  |  |  |
|                                     | Om                              | Beskriver systemet. Se <u><i>Om-skjerm</i></u> på side 152.                                                                                                   |  |  |  |  |
|                                     | Eksponeringsrapport             | Opprett en strålingseksponeringsrapport.                                                                                                    |  |  |  |  |
|                                     | Systemsikkerhet                 | Få tilgang til kontosikkerhetsinnstillinger,<br>datamaskinbehandling, lokal sikkerhetspolicy, lokale brukere og<br>grupper og lokal gruppepolicy i Windows OS |  |  |  |  |
| Biopsienheter<br>Qas                |                                 | Se og konfigurer tilgjengelige biopsienheter.                                                                                                    |  |  |  |  |
|                                     |                                 | Gå til <i>QAS-nåletest</i> skjerm.                                                                                                    |  |  |  |  |
|                                     | Lateral QAS                     | Gå til Lateral QAS-nåletest skjerm.                                                                                                    |  |  |  |  |
|                                     | Løs ut USB                      | Løs ut en medielagringsenhet som er koblet til USB-porten.                                                                                                    |  |  |  |  |
| Tilkobling                          | Hent spørring                   | Spør og hent pasientinformasjon fra de konfigurerte enhetene.                                                                                                 |  |  |  |  |
|                                     | Import                          | Importer dataene fra en DICOM-kilde.                                                                                                    |  |  |  |  |
|                                     | Administrere<br>utdatagrupper   | Legg til, slett eller rediger utgangsgrupper.                                                                                                    |  |  |  |  |
|                                     | Arkiv                           | Send lokale undersøkelser til nettverkslagring eller eksporter til flyttbare medieenheter.                                                                    |  |  |  |  |
| Du må ha tillatels<br>til og endre. | se til å få tilgang til alle fu | nksjonene. Tillatelsesnivået styrer funksjonene du kan få tilgang                                                                                             |  |  |  |  |

Tabell 23: Admin-skjermfunksjoner

## 10.2 Om-skjerm

*Om*-skjermen gir informasjon om maskinen, for eksempel systemnivå, IP-adresse og Gantry-serienummer. Denne typen data kan være nyttig når du jobber med Hologic for å løse et systemproblem eller konfigurere systemet.

Du får tilgang til skjermen på to måter:

- Fra skjermbildet *Velg pasient*, velg **Systemstatus (rørhode)-ikonet** på oppgavelinjen, og velg deretter **Om** ...
- Fra Admin-skjermen velger du Om-knappen i systemgruppen.

| Om oppkjøpet arbeidsstasjon                                                                                                    |                                                                                                    |
|----------------------------------------------------------------------------------------------------|----------------------------------------------------------------------------------------------------|
| System Lisensiering Institusjon Opphavsrett UDI                                                                                                    |                                                                                                    |
| Datamaskinem<br>System<br>AWS<br>Computer Rev<br>Build Date<br>Last Boot Time<br>IP Address<br>GIP2D GIP2D<br>GIP3D Eliter<br>GIP3D DV<br>GIP3D CV<br>GIP3D CV<br>GIP3D CdScience<br>Genius AI Detection<br>Genius AI Detection<br>Genius AI Detection<br>GIP3D Enh<br>GIP3D Enh<br>GIP3D GCai<br>Contrast IP | Gantry<br>Serial Number<br>AIO<br>BKY CPLD<br>CDI<br>CRM<br>DTC<br>GEN<br>PMC<br>SDET<br>SGCB<br>THD<br>THD CPLD<br>VTA                                            |
| Auto SNR/CNR<br>M35<br>Dose Calculation Method<br>PCI Driver<br>PCI Firmware<br>HARI<br>Video Card #0<br>NVidia                                                                                                    | Detektor<br>Detector Temperature<br>Serial Number<br>Read Out Sequence<br>Model Id<br>Hardware Revision<br>CPU Firmware<br>Analog Firmware Version<br>DTC Firmware |

Figur 90: System-fanen på skjermbildet Om (bildetakingsarbeidsstasjon)

There are fem faner på *Om*-skjermen:

- System-fanen (standard) viser informasjon om systemkonfigurasjon
- Lisensiering-fanen viser de Hologic-lisensierte alternativene som er installert på denne maskinen
- **Institusjon**-fanen viser navnet og adressen til organisasjonen og stasjonsnavnet som er tildelt denne maskinen
- **Opphavsrett**-fanen viser opphavsretten til Hologic og tredjeparts programvare installert på denne maskinen
- Fanen UDI-fanen viser de/den unike enhetsidentifikatoren(e) til denne maskinen

#### 10.2.1 Lisensieringsfane

Fanen Lisensiering på Om-skjermen viser alle lisensene som er installert på systemet ditt.

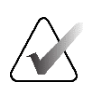

#### Merknad

Hologic konfigurerer noen systemer for å oppfylle spesifikke krav. Systemkonfigurasjonen din har kanskje ikke alle alternativene og tilbehør som er inkludert i denne håndboken.

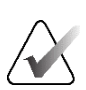

#### Merknad

Funksjonene vist i denne håndboken er kanskje ikke tilgjengelig i alle regioner. Kontakt din lokale Hologic-representant for informasjon.

| ystem Lisensiering Inst                       | tusjon Opphavs                                       | rett UDI |  |  |               |
|-----------------------------------------------|------------------------------------------------------|----------|--|--|---------------|
| Datamaskinen                                  |                                                      |          |  |  | <br>Oppdatere |
| BDQuorum                                      | Lisensiert                                           |          |  |  |               |
| Avansert BioMed                               | Lisensiert                                           |          |  |  |               |
| Avansert tilkobling                           | Lisensiert                                           |          |  |  |               |
| Bevegelsesassistent                           | Lisensiert                                           |          |  |  |               |
| Biopsi                                        | Lisensiert                                           |          |  |  |               |
| Biopsi prøve                                  | Lisensiert                                           |          |  |  |               |
| CAD BildeChecker                              | Lisensiert                                           |          |  |  |               |
| C-utsikt 1                                    | Lisensiert                                           |          |  |  |               |
| C-vis naturlig utseende                       | Lisensiert                                           |          |  |  |               |
| Diagnostiske                                  | Lisensiert                                           |          |  |  |               |
| ntelligent 2D                                 | Lisensiert                                           |          |  |  |               |
| ntelligent 2D-kart                            | Lisensiert                                           |          |  |  |               |
| View CE2D                                     | Lisensiert                                           |          |  |  |               |
| (larhet HD                                    | Lisensiert                                           |          |  |  |               |
| Contrast biopsi                               | Lisensiert                                           |          |  |  |               |
| /laster                                       | Lisensiert                                           |          |  |  |               |
| /lerknader                                    | Lisensiert                                           |          |  |  |               |
| osisjoneringsassistent                        | Lisensiert                                           |          |  |  |               |
| Quantra                                       | Lisensiert                                           |          |  |  |               |
| idearm                                        | Lisensiert                                           |          |  |  |               |
| martCurve                                     | Lisensiert                                           |          |  |  |               |
| martCurve 2                                   | Lisensiert                                           |          |  |  |               |
| ystem                                         | Lisensiert                                           |          |  |  |               |
| omo                                           | Lisensiert                                           |          |  |  |               |
| Tomo Biopsi                                   | Lisensiert                                           |          |  |  |               |
| SmartCurve 2<br>System<br>Fomo<br>Fomo Biopsi | Lisensiert<br>Lisensiert<br>Lisensiert<br>Lisensiert |          |  |  |               |
|                                               |                                                      |          |  |  | Tilhaka       |
|                                               |                                                      |          |  |  | <br>праке     |

Figur 91: Lisensieringsfane i Om-skjermen

## 10.3 Endre bruker språkpreferanse

Brukere kan stille inn språket i brukergrensesnittet slik at det automatisk endres til deres individuelle preferanser når de logger på.

1. I gruppen Operatører i *Admin*-skjermen velger du **Mine innstillinger**.

#### Merknad

Du kan også få tilgang til **Mine innstillinger** gjennom oppgavelinjen. Velg området Brukernavn og velg deretter **Mine innstillinger** i rullegardinmenyen.

- 2. Fanen **Brukere** i *Rediger operatør*-skjermen åpnes. Velg et språk fra rullegardinlisten fra nasjonal innstilling-feltet.
- 3. Velg **Lagre**, og velg deretter **OK** til meldingen *Oppdatering vellykket*. Brukergrensesnittet endres til det valgte språket.

## 10.4 Still inn automatisk henging og automatisk paring

Slik stiller du inn systemet for automatisk henging og automatisk paring av bilder:

1. I gruppen Operatører i *Admin*-skjermen velger du **Mine innstillinger**.

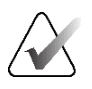

#### Merknad

Du kan også få tilgang til **Mine innstillinger** gjennom oppgavelinjen. Velg området Brukernavn og velg deretter **Mine innstillinger** i rullegardinmenyen.

- 2. Skjermbildet *Rediger operatør* åpnes. Velg fanen Arbeidsflyt.
- Merknadav for automatisk henging for å vise en tidligere studie i 4-opp-modus automatisk.
- Merknadav for Automatisk paring for å vise en tidligere visning i multi-up-modus ved siden av et nylig tatt bilde.

| Rediger operatør: Manager, Tech          |                            |  |  |  |  |
|------------------------------------------|----------------------------|--|--|--|--|
| Bruker Arbeidsflyt                       |                            |  |  |  |  |
| Automatisk hengende                      |                            |  |  |  |  |
| Aktiver automatisk henging               | $\bigcirc$                 |  |  |  |  |
| Plassering av CC-bilder                  | Торр                       |  |  |  |  |
| Venstre sidealitet bildeplassering       | Høyre                      |  |  |  |  |
| Automatisk hengende gjentatte visninger  | Heng eldre                 |  |  |  |  |
| Automatisk paring                        |                            |  |  |  |  |
| Aktivere automatisk paring               |                            |  |  |  |  |
| Automatisk paringsprotokoll              | Ved valg av miniatyrbilder |  |  |  |  |
| Automatisk paring av gjentatte visninger | Par ingen                  |  |  |  |  |
| Match brystvegger                        | $\bigcirc$                 |  |  |  |  |

Figur 92: Aktiver automatisk henging og automatisk paring

3. Velg Lagre, og velg deretter OK til meldingen *Oppdatering vellykket*.

## **10.5** Sett fanene for flerlinjet prosedyre

Du kan angi operatørinnstillingene for å vise mer av prosedyrenavnet øverst i prosedyren. Slik endrer du fremgangsmåtefaner fra en enkelt tekstlinje til flere tekstlinjer:

1. I gruppen Operatører i Admin-skjermen velger du Mine innstillinger.

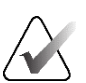

#### Merknad

Du kan også få tilgang til **Mine innstillinger** gjennom oppgavelinjen. Velg området Brukernavn og velg deretter **Mine innstillinger** i rullegardinmenyen.

- 2. Skjermbildet *Rediger operatør* åpnes. Velg fanen Arbeidsflyt.
- 3. Velg Bruk fanene for flerlinjet prosedyre avkryssningsboks.

| Rediger operatør: Manager, T              | ech                        |
|-------------------------------------------|----------------------------|
| Bruker Arbeidsflyt                        |                            |
| Automatisk hengende                       |                            |
| Aktiver automatisk henging                | $\bigcirc$                 |
| Plassering av CC-bilder                   | Торр                       |
| Venstre sidealitet bildeplassering        | Høyre                      |
| Automatisk hengende gjentatte visninger   | Heng eldre                 |
| Automatisk paring                         |                            |
| Aktivere automatisk paring                | $\bigcirc$                 |
| Automatisk paringsprotokoll               | Ved valg av miniatyrbilder |
| Automatisk paring av gjentatte visninger  | Par ingen                  |
| Match brystvegger                         | $\bigcirc$                 |
| Visning av prosedyre                      |                            |
| Prosedyre Rekkefølge                      | Nyeste først               |
| Bruk kategoriene For flerlinjet prosedyre |                            |
|                                           |                            |

Figur 93: Aktiver fanene for flerlinjet prosedyre

4. Velg Lagre, og velg deretter OK til meldingen Oppdatering vellykket.

## 10.6 Aktiver og angi høydeminnet

Brukere kan aktivere og stille inn høyden på bildetakingsarbeidsstasjon slik at den automatisk endres til deres individuelle preferanse når de logger på:

1. I gruppen Operatører i Admin-skjermen velger du Mine innstillinger.

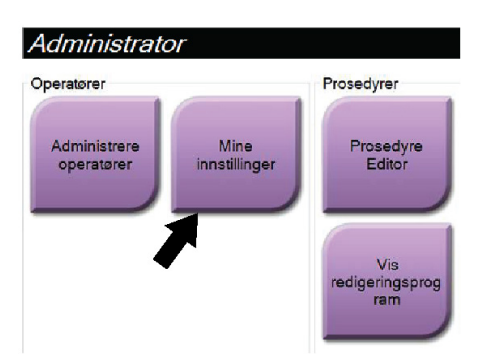

Figur 94: Mine innstillinger-knapp i administrasjonsskjermen

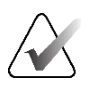

#### Merknad

Du kan også få tilgang til **Mine innstillinger** gjennom oppgavelinjen. Velg området Brukernavn og velg deretter **Mine innstillinger** i rullegardinmenyen.

- 2. I skjermbildet Rediger operatør, velg fanen Konsoll.
- 3. For å aktivere høydejusteringsminnet, velger man radioknappen til høyre for «Justering av automatisk høyde ved innlogging»-feltet. Et avkrysningsmerke vises. (Tøm radioknappen for å deaktivere høydejusteringsminnet.)

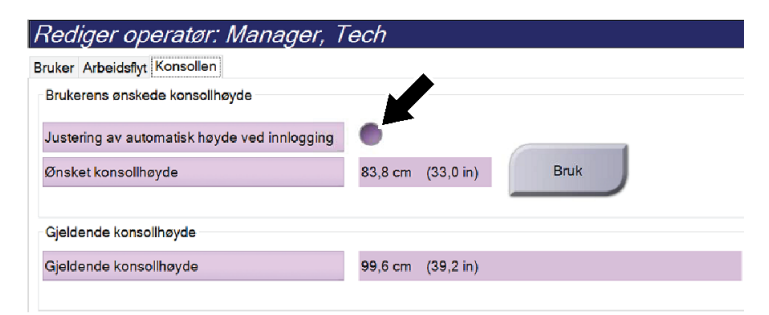

Figur 95: Konsollfanen i Rediger operatørskjermbildet

4. Bruk knappene ▲ OPP og ▼ NED på kontrollpanelet for høydejustering for å stille inn ønsket høyde (se følgende figur).

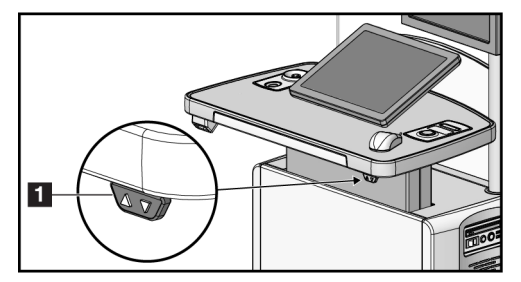

*Figur 96: Høydejusteringskontrollpanel* 

 'Ønsket konsollhøyde'-feltet viser høyden slik den nå er plassert. 'Gjeldende konsollhøyde'-feltet viser den sist lagrede høyden. (Se følgende bilde.) Velg Apply (Bruk) for å lagre ønsket høydeinnstilling.

| Rediger operatør: Manager, Tech              |         |           |      |  |  |  |
|----------------------------------------------|---------|-----------|------|--|--|--|
| Bruker Arbeidsflyt Konsollen                 |         |           |      |  |  |  |
| Brukerens ønskede konsollhøyde               |         |           |      |  |  |  |
| Justering av automatisk høyde ved innlogging |         |           |      |  |  |  |
| Ønsket konsollhøyde                          | 83,8 cm | (33,0 in) | Bruk |  |  |  |
|                                              |         |           |      |  |  |  |
| Gjeldende konsollhøyde                       |         |           |      |  |  |  |
| Gjeldende konsollhøyde                       | 99,6 cm | (39,2 in) |      |  |  |  |
|                                              |         |           |      |  |  |  |

Figur 97: Felt for ønsket konsollhøyde og nåværende konsollhøyde

6. Velg Lagre, og velg deretter OK til meldingen Oppdatering vellykket.

## 10.7 Aktiver og angi standard høyde

En lederbruker kan stille bildetakingsarbeidsstasjon slik at den automatisk går tilbake til standard høyde når en bruker logger ut. For å aktiver og angi standard høyde:

1. I gruppen System i Admin-skjermen velger du Preferences (Preferanser).

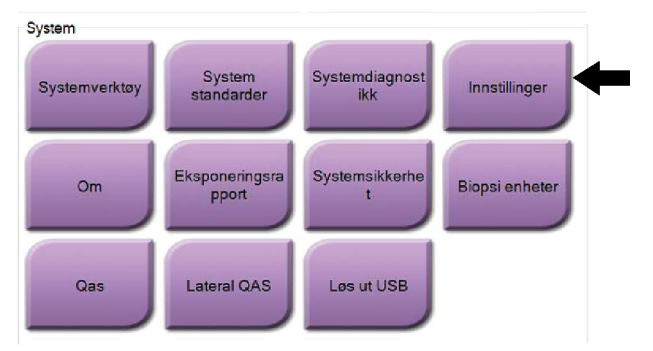

Figur 98: Preferanseknappen i Admin-skjermen

- 2. I skjermbildet System Preferences (Systempreferanser), velg fanen Console (Konsoll).
- 3. For å aktivere standard høyde, velger man radioknappen til høyre for feltet 'Justering av automatisk høyde ved utlogging'. Et avkrysningsmerke vises. (Tøm radioknappen for å deaktivere alternativet for standard høydejustering.)

| Høydeinnstillinger for systemkonsoll Autamatisk høydejustering ved utlogging Ø Ønsket konsollhøyde Ø Øgeldende konsollhøyde Ø Øg. Bruk Gjeldende konsollhøyde Ø Øg. Bruk Ø Øg. Bruk Øg. Bruk Øg. Bruk Øg. Br |           |   | nius Al-deteksjon | skontroll Gen | len Kvalitet | sposisjon for bilde Konso | stitusjon Automatisk dispos  |
|----------------------------------------------------------------------------------------------------|-----------|---|-------------------|---------------|--------------|---------------------------|------------------------------|
| Automatisk høydejustering ved utlogging<br>Ønsket konsollhøyde<br>Gjeldende konsollhøyde<br>Gjeldende konsollhøyde<br>99,6 cm (39,2 in)                                                                                                    | Lagre     |   | ,                 |               |              | ystemkonsoll              | Høydeinnstillinger for syste |
| Bisket konsollhøyde     83,8 cm (33,0 in)     Bruk       Sjøldende konsollhøyde     99,6 cm (39,2 in)                                                                                                    |           |   |                   |               | $\bigcirc$   | ering ved utlogging       | Automatisk høydejustering    |
| sjeldende konsollhøyde 99,6 cm (39,2 in)                                                                                                    |           | J | Bruk              | (33,0 in)     | 83,8 cm      |                           | önsket konso <b>ll</b> høyde |
| 99,6 cm (39,2 in)                                                                                                    |           |   |                   |               |              | le                        | ijeldende konsollhøyde       |
|                                                                                                    |           |   |                   | (39,2 in)     | 99,6 cm      | de                        | jeldende konsollhøyde        |
|                                                                                                    |           |   |                   |               |              |                           |                              |
|                                                                                                    |           |   |                   |               |              |                           |                              |
|                                                                                                    |           |   |                   |               |              |                           |                              |
|                                                                                                    |           |   |                   |               |              |                           |                              |
|                                                                                                    |           |   |                   |               |              |                           |                              |
|                                                                                                    |           |   |                   |               |              |                           |                              |
|                                                                                                    |           |   |                   |               |              |                           |                              |
|                                                                                                    |           |   |                   |               |              |                           |                              |
|                                                                                                    |           |   |                   |               |              |                           |                              |
|                                                                                                    |           |   |                   |               |              |                           |                              |
|                                                                                                    |           |   |                   |               |              |                           |                              |
|                                                                                                    | Tillester |   |                   |               |              |                           |                              |

Figur 99: Konsollfanen i skjermbildet Systempreferanser

4. Bruk knappene ▲ UP (OPP) og ▼ DOWN (NED) på kontrollpanelet for høydejustering for å stille inn ønsket høyde (se følgende figur).

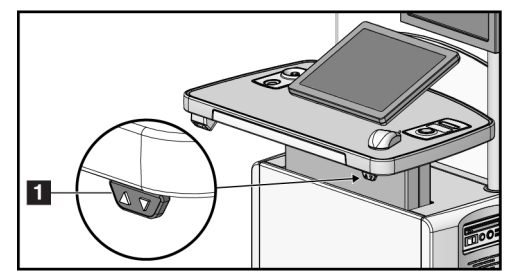

Figur 100: Høydejusteringskontrollpanel

 'Ønsket konsollhøyde'-feltet viser høyden slik den nå er plassert. 'Gjeldende konsollhøyde'-feltet viser den sist lagrede høyden. (Se følgende bilde.) Velg Apply (Bruk) for å lagre ønsket høydeinnstilling.

| Systemvalg                                        |                                             |
|---------------------------------------------------|---------------------------------------------|
| Institusjon Automatisk disposisjon for bilde Kons | ollen Kvalitetskontroll Genius Al-deteksjon |
| Høydeinnstillinger for systemkonsoll              |                                             |
| Automatisk høydejustering ved utlogging           | 0                                           |
| Ønsket konsollhøyde                               | 83,8 cm (33,0 in) Bruk                      |
|                                                   |                                             |
| Gjeldende konsollhøyde                            |                                             |
| Gjeldende konsollhøyde                            | 99,6 cm (39,2 in)                           |
|                                                   |                                             |

Figur 101: Felt for ønsket konsollhøyde og nåværende konsollhøyde

6. Velg **Save** (Lagre), og velg deretter **OK** til meldingen *Update Successful* (Oppdatering vellykket).

## 10.8 Angi bilder som automatisk godtas og automatisk avventes

En lederbruker kan konfigurere systemet slik at det automatisk aksepterer eller automatisk avventer nye bilder.

- 1. I gruppen System i *Admin*-skjermen velger du **Preferanser**. Skjermbildet *Systempreferanser* åpnes.
- 2. Velg fanen Automatisk disposisjon for bilde.
- 3. Bruk rullegardinmenyene til å velge automatisk disposisjon for hver type bilde.
- Velg Manuell for a manuelt godta, avvise eller avvente hvert nylig ervervede bilde.
- Velg Aksepter for å akseptere nylig ervervede bilder automatisk.
- Velg **Vente** for å automatisk avvente nye bilder.

| onvensjonelle bilder         | Manuell | · · |
|------------------------------|---------|-----|
| der av Tomosyntese           | Manuell | ~   |
| ombinasjonsbilder            | Manuell | ~   |
| moHD-bilder                  | Vent    | ~   |
| omboHD-bilder                | Vent    | ~   |
| ) Kontrast Bilder            | Godta   | ~   |
| ombinasjon 2D-kontrastbilder | Godta   | ~   |
| opsi Bilder                  | Godta   | ~   |
|                              |         |     |
|                              |         |     |

Figur 102: Still inn automatisk disposisjon for bilde

4. Velg Lagre, og velg deretter OK til meldingen Oppdatering vellykket.

## 10.9 Angi standardinnstillinger for kontrast

En leder kan konfigurere standard tidtakerperioder og standard kontrastinformasjon.

Still inn standard tidtakerperioder:

1. Fra prosedyregruppen i Admin-skjermbildet velger du Kontrast-knappen.

| Ventetid       Optimal bildeperiode       Sen periode         Minutter:       Sekunder:       Image: Sekunder:       Image: Sekunder:         2       30       Image: Sekunder:       Image: Sekunder:       Image: Sekunder:         2       30       Image: Sekunder:       Image: Sekunder:       Image: Sekunder:       Image: Sekunder:         2       Image: Sekunder:       Image: Sekunder:       Image: Sekunder:       Image: Sekunder:       Image: Sekunder:         4       Image: Sekunder:       Image: Sekunder:       Image: Sekunder:       Image: Sekunder:       Image: Sekunder:         Kontrastkonsentrasjon per kroppsvekt       0.0       Image: Sekunder:       Image: Sekunder:       Image: Sekunder:         Kontrastmidier       Inngangsruter       Konsentrasjon       Ital mg/ml       Ital mg/ml         Ionic iodinated contrast agent       Intra-aterial route       Ital mg/ml       Ital mg/ml         Iodipamide       Iodipamide       Intra-aterial route       Ital mg/ml       Ital mg/ml         Sodium iodipamide       Iodamide meglumine       Iopanoic acid       Iopanoic acid       Iopanoic acid       Iopanoic acid       Iopanoic acid       Iopanoic acid       Iopanoic acid       Iopanoic acid       Iopanoic acid       Iopanoic acid       Iopanoic acid       Iopanoic ac                                                                                                    | Kontrast                                                                                                    |                      |                                                                              |  |  |  |  |
|----------------------------------------------------------------------------------------------------|----------------------------------------------------------------------------------------------------|----------------------|------------------------------------------------------------------------------|--|--|--|--|
| Minutter: Sekunder:   2 30   30 -     30     30     0     0     0     0     0     0     0     0     0     0     0     0     0     0     0     0     0     0     0     0     0     0     0     0     0     0     0     0     0     0     0     0     0     0     0     0     0     0     0     0     0     0     0     0     0     0 <th>Ventetid</th> <th>Optimal bildeperiode</th> <th>Sen periode Lagre</th>                                                                                                    | Ventetid                                                                                                    | Optimal bildeperiode | Sen periode Lagre                                                            |  |  |  |  |
| Kontrastkonsentrasjon per kroppsvekt       0.0         Kontrastmidler       Inngangsruter         Radiopaque medium       Inngangsruter         Ionic iodinated contrast agent       Intra-arterial route         Von-ionic iodinated contrast agent       Intra-arterial route         Iodipamide       Intra-arterial route         Meglumine iodipamide       Topical route         Iodamide meglumine       Iophendylate         Iophenoxic acid       Iophenoxic acid         Ipodate       Propyliodone         Meglumine diatrizoate       Sodium diatrizoate                                                                                                    | Minutter: Sekunder:                                                                                                    | Minutter: Sekunder:  |                                                                              |  |  |  |  |
| Kontrastmidler       Inngangsruter       Konsentrasjon         Radiopaque medium       Intravenous route       140 mg/ml         Ionic iodinated contrast agent       Intravenous route       180 mg/ml         Von-ionic iodinated contrast agent       Intraventerial route       240 mg/ml         Iodipamide       Intraventerial route       240 mg/ml         Meglumine iodipamide       Topical route       300 mg/ml         Sodium iodipamide       Iodamide meglumine       Iophendylate         Iophenoxic acid       Iophenoxic acid       Iophenoxic acid         Ipodate       Propyliodone       Meglumine diatrizoate         Sodium iditrizoate       Sodium iditrizoate       Intraventerial                                                                                                    | Kontrastkonsentrasjon per kroppsvekt                                                                                                    | 0.0                  |                                                                              |  |  |  |  |
| Victoria Contraction Contraction Contracti | Kontrastmidler<br>Radiopaque medium<br>Ionic iodinated contrast agent<br>Iodipamide<br>Meglumine iodipamide<br>Contrast agent<br>Sodium iodipamide<br>Iodamide meglumine<br>Iophendylate<br>Iopanoic acid<br>Iophenoxic acid<br>Ipodate<br>Propyliodone<br>Meglumine diatrizoate<br>Sodium idatrizoate<br>Metrizamide<br>Voltexol | Inngangsruter        | nsentrasjon<br>140 mg/ml<br>180 mg/ml<br>300 mg/ml<br>350 mg/ml<br>370 mg/ml |  |  |  |  |

Figur 103: I-visning 2D kontrast standardinnstillinger

- 2. Velg pluss (+) eller minus (-) for å endre minutter og sekunder for **Venteperiode** og **Optimal avbildningsperiode**.
- 3. Velg Lagre.

Valgene dine vises som standardinnstillinger for tidtakeren i kategorien Kontrast.

#### Still inn standard kontrastinformasjon:

- 1. Fra prosedyregruppen i Admin-skjermbildet velger du Kontrast-knappen.
- 2. Velg en eller flere Kontrastmidler, Inngangsruter og Konsentrasjon. Se forrige bilde.
- 3. Velg Lagre.

Valgene dine vises som standardalternativer i dialogboksen Kontrastinformasjon.

## 10.10 Angi preferanser for Genius AI Detection-programvaren

En prosedyre kan av og til kreve gjentatte visninger. En lederbruker kan angi preferanser for bildet som skal brukes til saksbehandling i Genius AI Detection-programvaren når det er dupliserte visninger.

#### For a bestemme standard systemvalg av dupliserte visninger:

- 1. I gruppen System i *Admin*-skjermen velger du knappen **Preferences** (Preferanser). Skjermbildet *System Preferences* (Systempreferanser) åpnes.
- 2. Velg fanen Genius AI Detection (Genius AI-deteksjon).
- 3. I feltet "Genius AI Case Processing Automatic Duplicate View Selection" (Valg av automatisk duplisert visning av Genius AI-saksbehandling) velger du **Newest** (Nyeste) eller **Oldest** (Eldste).
  - **Newest** (Nyeste) angir at systemet automatisk velger den nyeste dupliserte visningen for saksbehandling.
  - **Oldest** (Eldste) angir at systemet automatisk velger den eldste dupliserte visningen for saksbehandling.

| Systen                  | nvalg                                        |                                       |
|-------------------------|----------------------------------------------|---------------------------------------|
| Institusjon             | Automatisk disposisjon for bilde             | Kvalitetskontroll Genius Al-deteksjon |
| Aktiver va<br>saksbeha  | lg av brukervisning for Genius A<br>ndling   | · • 🖌                                 |
| Valg av av<br>Al-saksbe | utomatisk duplikatvisning av Ger<br>handling | <sup>hius</sup> Nyeste                |

Figur 104: Automatisk valg for saksbehandling i Genius AI Detection-programvaren

4. Velg **Save** (Lagre), og velg deretter **OK** til meldingen *Update Successful* (Oppdatering vellykket).

#### Slik aktiverer du brukervalg av dupliserte visninger:

- 1. I gruppen System i *Admin*-skjermen velger du knappen **Preferences** (Preferanser). Skjermbildet *System Preferences* (Systempreferanser) åpnes.
- 2. Velg fanen Genius AI Detection (Genius AI-deteksjon).
- 3. For å aktivere brukervalg, velger du alternativknappen for "Enable User View Selection for Genius AI Case Processing" (Valg av automatisk duplisert visning av Genius AI-saksbehandling). Et avkrysningsmerke vises. (Tøm alternativknappen for å deaktivere brukervalget.)

| System                  | nvalg                                        |         |             |                     |
|-------------------------|----------------------------------------------|---------|-------------|---------------------|
| Institusjon             | Automatisk disposisjon for bilde             | Kvalite | etskontroll | Genius Al-deteksjon |
| Aktiver val<br>saksbeha | lg av brukervisning for Genius A<br>ndling   | I-      | $\bigcirc$  |                     |
| Valg av au<br>Al-saksbe | itomatisk duplikatvisning av Ger<br>handling | nius    | Nyeste      | Ð                   |

Figur 105: Automatisk valg for saksbehandling i Genius AI Detection-programvaren

4. Velg **Save** (Lagre), og velg deretter **OK** til meldingen *Update Successful* (Oppdatering vellykket).

Når en duplisert visning er avbildet og akseptert, viser systemet at brukeren valgte bildet for saksbehandling i Genius AI Detection-programvaren. Fanen **Tools** (Verktøy) i skjermbildet *Procedure* (Prosedyre) viser et stort avkrysningsmerke. Miniatyrbildet som ble valgt for saksbehandling er identifisert med et lite avkrysningsmerke. (Se følgende bilde.)

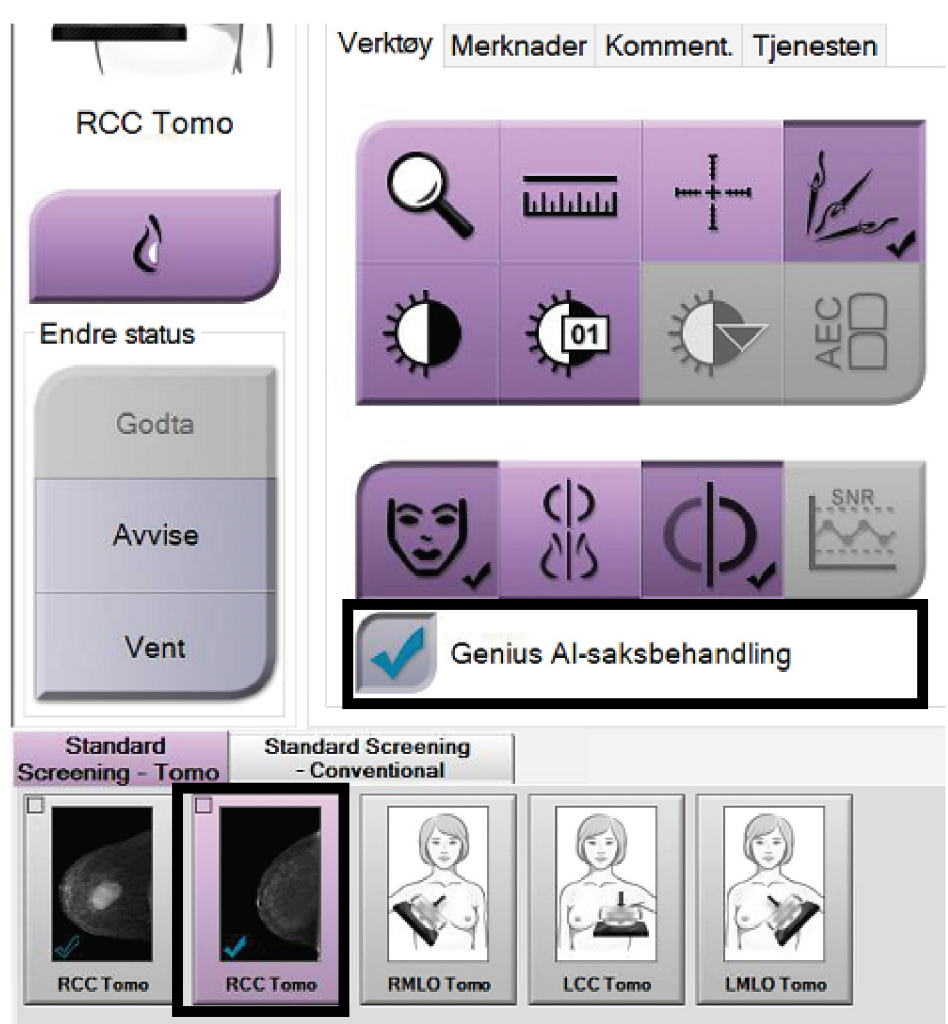

Figur 106: Brukervalg for saksbehandling i Genius AI Detection-programvaren

## 10.11 Systemverktøy

Radiologteknologledere og brukere med servicetillatelser kan få tilgang til verktøyet Systemverktøy. Hjelpefunksjonen Systemverktøy inneholder

konfigurasjonsinformasjonen om systemet. For å få tilgang til verktøyet, velg **System Tools** (Systemverktøy) fra Systemgruppen i *Admin*-skjermen.

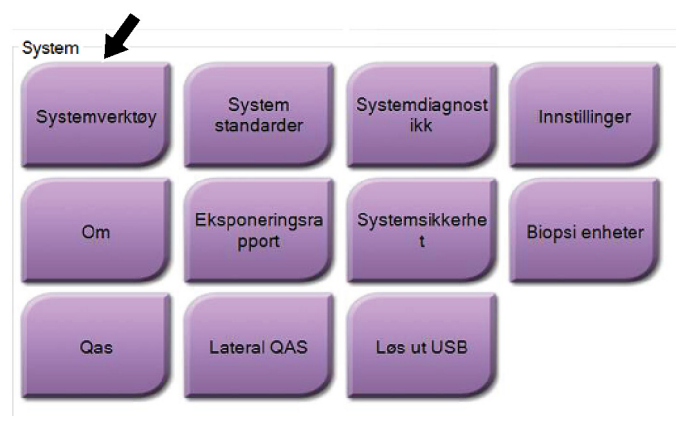

Figur 107: Systemverktøyknapp

#### 10.11.1 Systemverktøy for radiologteknologledere

| () Inttp://localhost/Hologic.Web | の -  d IIII Home Page - Hologic.Web ×                                                                                | - □ ×<br>命☆®®                   |
|----------------------------------|----------------------------------------------------------------------------------------------------|---------------------------------|
| HOLOGIC                          | System Tools                                                                                                    | Logged in as TechMgr<br>Log Out |
| The Science of Sure              | Site Name: abcdefghijklimnopgrstuvwxyzABCDEFGHIJKLMNOPQRSTUVWXYZ012345678901 IP Address:<br>Host Name: Software Vers | ion: 2.1.0.2                    |
| Search                           | < Welcome                                                                                                    | ^                               |
|                                  | ≻ Getting Started                                                                                                    |                                 |
| Welcome     Getting Started      | ≻ AWS                                                                                                    |                                 |
| − O AWS − O Peripherals          | ➤ Perpherals ➤ Hardware                                                                                              |                                 |
| Hardware     Troubleshooting     | ≻ Troubleshooting                                                                                                    |                                 |
|                                  | © 2018 - Hologic System Tools                                                                                        |                                 |
| 0                                |                                                                                                    | ~                               |

Figur 108: Skjermbildet Systemverktøy
| Avsnitt      | Skjermfunksjoner                                                                                                    |
|--------------|----------------------------------------------------------------------------------------------------|
| Komme i gang | Om: Introduksjon til serviceverktøy.                                                                                                    |
|              | OFTE STILTE SPØRSMÅL: Liste over vanlig spørsmål.                                                                                                    |
|              | Ordliste: Liste over begreper og beskrivelser.                                                                                                    |
|              | <b>Plattform:</b> Liste over kataloger, programvareversjonsnummer og systemprogramvarestatistikk.                                                                                                    |
|              | Snarveier: Liste over Windows-snarveier.                                                                                                    |
| AWS          | Tilkobling: Liste over installerte enheter.                                                                                                    |
|              | <b>Film og bildeinformasjon:</b> Opprett en bilderapport*. Opprett en QC-rapport. (* Du kan også få tilgang til denne rapporten fra en ekstern datamaskin. Se <u>Fjerntilgang til bilderapporter</u> på side 166.) |
|              | Lisensiering: Liste over installerte lisenser.                                                                                                    |
|              | Brukergrensesnitt: Endre alternativene i programvaren.                                                                                                    |
|              | Internasjonalisering: Velg det lokale språket og kulturen.                                                                                                    |
| Feilsøking   | AWS: Tillater nedlasting av bilder.                                                                                                    |
|              | Datamaskinen: Systemadministrasjon og nettverksinformasjon.                                                                                                    |
|              | Logg: Endre alternativene for hendelsesregistrering.                                                                                                    |
|              | Sikkerhetskopier: Kontroller systemets sikkerhetskopier.                                                                                                    |

Tabell 24: Radiologteknologledere – Systemverktøyfunksjoner

### 10.11.2 Fjerntilgang til bilderapporter

Få tilgang til bilderapporter via en ekstern datamaskin som er koblet til systemet. Denne funksjonen kan være nyttig for steder som ikke tillater USB-nedlasting av rapporter direkte fra systemet.

Følg disse trinnene for å få tilgang til bilderapporter fra en ekstern datamaskin. Du må logge på systemverktøyene som bruker på ledernivå for denne prosedyren.

- 1. Få IP-adressen til systemet du vil ha tilgang til. Du kan få IP-adressen fra IT-administratoren eller fra systemet. Fra systemet går du til *Om*-skjermen og velger kategorien **System**. Skriv ned IP-adressen.
- 2. Bruk en nettleser på den eksterne datamaskinen din til å navigere til http:// [IP address]/Hologic.web/MainPage.aspx. Bruk IP-adressen fra trinn 1.
- 3. Skjermbildet *Pålogging* åpnes. Skriv inn navn og passord på ledernivå og velg deretter knappen **Logg in** (Logg på).

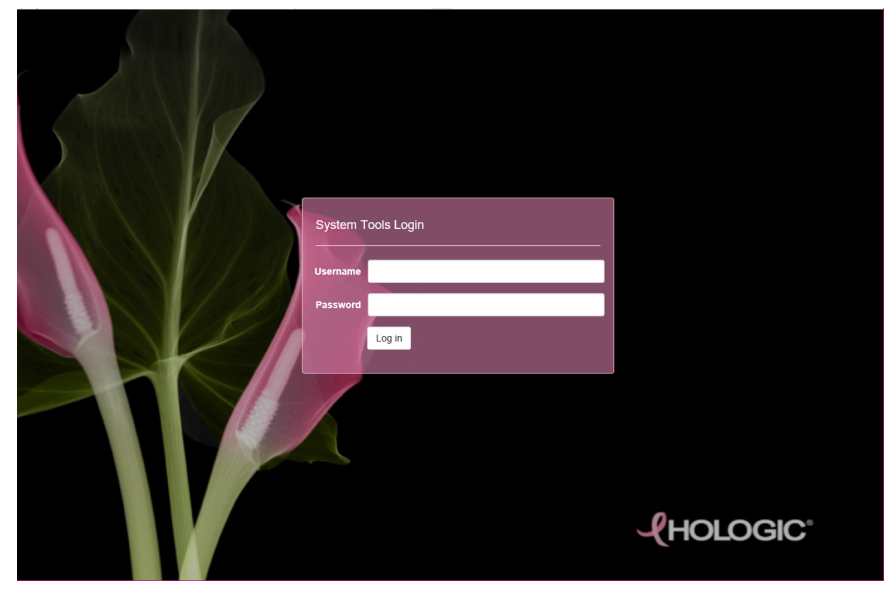

Figur 109: Systemverktøy påloggingsskjerm

4. Skjermbildet *Systemverktøy velkommen* åpnes. Gå til **AWS** > **Film og bildeinformasjon** > **Lag bilderapport.** 

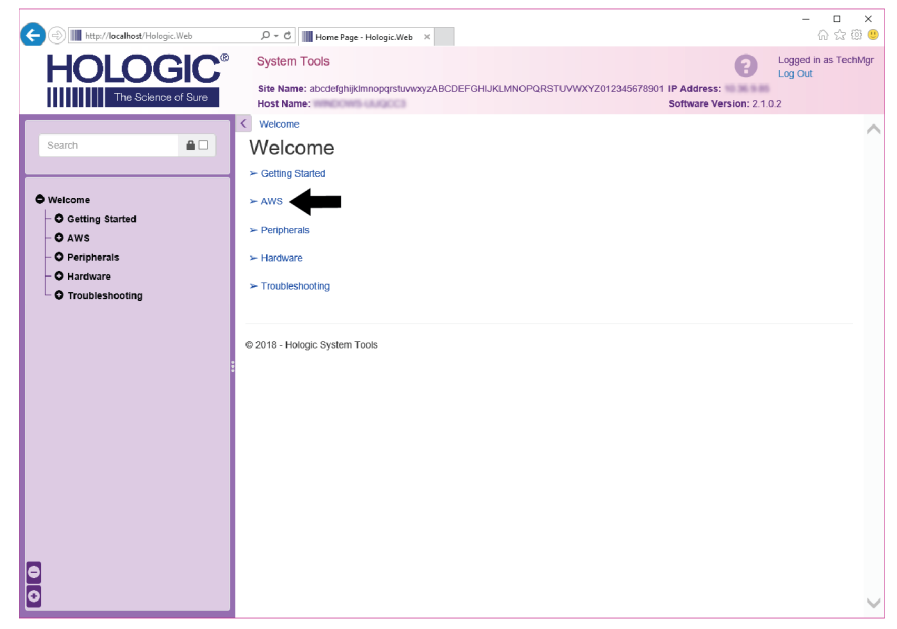

Figur 110: Skjermbildet Systemverktøy velkommen

5. Velg parametrene for rapporten, og klikk på Generate (Generer).

| E http://localhost/Hologic.Web                                         | , ロー・ C IIII Home Page - Hologic.Web ×                                                            |                                                                         | - □ ×<br>☆☆☺♥                   |
|------------------------------------------------------------------------|---------------------------------------------------------------------------------------------------|-------------------------------------------------------------------------|---------------------------------|
| HOLOGIC                                                                | System Tools                                                                                      | 8                                                                       | Logged in as TechMgr<br>Log Out |
| The Science of Sure                                                    | Site Name: abcdefghijklmnopqrstuvwxyzABCDEF0                                                      | GHIJKLMNOPQRSTUVWXYZ012345678901 IP Address:<br>Software Version: 2.1.0 | 1.2                             |
| Search                                                                 | <ul> <li>✓ Welcome → AWS → Film &amp; Image Information →</li> <li>Create Image Report</li> </ul> | Create Image Report                                                     | ^                               |
| Welcome Getting Started Getting Started O AWS O Peripherals O Hardware | Last Quarter Last 30 Days<br>From: (2018-10-16<br>To: (2018-11-15<br>Techs ALL +                  |                                                                         |                                 |
| • Troubleshooting                                                      | Type Reject •<br>Format Report •<br>Source Default •<br>Generate Reset                            |                                                                         |                                 |
|                                                                        | © 2018 - Hologic System Tools                                                                     |                                                                         |                                 |
| 0                                                                      |                                                                                                   |                                                                         | ~                               |

Figur 111: Opprett parametere for bilderapport

 Rapporten vises på skjermen. Bla til bunnen av rapporten og velg enten Last ned til (html) eller Last ned til (csv) for filnedlastningstype. Velg Save (Lagre) når du blir bedt om det.

| C () I http://localhost/Hologic.Web |      | 이 ㅜ ㅎ 이 📶 Home Page - Hologic.We                                         | b ×        |           |         |         |           |            |                   | - ⊡<br>ភ្ជ                 | ×<br>© 0 |
|-------------------------------------|------|--------------------------------------------------------------------------|------------|-----------|---------|---------|-----------|------------|-------------------|----------------------------|----------|
| HOLOGIC                             | S    | iystem Tools<br>ite Name: abcdefghijklmnopqrstu                          | /wxyzABCI  | DEFGHIJKL | MNOPQRS | TUVWXYZ | 012345678 | 901 IP Add | ess:              | Logged in as Te<br>Log Out | chMgr    |
| The science of sure                 | н    | ost Name:                                                                |            |           |         |         |           | Softwa     | re Version: 2.1.0 | 1.2                        |          |
|                                     |      | 6. Incorrect Patient ID                                                  | 0          | 0         | 0       | 0       | 0         | 0          | 0                 | 0%                         | ^        |
| search 🖬 🗆                          |      | 7. X-ray Equipment Failure                                               | 0          | 0         | 0       | 0       | 0         | 0          | 0                 | 0%                         |          |
|                                     |      | 8. Software Failure                                                      | 0          | 0         | 0       | 0       | 0         | 0          | 0                 | 0%                         |          |
| Welcome                             |      | 9. Blank Image                                                           | 0          | 0         | 0       | 0       | 0         | 0          | 0                 | 0%                         |          |
| - O Getting Started                 |      | 10. Wire Localization                                                    | 0          | 0         | 0       | 0       | 0         | 0          | 0                 | 0%                         |          |
| - O AWS                             |      | 11. Aborted AEC Exposure                                                 | 0          | 0         | 0       | 0       | 0         | 0          | 0                 | 0%                         |          |
| - O Hardware                        |      | 12. Other                                                                | 0          | 0         | 0       | 0       | 0         | 0          | 0                 | 0%                         |          |
| • Troubleshooting                   |      |                                                                          |            |           |         |         | Totals:   |            | 0                 | 100%                       |          |
|                                     |      |                                                                          |            |           |         |         |           |            |                   |                            |          |
|                                     | LL   | Total with Reasons:                                                      | 0          |           |         |         |           |            |                   |                            |          |
|                                     | : L  | Total Exposures:                                                         | 0          |           |         |         |           |            |                   |                            |          |
|                                     | L    | Ratio (%):                                                               | 0%         |           |         |         |           |            |                   |                            |          |
|                                     |      |                                                                          |            |           |         |         |           |            |                   |                            |          |
|                                     |      | Remarks:                                                                 |            |           |         |         |           |            |                   |                            |          |
|                                     |      |                                                                          |            |           |         |         |           |            |                   |                            |          |
|                                     | ۱H   | Corrective Action:                                                       |            |           |         |         |           |            |                   |                            | 1        |
|                                     |      | Concerc read.                                                            |            |           |         |         |           |            |                   |                            |          |
|                                     |      |                                                                          |            |           |         |         |           |            |                   |                            | 1        |
| Θ                                   | Do   | wnload html (Right click to downlo<br>wnload html (Right click to downlo | ad)<br>ad) |           |         |         |           |            |                   |                            |          |
| 0                                   | © 20 | 018 - Hologic System Tools                                               |            |           |         |         |           |            |                   |                            | $\sim$   |

Figur 112: Last ned bilderapporten

- 7. Velg en mappe på datamaskinen, og klikk deretter **Save** (Lagre).
- 8. **Logg ut** fra Systemverktøy når du er ferdig.

### 10.12 Arkivverktøy

Arkivfunksjonen i *Admin* skjermen lar deg:

- Send lokale undersøkelser til et arkiv.
- Eksporter undersøkelser til flyttbare medier.

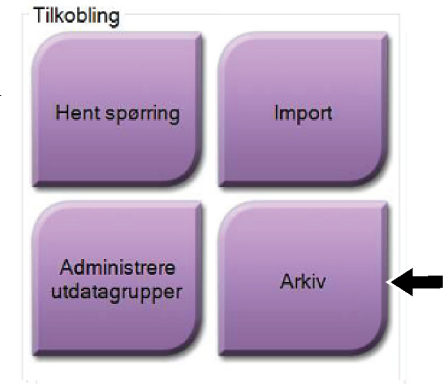

Figur 113: Arkivknappen

- 1. Fra tilkoblingsgruppen i *Admin*-skjermen, velg **Arkiv**-knappen. *Multi Patient On Demand arkiv*-skjermen åpnes.
- 2. For å søke etter en pasient, skriv inn minst to tegn i området søkeparametre og velg forstørrelsesglasset.

En liste over pasienter som samsvarer med søkekriteriene vises.

| Pasientnavn                | <ul> <li>patient</li> </ul> |             |                   |              |                  | <i>P</i> × | Gru    |
|----------------------------|-----------------------------|-------------|-------------------|--------------|------------------|------------|--------|
| Tourstalast                |                             | Designet ID | Chudiadata        | Charlintia   | Tilter de la ser |            |        |
|                            |                             | Pasient-ID  | Studiedato        | Studietid    | Titredelseshu    | Imi        | Enhe   |
| Test Patient               |                             | 123/05      |                   |              |                  |            |        |
| Standard Scre              | eening - Tomo               | 123456      | 20220223          | 102913       |                  |            | Lagr   |
| •                          | -                           | 1           |                   |              |                  |            |        |
|                            |                             |             |                   |              |                  |            |        |
|                            |                             |             |                   |              | 4                |            | Ve     |
|                            |                             |             |                   |              |                  |            |        |
|                            |                             |             |                   |              |                  |            |        |
|                            |                             |             |                   |              |                  |            | 111111 |
|                            |                             |             |                   |              |                  |            |        |
|                            |                             |             |                   |              |                  |            |        |
| <                          |                             |             |                   |              |                  | >          |        |
| <<br>Navn                  | Pasient-ID                  |             | Fødsel            | sdato        |                  | >          |        |
| <<br>Navn<br>Test, Patient | Pasient-ID<br>123456        |             | Fødsel            | sdato<br>965 |                  | >          | E      |
| Navn<br>Test, Patient      | PasienHD<br>123458          |             | Fødsel<br>02.01.1 | sdato<br>965 |                  | >          | E      |
| <<br>Navn<br>Test, Patient | Pasient-ID<br>123456        |             | Fødsel<br>02.01.1 | sdato<br>965 | 5                | ><br>-     | E      |
| <<br>Navn<br>Test, Patient | Pasient-ID<br>123456        |             | Fødsel<br>02.01.1 | sdato<br>965 | 5                | <u>`</u>   | E      |
| <<br>Navn<br>Test, Patient | Pasient-ID<br>123456        |             | Fødsel<br>02.01.1 | sdato<br>965 | 5                | ,<br> -    | E      |
| <<br>Navn<br>Test, Patient | Pasient-ID<br>123456        |             | Fødsel<br>02.01.1 | sdato<br>965 | 5                |            | E      |
| <<br>Navn<br>Test, Patient | Pasient-ID<br>123456        |             | Fedsel<br>02.01.1 | sdato<br>965 | 5                |            | EI,    |

#### Bildetekst

- 1. Søkeparametre
- 2. Pasientlisteområde
- Pasienter som skal arkiveres eller eksporteres område
- Legg til valg i området Pasientliste til området Pasienter som skal arkiveres eller eksporteres
- 5. Fjern valget fra området Pasienter som skal arkiveres eller eksporteres

Til arkiv:

- 1. Velg pasientene og prosedyrene som skal arkiveres.
- Velg pasienter fra pasientlisten, eller gjør et søk med søkeparametrene (element 1) og velg pasienter fra søkeresultatene.

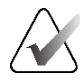

#### Merknad

**Velg alle**-knappen (på høyre side av skjermen) velger alle pasientene i pasientlisteområdet. **Tøm**-knappen (på høyre side av skjermen) tømmer valgene.

- Velg prosedyrene for hver pasient.
- Velg **Pil ned** (element 4) på skjermen for å flytte de valgte pasientene til området Pasienter som skal arkiveres (element 3).
- Velg **Pil opp** (element 5) på skjermen for å fjerne de valgte pasientene fra området Pasienter som skal arkiveres (element 3).
- 2. Velg en lagringsenhet.
- Velg et alternativ fra rullegardinmenyen lagringsenhet. -OR-
- Velg knappen **Gruppeliste**, og velg deretter et alternativ.
- 3. Velg **Arkiv**-knappen. Listen i området Pasienter som skal arkiveres kopieres til de valgte arkivenhetene.

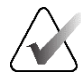

#### Merknad

Bruk administrer kø-verktøyet i oppgavelinjen for å gjennomgå arkivstatusen.

#### Eksporter:

- 1. Velg pasientene og prosedyrene som skal eksporteres.
- Velg pasienter fra pasientlisten, eller gjør et søk med et av søkeparametrene (element 1) og velg pasienter fra søkeresultatene.

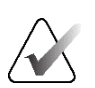

#### Merknad

**Velg alle**-knappen (på høyre side av skjermen) velger alle pasientene i pasientlisteområdet. **Tøm**-knappen (på høyre side av skjermen) tømmer valgene.

- Velg prosedyrene for hver pasient.
- Velg **Pil ned** (element 4) på skjermen for å flytte de valgte pasientene til området Pasienter som skal arkiveres (element 3).
- Velg **Pil opp** (element 5) på skjermen for å fjerne de valgte pasientene fra området Pasienter som skal arkiveres (element 3).
- 2. Velg Eksporter-knappen.
- 3. I dialogboksen *Eksporter* velger du Mål fra rullegardinlisten over medieenheter.

| Eksport                         |             |
|---------------------------------|-------------|
| Målet                           | SYSTEM (C:) |
| Fremgang                        |             |
| Anonymisere                     |             |
| Løs ut USB-enhet etter skriving | Start       |
| Avansert                        | Lukke       |

Figur 115: Eksporter skjermbilde

- 4. Velg andre alternativer, om nødvendig:
- **Anonymisere**: for å anonymisere pasientdata.
- Løs ut USB-enhet etter skriving: for å automatisk løse ut den flyttbare lagringsenheten når eksporten er fullført.
- Avansert: for å velge en mappe på det lokale systemet for lagring av valgene dine, og også for å velge bildenes eksporteringstyper.
- 5. Velg **Start**-knappen for å sende de valgte bildene til den valgte enheten.

# Vedlegg A Spesifikasjoner

## A.1 Produktmål

### A.1.1 Rørholder (Gantry med C-arm)

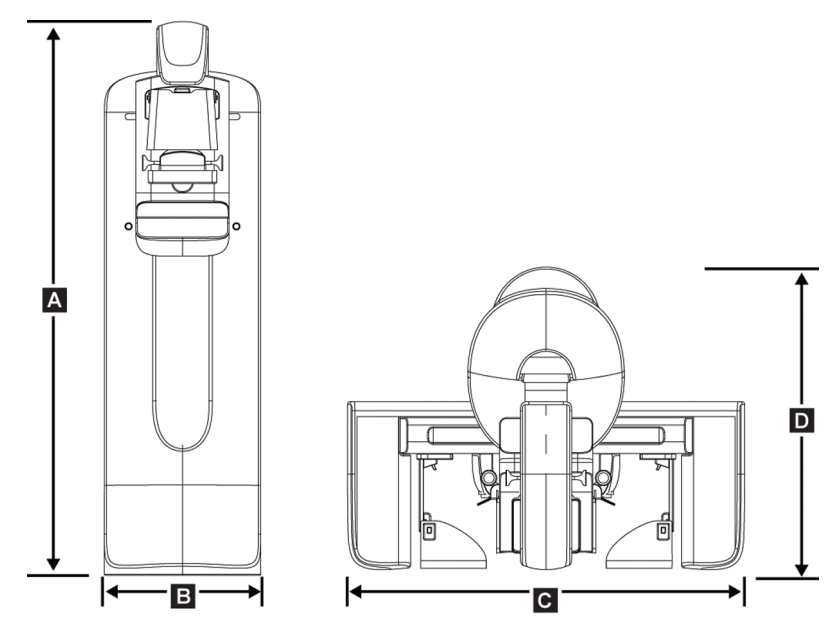

Figur 116: Rørholder (Gantry med C-arm) mål

| А. | Høyde  | 223 cm (87,8 tommer)        |
|----|--------|-----------------------------|
| В. | Bredde | 66 cm (26 tommer)           |
| С. | Bredde | 173 cm (68,0 tommer)        |
| D. | Dybde  | 138 cm (54,3 tommer)        |
|    | Vekt   | Maksimalt 400 kg (882 pund) |

### A.1.2 Bildetakingsarbeidsstasjoner

### Universal bildetakingsarbeidsstasjon

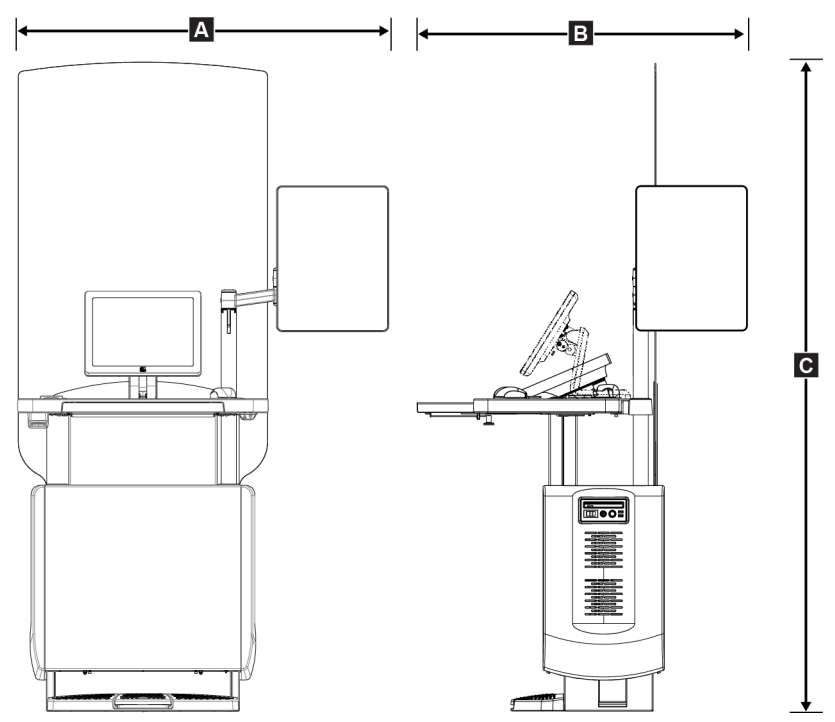

Figur 117: Universal bildetakingsarbeidsstasjon mål

| А. | Bredde (maksimum) med leddet skjermarm                                       | 136 cm (53,4 tommer) – serie I UAWS                    |
|----|------------------------------------------------------------------------------|--------------------------------------------------------|
|    | som tilleggsutstyr                                                           | 128 cm (50,3 tommer) – serie II UAWS                   |
|    | Bredde (maksimum) med standard                                               | 94,0 cm (36,9 tommer) – serie I UAWS                   |
|    | skjermarm                                                                    | 107 cm (42,0 tommer) – serie II UAWS                   |
| В. | Dybde (maksimum) med tastaturbrett                                           | 122 cm (48,4 tommer) – serie I UAWS, rotert til siden  |
|    | forlenget og valgfri leddskjermmonitorarm                                    | 115 cm (45,1 tommer) – serie II UAWS, rotert til siden |
|    | Dybde (maksimum) med tastaturbrett<br>forlenget og standard skjermmonitorarm | 83,6 cm (32,9 tommer) – serie II UAWS                  |
| С. | Høyde (nominell verdi)                                                       | 219 cm (86,1 tommer) etter august 2017                 |
|    |                                                                              | 204 cm (80,3 tommer) før september 2017                |
|    | Vekt (maksimum)                                                              | 209 kg (460 pund)                                      |
|    |                                                                              |                                                        |

### Premium bildetakingsarbeidsstasjon

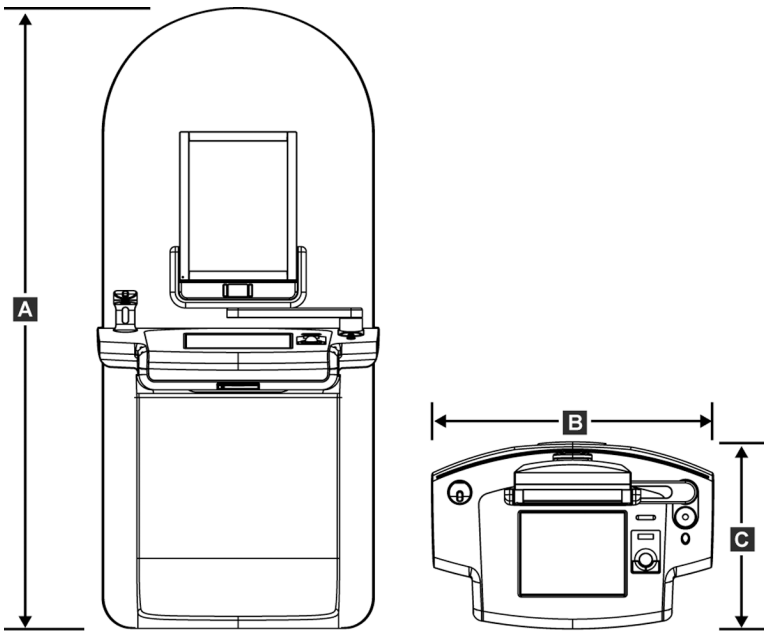

Figur 118: Premium bildetakingsarbeidsstasjon mål

| А. | Høyde  | 202 cm (79,8 tommer)  |
|----|--------|-----------------------|
| В. | Bredde | 92,7 cm (36,5 tommer) |
| С. | Dybde  | 58,5 cm (23,0 tommer) |
|    | Vekt   | 154 kg (340 pund)     |

Standard bildetakingsarbeidsstasjon

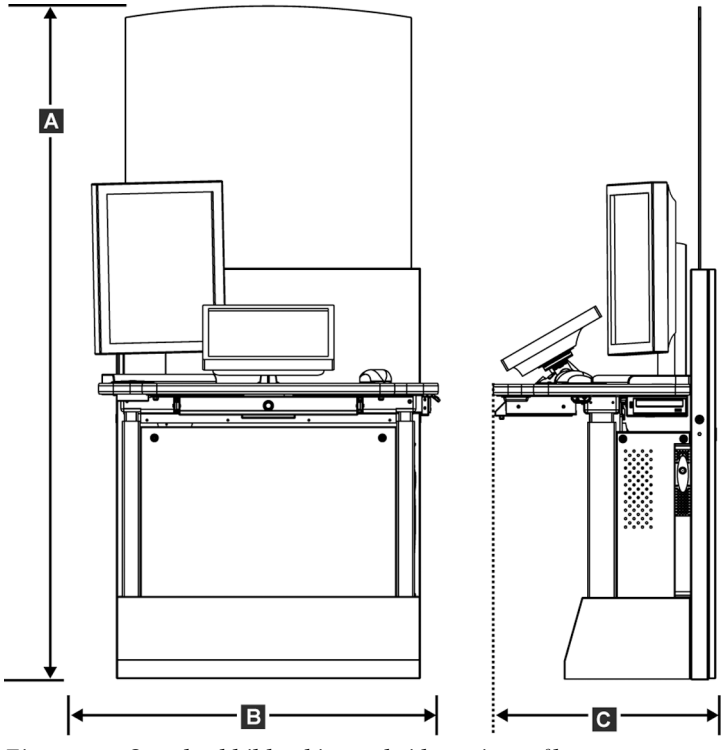

Figur 119: Standard bildetakingsarbeidsstasjon mål

| А. | Høyde  | 192 cm (75,3 tommer)  |
|----|--------|-----------------------|
| В. | Bredde | 107 cm (42,1 tommer)  |
| С. | Dybde  | 76,2 cm (30,0 tommer) |
|    | Vekt   | 219 kg (462 pund)     |

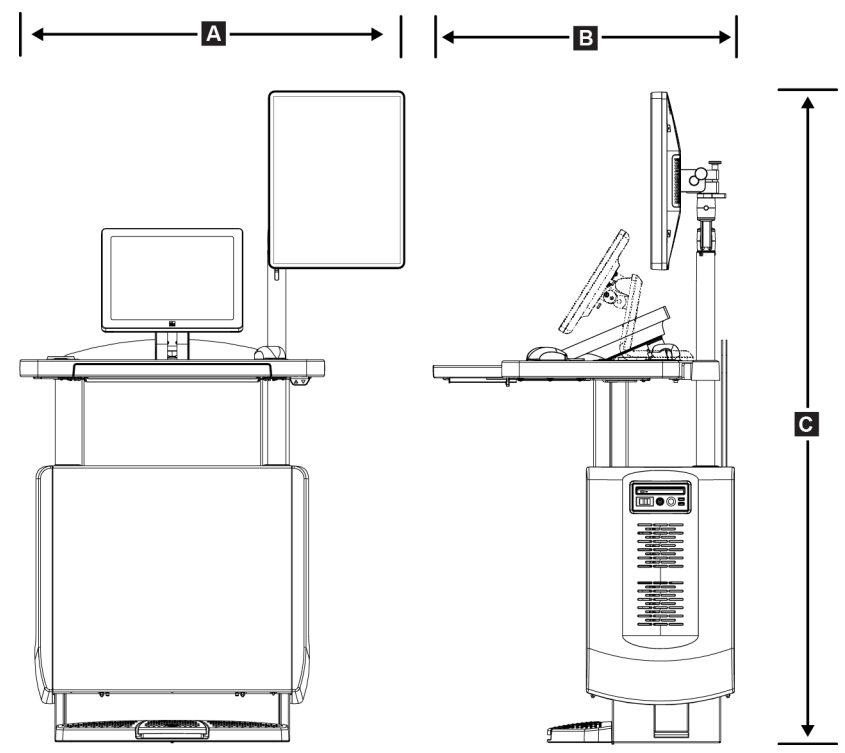

### Bildetakingsarbeidsstasjoner for mobil bruk

Figur 120: Mobil Universal bildetakingsarbeidsstasjon mål

| А. | A. Bredde (maksimum) med mobil<br>skjermarm  | 100 cm (39,5 tommer) – serie I UAWS  |
|----|----------------------------------------------|--------------------------------------|
|    |                                              | 107 cm (42,0 tommer) – serie II UAWS |
| В  | Dybde (maksimum) med tastaturbrett forlenget | 85 cm (33,5 tommer)                  |
| С. | Høyde (maksimum)                             | 180 cm (71 tommer)                   |
|    | Vekt (maksimum)                              | 179 kg (395 pund)                    |

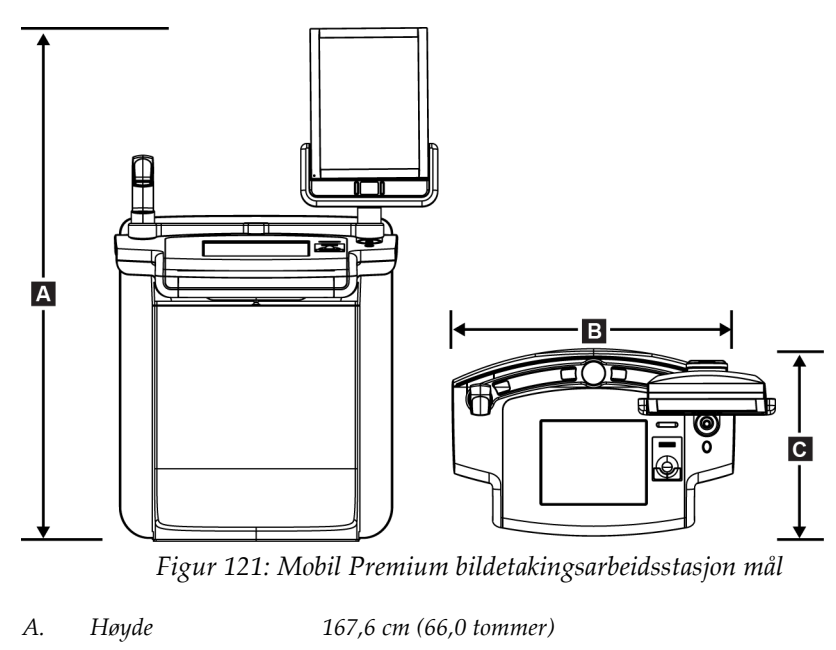

- *B. Bredde* 105,5 cm (41,5 tommer)
- *C. Dybde* 58,5 cm (23 tommer)
  - Vekt 154 kg (340 pund)

## A.2 Drift og lagringsmiljø

### A.2.1 Generelle driftsbetingelser

| Temperaturområde             | 20 °C (68 °F) til 30 °C (86 °F)  |
|------------------------------|----------------------------------|
| Relativ luftfuktighetsområde | 20 % til 80 % ikke-kondenserende |

### A.2.2 Lagringsmiljø

#### Gantry

| Temperaturområde             | $-10~^\circ C~(14~^\circ F)~til~40~^\circ C~(104~^\circ F)$ |
|------------------------------|-------------------------------------------------------------|
| Relativ luftfuktighetsområde | 10 % til 90 % ikke-kondenserende                            |

(Legg i en pakke for lagring i en bygning.)

### Røntgendetektor

| Temperaturområde             | 10 °C (50 °F) til 30 °C (86 °F) på ubestemt tid     |
|------------------------------|-----------------------------------------------------|
|                              | 10 °C (50 °F) til 35 °C (95 °F) i maksimum 12 timer |
| Maksimal temperaturendring   | Mindre enn 10 °C (50 °F) per time                   |
| Relativ luftfuktighetsområde | 10 % til 80 % ikke-kondenserende                    |

(Legg i en pakke for lagring i en bygning.)

### Bildetakingsarbeidsstasjon

| Temperaturområde             | –10 °C (14 °F) til 40 °C (104 °F) |
|------------------------------|-----------------------------------|
| Relativ luftfuktighetsområde | 10 % til 90 % ikke-kondenserende  |

(Legg i en pakke for lagring i en bygning.)

#### A.3 Strålingsskjold

Strålingsskjold bly (Pb) ekvivalent 0,5 mm bly for røntgenenergi til 35 kV

#### A.4 Strømtilførsel

### A.4.1 Rørholder

| Nettspenning                        | 200/208/220/230/240 VAC ± 10 %                                                                    |
|-------------------------------------|---------------------------------------------------------------------------------------------------|
| Nettimpedans                        | Maksimal linjeimpedans som ikke overstiger 0,20 ohm for 208/220/230/240 VAC, 0,16 ohm for 200 VAC |
| Nettfrekvens                        | 50/60 Hz ± 5 %                                                                                    |
| Gjennomsnittlig strøm over 24 timer | < 5 A                                                                                             |
| Maksimum linjestrøm                 | $4 A (65 A maksimalt for \leq 5 sekunder)$                                                        |

#### Bildetakingsarbeidsstasjon A.4.2

| Nettspenning                                          | 100/120/200/208/220/230/240 VAC $\pm$ 10 %                          |
|-------------------------------------------------------|---------------------------------------------------------------------|
| Nettfrekvens                                          | 50/60 Hz ± 5 %                                                      |
| Strømforbruk                                          | < 1000 watt                                                         |
| Driftssyklus (Standard<br>bildetakingsarbeidsstasjon) | $10~\%\sim 6$ minutter per time eller 2 minutter på, 18 minutter av |
| Overstrømsbeskyttelse                                 | 8A                                                                  |

### A.5 Rørholder teknisk informasjon

### A.5.1 C-arm

| Rotasjonsområde                              | Konvensjonell mammografi:                                                                         |
|----------------------------------------------|---------------------------------------------------------------------------------------------------|
|                                              | +195° + 3°/-0,5° til 0° ± 0,5° til -155° + 0,5°/-3°                                               |
|                                              | Tomosyntese tilvalg:                                                                              |
|                                              | $+180^{\circ} \pm 0.5^{\circ} til \ 0^{\circ} \pm 0.5^{\circ} til \ -140^{\circ} \pm 0.5^{\circ}$ |
| Absolutt vinkelposisjon                      | nøyaktig til ± 0,5°                                                                               |
| Rotasjonsakselerasjon                        | 18°/s² +18/-9 %                                                                                   |
| Rotasjonsretardasjon                         | 18°/s² +18/-9 %                                                                                   |
| Rotas jons posis jonering svinkel has tighet | 18°/s ± 25 %                                                                                      |

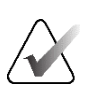

#### Merknad

Vinkelhastigheten er gjennomsnittet av hastigheten til rørarmen som roterer med klokken mellom 0° og 90° eller roterer mot klokken mellom 90° og 0°. Vinkelhastigheten inkluderer ikke tiden for å akselerere fra null hastighet og redusere til null hastighet.

| Standardavstand mellom kilde og bilde (SID) | 70,0 cm $\pm$ 1,0 cm (27,6 tommer $\pm$ 0,4 tommer) |  |
|---------------------------------------------|-----------------------------------------------------|--|
|                                             | (Fokusposisjonsavvik er ± 5 mm)                     |  |
| Pasientstøtte (ikke forstørrelse)           |                                                     |  |
| Vertikal posisjon nedre grense              | 70,5 cm + 5,1/-0 cm (27,75 tommer + 2,0/-0 tommer)  |  |
| Vertikal posisjon øvre grense               | 141 cm + 0/-17,8 cm (55,5 tommer + 0/-7,0 tommer)   |  |

### A.5.2 Komprimering

| Manuell komprimeringskraft                     | Maksimalt 300 N (67,4 pund)                                                                                                    |
|------------------------------------------------|----------------------------------------------------------------------------------------------------|
| Motorisert komprimering                        | Funksjoner i tre driftsmoduser:                                                                                                    |
|                                                | Pre-komprimering, fullt spekter, dobbeltkomprimering.                                                                                                    |
|                                                | Brukervalgbar via programvare.                                                                                                    |
| Pre-komprimeringskraft                         | 15 pund til 30 pund (67 til 134 N), motorisert                                                                                                    |
| Fullt spekter komprimeringskraft               | 20 pund til 40 pund (89 til 178 N), motorisert                                                                                                    |
| Dobbeltmodus komprimering                      | Tilbyr komprimeringskraft ved første aktivering av<br>komprimeringsbryteren; deretter, hvis bryteren aktiveres<br>innen 2 sekunder, økes kraften trinnvis for hver ekstra<br>bryteraktivering, opp til brukervalgte full komprimeringskraft.          |
| Komprimeringskontroller                        | Opp / ned-kontroller på begge sider av C-armen og på<br>2-posisjons fotbryter (motorisert). Håndhjul på begge sider av<br>komprimeringsenheten (manuell).                                                                                             |
| Komprimering utløsing                          | Manuell motorisert utløser styrt av trykknapper på begge sider<br>av C-armen.                                                                                                    |
| Automatisk komprimering utløsing               | Brukervalgbar automatisk frigjøringsmodus hever<br>komprimeringsenheten når eksponeringen avsluttes.                                                                                                    |
| Nedbevegelse variabel hastighet                | 4,2 cm/s $\pm$ 15 % (1,66 tommer/s $\pm$ 15 %)                                                                                                    |
| Komprimeringskraft skjerm                      | To LCD-skjermer på komprimeringsenheten viser<br>komprimeringskraften i området 18 N til 300 N i trinn på 1 N<br>(4 til 67 pund i trinn på 1 pund).                                                                                                   |
| Visningsnøyaktighet for<br>komprimeringsstyrke | $\pm 20 \ N \ (\pm 4,5 \ pund)$                                                                                                    |
| Skjerm for komprimeringstykkelse               | To LCD-skjermer på komprimeringsenheten måler<br>komprimeringstykkelsen i trinn på 0,1 cm. Skjermen er synlig<br>fra begge sider av pasienten.                                                                                                    |
| Komprimeringstykkelse nøyaktighet              | $\pm$ 0,5 cm ( $\pm$ 0,2 tommer) for tykkelser mellom 0,5 cm og 15 cm (5,9 tommer)                                                                                                    |
| Brysttomosyntese komprimeringstykkelse         | Tomosyntese med standard oppløsning<br>Maksimum: 24 cm (begrenset av komprimeringsenheten<br>geometri)                                                                                                    |
|                                                | Tomosyntese med høy oppløsning<br>Maksimum: 15 cm (begrenset av DICOM begrensninger)                                                                                                    |
| Komprimeringspadler                            | Komprimeringspadler er gjennomsiktige. Padlene er<br>sammensatt av polykarbonatharpiks eller tilsvarende. Når<br>komprimering påføres, skal padleavbøyningen fra et plan<br>parallelt med pasientens støtteflate være mindre enn eller lik<br>1,0 cm. |

### A.5.3 Røntgenrør

| Stor (0,3 mm) nominell  |
|-------------------------|
| Liten (0,1 mm) Nominell |
| 20 kV til 49 kV         |
| Wolfram                 |
| Beryllium 0,63 mm       |
| 49 kVp, 2,0 mA          |
|                         |

### A.5.4 Røntgenstrålefiltrering og -utgang

Filtrering

Fem-posisjons filterhjul:
Posisjon 1: Rhodium, 0,050 mm ± 10 %
Posisjon 2: Aluminium, 0,70 mm (nominell verdi) (tomosyntese tilvalg)
Posisjon 3: Sølv, 0,050 mm ± 10 %
Posisjon 4: Kobber, 0,3 mm
Posisjon 5: Bly (levert for service)

### kV/mA verdiområde

Tabell 25: Maksimal mA-innstilling som funksjon av

| kV | LFS mA | SFS mA |
|----|--------|--------|
| 20 | 100    | 30     |
| 21 | 110    | 30     |
| 22 | 110    | 30     |
| 23 | 120    | 30     |
| 24 | 130    | 30     |
| 25 | 130    | 40     |
| 26 | 140    | 40     |
| 27 | 150    | 40     |
| 28 | 160    | 40     |
| 29 | 160    | 40     |
| 30 | 170    | 50     |
| 31 | 180    | 50     |

| kV |        |        |
|----|--------|--------|
| kV | LFS mA | SFS mA |
| 32 | 190    | 50     |
| 33 | 200    | 50     |
| 34 | 200    | 50     |
| 35 | 200    | 50     |
| 36 | 190    | 50     |
| 37 | 180    | 50     |
| 38 | 180    | 50     |
| 39 | 180    | 50     |
| 40 | 170    |        |
| 41 | 170    |        |
| 42 | 160    |        |
| 43 | 160    |        |
| 44 | 150    |        |
| 45 | 150    |        |
| 46 | 150    |        |
| 47 | 140    |        |
| 48 | 140    |        |
| 49 | 140    |        |

Tabell 25: Maksimal mA-innstilling som funksjon av

mA trinn (Tabell 1, standard)

4, 5, 6, 7, 8, 9, 10, 12, 14, 16, 18, 20, 22, 25, 30, 32,5, 35, 37,5, 40, 42,5, 45, 47,5, 50, 52,5, 55, 57,5, 60, 62,5, 65, 67,5, 70, 75, 80, 85, 90, 95, 100, 120, 140, 160, 180, 200, 220, 240, 260, 280, 300, 320, 340, 360, 380, 400, 420, 440, 460, 480, 500

### Demping av karbonfiber

| Bildereseptor          | $< 0,3 \ mm \ Al$ |
|------------------------|-------------------|
| Forstørrelsesplattform | < 0,3 mm Al       |

### A.5.5 Røntgenkollimering

| 7,0 cm x 8,5 cm                     |
|-------------------------------------|
| 10 cm x 10 cm                       |
| 15 cm x 15 cm                       |
| 18 cm x 24 cm                       |
| 18 cm x 29 cm (Tomosyntese tilvalg) |
| 24 cm x 29 cm                       |
|                                     |

### A.5.6 Lysfeltindikasjon

Lysfelt til røntgen kongruens Innen 2 % av SID

### A.5.7 Røntgengenerator

| Туре                     | Konstant potensial høyfrekvensomformer                             |
|--------------------------|--------------------------------------------------------------------|
| Vurdering                | 7,0 kW, maksimalt (isowatt), 200 mA ved 35 kV                      |
| Elektrisk strømkapasitet | 9,0 kW maksimum                                                    |
| kV verdiområde           | 20 kV til 49 kV i trinn på 1 kV                                    |
| kV nøyaktighet           | ± 2 %, over området 20-49 kVp                                      |
| mA-verdiområde           | 3,0 mA til 500 mA i manuell modus mA (minimum 8 mA i<br>AEC-modus) |
| mA nøyaktighet           | $\pm (10 \% + 0.2 mA)$                                             |
| mA-verdiområde           | 10 mA til 200 mA, stort fokuspunkt                                 |
|                          | 10 mA til 50 mA, lite fokuspunkt                                   |

## A.6 Bildebehandlingssystem teknisk informasjon

### A.6.1 Bildereseptor

| Væskeingress                      | Ingen væske fra utilsiktet søl på bildemottakeren må sive inn.                                                                                                    |  |  |
|-----------------------------------|----------------------------------------------------------------------------------------------------|--|--|
| Avbøyning                         | Overstiger ikke 1,0 mm ved maksimal komprimering.                                                                                                    |  |  |
| Aktivt bildeområde                | Ikke mindre enn 23,3 x 28,5 cm (9,2 tommer x 11,2 tommer)                                                                                                    |  |  |
| DQE Konvensjonell mammografi      | Ikke mindre enn 50 % ved 0,2 lp/mm                                                                                                    |  |  |
|                                   | Ikke mindre enn 15 % ved Nyquist-grensen                                                                                                    |  |  |
| DQE (Tomosyntese tilvalg)         | Ikke mindre enn 30 % ved 0,2 lp/mm                                                                                                    |  |  |
|                                   | Ikke mindre enn 15 % ved Nyquist-grensen                                                                                                    |  |  |
| Dynamisk rekkevidde og linearitet | Detektorens undersystemrespons er lineær med linearitet på<br>0,999 over et dynamisk område på 400:1 i røntgeneksponering.                                                                                           |  |  |
| Jevnhet                           | Detektorundersystem kan korrigere piksel-til-piksel<br>forsterkningsvariasjoner.                                                                                                    |  |  |
|                                   | For konvensjonelle mammografiprosedyrer skal jevnheten på<br>detektorens flatfeltrespons ikke være større enn 2 % etter at<br>forsterkningskalibrering er påført over et eksponeringsområde<br>på 0,5 mR til 200 mR. |  |  |

# Vedlegg B Systemmeldinger og varselmeldinger

### B.1 Feilgjenoppretting og feilsøking

De fleste feil og varslingsmeldinger blir tømt uten påvirkning på arbeidsflyten. Følg instruksjonene på skjermen eller ordne opp i tilstanden, og slett deretter statusen fra oppgavelinjen. Noen forhold krever omstart av systemet eller indikerer at mer handling er nødvendig (for eksempel ved å ringe Hologic teknisk støtte). Dette vedlegget beskriver meldingskategoriene og dine handlinger for å sette systemet i normal drift. Hvis feil gjentas, kontakt Hologics teknisk støtte.

### B.2 Meldingstyper

### B.2.1 Feilnivåer

Hver melding har et bestemt sett med følgende egenskaper:

- Avbryter en pågående eksponering (ja/nei)
- Forhindrer at en eksponering starter (ja/nei)
- Viser en melding til brukeren på bildetakingsarbeidsstasjonen (ja/nei)
- Kan tilbakestilles av brukeren (ja/nei)
- Kan tilbakestilles automatisk av systemet (ja/nei)

#### Viste meldinger

Alle viste meldinger vises på brukerens valgte språk.

Enhver melding som avbryter en eksponering eller hindrer at en eksponering starter, vil alltid vise en melding som styrer brukerens handlinger som kreves for å fortsette.

#### Ytterligere meldingsinformasjon

Teknisk informasjon om meldingen er tilgjengelig i loggfilen.

Noen meldinger vises alltid som en kritisk feil (systemstart er nødvendig). Disse meldingene skyldes en tilstand som forhindrer eksponering, og som ikke kan tilbakestilles av brukeren eller systemet.

### B.2.2 Systemmeldinger

Når følgende systemmeldinger vises, gjør du trinnet som vises i kolonnen Brukerhandling for å tømme meldingen og tillate neste eksponering.

| Ikon             | Melding                                                  | Brukerhandling                                                                                                    |  |  |
|------------------|----------------------------------------------------------|----------------------------------------------------------------------------------------------------|--|--|
|                  | Padle beveger seg                                        | Ikke nødvendig med tiltak.                                                                                                    |  |  |
| <b>↑</b> ↑<br>₽† | Sender varsel                                            | Ikke nødvendig med tiltak.                                                                                                    |  |  |
| <b>Solution</b>  | Ugyldig bruk av<br>forstørrelsesstativ                   | Du valgte en tomografisk visning med forstørrelsesstativet<br>installert. Velg en ikke-tomografisk visning. (Tomosyntese<br>tilvalg)                          |  |  |
|                  | Ansiktsskjoldet er ikke sikret                           | Trekk ansiktsskjoldet helt ut eller helt inn. (Tomosyntese<br>tilvalg)                                                                                        |  |  |
| 6                | Ugyldig bruk av<br>komprimeringspadle                    | Fjern forstørrelsesstativet eller installer forstørrelsespadlen.                                                                                              |  |  |
|                  | Padleposisjon samsvarer ikke<br>med valgt visning        | Flytt padlen til riktig sted for den valgte visningen.                                                                                                    |  |  |
| ▲.5 cm           | Komprimeringen er mindre<br>enn 4,5 cm under kalibrering | Beveg komprimeringspadlen høyere enn 4,5 cm for å<br>fullføre kalibreringsprosedyren.                                                                         |  |  |
|                  | FAST komprimering er<br>aktivert                         | Koble ut FAST komprimering og installer en padle som er<br>beregnet for denne modusen.                                                                        |  |  |
|                  | Lisens mangler                                           | En lisens er nødvendig for å bruke denne funksjonen eller<br>funksjonen. (Denne meldingen er kun ment for din<br>informasjon. Det er ingen brukerhandlinger.) |  |  |
| 0-1              | Ugyldig detektorkalibrering                              | Installer forstørrelsesstativet for kalibrering av lite<br>fokuspunkt. Fjern forstørrelsesstativet for å gjøre kalibrering<br>av stort fokuspunkt.            |  |  |

| Ikon             | Melding                                              | Brukerhandling                                                                             |  |  |
|------------------|------------------------------------------------------|--------------------------------------------------------------------------------------------|--|--|
| ?                | Ugyldig geometrikalibrering                          | Gjenta kalibrering av geometri før du prøver å ta en<br>eksponering. (Tomosyntese tilvalg) |  |  |
|                  | Konfigurasjonsfilen mangler                          | Gjelder servicepersonell.                                                                  |  |  |
|                  | Venter på detektor                                   | Ikke nødvendig med tiltak.                                                                 |  |  |
|                  | System i testmodus                                   | Gjelder servicepersonell.                                                                  |  |  |
| ŢQ+              | Røret må plasseres manuelt<br>(flytt til 0 grader)   | Drei C-armen til 0 grader.                                                                 |  |  |
| ØŢ               | Røret må plasseres manuelt<br>(flytt til -15 grader) | Drei C-armen til -15 grader.                                                               |  |  |
| <mark>í</mark> 0 | Røret må plasseres manuelt<br>(flytt til 15 grader)  | Drei C-armen til + 15 grader.                                                              |  |  |
| <mark>!_@</mark> | Nødstoppbryteren er aktivert.                        | Drei nødbryteren en kvart omgang for å tilbakestille<br>bryteren.                          |  |  |
| <u>→0.5 cm</u>   | Komprimering for lav for tomo rekonstruksjoner.      | Beveg komprimeringspadlen høyere enn 0,5 cm for å ta<br>tomografieksponeringer.            |  |  |

Tabell 26: Systemmeldinger

### B.3 UPS Meldinger

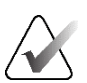

#### Merknad

Brukerhåndboken for UPS-en følger med systemet. Se UPS *Brukerhåndbok* for fullstendige instruksjoner.

LCD-skjermen i UPS-en viser strømstatusen.

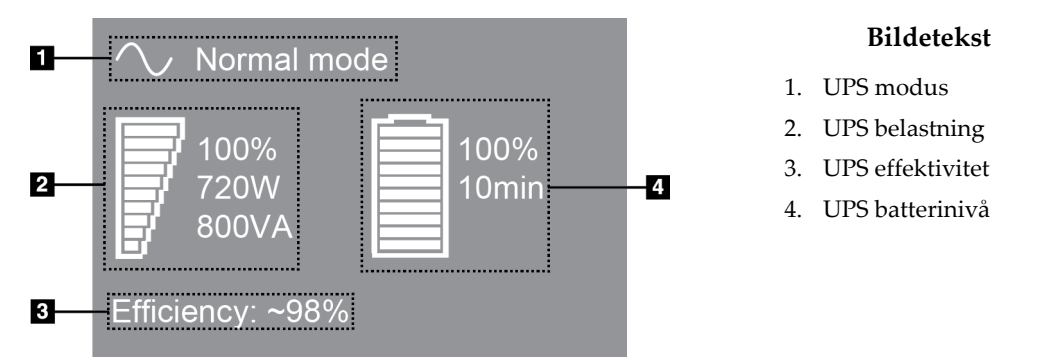

Figur 122: UPS LCD skjerm

Hvis UPS-batteriet utløper, endres modusikonet som vist. Kontakt servicerepresentanten for å bytte batteriet.

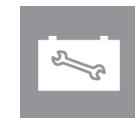

## Vedlegg C Bruk av mobilt system

Dette vedlegget beskriver systemet som er installert i et mobilt miljø.

### C.1 Betingelser for sikkerhet og andre forholdsregler

Det kreves en akseptabel, stabil, ren vekselstrømkilde for å sikre at systemet oppfyller alle ytelsesspesifikasjonene. Når det er tilgjengelig, gir riktig tilført landstrøm systemet best ytelse. Hvis en mobil kraftgenerator brukes, må du oppbevare spesifikasjonene for inngangseffekt under alle belastningsforhold.

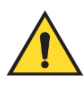

#### Advarsel:

Strålingsskjoldet er ikke godkjent for mobil bruk og leveres ikke. Bussprodusenten må sørge for tilstrekkelig skjerming.

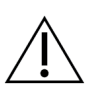

#### Forsiktig:

Når landstrøm ikke er tilgjengelig, kan det brukes mobile strømkilder som gir tilsvarende ytelse. (Se <u>Spesifikasjoner for mobil bruk</u> på side 192.) Riktig systemfunksjon og ytelse kan bare sikres hvis kontinuerlig ekte sinusformet vekselstrøm leveres i henhold til systemets inngangsstrømspesifikasjoner og belastningsegenskaper. Ved uregelmessing tilførsel må strømkilden levere 65 ampere ved 208 V vekselstrøm i minst 5 sekunder, og ellers maksimum 4 ampere kontinuerlig. Denne belastningen må støttes en gang hvert 30. sekund. I tilfelle avbrudd på land- eller mobilstrømtilførselen må UPS være i stand til å levere den operasjonelle energien som er beskrevet ovenfor i minst 4 minutter. Energitilførsel til bildetakingsarbeidsstasjon og Gantry må mates på separate dedikerte kretser. Bruk av en avbruddsfri strømforsyning med aktiv linjeforbedring anbefales på hver strømkrets. Følgelig bør all hjelpestrøm for den mobile bussen distribueres av andre kretser. Den elektriske installasjonen må verifiseres for å oppfylle systemets strøminngangsspesifikasjoner og IEC 60601-1 sikkerhetskrav etter første installasjon og ved hver flytting av den mobile bussen.

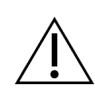

#### Forsiktig:

Temperaturen og fuktigheten inne i kjøretøyet må opprettholdes til enhver tid. Ikke la miljøforholdene overskride angitte spesifikasjoner når enheten ikke er i bruk.

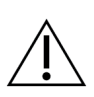

#### Forsiktig:

Spenningen kan ikke endres mer enn ± 10 % når røntgenenheten eller annet utstyr (for eksempel oppvarming eller klimaanlegg) brukes.

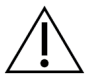

#### Forsiktig

For å unngå at bildeartefakter oppstår:

- Det må utvises forsiktighet for ikke å plassere eller parkere den mobile bussen i nærheten av kilder med høy effekt (for eksempel kraftoverføringsledninger og utendørs transformatorer).
- Forsikre deg om at enhver mobil strømgenerator, uavbrutt strømforsyningssystem (UPS) eller spenningsstabilisator er minst 3 meter (10 fot) fra det nærmeste punktet for bildedetektorens utslag.
- Skader på brystplattformen eller padlene kan forårsake artefakter i bildet.

### C.2 Spesifikasjoner for mobil bruk

Følgende systemspesifikasjoner er kun for mobil bruk. For alle andre spesifikasjoner, se *Spesifikasjoner* på side 173.

### C.2.1 Støt- og vibrasjonsgrenser

| Vibrasjonsgrense | Maksimum 0,30 G (2 Hz til 200 Hz), målt på det punktet der<br>systemet monteres til bussen.                             |
|------------------|----------------------------------------------------------------------------------------------------|
| Støtgrense       | Maksimalt 1,0 G (1/2 sinuspuls) målt på det punktet der<br>systemet monteres til bussen. En bussoppheng med luftfjæring |
|                  | anbefales.                                                                                                    |

### C.2.2 Bussmiljø

#### Driftsmiljø

| Temperaturområde             | 20 °C (68 °F) til 30 °C (86 °F)  |
|------------------------------|----------------------------------|
| Relativ luftfuktighetsområde | 20 % til 80 % ikke-kondenserende |

#### Ikke i drift / transittomgivelser

| Temperaturområde             | 10 °C (50 °F) til 35 °C (95 °F) i maksimum 12 timer |
|------------------------------|-----------------------------------------------------|
|                              | 10 °C (50 °F) til 30 °C (86 °F) på ubestemt tid     |
| Maksimal temperaturendring   | < 10 °C/t.                                          |
| Relativ luftfuktighetsområde | 10 % til 80 % ikke-kondenserende                    |

### C.3 Strømtilførsel

## C.3.1 Gantry

| Nettspenning                        | 200/209/220/230/ 240 VAC $\pm$ 10 %            |  |
|-------------------------------------|------------------------------------------------|--|
| Nettimpedans                        | Maksimal linjeimpedans som ikke kan overstiges |  |
|                                     | 0,20 ohm for 208/220/230/240 VAC,              |  |
|                                     | 0,16 ohm for 200 VAC                           |  |
| Nettfrekvens                        | $50/60 Hz \pm 5 \%$                            |  |
| Gjennomsnittlig strøm over 24 timer | < 5 A                                          |  |
| Maksimum linjestrøm                 | 4 A (65 A maksimalt i 3 sekunder)              |  |

### C.3.2 Bildetakingsarbeidsstasjon

| Nettspenning | 100/120/200/ 208/220/230/ 240 VAC ± 10 % |
|--------------|------------------------------------------|
| Nettfrekvens | 50/60 Hz ± 5 %                           |
| Strømforbruk | < 1000 watt                              |

### C.4 Klargjør systemet for reiser

Utfør disse trinnene før reise:

- 1. Drei C-armen til 0 grader (CC-posisjon).
- 2. Senk C-armen til den laveste posisjonen.
- 3. Slå av systemet gjennom brukergrensesnittet.
- 4. Plasser musen i tastaturskuffen.
- 5. Lås tastaturskuffen (se følgende figurer):
  - a. Lukk skuffen.
  - b. Finn låseknotten under skuffen.

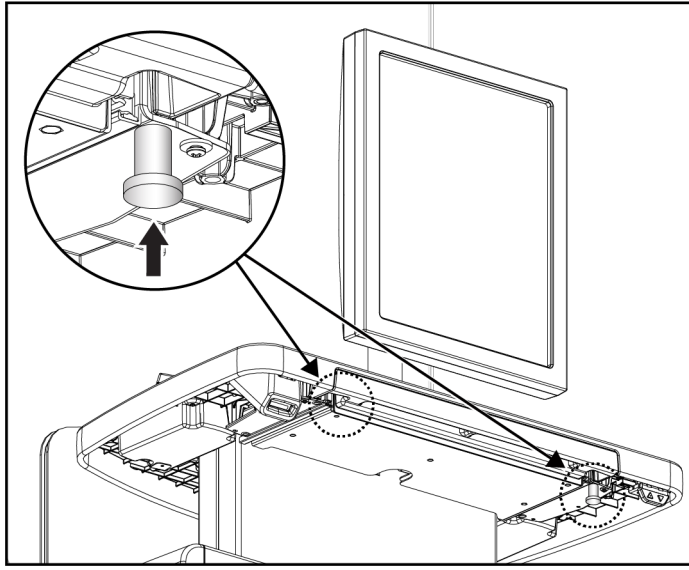

Figur 123: Låseknott for tastaturskuff, høyre <u>eller</u> venstre side (Universal bildetakingsarbeidsstasjon)

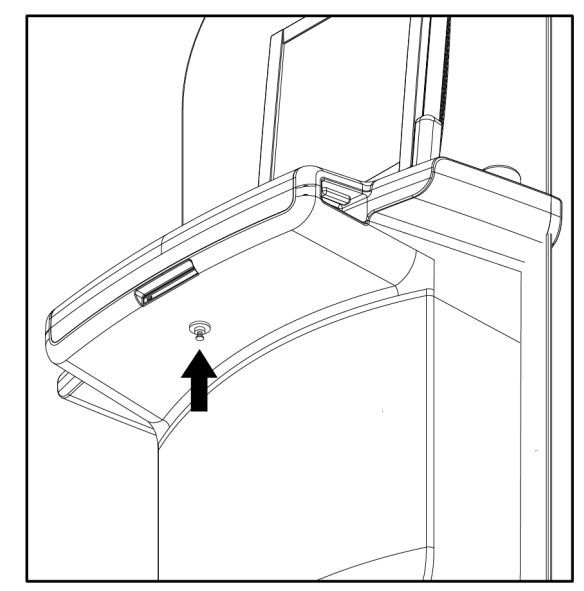

Figur 124: Låseknott for tastaturskuff (Premium arbeidsstasjon)

c. Drei låseknotten 90° til knotten passer i låsen. Posisjon A i følgende figur viser den låste posisjonen.

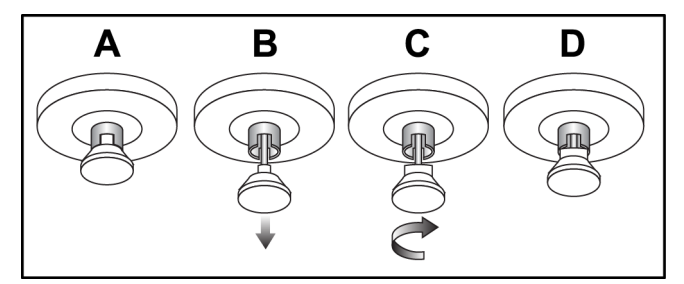

Figur 125: Utløser for skuffelås fra låst (A) til ulåst (D)

6. Hvis du bruker den mobile Universal bildetakingsarbeidsstasjonen, må du låse svingeskjermen med de medfølgende knottene (se figurene nedenfor).

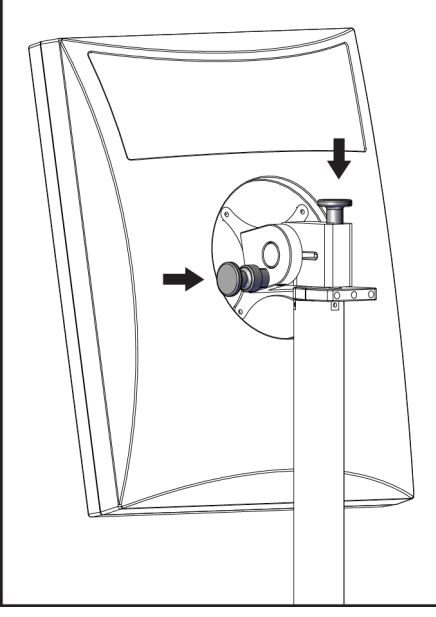

Figur 126: Låseknotter for den svingbare skjermen på den mobile universelle bildetakingsarbeidsstasjon (serie I)

BARCO

Figur 127: Låseknotter for den svingbare skjermen på den mobile universelle bildetakingsarbeidsstasjon (serie II)

- 7. Senk arbeidsflaten til minimumshøyde.
- Fjern alt systemtilbehør. 8.
- Plasser alt tilbehør i et trygt oppbevaringsområde. 9.

### C.5 Klargjør systemet for bruk

- 1. Lås opp tastaturskuffen:
  - a. Finn låseknotten under skuffen.
  - b. Trekk knotten ned.
  - c. Drei knotten 90°. Denne posisjonen holder låsen åpen. Posisjon D (i følgende figur) viser den ulåste posisjonen.

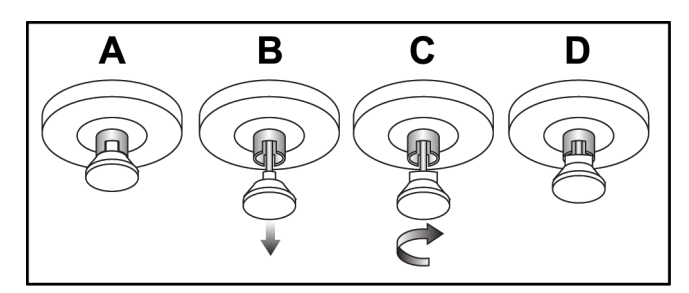

Figur 128: Utløser for skuffelås fra låst (A) til ulåst (D)

- 2. Trekk ut skuffen om nødvendig.
- 3. Hvis du bruker den mobile Universal bildetakingsarbeidsstasjon må du låse opp svingeskjermen (se figurene nedenfor).

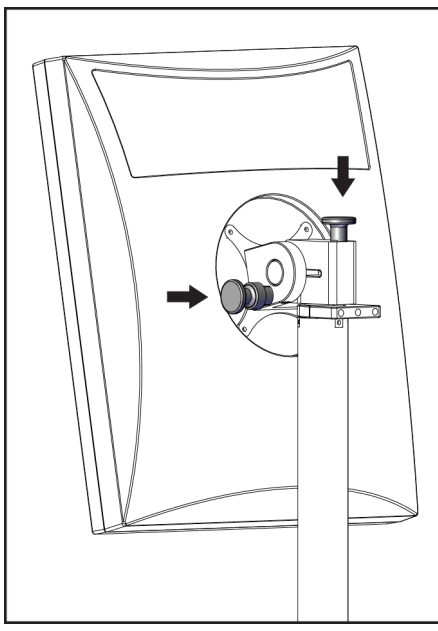

Figur 129: Låseknotter for den svingbare skjermen på den mobile universelle bildetakingsarbeidsstasjon (serie I)

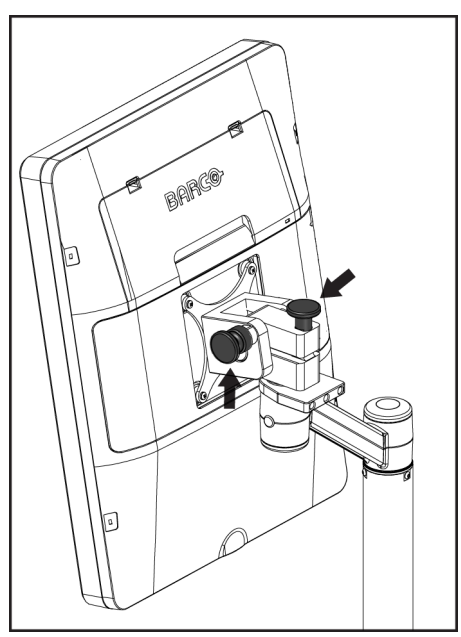

Figur 130: Låseknotter for den svingbare skjermen på den mobile universelle bildetakingsarbeidsstasjon (serie II)

### C.6 Test systemet etter reise

### C.6.1 Mobilt system kontroller og funksjonstester

For å teste den mekaniske integriteten til et mobilt system, utfør kontrollene og funksjonstestene. Se <u>Utfør funksjonstestene</u> på side 48.

- Komprimering opp/ned
- Komprimering utløsing
- C-Arm rotasjon
- C-arm opp/ned
- Overstyring for kollimator
- Lysfeltlampe
- Skiftende padlesystem
- Nødstoppbrytere

Gjør kontrollene og funksjonstestene hver gang det mobile systemet flyttes.

### C.6.2 Kvalitetskontroll for mobilt system

For å bekrefte ytelsen til et mobilt system, utfør følgende kvalitetskontrolltester:

- Evaluering av artefakt
- SNR/CNR måling
- Phantom-bilde evaluering
- Komprimeringstykkelse

Gjør kvalitetskontrolltestene hver gang det mobile systemet flyttes.

# Vedlegg D Doseinformasjon

### D.1 EUREF-dosetabeller

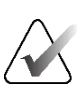

#### Merknad

Denne informasjonen gjelder bare for EU. Følgende verdier gjelder for standard dosetabeller.

Følgende tabeller viser typiske doseverdier når du bruker systemet i 2D og i BT-bildemodus. Alle doseverdier har en toleranse på ± 30 %. Tabellene følger prosedyrene gitt i *European guidelines for quality assurance in breast cancer screening and diagnosis, fjerde utgave*: avsnitt **2a.2.5.1 Dosimetri**, og **Vedlegg 5: Fremgangsmåte for bestemmelse av gjennomsnittlig kjerteldose**.

| Fantom      | cm  | kV | Anode | Filter     | EUREF-dose<br>(mGy) |
|-------------|-----|----|-------|------------|---------------------|
| 2,0 cm PMMA | 2,1 | 25 | W     | 0,05 mm Rh | 0,55                |
| 3,0 cm PMMA | 3,2 | 26 | W     | 0,05 mm Rh | 0,75                |
| 4,0 cm PMMA | 4,5 | 28 | W     | 0,05 mm Rh | 1,05                |
| 4,5 cm PMMA | 5,3 | 29 | W     | 0,05 mm Rh | 1,42                |
| 5,0 cm PMMA | 6   | 31 | W     | 0,05 mm Rh | 2                   |
| 6,0 cm PMMA | 7,5 | 31 | W     | 0,05 mm Ag | 2,7                 |
| 7,0 cm PMMA | 9   | 34 | W     | 0,05 mm Ag | 3,1                 |

*Tabell 27: 2D dose (EUREF)* 

Tabell 28: BT dose (EUREF)

| Fantom      | cm  | kV | Anode | Filter    | EUREF-dose<br>(mGy) |
|-------------|-----|----|-------|-----------|---------------------|
| 2,0 cm PMMA | 2,1 | 26 | W     | 0,7 mm Al | 1                   |
| 3,0 cm PMMA | 3,2 | 28 | W     | 0,7 mm Al | 1,15                |
| 4,0 cm PMMA | 4,5 | 30 | W     | 0,7 mm Al | 1,5                 |
| 4,5 cm PMMA | 5,3 | 31 | W     | 0,7 mm Al | 2,00                |
| 5,0 cm PMMA | 6   | 33 | W     | 0,7 mm Al | 2,5                 |
| 6,0 cm PMMA | 7,5 | 36 | W     | 0,7 mm Al | 3,9                 |
| 7,0 cm PMMA | 9   | 42 | W     | 0,7 mm Al | 5,15                |

| Fantom      | cm  | kV    | Anode | Filter            | EUREF-dose<br>(mGy) |
|-------------|-----|-------|-------|-------------------|---------------------|
| 2,0 cm PMMA | 2,1 | 26/45 | W     | 0,05/0,3 mm Rh/Cu | 0,83                |
| 3,0 cm PMMA | 3,2 | 26/45 | W     | 0,05/0,3 mm Rh/Cu | 1,1                 |
| 4,0 cm PMMA | 4,5 | 28/45 | W     | 0,05/0,3 mm Rh/Cu | 1,6                 |
| 4,5 cm PMMA | 5,3 | 29/49 | W     | 0,05/0,3 mm Rh/Cu | 2,1                 |
| 5,0 cm PMMA | 6   | 31/49 | W     | 0,05/0,3 mm Rh/Cu | 3,0                 |
| 6,0 cm PMMA | 7,5 | 32/49 | W     | 0,05/0,3 mm Ag/Cu | 4,1                 |
| 7,0 cm PMMA | 9   | 33/49 | W     | 0,05/0,3 mm Ag/Cu | 4,7                 |

Tabell 29: CEDM dose (EUREF)

## D.2 EUREF CNR tabell

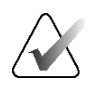

#### Merknad

Denne informasjonen gjelder bare for EU.

Følgende verdier gjelder for standard dosetabeller.

Følgende tabell viser typiske CNR-verdier når du bruker systemet med Hologic Clarity HD<sup>®</sup> eller 15-projeksjon BT-bildemodus med standard oppløsning. Alle CNR-verdier har en toleranse på ± 25 %. Dataene i tabellen ble anskaffet ved å følge prosedyren gitt i *European Protocol for the Quality Control of the Physical and Technical Aspects of Digital Breast Tomosynthesis Systems*: avsnitt **2.4 AEC Performance**.

| Fantom      | Hologic Clarity HD | Standard oppløsning |
|-------------|--------------------|---------------------|
| 2,0 cm PMMA | 3,2                | 6,0                 |
| 3,0 cm PMMA | 2,5                | 4,7                 |
| 4,0 cm PMMA | 2,1                | 4,0                 |
| 4,5 cm PMMA | 2,1                | 4,0                 |
| 5,0 cm PMMA | 2,0                | 3,7                 |
| 6,0 cm PMMA | 1,9                | 3,5                 |
| 7,0 cm PMMA | 1,6                | 2,9                 |
# Ordboktermer

### Acr

American College of Radiology

### AEC

Automatisk eksponeringskontroll

### Bildereseptor

Grafikk eller tekst på et bilde som viser et område av interesse

### ΒT

Brysttomosyntese. En bildebehandling som gir informasjon om brystet i tre dimensjoner

### CEDM

Kontrastforbedret digital mammografi

### **C**-visning

En lisensiert Hologic-funksjon der et digitalt mammografi (DM)-bilde genereres fra data som er innhentet under en skanning av brysttomosyntese (BT)

### DBT

Digital brysttomosyntese

### DICOM

Digital avbilding og kommunikasjoner i medisin

### DM

Digital mammografi (2D)

**EMC** Elektromagnetisk kompatibilitet

### FAST Padle

Helautomatisk, selvjusterende vippepadle

### FDA

Food and Drug Administration (i USA)

### Gjenvinning

Automatisk fjerning av pasientbilder og relatert informasjon for å lagre nyervervede pasientbilder

### Intelligent 2D

En lisensiert Hologic-funksjon der et høyoppløselig digitalt mammografi (DM)-bilde genereres fra data som er innhentet under en høyoppløsingsskanning av brysttomosyntese (BT)

### I-View

En lisensiert funksjon for 2D kontrastforbedret digital mammografi

### Kollimator

En enhet ved røntgenrøret for å kontrollere røntgenstråleeksponeringsområdet

### Konvensjonell mammografi

Enkeltprojeksjon røntgenbilder av visninger for screening og diagnostiske formål

### Merk

Kommentarer og kommentarer per bilde kommunisert mellom arbeidsstasjoner for diagnostisk gjennomgang, teknologarbeidsstasjoner og bildetakingsarbeidsstasjon

### Merknader

Grafikk eller tekstmerker på et bilde som viser et område av interesse.

### MPPS

Modalitet, gjennomført prosedyretrinn

### MQSA

Mammography Quality Standards Act

### PACS

Bildearkiverings- og kommunikasjonssystem. Et data- og nettverkssystem som sender og arkiverer digitale medisinske bilder

### Projeksjonsbilde

En av en gruppe brysttomosyntesebilder tatt i forskjellige projeksjonsvinkler og brukt til å produsere det endelige rekonstruerte bildet

# RF

Radiofrekvens

#### ROI

Område av interesse

#### Rutenett

Et element i digital bildereseptor som reduserer spredningsstråling under eksponeringen

#### SID

Kilde til bilde avstand

#### Tomosyntese

En bildebehandling som kombinerer en rekke brystbilder tatt i forskjellige vinkler. Tomosyntesebildene kan rekonstrueres for å vise fokalplan (skiver) i brystet.

### UDI

Et United States Food and Drug Administration-program for Unique Device Identification (UDI). For mer informasjon om UDI,

#### se

<u>http://www.fda.gov/MedicalDevices/DeviceRegulationa</u> <u>ndGuidance/UniqueDeviceIdentification/UDIBasics/de</u> <u>fault.htm</u>.

### UPS

Avbruddsfri strømkilde

#### USB

Universal Serial Bus

#### Vent

Handlingen som er tatt på et bilde for å markere bildet hvis teknologen ikke er positiv til bildekvaliteten (ventede bilder må godtas eller avvises før prosedyren avsluttes)

# Indeks

# 2

2D kontrast • 107 2D kontrastinnstillinger • 113

# A

administrasjonsskjerm admin knapp • 71 om (bildetakingsarbeidsstasjon) screen • 154 advarsler, forsiktighetsregler og merknader • 22 definert • 2 akkvirer bilder • 93 aksepter avviste bilder • 95 ansiktsskjold • 118 arbeidsflyt, standard • 135 arbeidsliste for spørring • 71 arbeidsliste, spørring • 71 arkiv • 86 auto-henging, auto-paring • 156 Automatisk eksponeringskontroll knapper • 35 Sensorposisjon • 35 automatisk rotering • 55 avbruddsfri strømforsyning • 192 avvis bilder • 93

# B

Berøringsskjerm • 41 bilder avvis • 93 bildetakingsmodus • 92 gjennomgangsverktøy • 82, 103 godta • 93, 95 lagre • 93 utdata alternativer • 106 Bildetakingsarbeidsstasjon berøringsskjerm • 38, 41 kontroller • 38 kontroller og skjerm • 38, 40 om (bildetakingsarbeidsstasjon) screen • 154 vedlikehold • 144 bildetakingsmoduser • 92 brukergrensesnitt • 59

brukerprofiler • 11

# C

C-arm automatisk rotering • 55 kontroller og indikatorer • 34, 36 rotasjon og bevegelse • 50 skjermer • 35 spor for tilbehør • 117 cine fane • 105

# D

datamaskinen av/på knapp • 33 datatap • 22 doseinformasjon • 201 EUREF-dosetabeller • 201

# E

egendefinerte utdata • 85 eksponering parametre • 92 teknikker, sett • 92 erklæring, kybersikkerhet • 13

# F

faner filter, kolonne • 70 FAST komprimeringsmodus • 126 feil • 189 filterfane • 70 andre funksjoner • 70 fingeravtrykkskanner - AWS • 38 fjern forstørrelse trådkorsenhet • 131 Forstørrelsesstativ • 128 komprimeringspadler • 125 konvensjonelt ansiktsskjold • 120 lokalisering trådkorsenhet • 129 uttrekkbart ansiktsskjold • 118 visning • 79 forhåndsvisning av bilde skjerm • 41 forstørrelse trådkorsenhet, installerer og fjern • 131 forstørrelsespadler • 123

Forstørrelsesstativ • 128 installerer og fjern • 128 forutsetninger for systembruk • 11 fotbrytere, AWS • 36 funksjonstester • 48 Nødstoppbryter • 26, 48, 57

# G

generator fane, sett teknikker • 92 godta bilder • 93, 95, 162

# Η

Hologic teknisk støtte • 143 håndter utdatagrupper • 83

# I

Implantat tilstede knapp • 73 indikatorer • 33 installer forstørrelse trådkorsenhet • 131 Forstørrelsesstativ • 128 komprimeringspadler • 125 konvensjonelt ansiktsskjold • 120 lokalisering trådkorsenhet • 129 uttrekkbart ansiktsskjold • 118 Intelligent 2D • 6 internasjonale symboler • 13 I-View • 107

# K

kliniske prosedyrer • 135 kollimator overstyr • 56 programmert til padleposisjon • 48 kolonnefane • 71 kommentarer fane • 105 komprimering FAST komprimeringsmodus • 126 kontroller og skjerm • 35 spesifikasjoner • 184 komprimeringskraft, verdiområde • 35 kontaktpadler • 123 kontrastinnstillinger • 113 kontrastprosedyrer • 107 kontroller Bildetakingsarbeidsstasjon • 38, 40 C-arm • 36 fotbrytere, AWS • 36 Gantry rørholder • 34 håndhjul • 35 indikatorer • 33 kollimator overstyring • 48, 56 komprimering • 36, 48, 49 komprimeringsbrems • 48, 49 lysfeltlampe • 48, 56 manuell komprimering utløsing • 48, 49 system • 33 konvensjonelt ansiktsskjold, installer • 120 krav evner som trengs • 11 kvalitetskontroll • 12 opplæring • 11 kurssikring Gantry • 33 kvalitetskontrollkrav • 12 kvalitetskontrolloppgaver, utfør • 59 kybersikkerhetserklæring • 13

# L

laserfilmskriver, isolasjonskrav • 22 legg til ny pasient • 65 prosedyre • 77 visning • 79 Logg ut • 71 lokalisering av nål • 140 lokalisering trådkorsenhet bruk • 130 installerer og fjern • 129 sett på linje • 132 lokaliseringspadler • 124 lysfeltlampe • 48 bruk • 138

## Μ

MammoPad • 132 meldinger og varsler • 189 Merknader fane • 105

#### mobilt system klargjør for bruk • 198

klargjør for bluk • 198 klargjør for reise • 196 sikkerhet • 193 spesifikasjoner • 194 test etter reise • 199

# Ν

Nødstoppbryter • 26, 34, 38 funksjonstest • 48

# 0

om (bildetakingsarbeidsstasjon) screen • 154 opplæringskrav • 11

# P

padleskift • 57, 74 padleskiftknapper • 35 pasient ansiktsskjold • 118 posisjon • 138 rediger informasjon • 66 slett • 69 åpne • 65 plater fjern • 125 installer • 125 komprimering • 123 skift • 35, 57, 74 skift til ny posisjon • 74 Premium bildetakingsarbeidsstasjon • 38 prosedyrer legg til • 77 prosedyreskjermbilde • 72 punktkomprimeringspadler • 123 på forespørsel utdata • 86

# R

rediger pasientinformasjon • 66 ROI fane • 105 rullehjul • 38 røntgen bryter (knapp) • 38 kollimerte felt • 48, 56 rørhode, skjerm • 35 rørholder, kontroller og indikatorer • 34

# S

se gjennom avvist bilde • 95 send bilder til utdata • 106 sikkerhet datatap • 22 generell informasjon • 21, 22 skade på utstyr • 22 stråling • 22 Skiftende padlesystem • 57, 74 skjerm Bildetakingsarbeidsstasjon • 38 forhåndsvisning av bilde • 41 komprimeringskraft • 35 rengjør • 144 tykkelse • 35 vindusplan • 103 skjermer spørring • 71 slett pasient • 69 slå av systemet • 58 slå på systemet • 43 klargjøring • 43 spesifikasjoner • 175 elektrisk • 182 strekkodeskanner • 38, 41 strømknapp • 38 strålingssikkerhet • 22 system administrasjon • 151 beskrivelse • 19 evner • 3 meldinger • 190 strømbrytere • 33

# T

tastatur • 38, 41 teknisk støtte • 12 tilbehør • 117 ansiktsskjold • 118 forstørrelsesstativ • 128 installer på C-arm • 117 trådkorsenheter • 129

# U

utdata, på forespørsel • 86 utdataenheter egendefinerte utdata • 85 utdatagrupper • 106 utdatagrupper, lede • 106 utdatagrupper, velg • 83 uttrekkbart ansiktsskjold bruk • 119 installer • 118

# V

varsler • 189 vedlikehold generelt • 143 velg eksponeringsparametre • 92 utdatagrupper • 83 ventende bilde, godta eller avvis • 95 verktøy, bildegjennomgang • 103 vindusplan • 103

# Å

åpne pasientprosedyre • 65

# HOLOGIC°

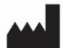

#### Hologic, Inc.

600 Technology Drive Newark, DE 19702 USA 1.800.447.1856

Australia

Hologic (Australia & New Zealand) Pty Ltd Level 3, Suite 302 2 Lyon Park Road Macquarie Park, NSW 2113 Australia 1.800.264.073

EC REP

Hologic BV Da Vincilaan 5

1930 Zaventem Belgium Tel: +32.2.711.46.80 Fax: +32.2.725.20.87

**C** <del>C</del> <del>2</del>797